Руководство по эксплуатации

Uventa Online

#### Оглавление

| Мобильное приложение компании Ювента                        | 5 |
|-------------------------------------------------------------|---|
| Роль Подрядчик                                              | 5 |
| Регистрация в мобильном приложении                          | 5 |
| При первом запуске приложения вы увидите экран приветствия: | 5 |
| Авторизация в мобильном приложении                          |   |
| Как авторизироваться в приложении?                          |   |
| Ваш рабочий день:                                           |   |
| Заявки                                                      |   |
| Как посмотреть заявки на ближайшие дни?                     |   |
| Прием задачи к исполнению                                   |   |
| Завершение задачи\подзадачи:                                |   |
| Чтобы открыть навигатор для задачи\подзадачи:               |   |
| Прохождение Контрольного Осмотра (КО)                       |   |
| Завис контрольный осмотр. Что делать?                       |   |
| Создание события                                            |   |
| Заправка за счёт водителя                                   |   |
| Внутреннее поручение                                        |   |
| ДТП                                                         |   |
| Поломка                                                     |   |
| Профиль                                                     |   |
| Сообщения                                                   |   |
| Управление автомобилем                                      |   |
|                                                             |   |

| Топливная карта                               |  |
|-----------------------------------------------|--|
| Пополнение Топливной карты                    |  |
| Задать вопрос по КО?                          |  |
| Автомойки и Шиномонтаж                        |  |
| Финансы                                       |  |
| Штрафы                                        |  |
| Боковое меню                                  |  |
| Роль Водитель                                 |  |
| Домашняя страница                             |  |
| Рейтинг                                       |  |
| Авторизация в мобильном приложении            |  |
| Как авторизироваться в приложении?            |  |
| Ваш рабочий день:                             |  |
| Заявки                                        |  |
| Как посмотреть заявки на ближайшие дни?       |  |
| Прием задачи к исполнению                     |  |
| Завершение задачи\подзадачи:                  |  |
| Чтобы открыть навигатор для задачи\подзадачи: |  |
| Прохождение Контрольного Осмотра (КО)         |  |
| Завис контрольный осмотр. Что делать?         |  |
| Создание события                              |  |
| Выбор ТС                                      |  |
| Заправка за счёт водителя                     |  |
| Внутреннее поручение                          |  |

| ДТП                                                             |  |
|-----------------------------------------------------------------|--|
| Поломка                                                         |  |
| Профиль                                                         |  |
| Сообщения                                                       |  |
| Управление автомобилем                                          |  |
| Топливная карта                                                 |  |
| Пополнение Топливной карты                                      |  |
| Задать вопрос по КО?                                            |  |
| Автомойки и Шиномонтаж                                          |  |
| Финансы                                                         |  |
| Для не самозанятых. Создание доверенности для получения выплаты |  |
| Подтверждение выплаты для самозанятых                           |  |
| Штрафы                                                          |  |
| Работа с топливными картами                                     |  |
| Получение отчёта по топливной карте                             |  |
| Добавление комментария к топливной карте                        |  |
| Задать вопрос по карте                                          |  |
| Как связаться с менеджером                                      |  |
| Как пополнить топливную карту                                   |  |
| Как посмотреть движения по карте                                |  |
| Выбор Ближайшей АЗС                                             |  |
| Сообщения                                                       |  |

## Мобильное приложение компании Ювента.

Роль Подрядчик

## Регистрация в мобильном приложении

### При первом запуске приложения вы увидите экран приветствия:

- Нажмите на кнопку «Регистрация».
- Заполните необходимые данные.
- Подтвердите, что вы принимаете условия пользования приложением. Поставьте галочку, нажмите на кнопку "Отправить данные".
- Заполните необходимые данные о себе, введите email, затем проверочный код. Нажмите на кнопку "Продолжить".
- Заполните данные паспорта и данные водительских прав, сделайте необходимые фотографии. Нажмите на кнопку "Продолжить".
- Введите информацию об адресе проживания, адресе регистрации и Банковские данные. Нажмите на кнопку "Продолжить".

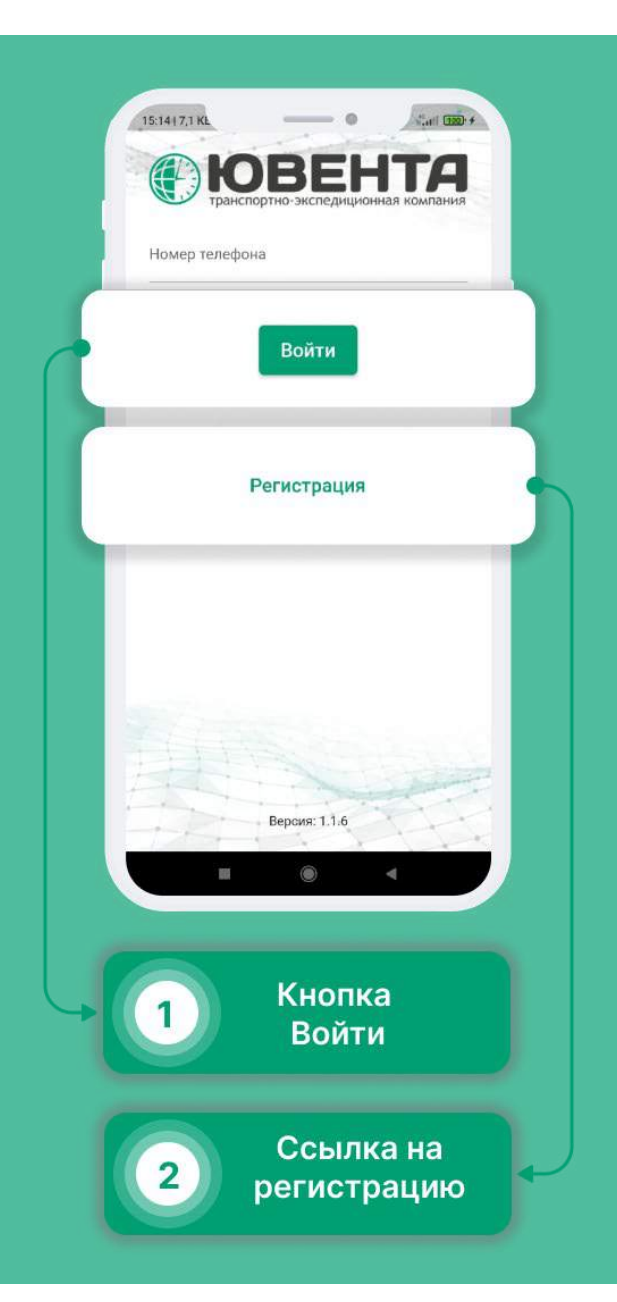

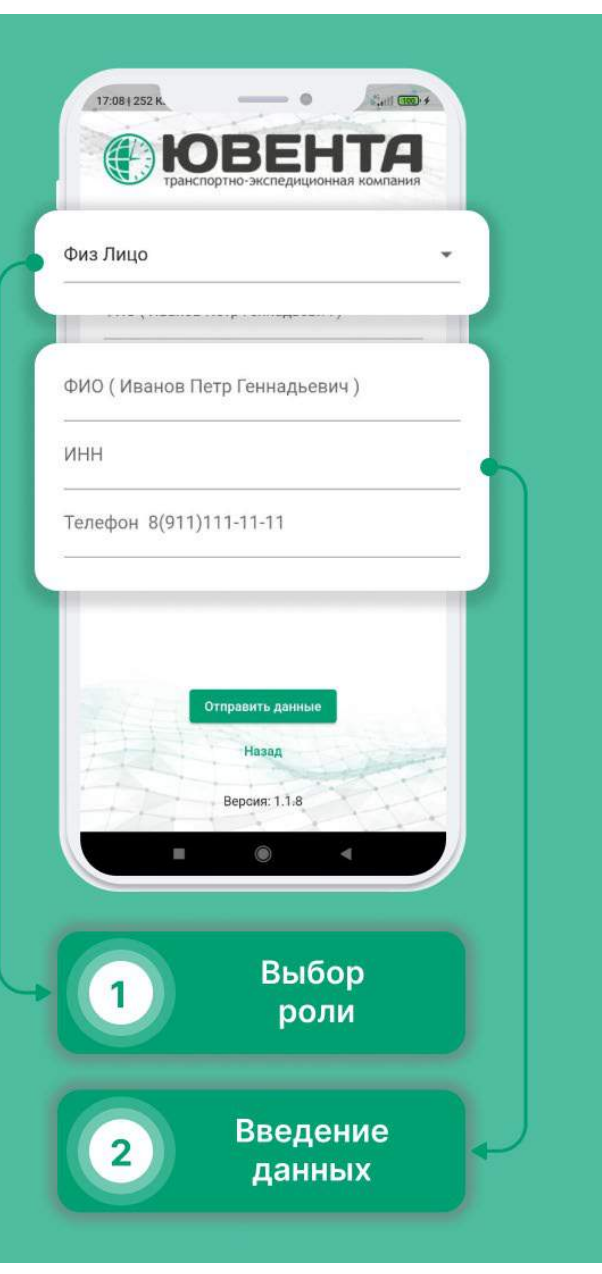

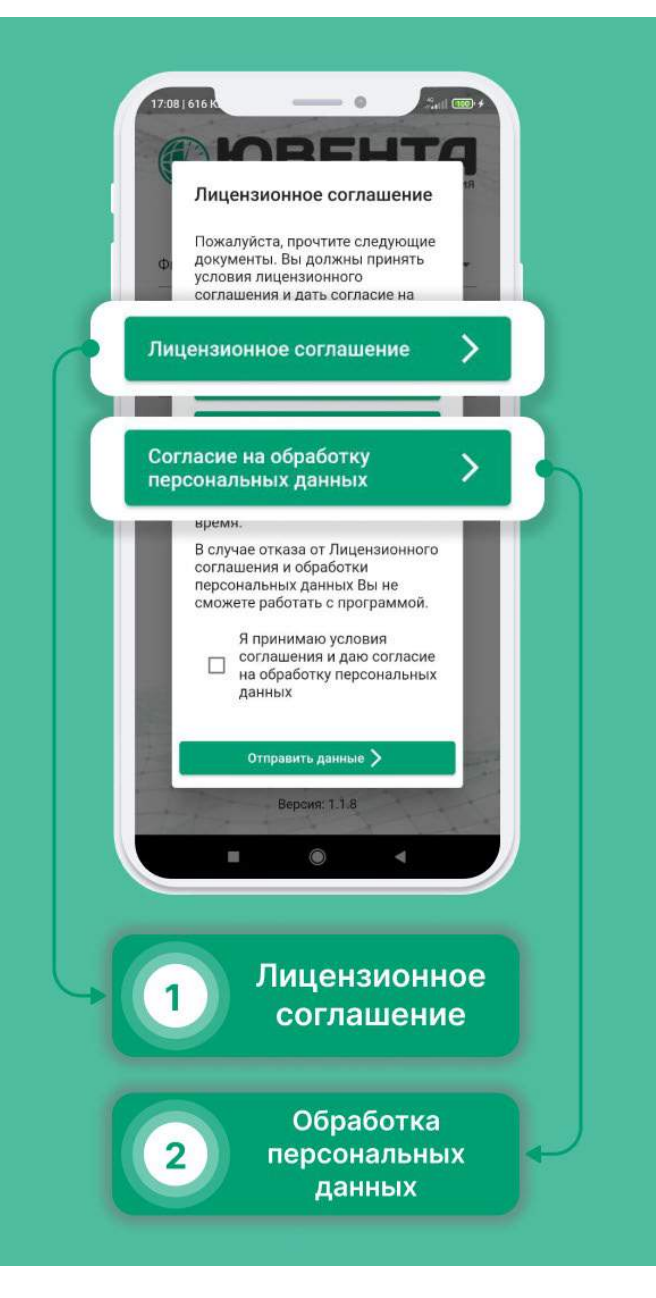

| <ul> <li>Кто будет водителем</li> </ul>         | ?                 |
|-------------------------------------------------|-------------------|
| ФИО:                                            |                   |
| Телефон:                                        |                   |
| ИНН:                                            | 7                 |
| Дата рождения: (25.05.1988)                     | Ö                 |
| снилс:                                          |                   |
|                                                 |                   |
| 1                                               |                   |
| чеооходимо подтвердить почту                    |                   |
| чеооходимо подтвердить почту                    |                   |
| чеооходимо подтвердить почту                    |                   |
| Неооходимо подтвердить почту                    |                   |
| Ввод да                                         |                   |
| еооходимо подтвердить почту<br>Ввод да<br>водит | ▲<br>инных<br>еля |
| еооходимо подтвердить почту<br>Ввод да<br>водит | •                 |

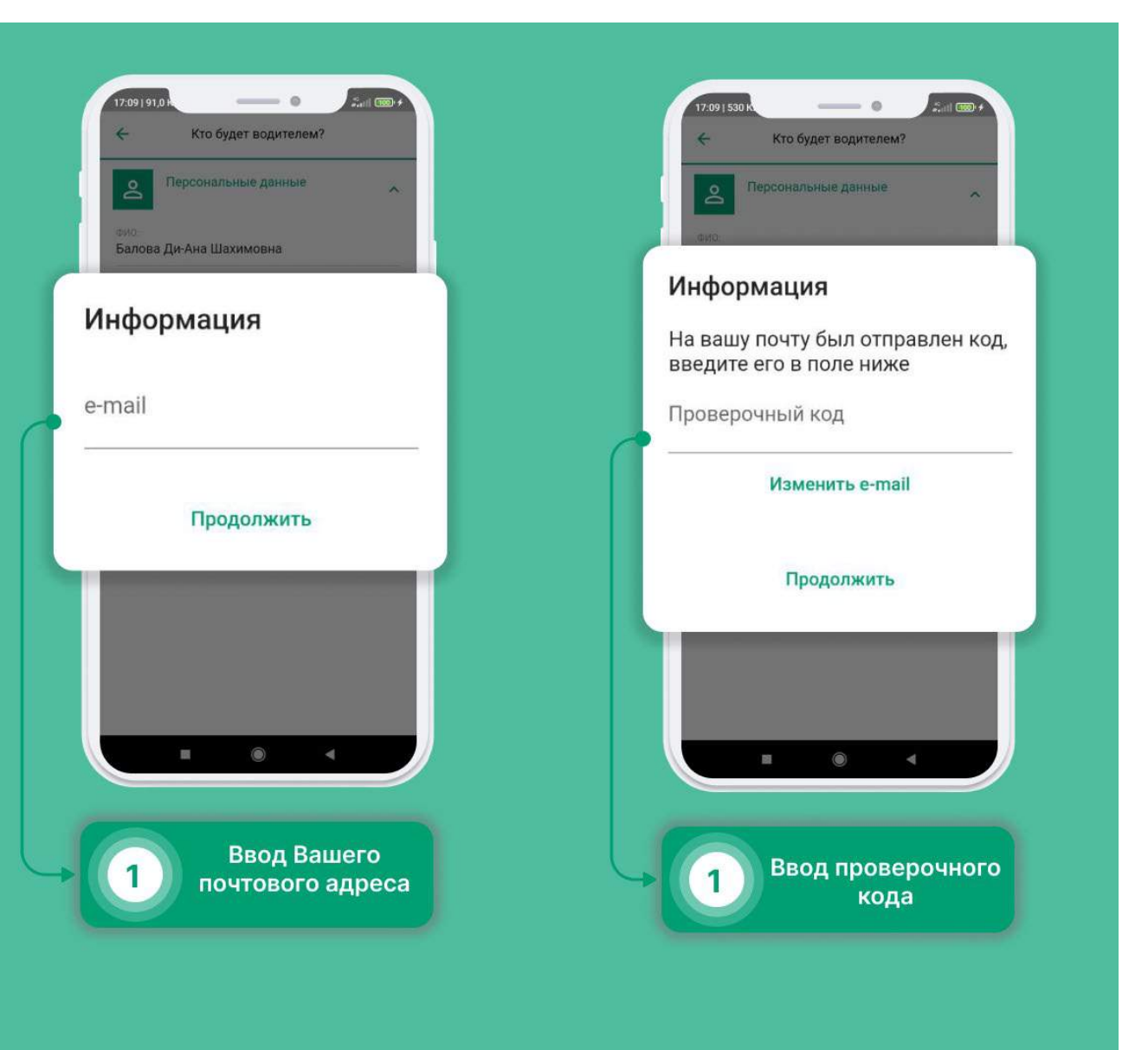

| 17.0911,1 М ●<br>← Документы                               | £.atl (000) ≠ |
|------------------------------------------------------------|---------------|
| В Паспорт<br>Дата выдачи.                                  | ^             |
| Серия Номер                                                |               |
| Дата выдачи:                                               |               |
| Паспорт Ваша<br>фотография<br>с паспортом<br>орож делогили |               |
|                                                            |               |
| 1 Паспортн<br>данные                                       | ые            |
| Фотограф                                                   | ии            |

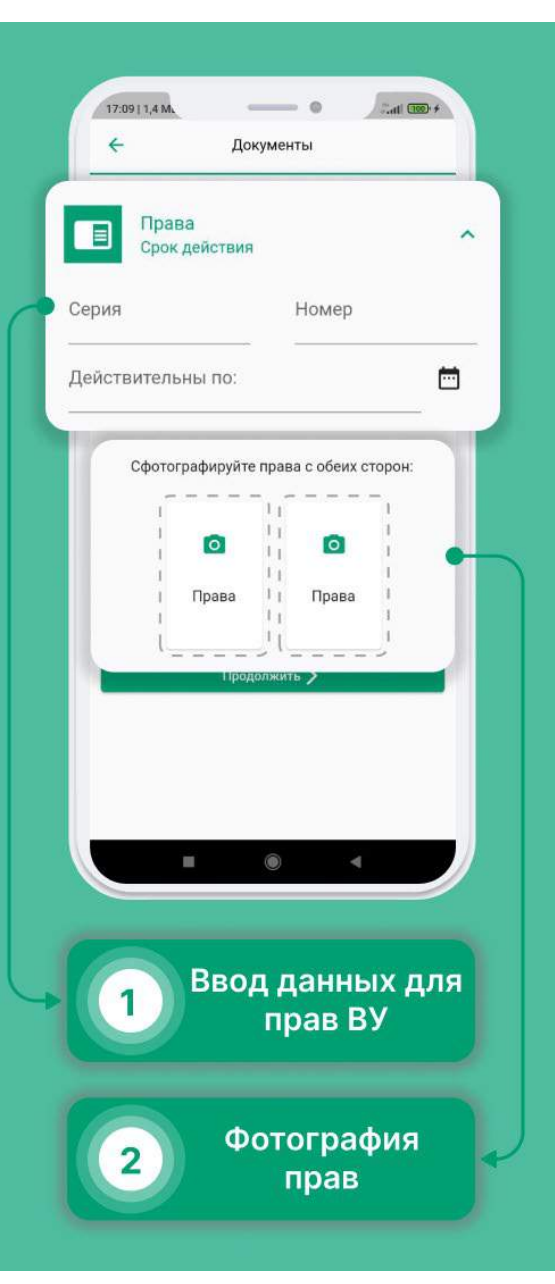

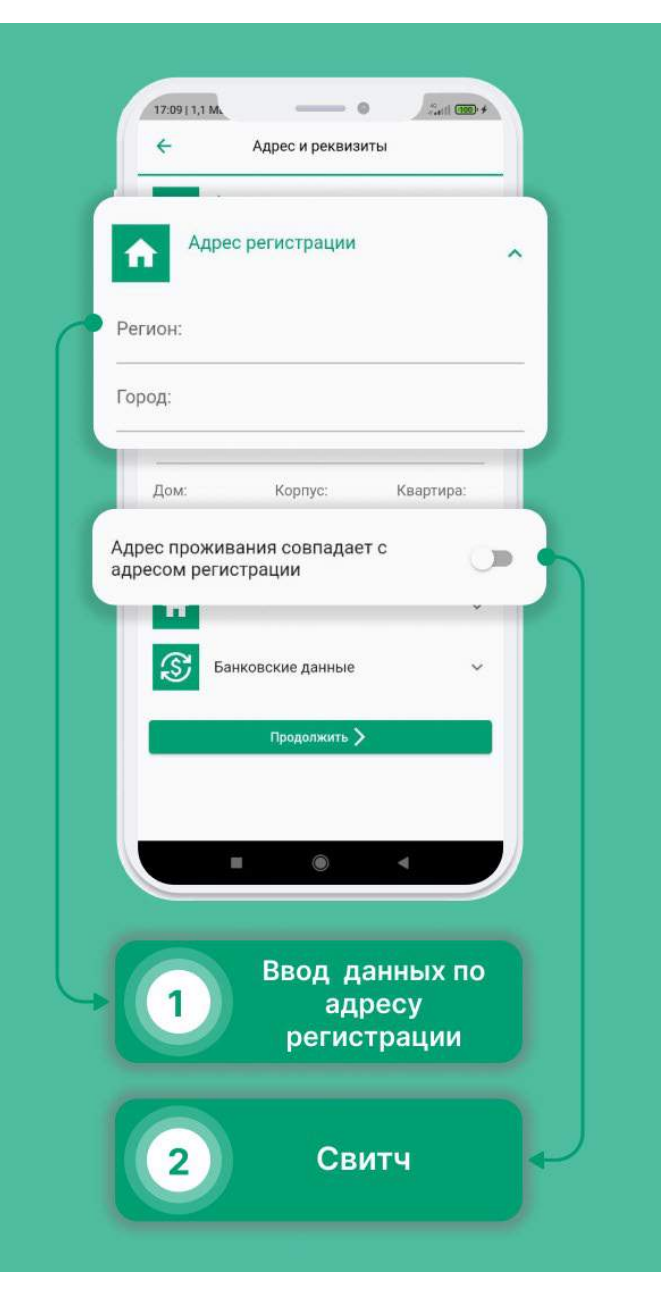

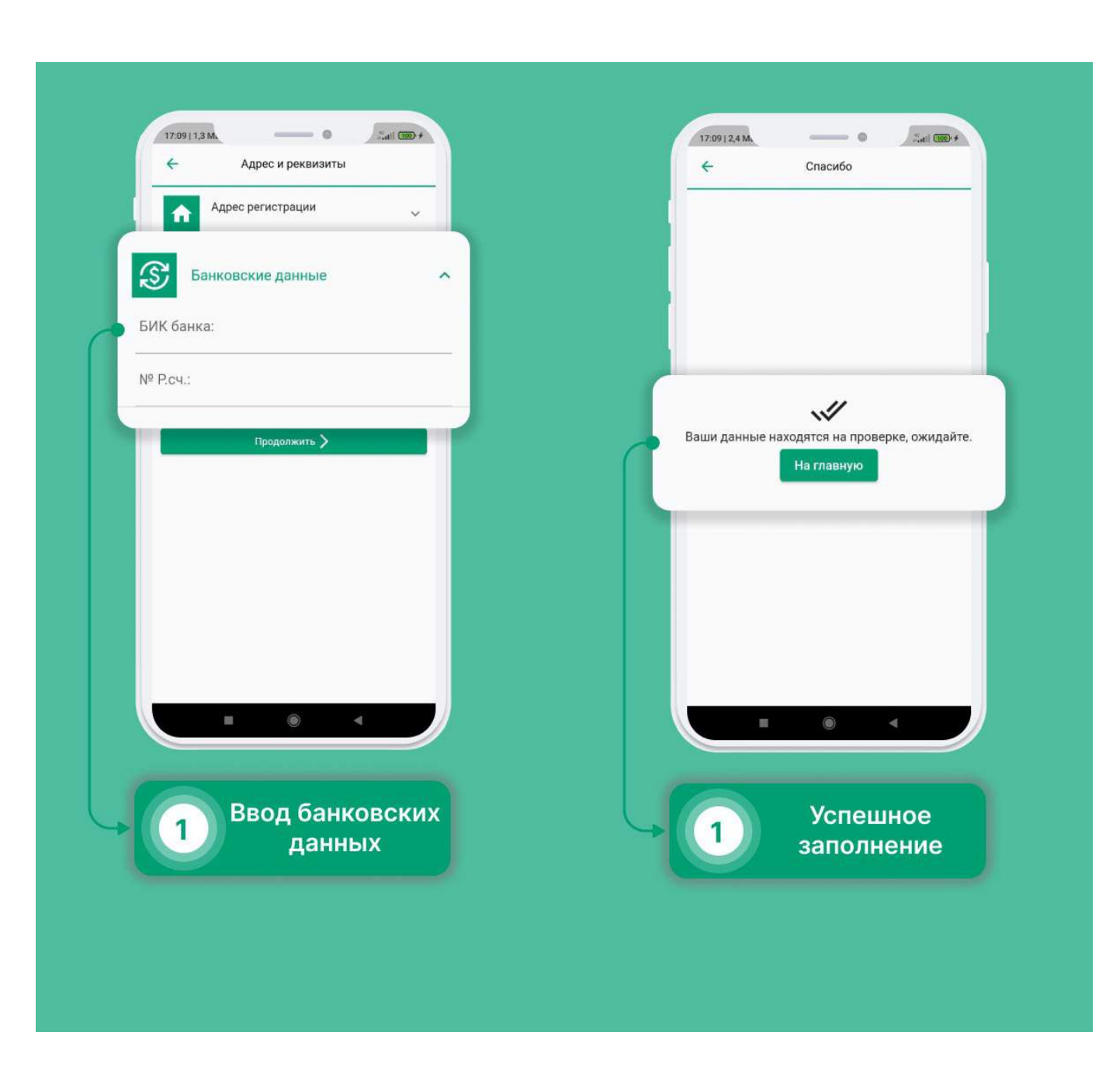

## Авторизация в мобильном приложении

### Как авторизироваться в приложении?

- Введите номер телефона и нажмите кнопку «Войти».
- Введите код, который пришел в SMS и нажмите кнопку «Подтвердить».
- Придумайте пин код для входа в приложение.
- Повторите пин код.
- Введите пин код.

| Номер телефона        |
|-----------------------|
| Войти                 |
|                       |
| Версия: 1.1.6         |
|                       |
| Рабочий номер         |
| 2 Нажать для<br>входа |

| 89522312308       |                                  |         |
|-------------------|----------------------------------|---------|
| Код подтверждени  | ия из СМС                        | 6       |
| Код подтверждения | из СМС                           | 8       |
|                   | Подтвердить<br>Отправить еще раз |         |
|                   |                                  |         |
|                   | Версия: 1.1.6                    |         |
|                   | Версия: 1.1.6<br>©               | елефона |

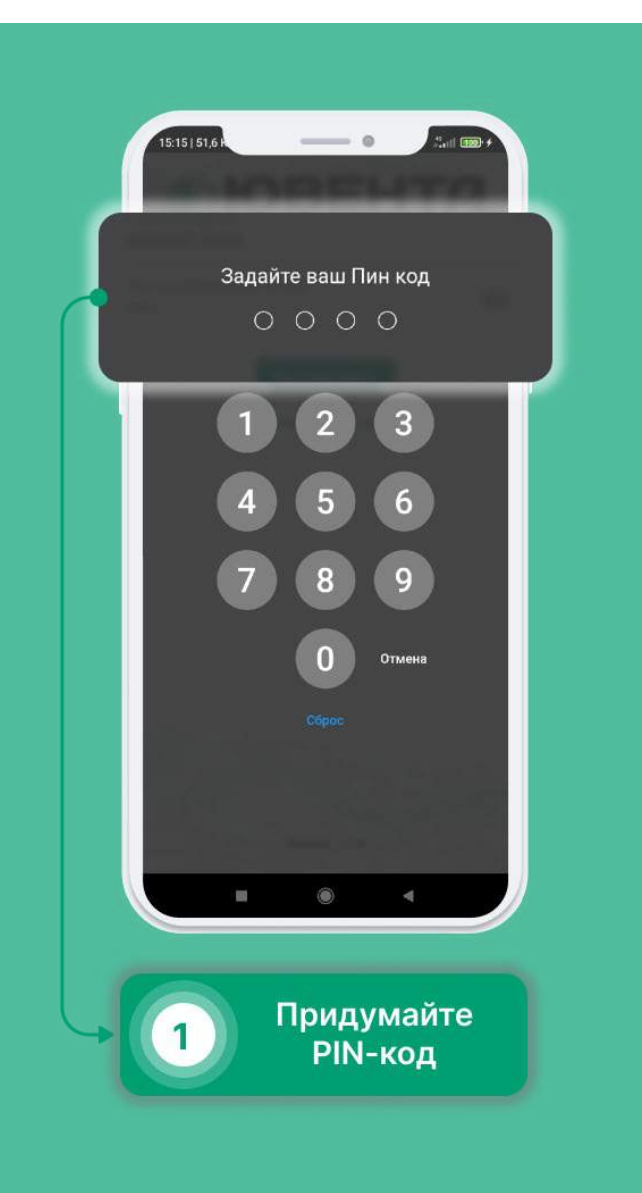

# Ваш рабочий день:

- 1. Вы должны ознакомится с заявками на сегодня.
- 2. Осмотреть автомобиль, и пройти контрольный осмотр.
- 3. Убедиться в отсутствии повреждений на автомобиле, создать события если они есть.
- 4. Приступить к заявке.
- 5. По мере выполнения точек, отмечать их выполнение, прикрепляя документы (если необходимо).
- 6. По завершению заявки отметить ее завершение.

# Заявки

## Как посмотреть заявки на ближайшие дни?

- Выберите в меню раздел «Заявки».
- Нажмите на интересующую Вас дату. Здесь отображаются заявки.
- Нажав на задачу, вы развернете список подзадач.

#### Прием задачи к исполнению

- Чтобы принять заявку, нажмите на кнопку «Принять».
- Для получения большей информации, нажмите на кнопку «Инфо».
- Для отмены заявки, нажмите на кнопку «Отмена»

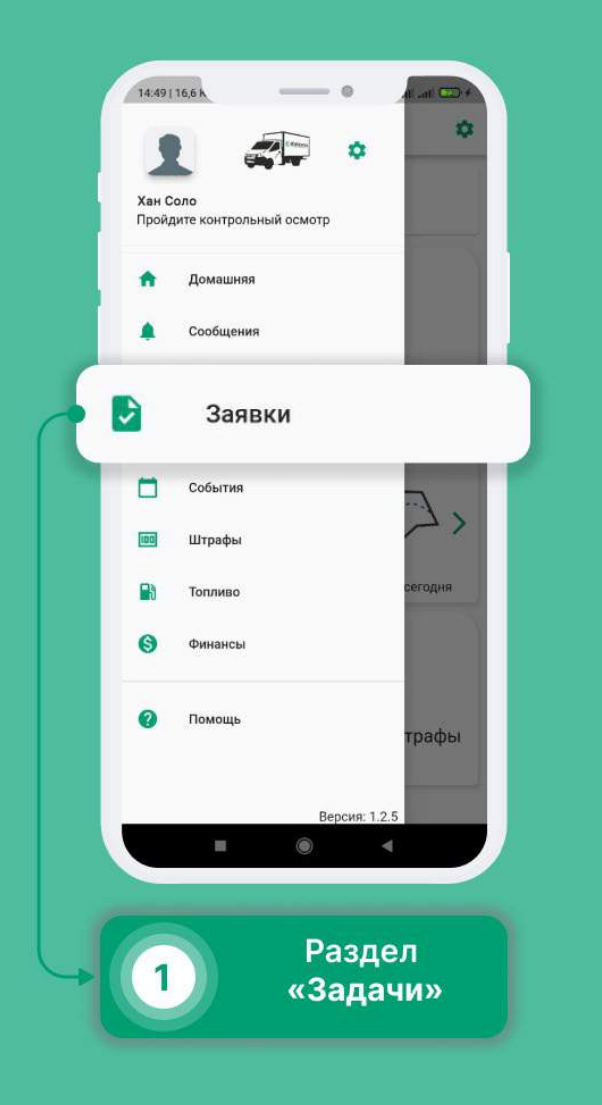

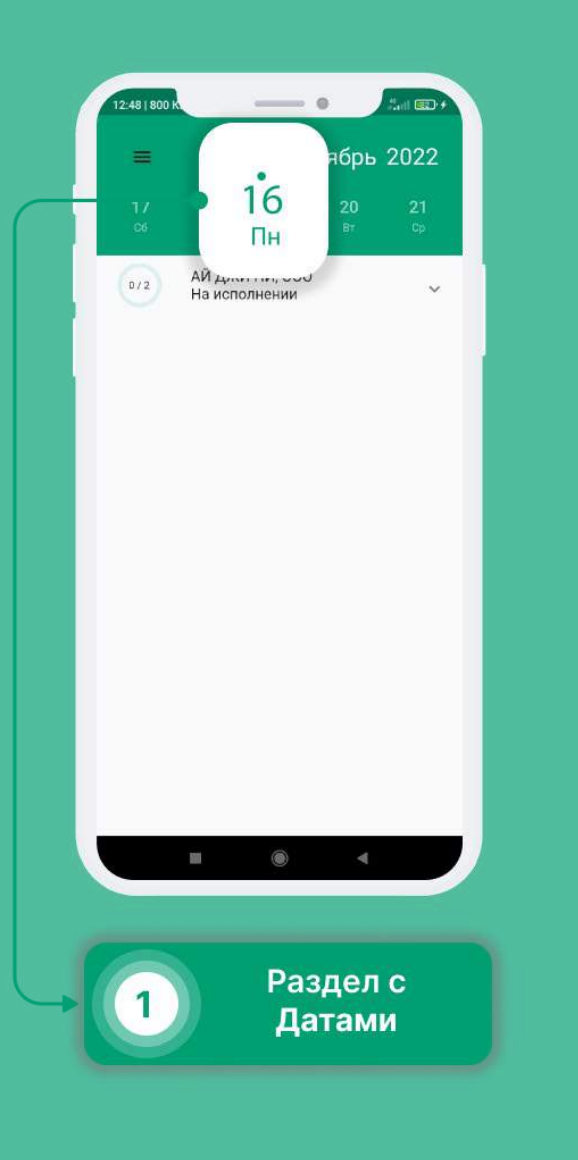

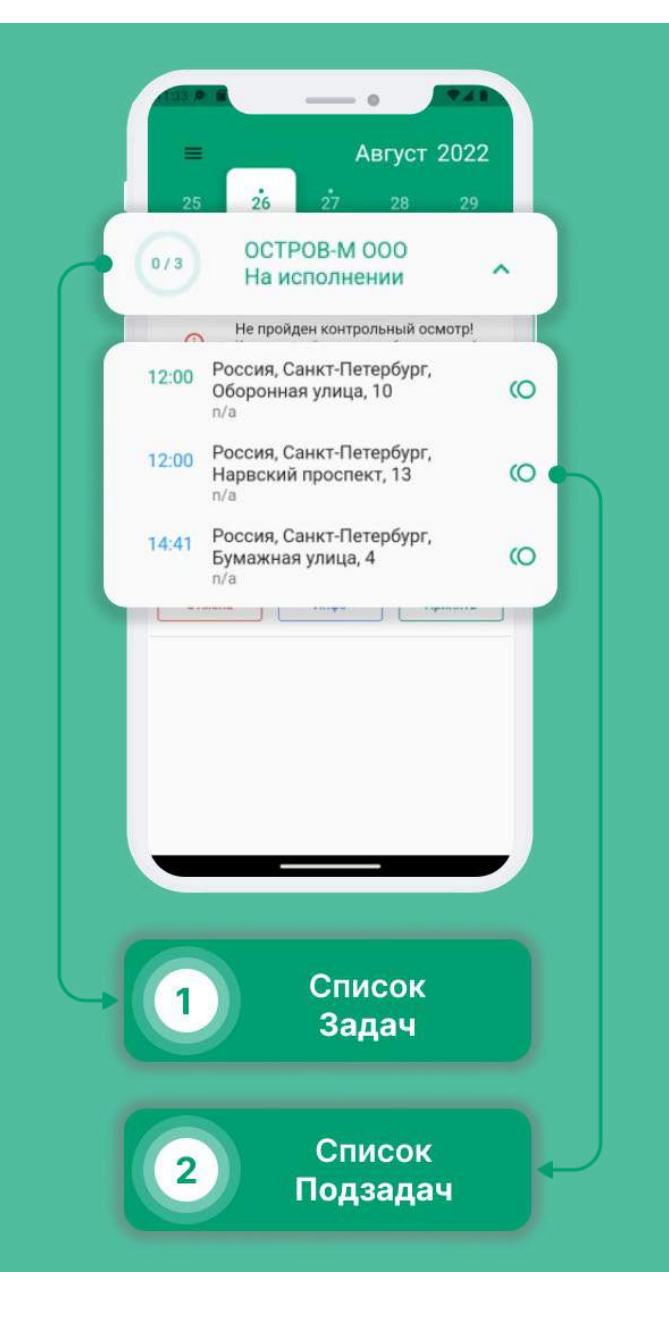

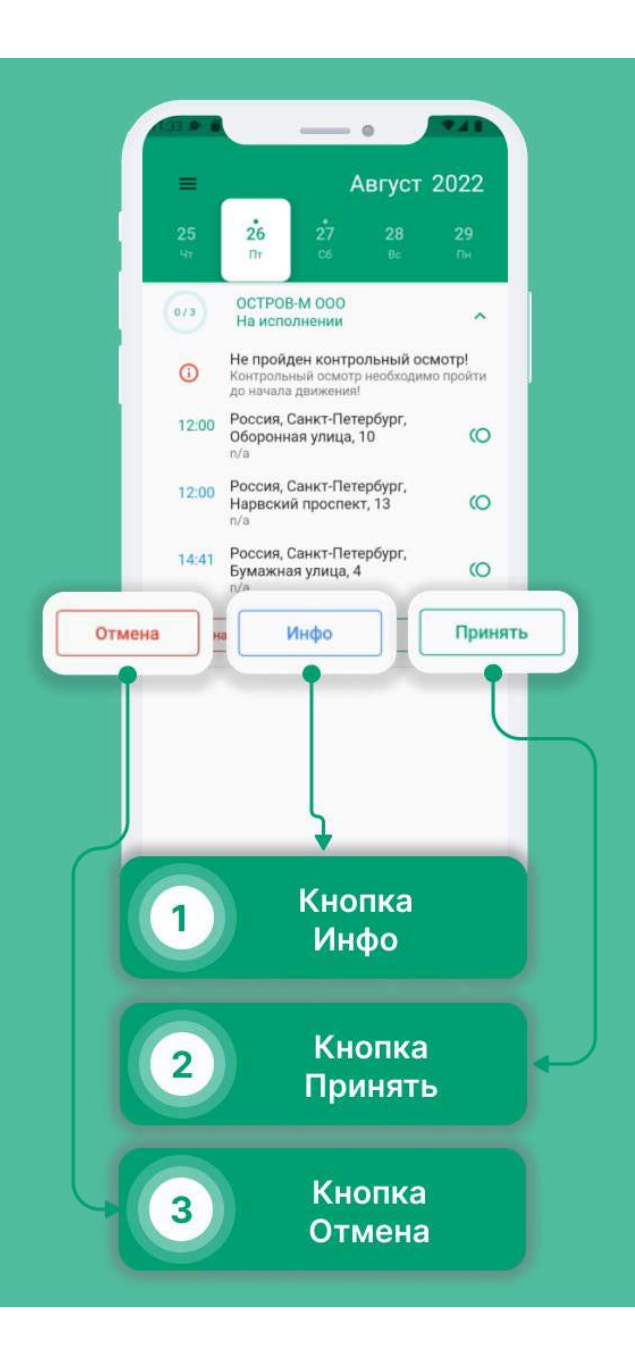

### Завершение задачи\подзадачи:

- Смахните её влево;
- Нажмите на кнопку «Завершить»;
- Заполните данные, необходимые для отчетности;
- Нажмите на кнопку в правом нижнем углу.

Чтобы открыть навигатор для задачи\подзадачи:

- Смахните её влево;
- Нажмите на иконку стрелки;
- Кнопка подтверждения появляется после заполенения всех полей;

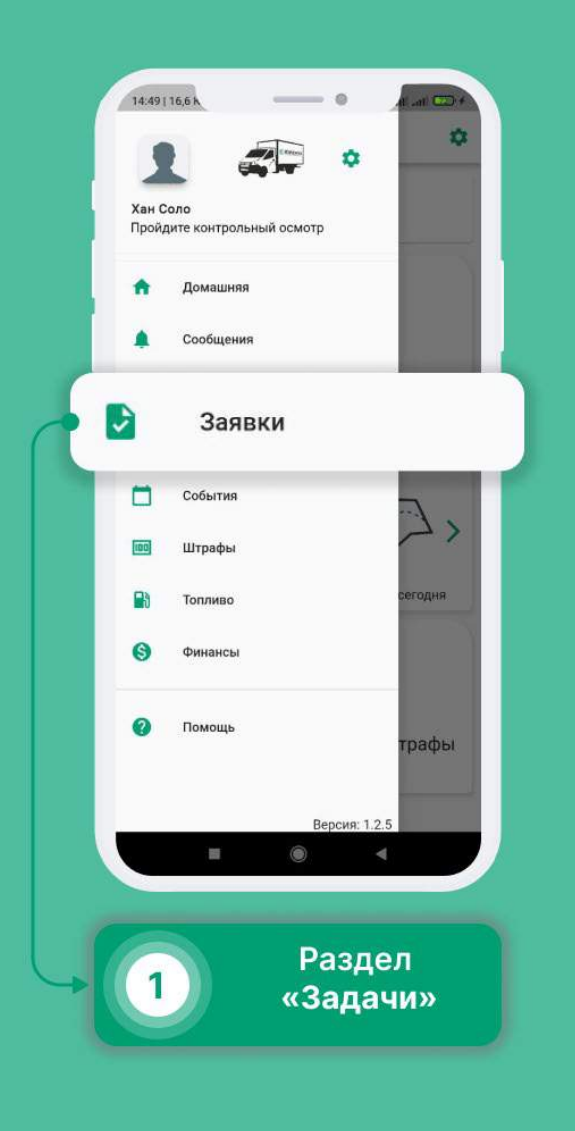

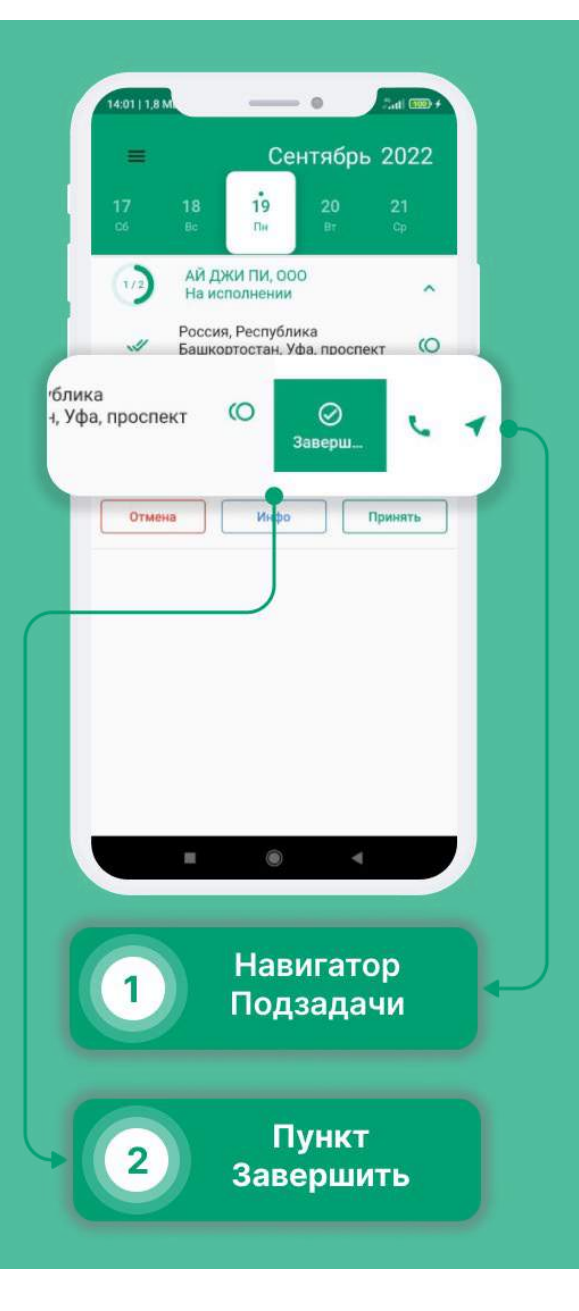

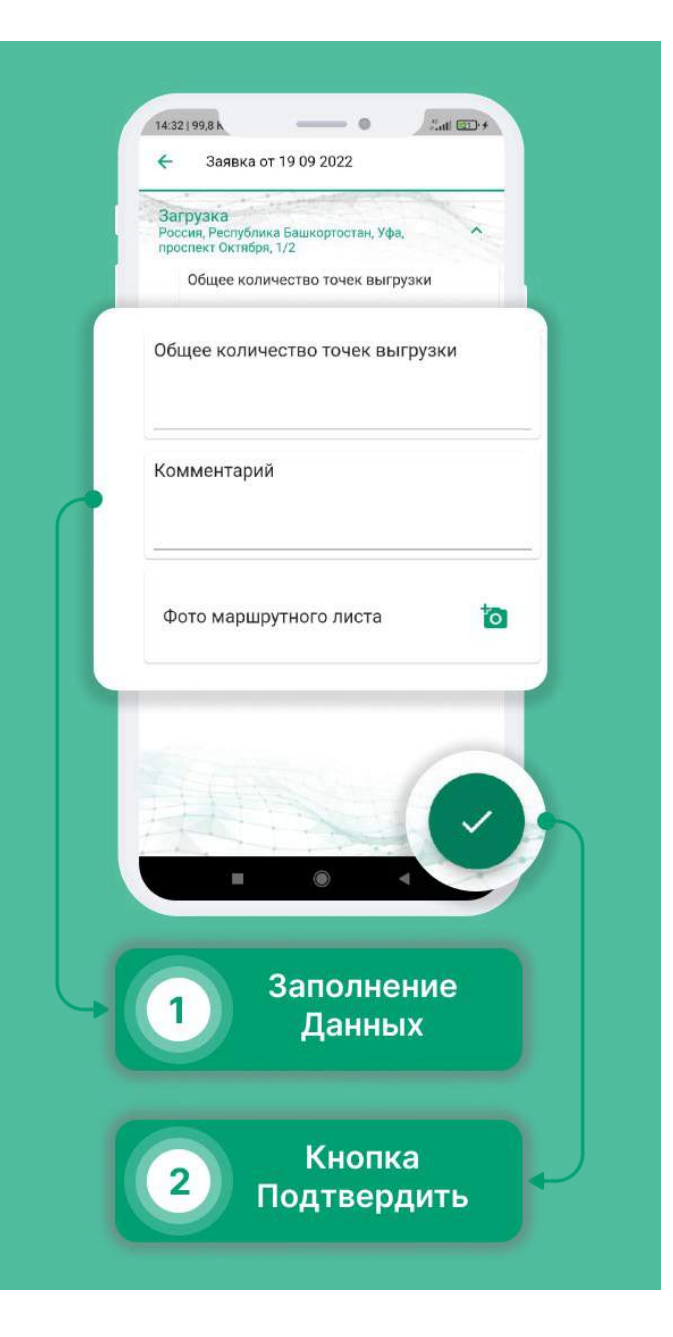

# Прохождение Контрольного Осмотра (КО)

- Выберите в меню раздел «Контрольные осмотры».
- В правом нижнем углу нажмите на «+».
- Заполните данные, затем нажмите на иконку камеры.
- Сделайте все необходимые фотографии, нажимая «Далее».
- Либо же, вы можете выбрать другой автомобиль, нажав на кнопку в правом-верхнем углу экрана и выбрать из списка необходимый автобиль.
- В случае отсутствия необходимого автомобиля, вы можете связаться с логистом, нажав на кнопку.
- Нажмите на кнопку в нижнем правом углу.
- Проверьте комплектацию машины, отметьте необходимое и нажмите на кнопку в правом нижнем углу.
- КО успешно завершен.

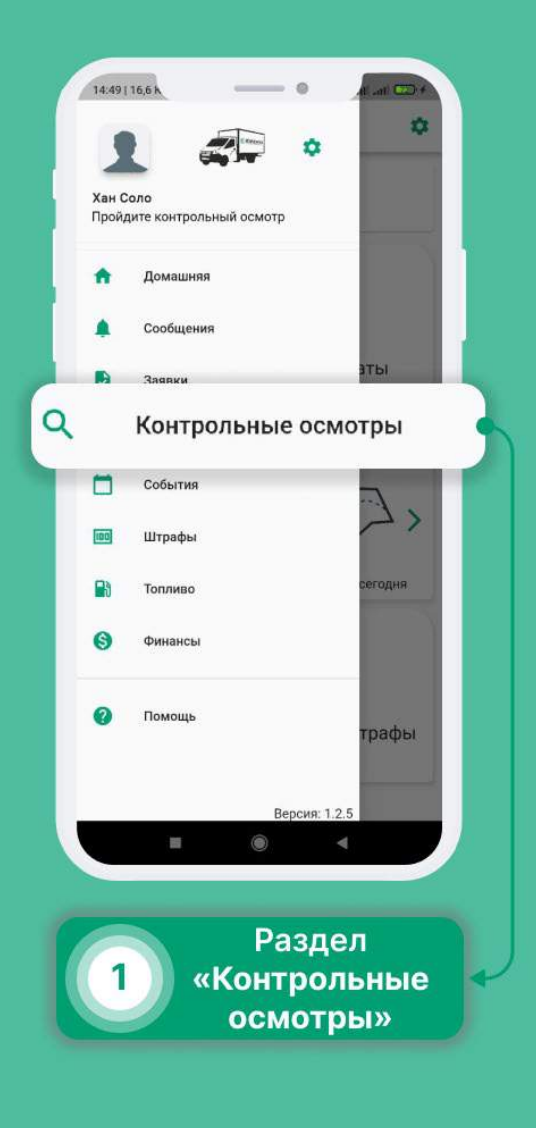

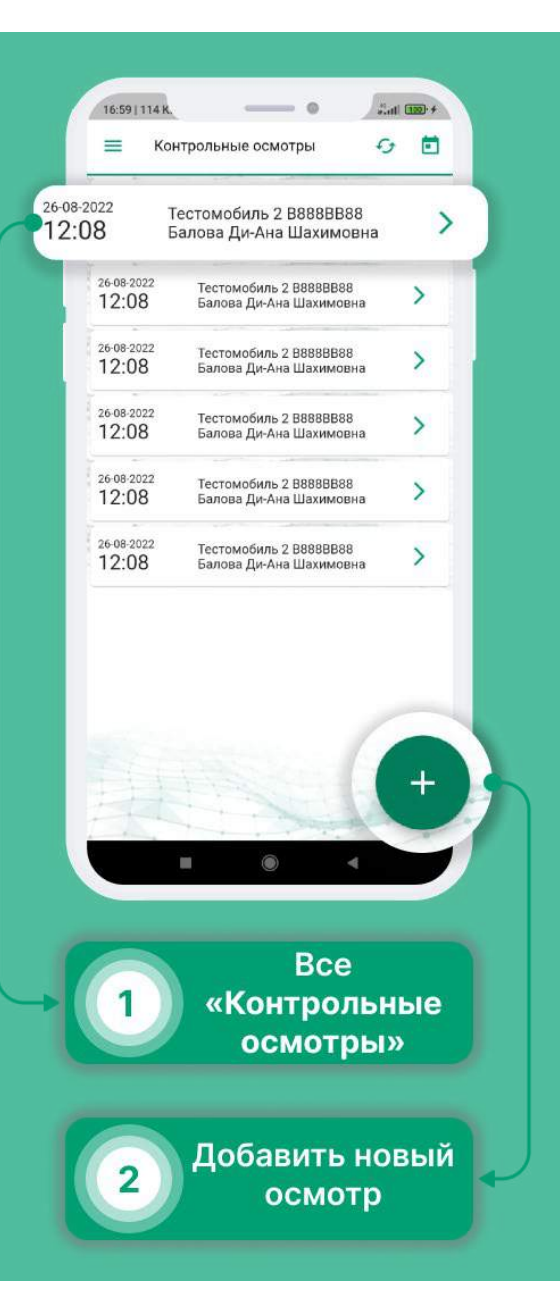

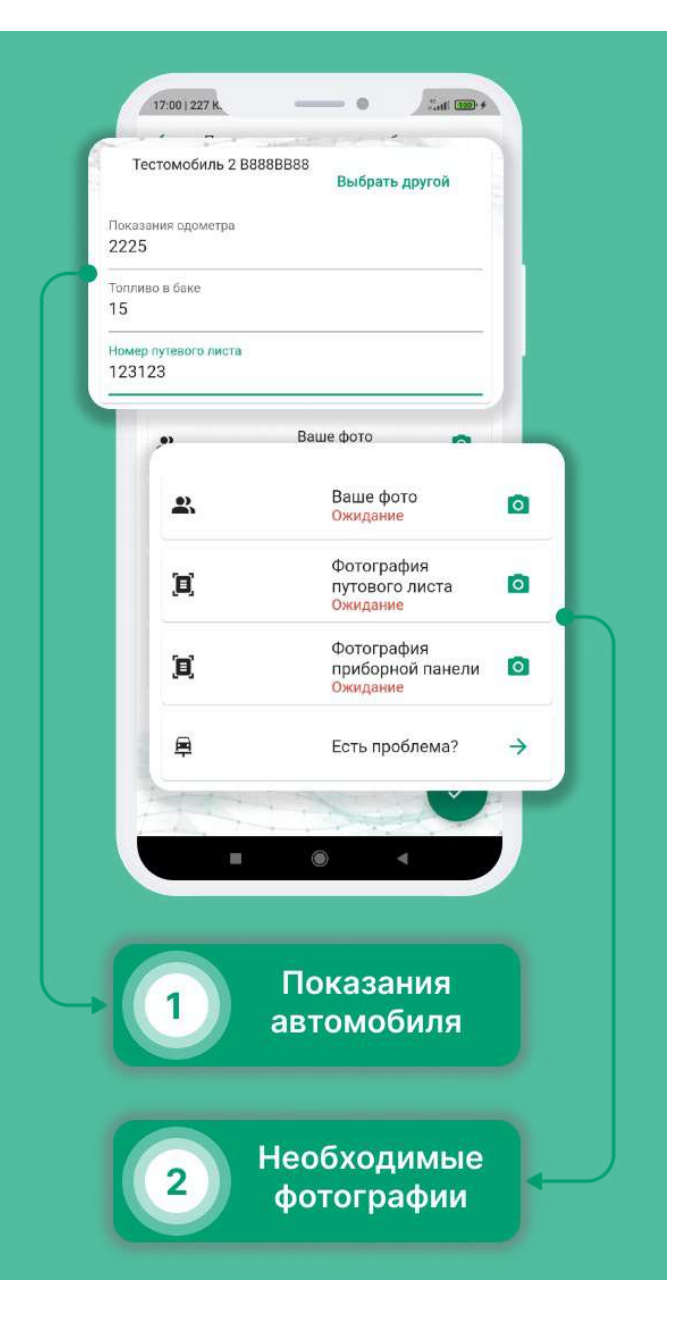

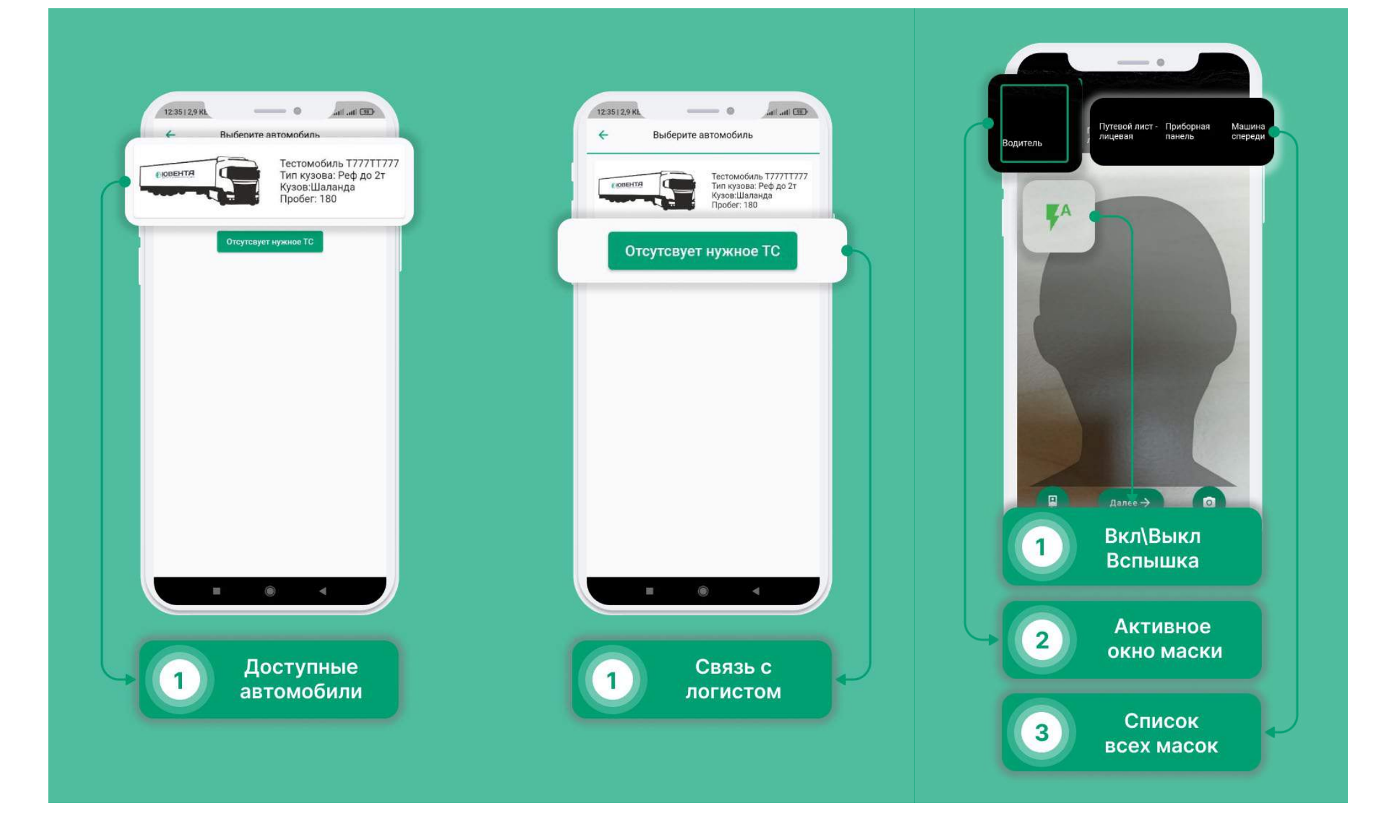

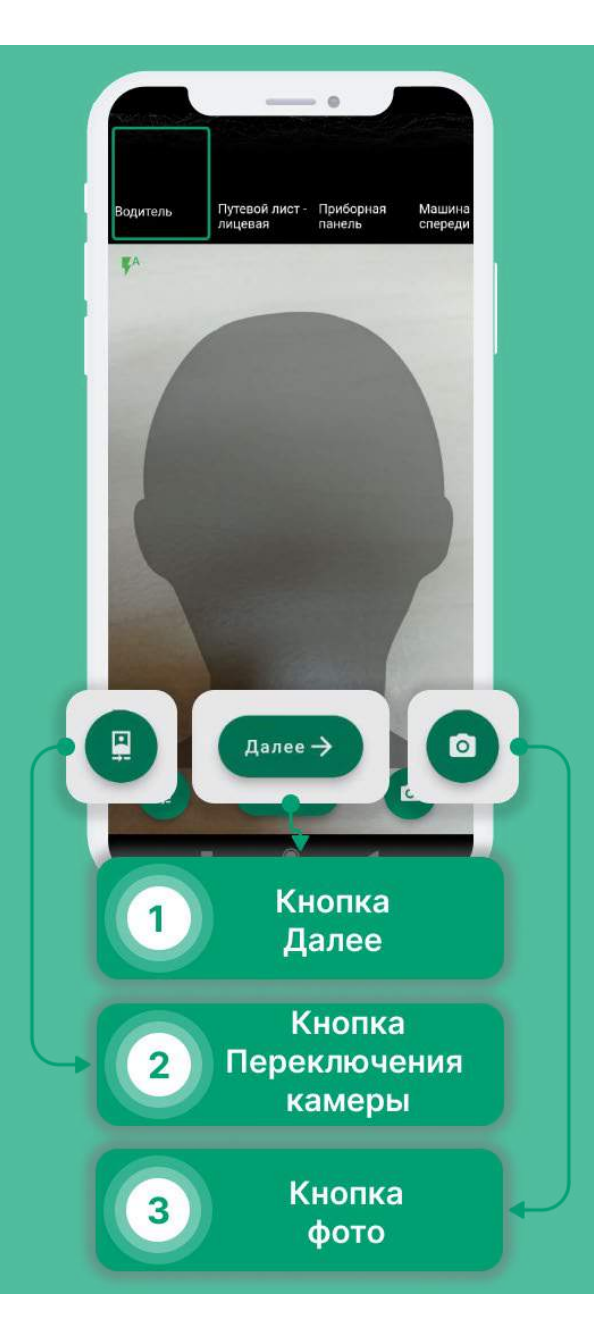

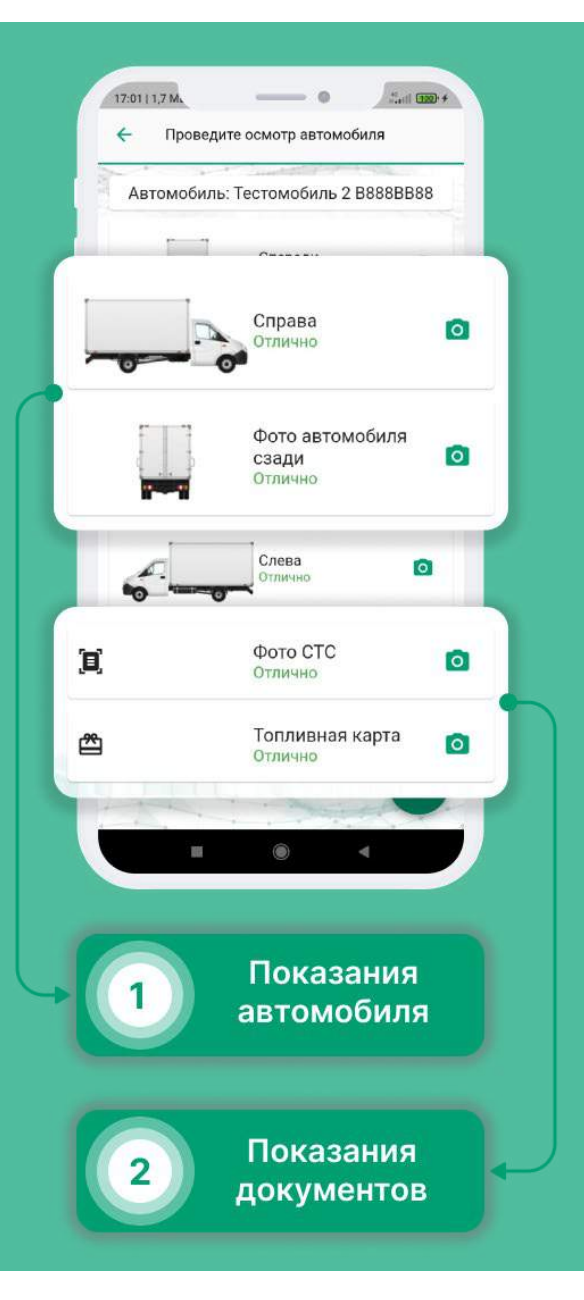

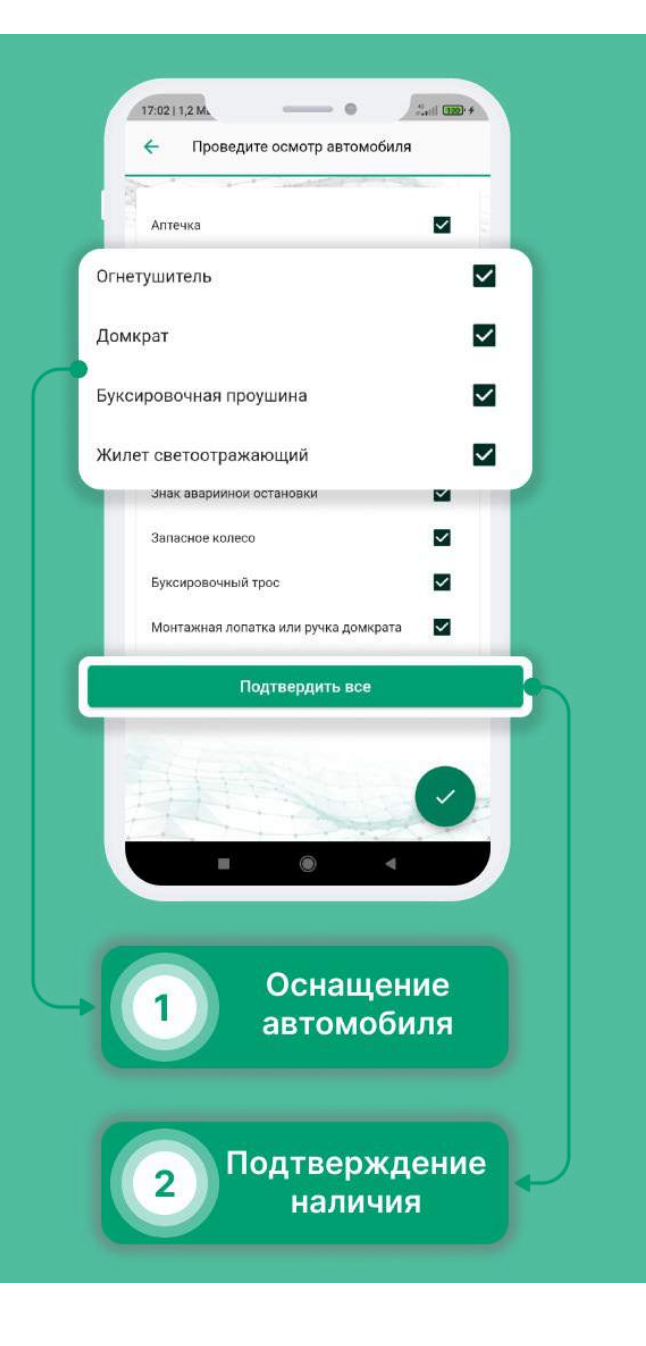

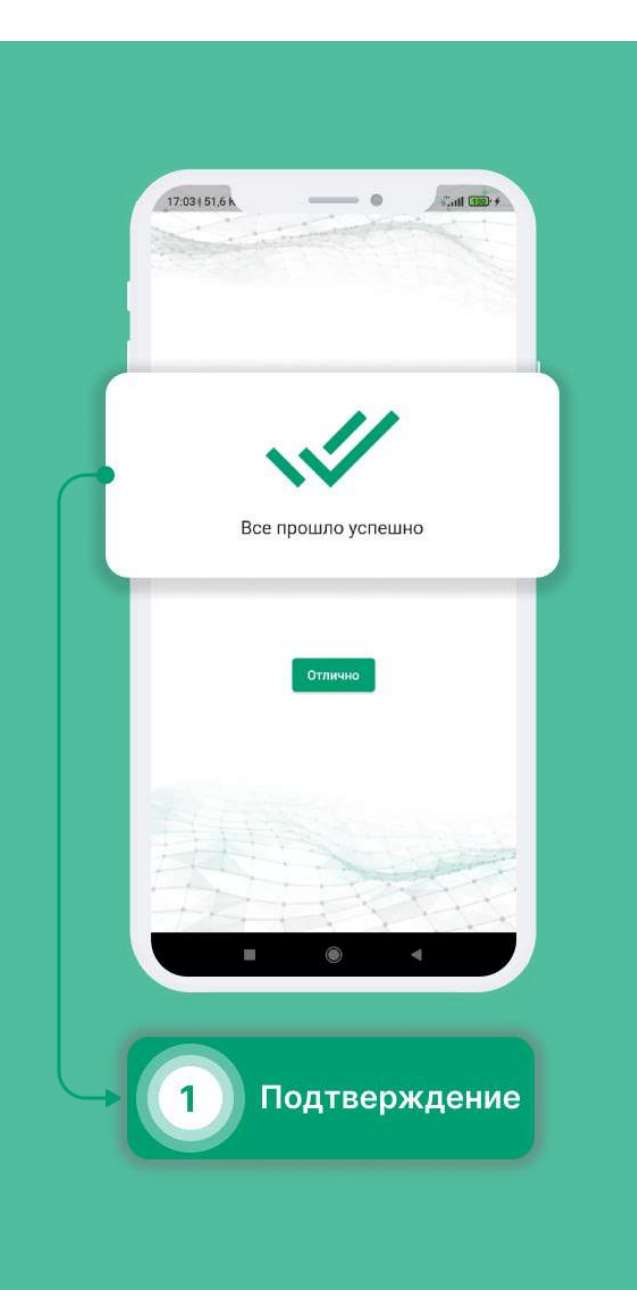

## Завис контрольный осмотр. Что делать?

- Выберите в меню раздел «Профиль».
- Включите «Экспериментальную загрузку КО».
- Проверьте подключение к интернету, включите геолокацию и убедитесь, что приложению выданы необходимые разрешения.
- Попытайтесь пройти осмотр еще раз.

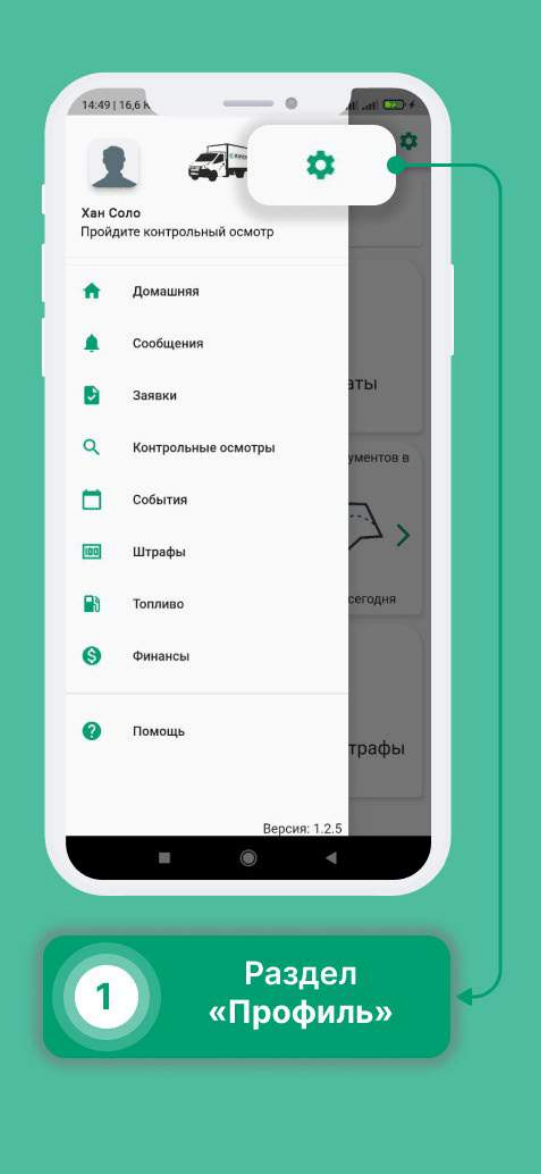

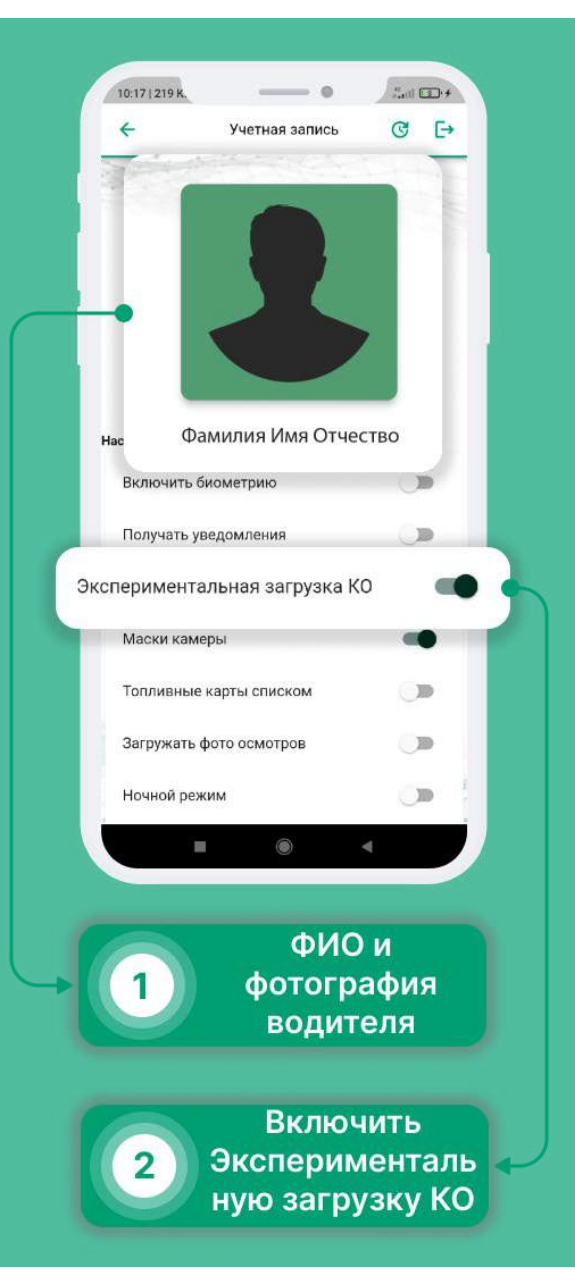

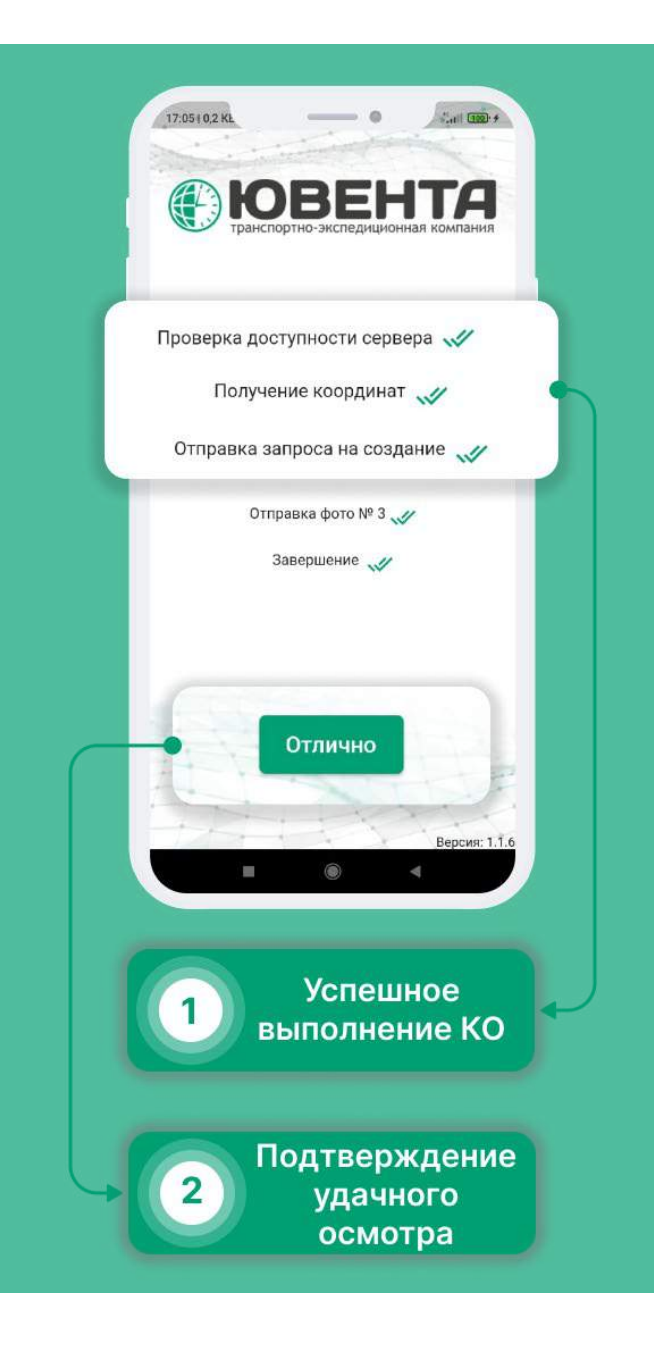

# Создание события

- Выберите в меню раздел «События».
- Нажмите на кнопку в правом нижнем углу.
- Выберите тип события.
- Опишите событие, заполните необходимые данные и нажмите на кнопку в правом нижнем углу.

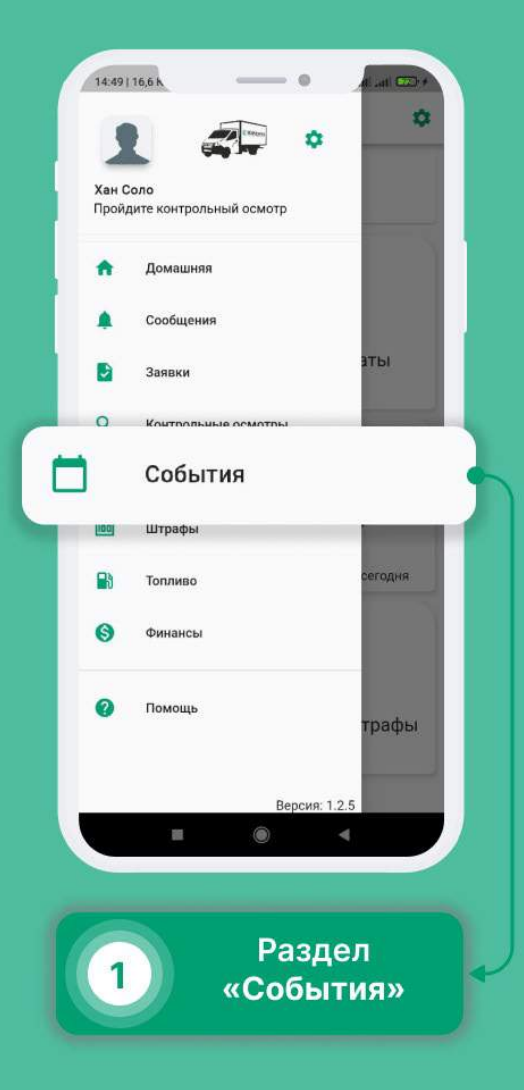

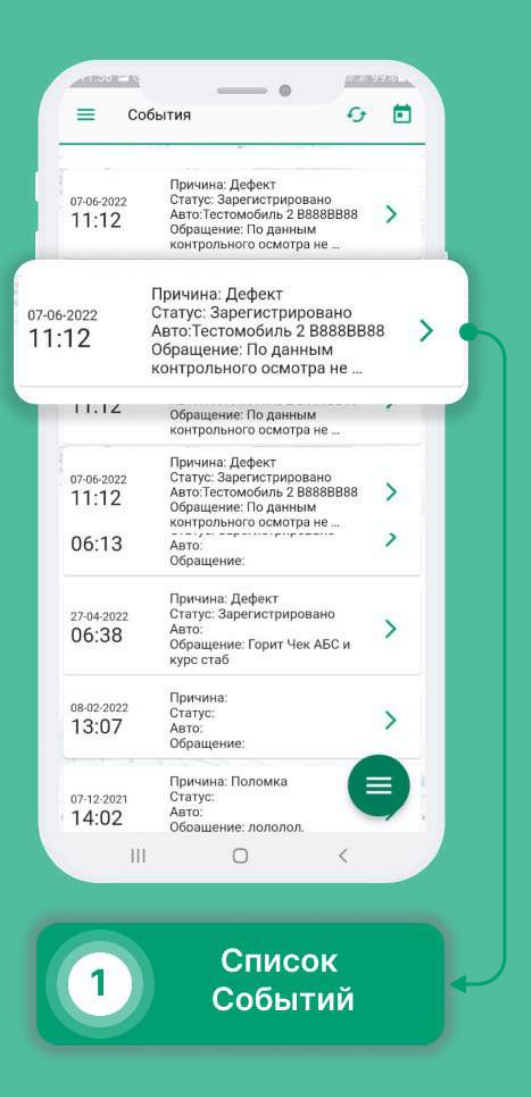

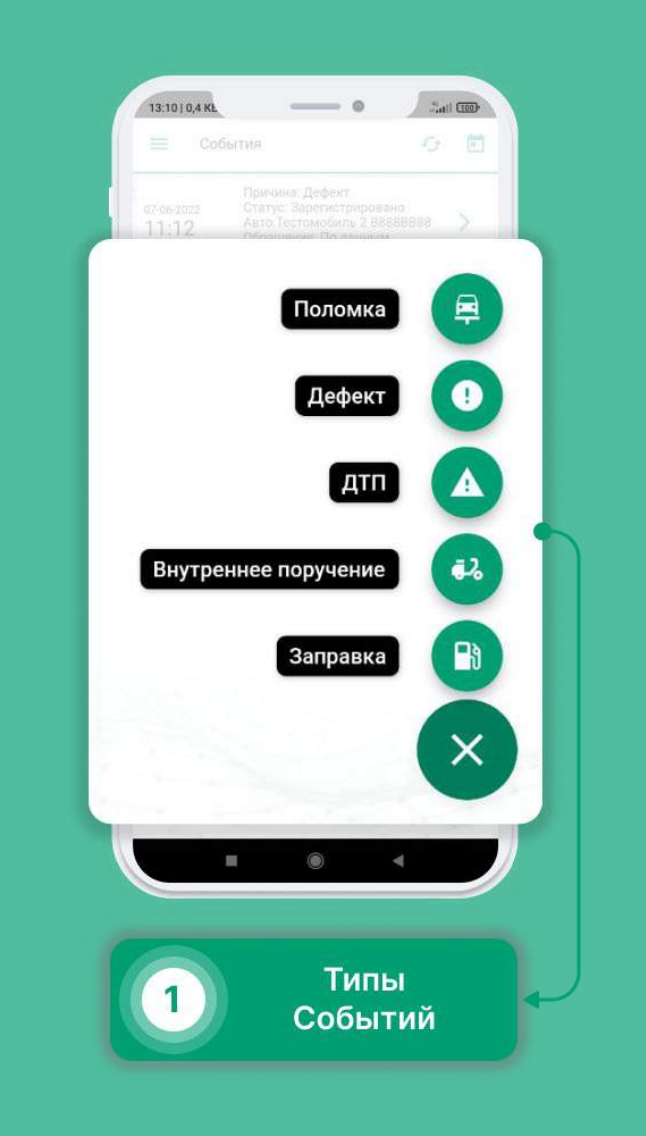

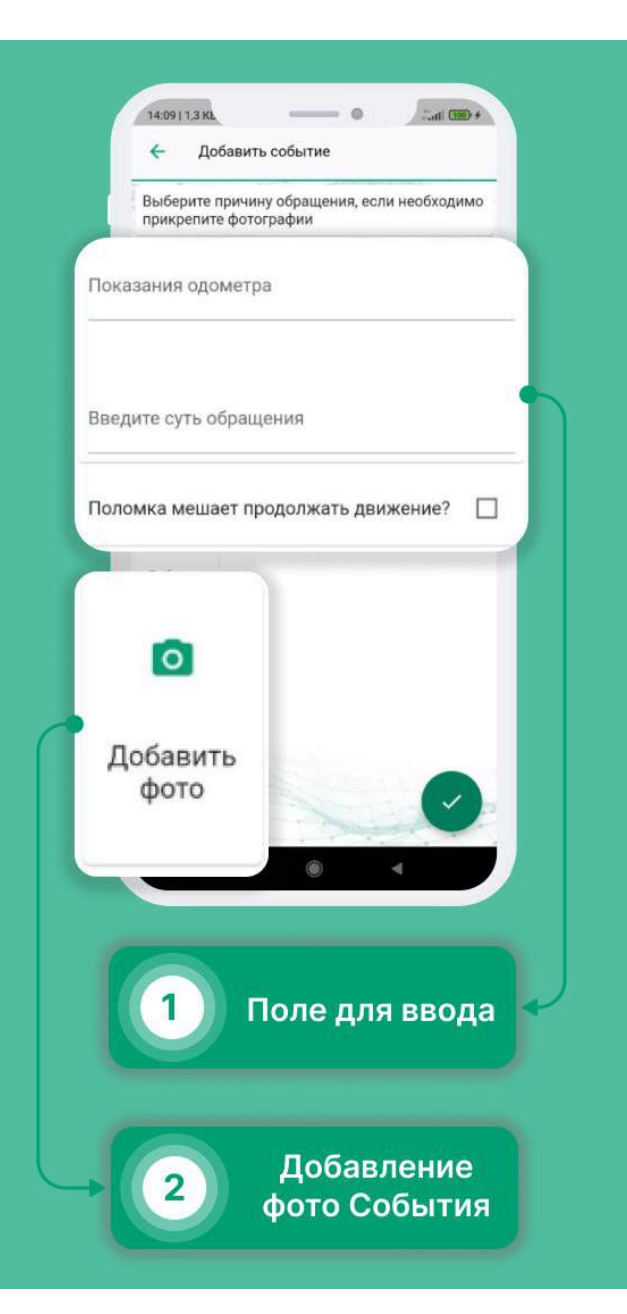

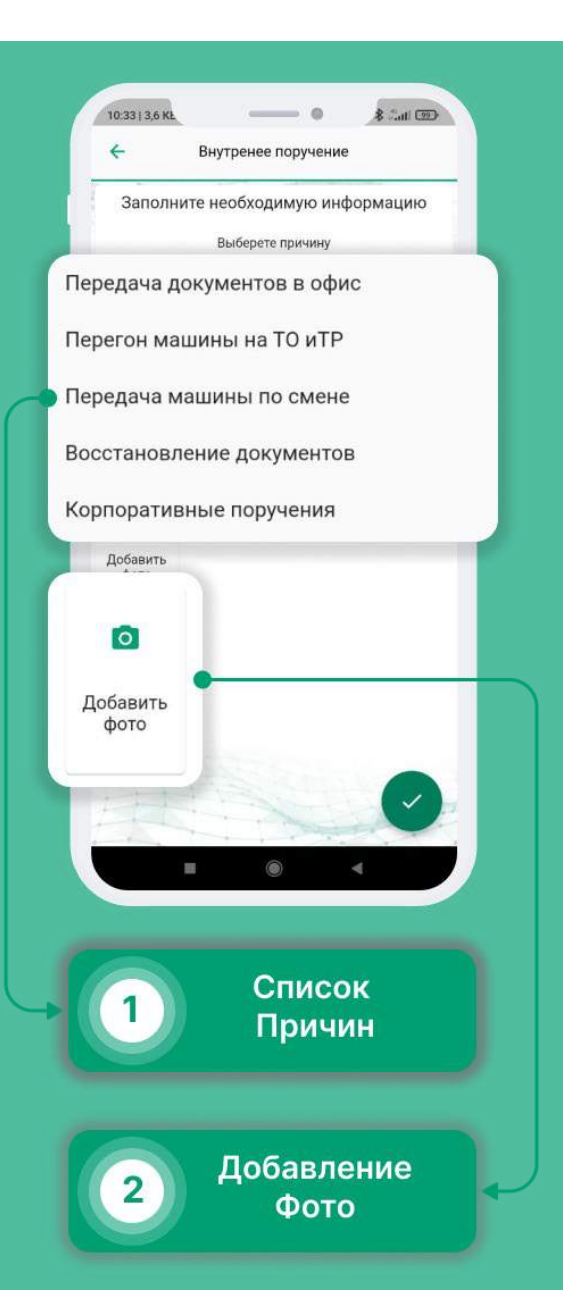

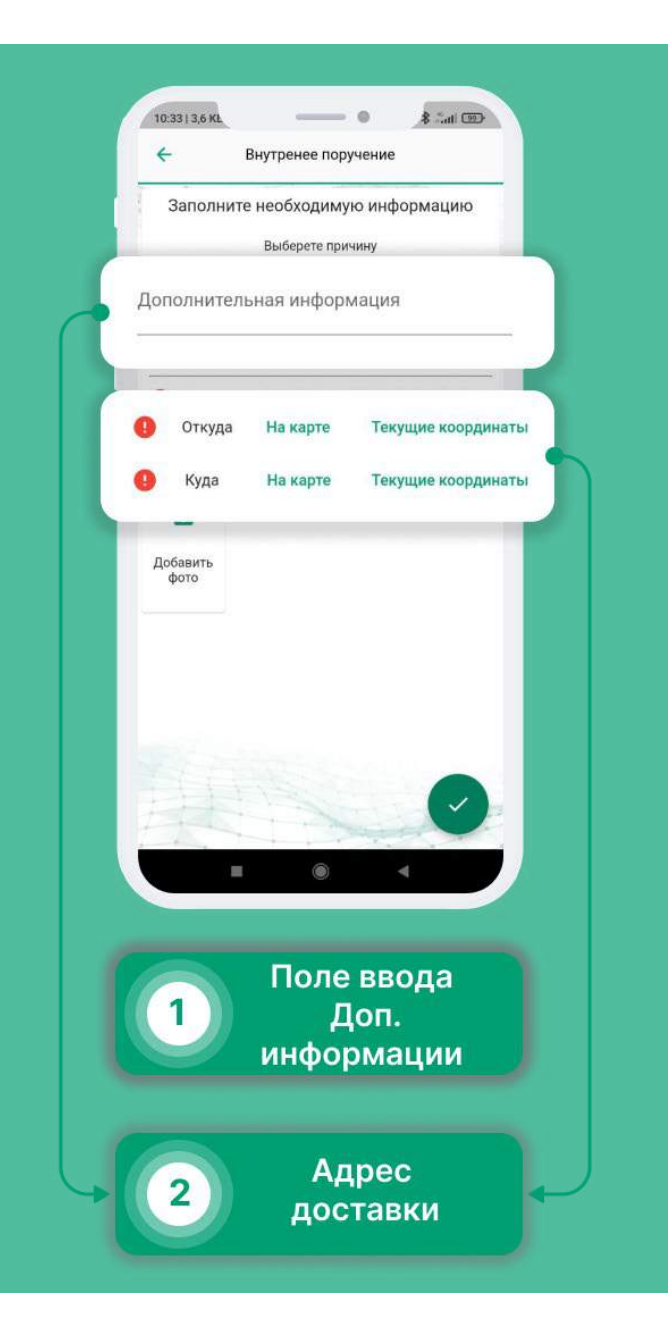

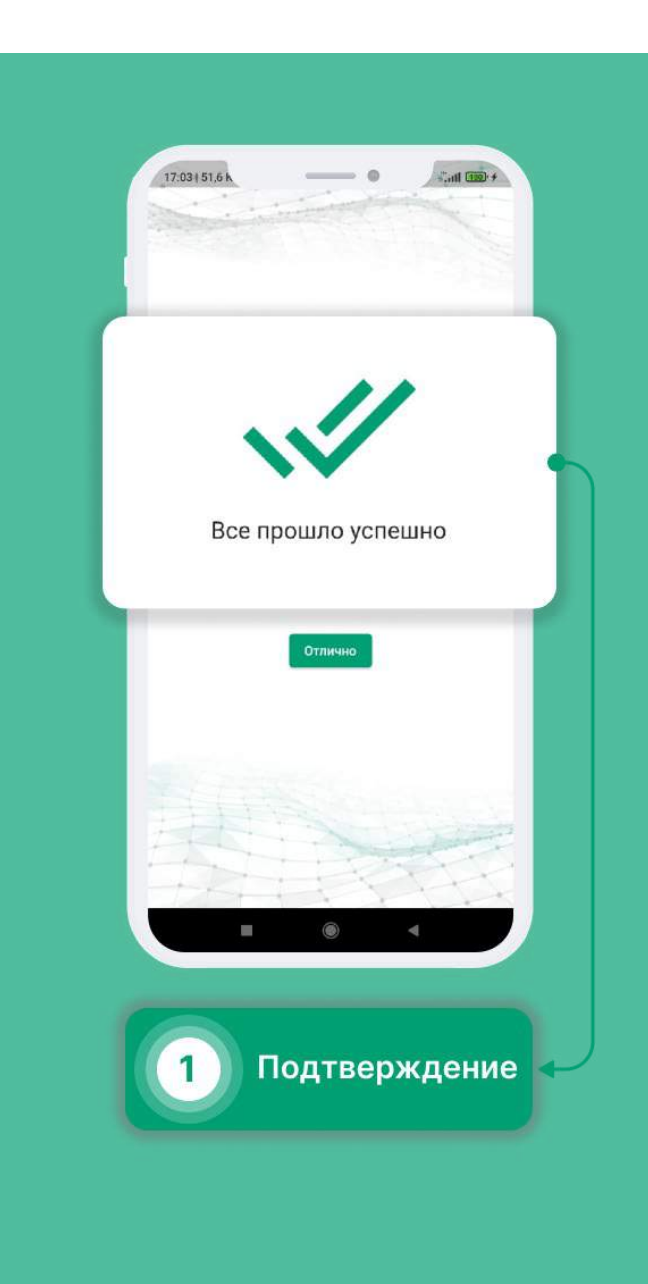

## Заправка за счёт водителя

- Выберите в меню раздел «События».
- Нажмите на кнопку в правом нижнем углу.
- Выберите раздел «Заправка».
- Внесите показания одометра и количество необходимого топлива (вне зависимости от типа топлива).
- Приложите фото чека (обязательно сохраните чек).

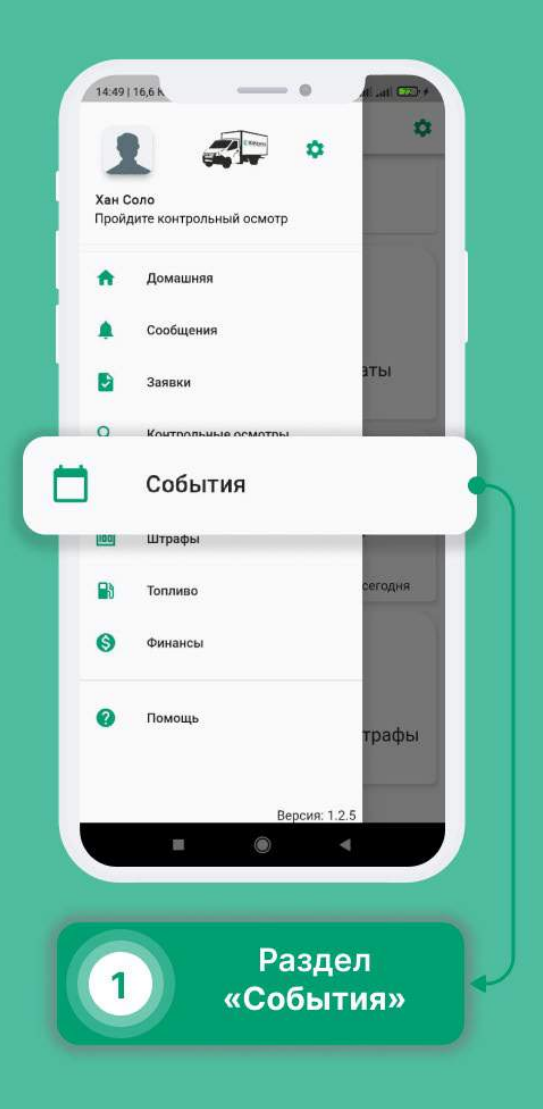

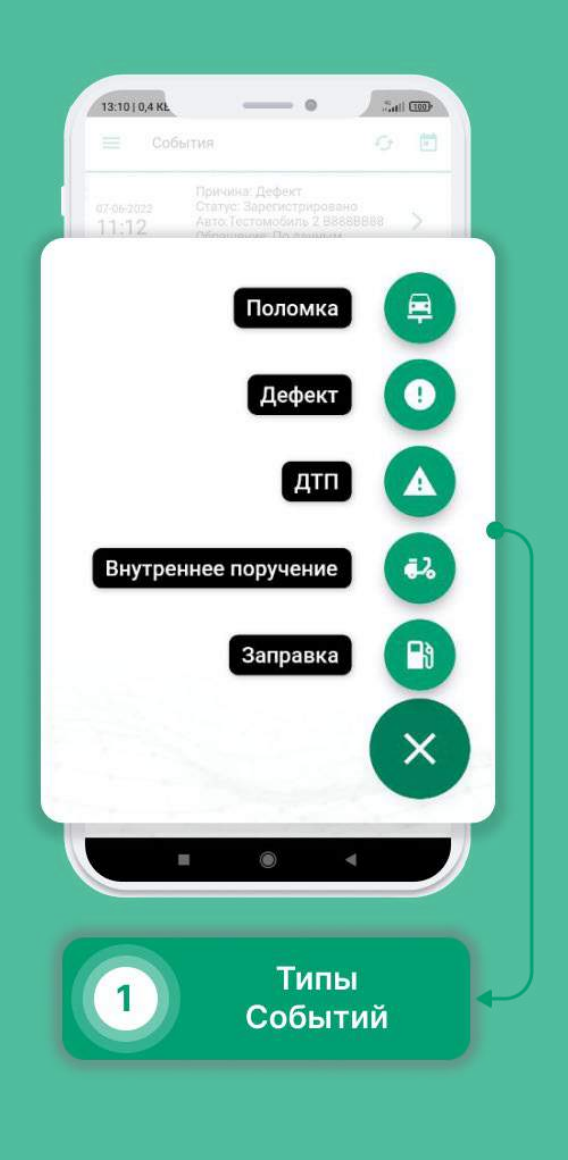

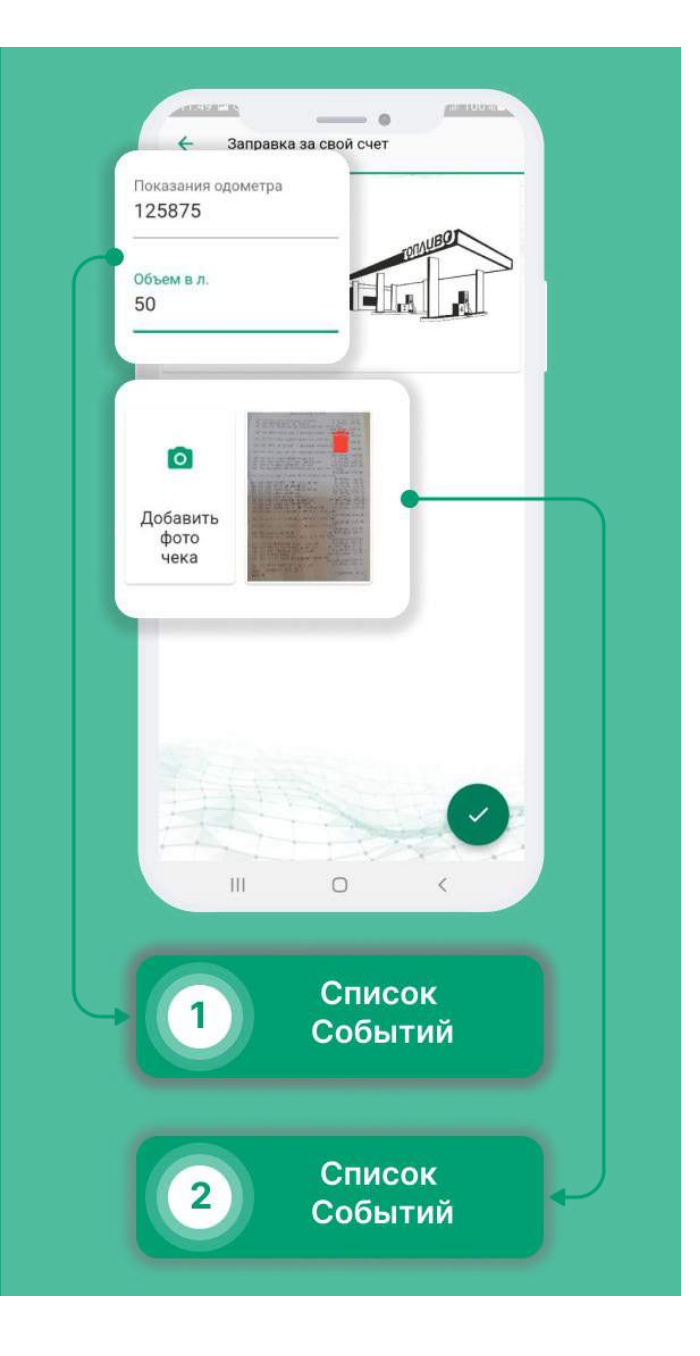

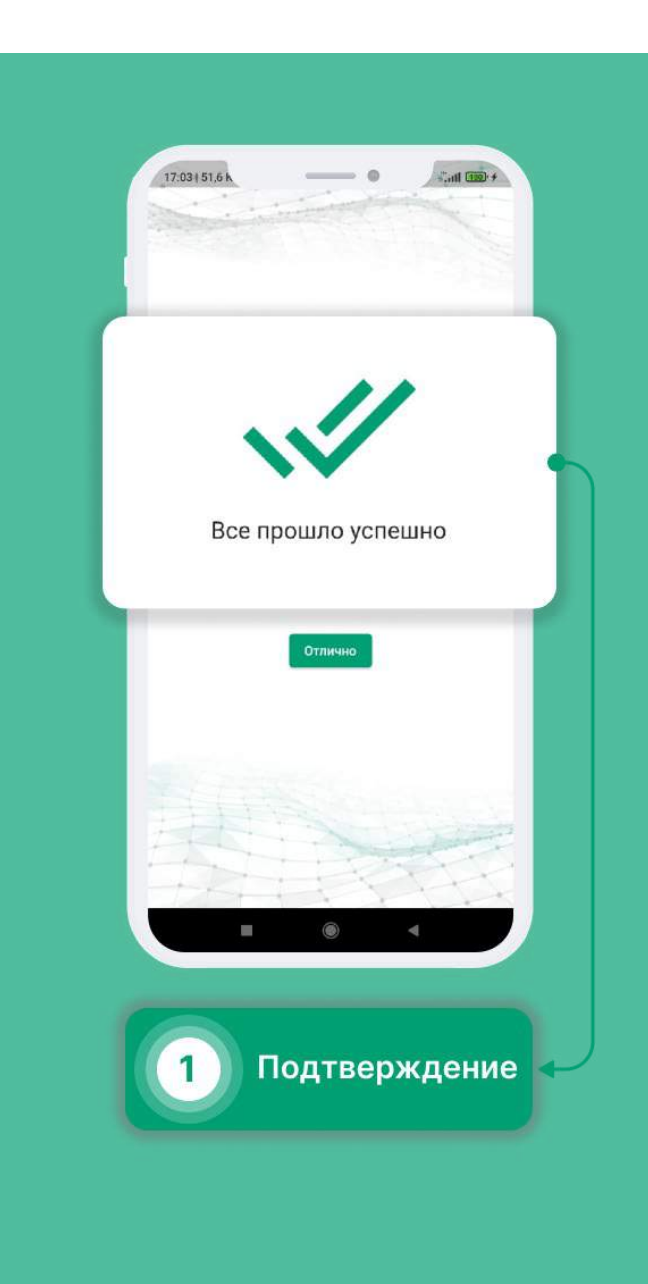

### Внутреннее поручение

- Выберите в меню раздел «События».
- Нажмите на кнопку в правом нижнем углу.
- Выберите раздел «Внутреннее поручение».
- Нажмите на пункт "Выберите причину" и выберите необходимый пункт из списка.
- Выбери пункт назначения и пункт отправления.
- При необходимости можете добавить фотографии, кликнув по кнопке "Добавить фото".

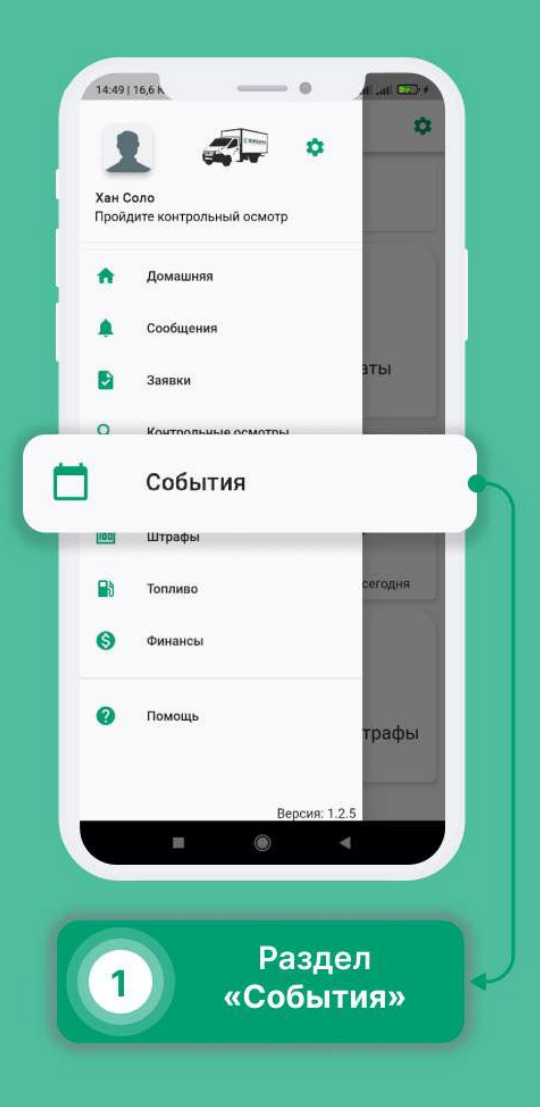

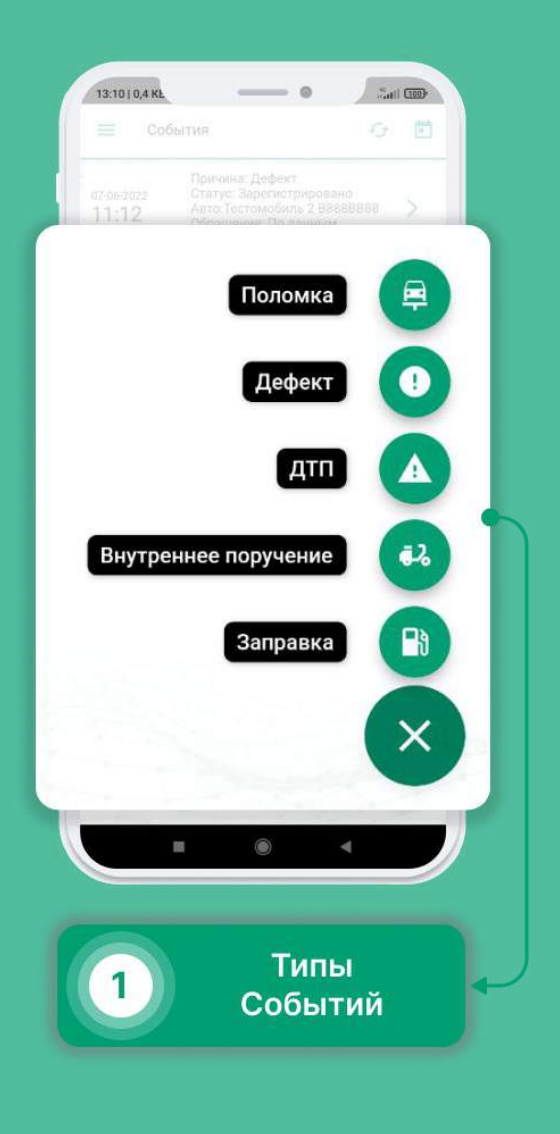

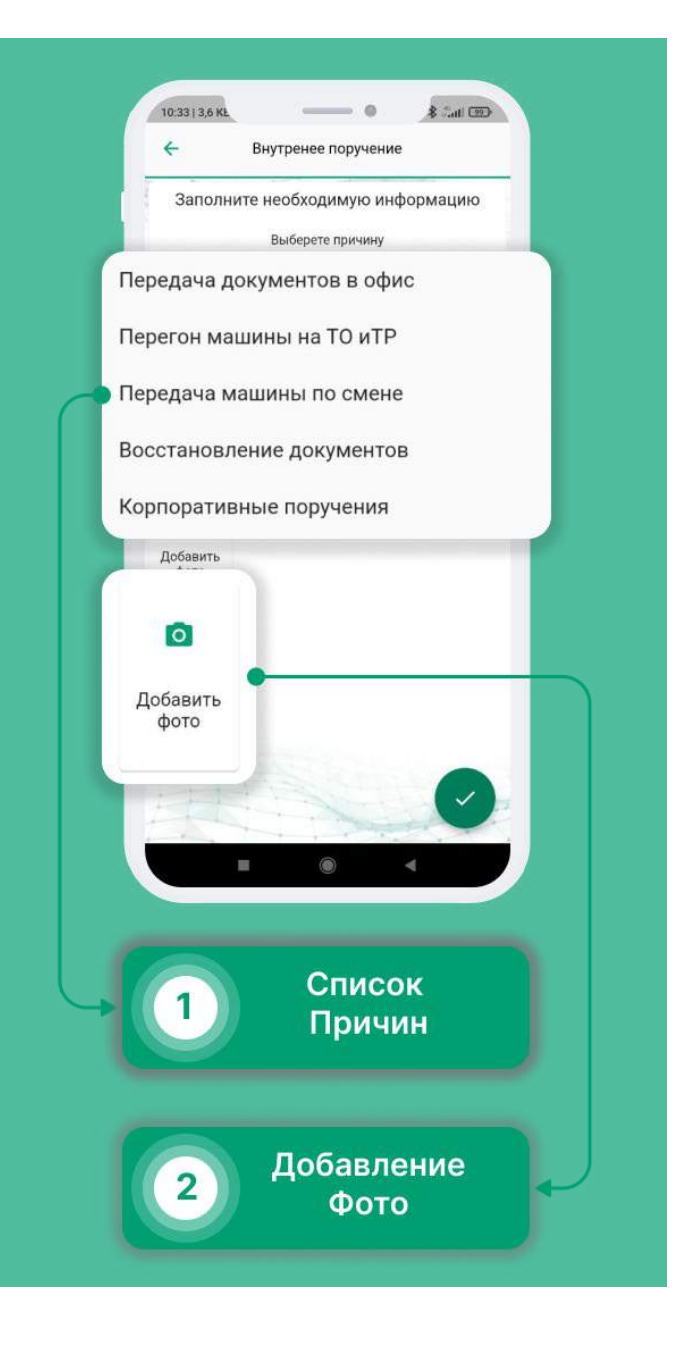

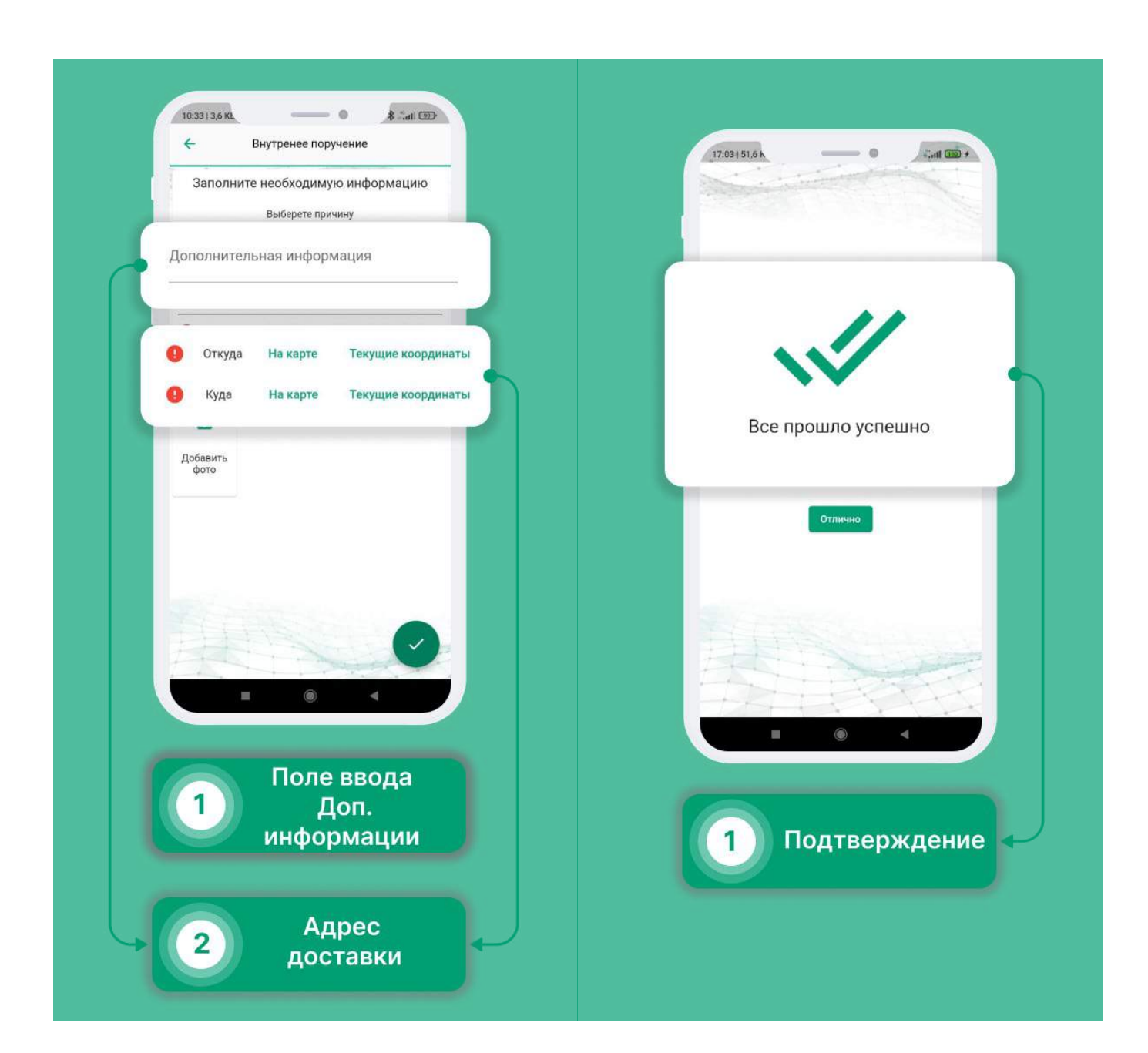

## ДΤП

В случае возникновения ДТП, первым делом необходимо вызвать сотрудников ДПС или составить европротокол. После сообщить о ДТП Вашему логисту и в Транспортный отдел компании ЮВЕНТА. Далее, через приложение:

- Выберите в меню раздел «События».
- Нажмите на кнопку в правом нижнем углу.
- Выберите раздел «ДТП».
- Внесите показания одометра, опишите ДТП и добавьте фотографии места ДТП и поврежденные транспортные средства с разных ракурсов. Также добавьте фото европротокола или извещение о ДТП.
- Нажмите на кнопку подтверждения в правом нижнем углу.

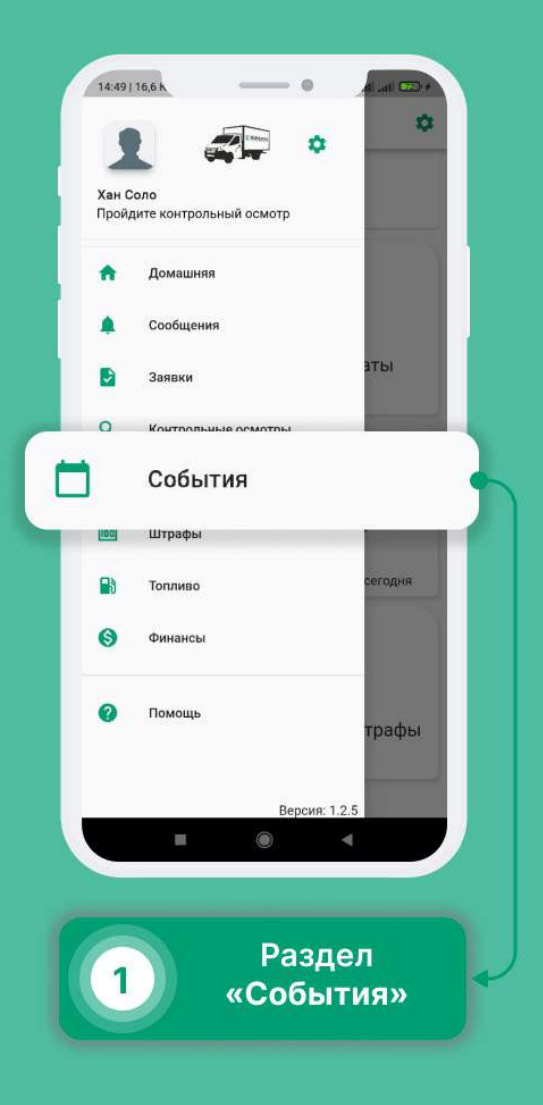

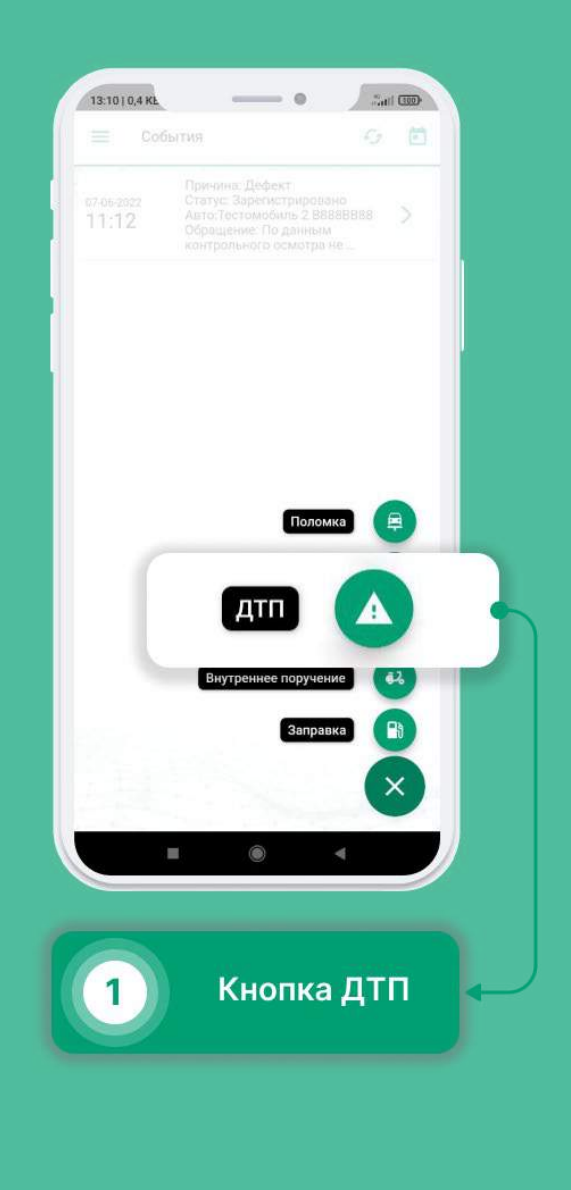

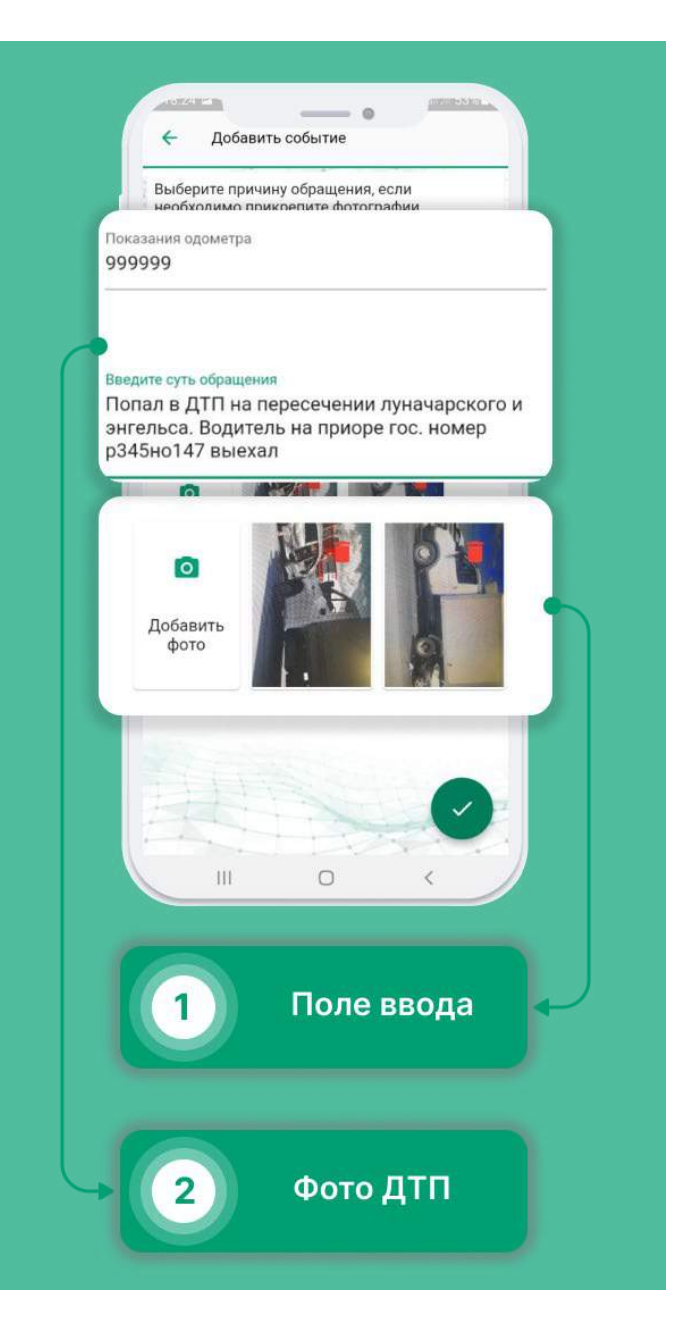

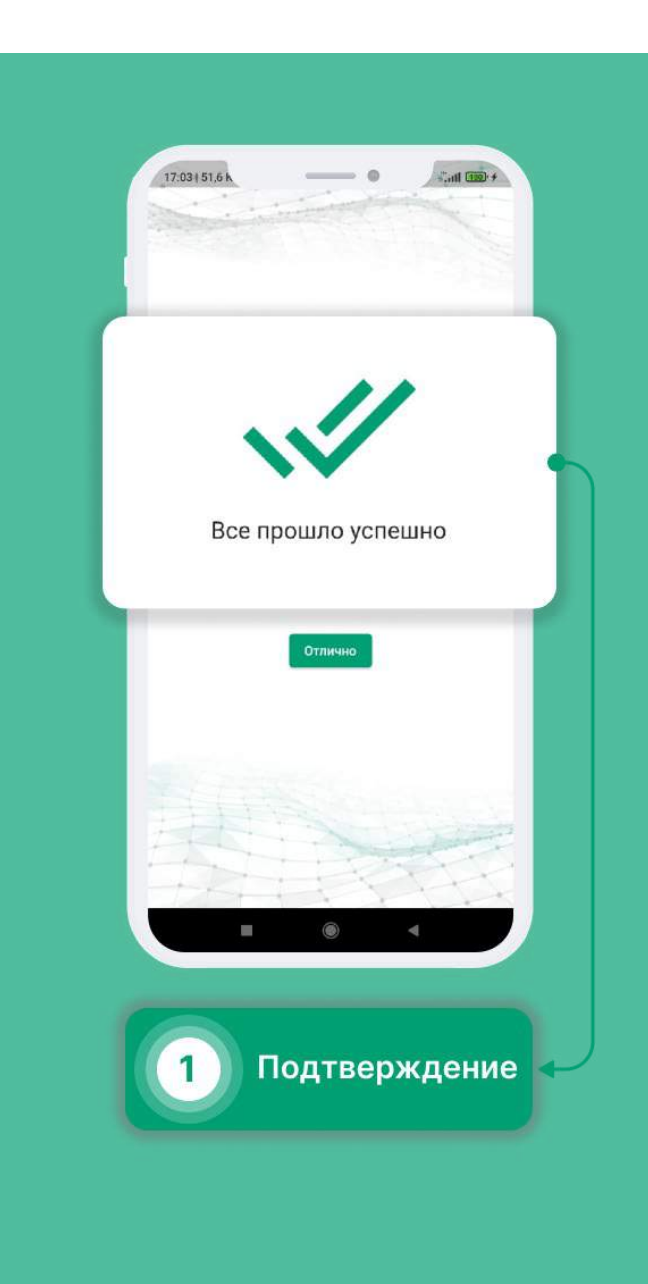
#### Поломка

В случае возникновения поломки, необходимо сообщить об этом Вашему логисту и в Транспортный отдел компании ЮВЕНТА. Далее, через приложение:

- Выберите в меню раздел «События».
- Нажмите на кнопку в правом нижнем углу.
- Выберите раздел «Поломка».
- Внесите показания одометра, опишите поломку и по возможности добавьте фотографии поломки, если она визуально видна.
- В случае, если поломка не позволяет продолжить движение, поставьте галочку под полем ввода.
- Нажмите на кнопку подтверждения в правом нижнем углу.

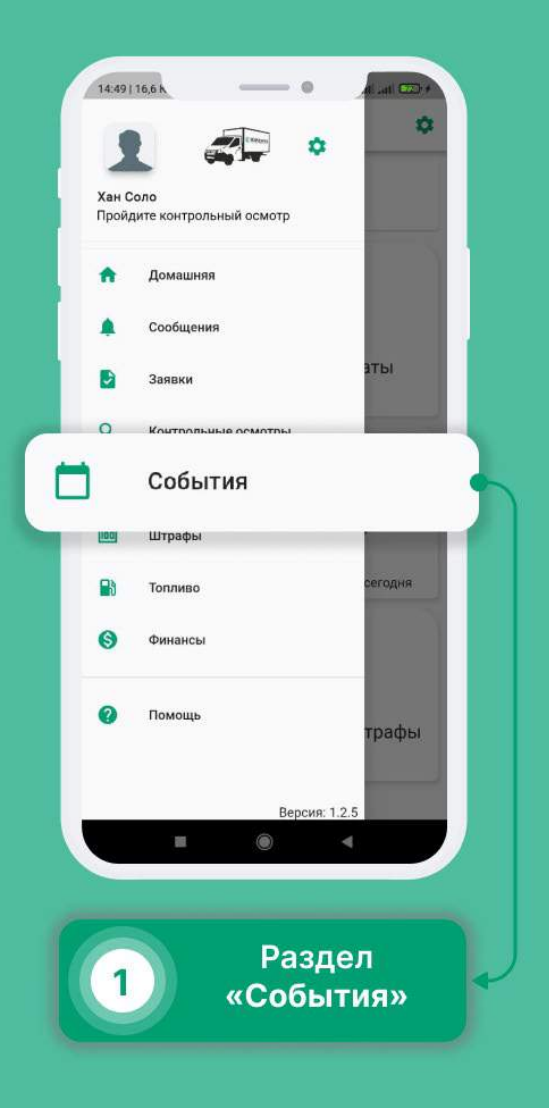

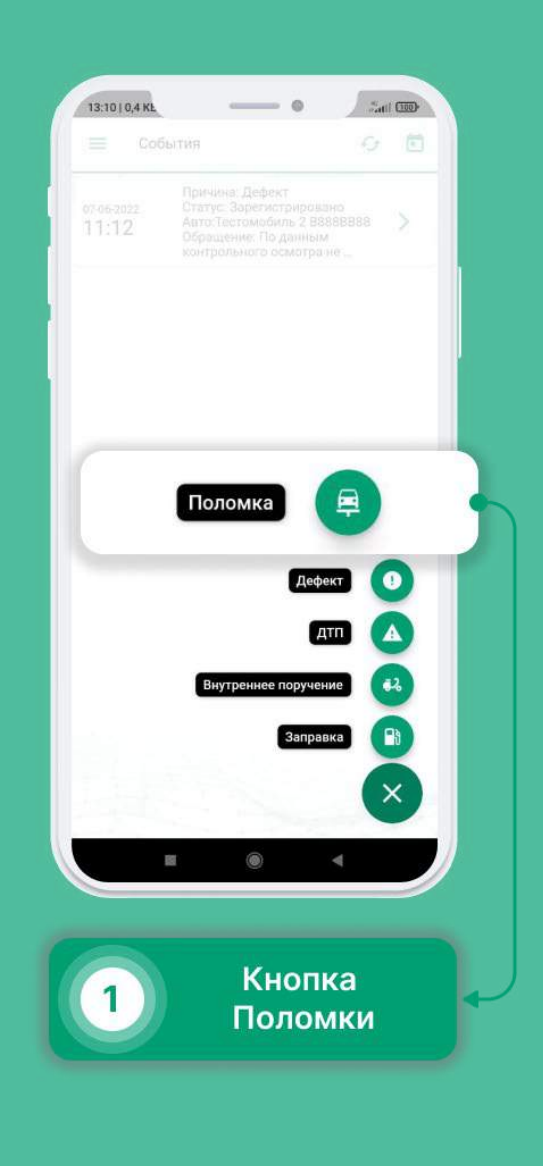

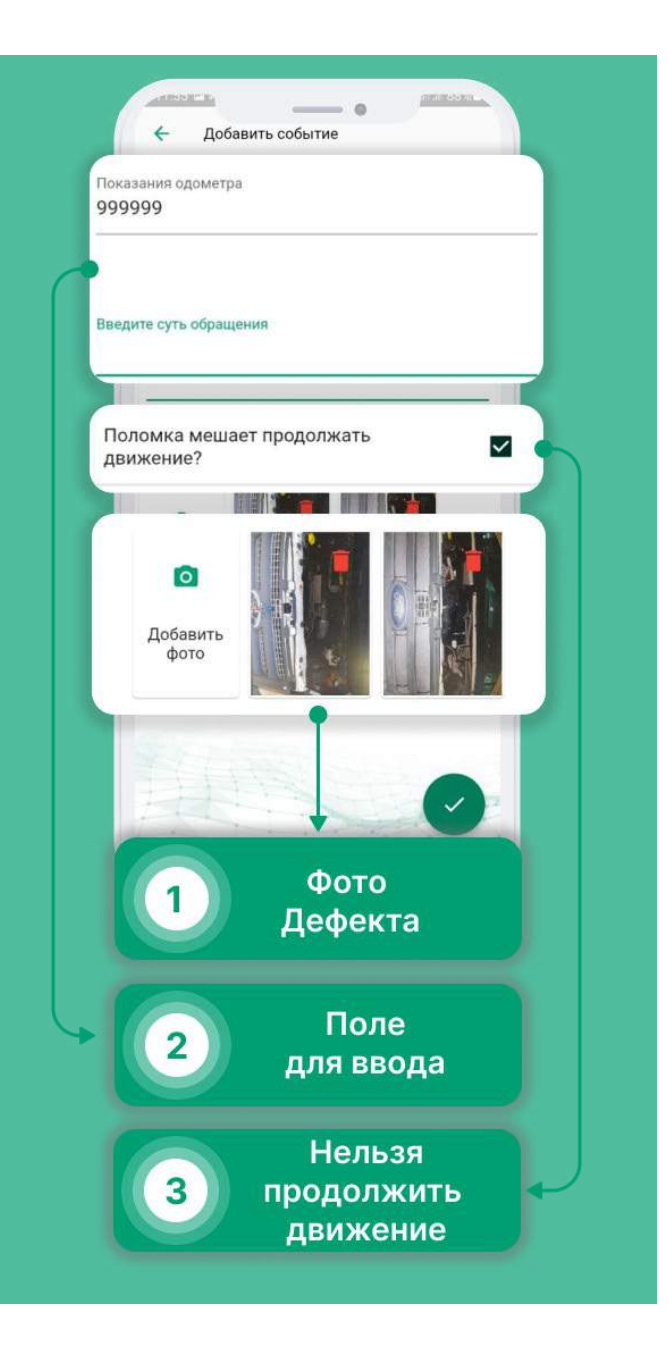

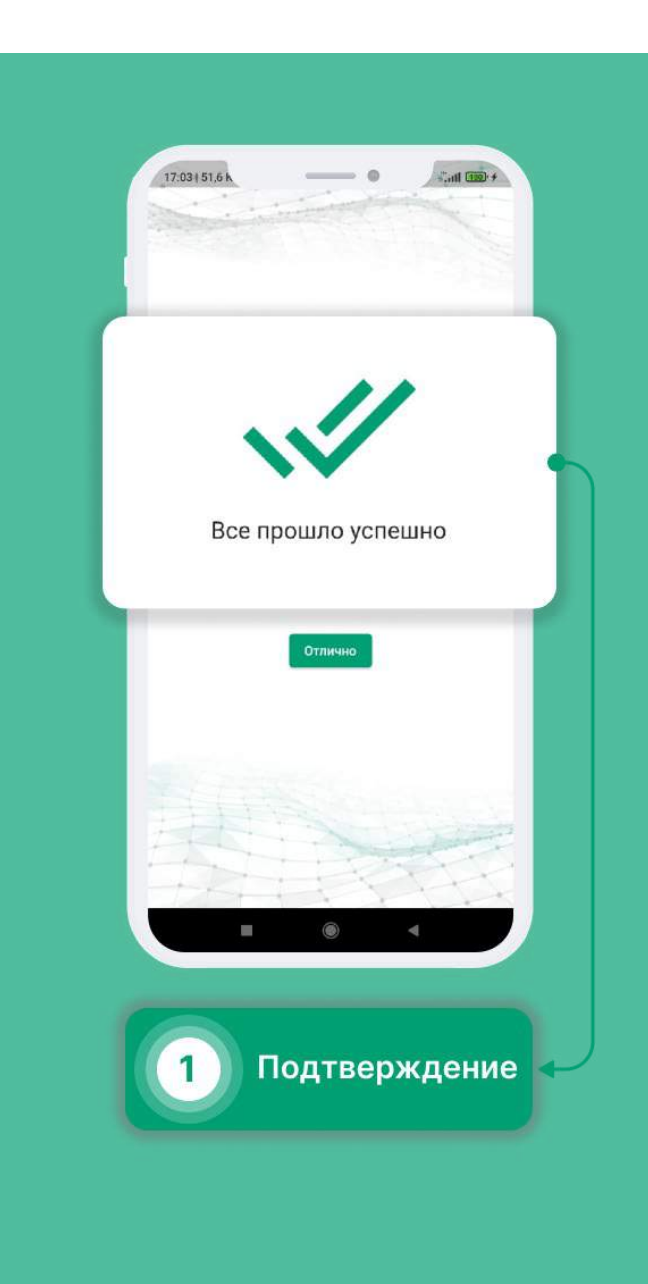

# Профиль

- Выберите в меню раздел «Профиль».
- Включение биометрии позволит разблокировать приложение по отпечатку пальца или Face Id.
- Альтернативная загрузка помогает определить, на каком этапе проходжения Контрольного осмотра возникла ошибка.
- Маски предназначены для более точного позиционирования объекта на фотографии.
- Есть возможность отображение топливных карт списком
- Отображение фото осмотров позволит просмотреть фотографии, прикрепленные к контрольному осмотру.
- Переключение дневного\ночного режима для улучшеного восприятия.
- Предоставляется выбор используемых карт навигации.
- Смена почтового адреса
- Информация о вашем автомобиле: номер, пробег и объем бака.

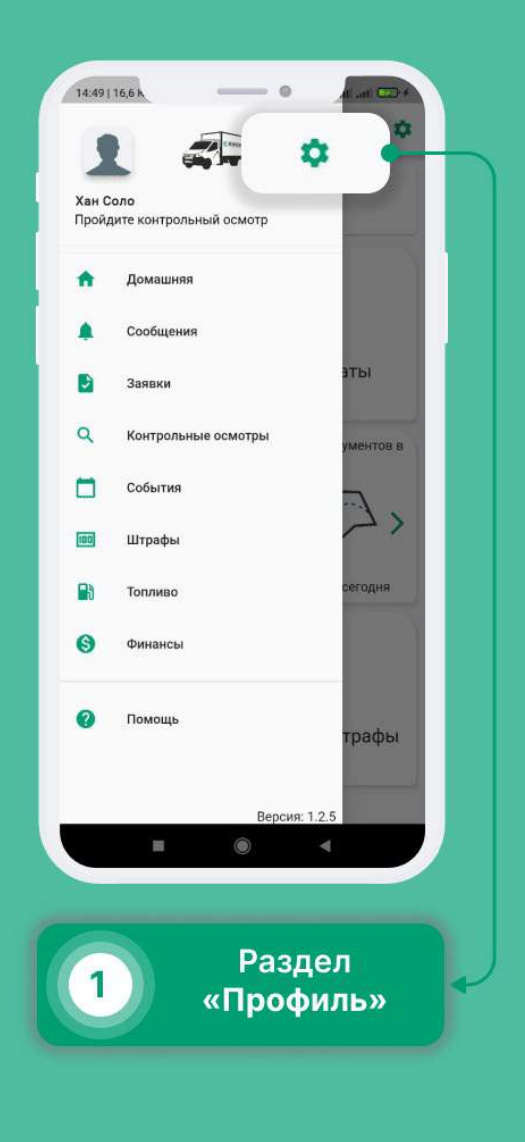

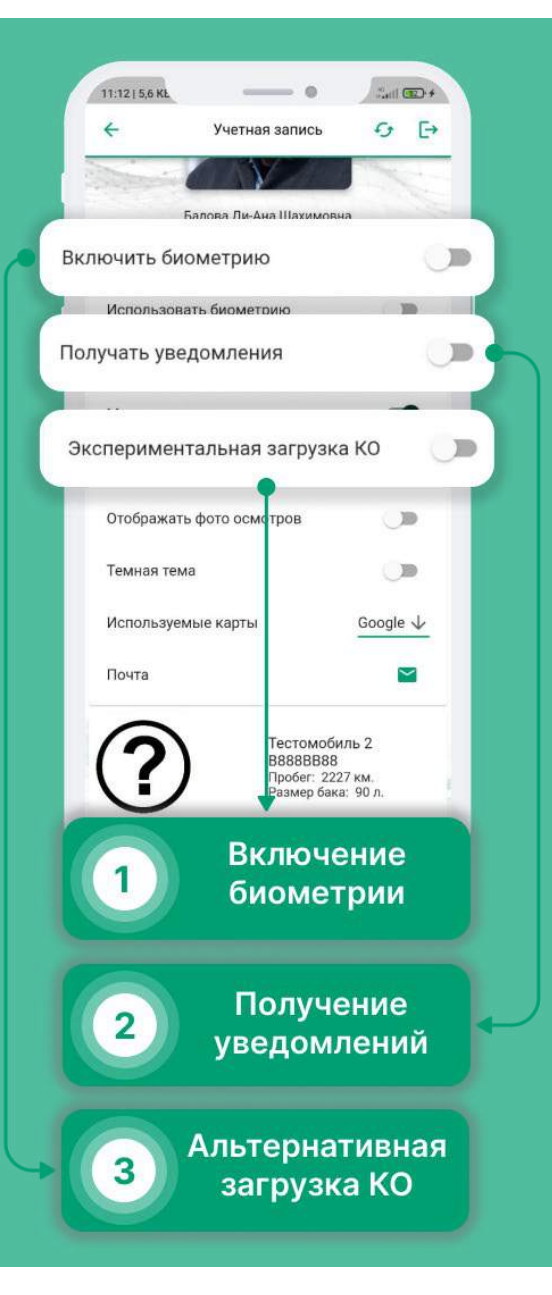

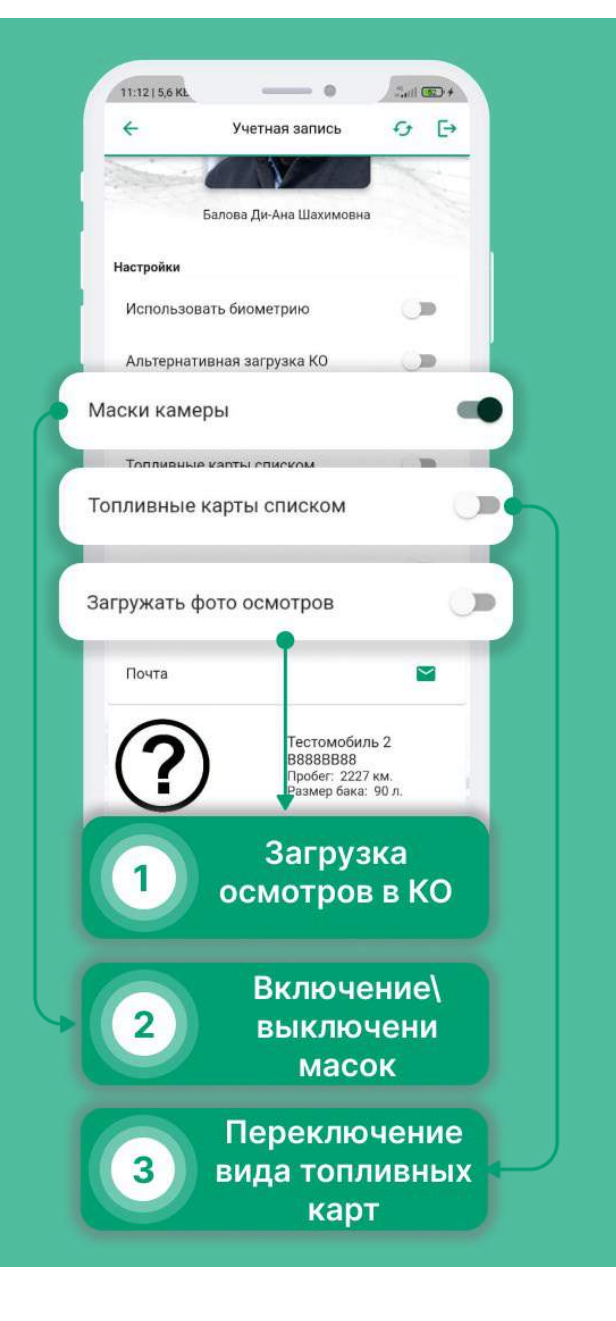

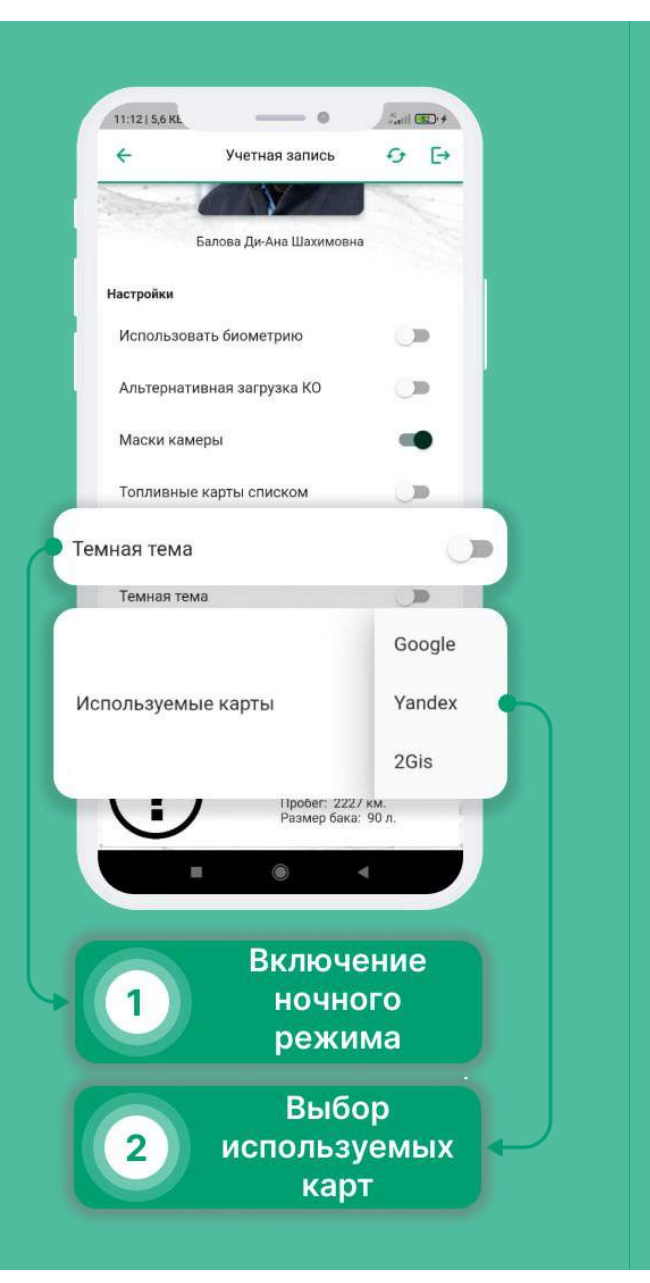

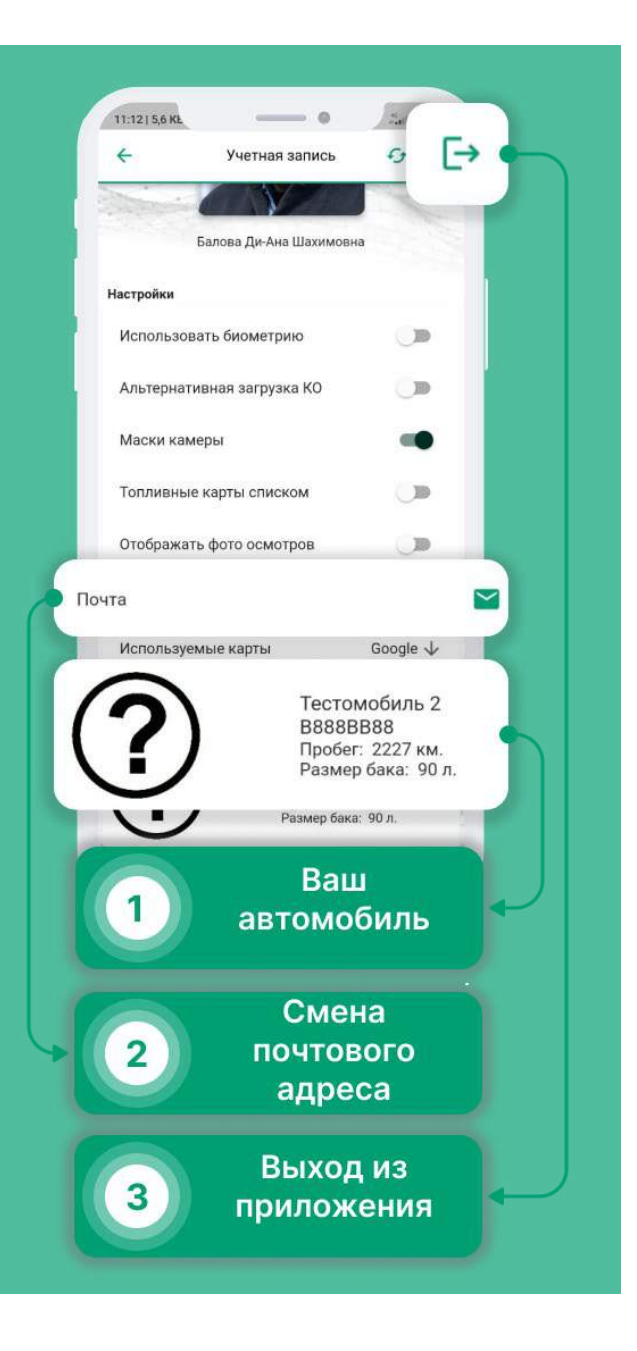

## Сообщения

- Выберите в меню раздел «Сообщения».
- В разделе "Сообщения" можно просмотреть все Ваши чаты, воспользоваться поиском или фильтрацией, для того, чтобы найти что-то конкретное.
- Нажав на выпадающее меню, Вы можете сообщить о сбое в работе приложения, написать обращение к руководству или оставить отзыв.

| <ul> <li>Сообщения</li> <li>Заявки</li> <li>Заявки</li> <li>Контрольные осмотры</li> <li>Контрольные осмотры</li> <li>События</li> <li>События</li> <li>События</li> <li>События</li> <li>Топливо</li> <li>Сегодня</li> <li>Финансы</li> <li>Помощь</li> </ul> | Хан (<br>Прой | Соло<br>дите контрольный осмотр |           |
|----------------------------------------------------------------------------------------------------|---------------|---------------------------------|-----------|
| <ul> <li>Заявки</li> <li>Контрольные осмотры</li> <li>Контрольные осмотры</li> <li>События</li> <li>События</li> <li>Штрафы</li> <li>Топливо</li> <li>Сегодня</li> <li>Финансы</li> <li>Помощь</li> </ul>                                                      | ٠             | Сообщения                       |           |
| <ul> <li>Q. Контрольные осмотры</li> <li>ументов в</li> <li>События</li> <li>Штрафы</li> <li>Топливо</li> <li>Сегодня</li> <li>Финансы</li> <li>Помощь</li> </ul>                                                                                              | ۵             | Заявки                          | аты       |
| События<br>Штрафы<br>Топливо<br>Финансы<br>Помощь<br>Трафы                                                                                                    | ٩             | Контрольные осмотры             | ументов в |
| <ul> <li>Штрафы</li> <li>Сегодня</li> <li>Финансы</li> <li>Помощь</li> </ul>                                                                                                    |               | События                         |           |
| <ul> <li>Топливо</li> <li>Финансы</li> <li>Помощь</li> </ul>                                                                                                    | (00)          | Штрафы                          | < ~~      |
| <ul> <li>Финансы</li> <li>Помощь</li> <li>трафы</li> </ul>                                                                                                    |               | Топливо                         | сегодня   |
| 7 Помощь трафы                                                                                                    | 0             | Финансы                         |           |
| Decement 1.0.5                                                                                                    | 0             | Помощь                          | трафы     |
|                                                                                                    |               | Версия:                         | 12.5      |

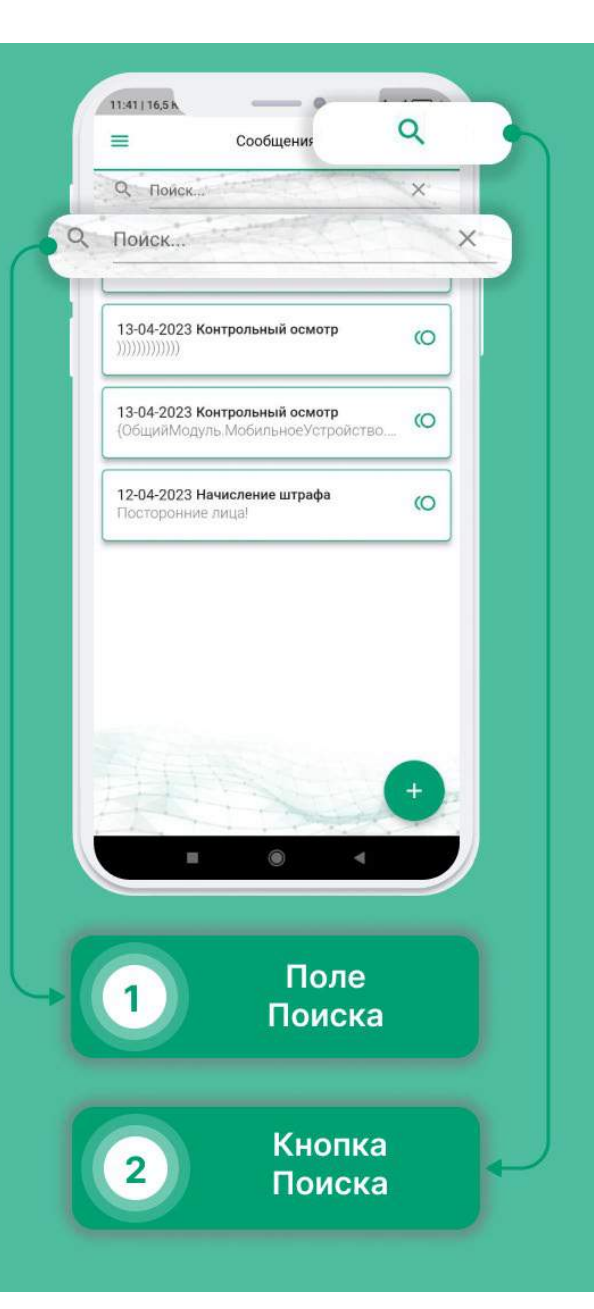

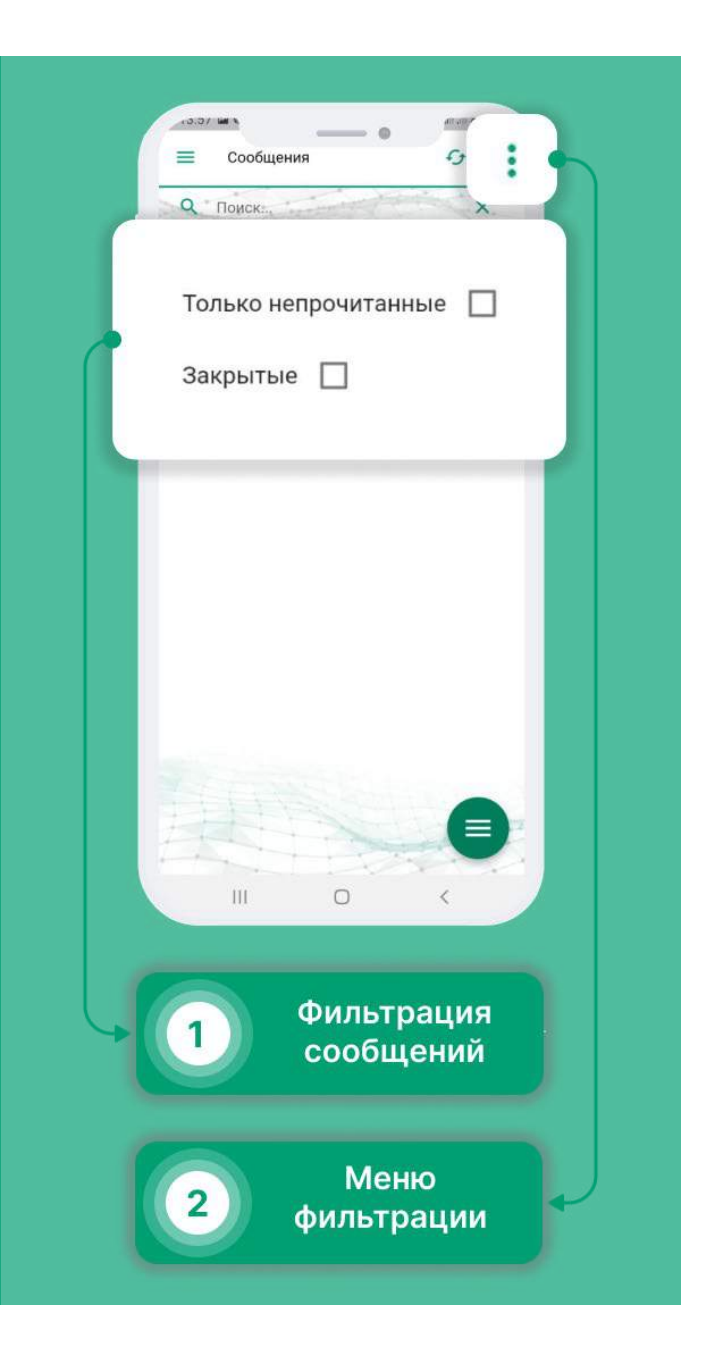

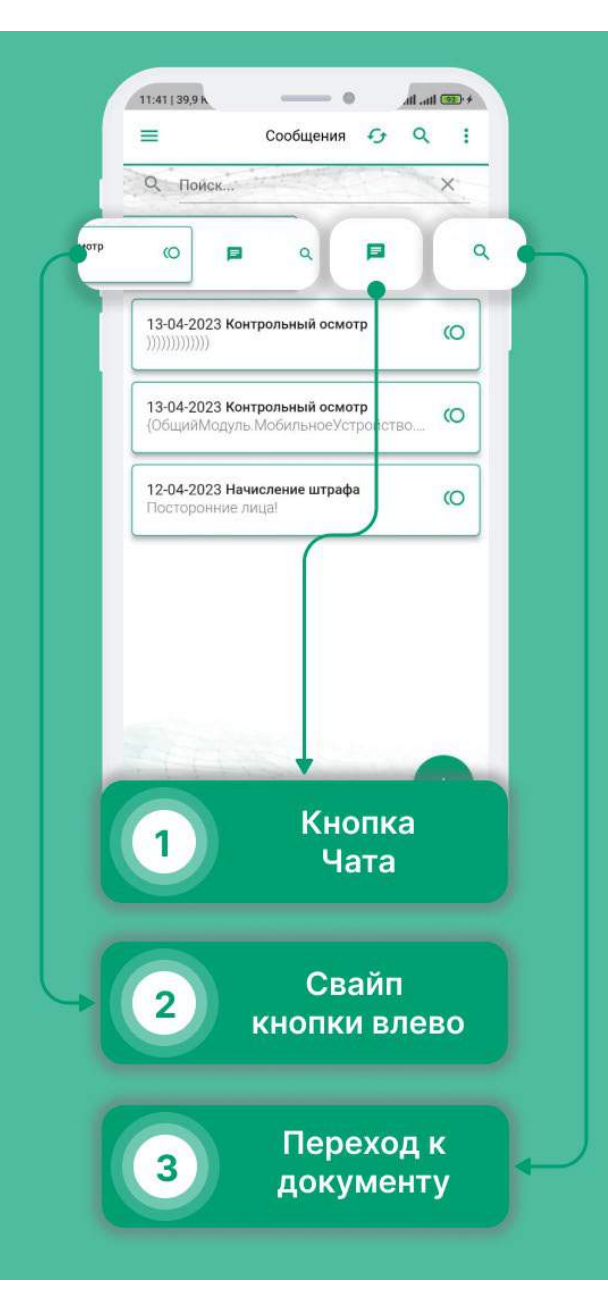

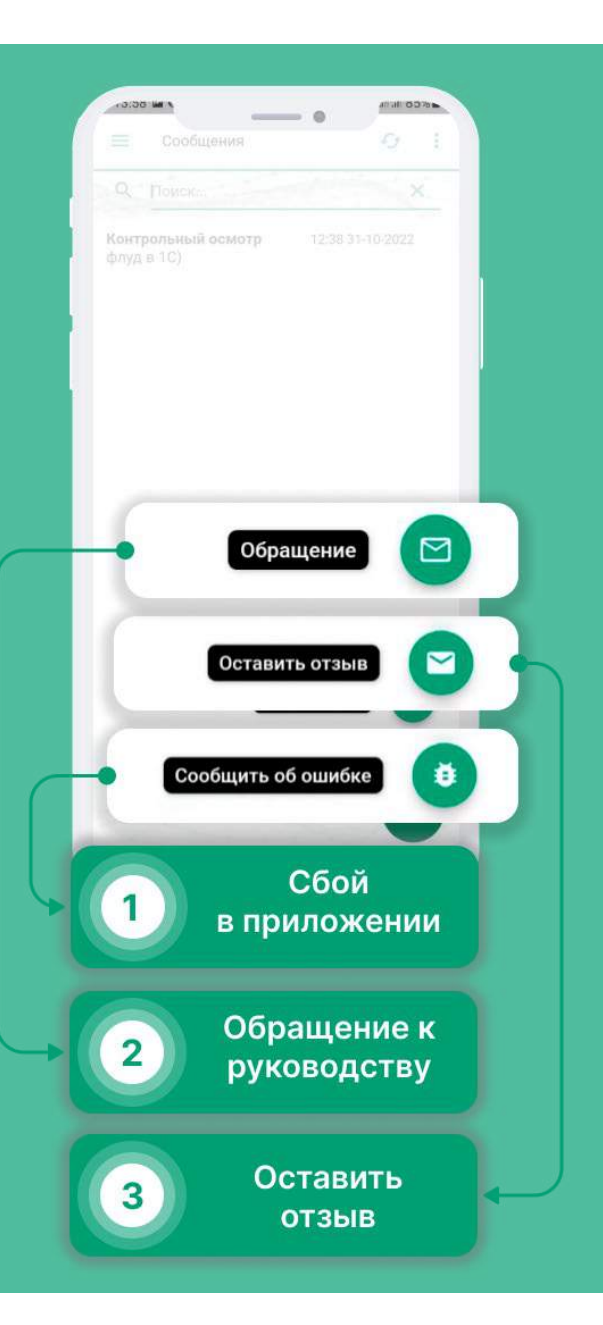

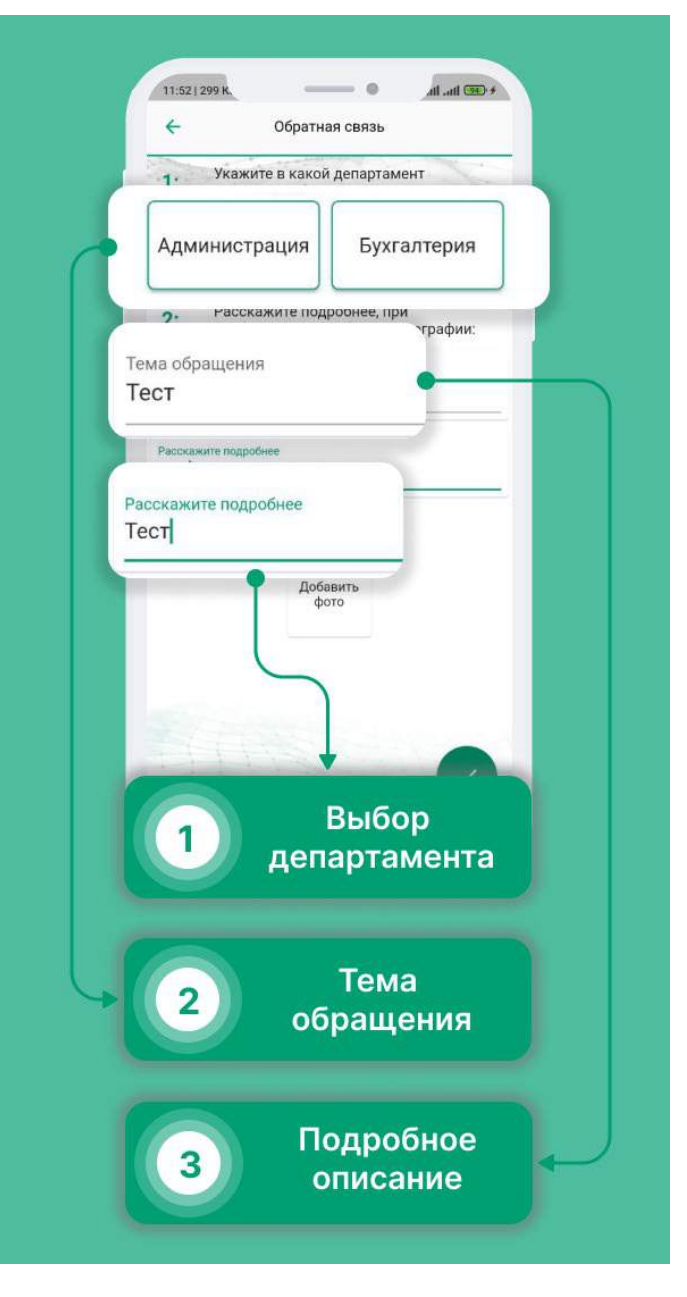

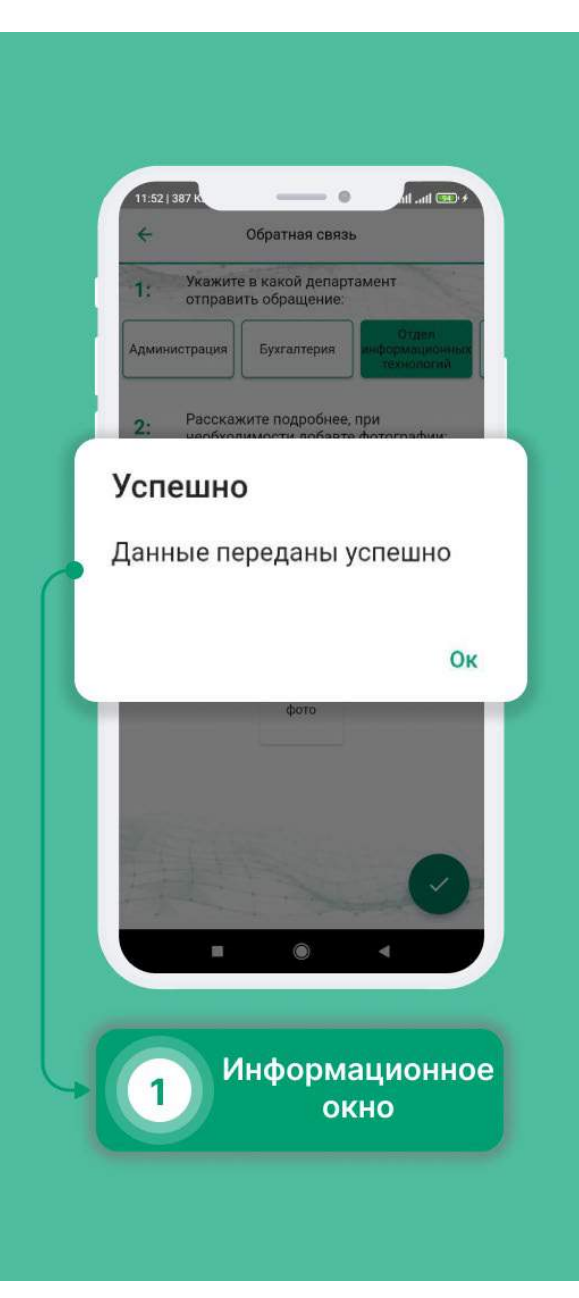

## Управление автомобилем

Вы можете ознакомиться с краткой информацией о машине, отслеживать показатели датчиков, управлять центральным замком автомобиля, включить функцию поиска автомобиля на парковке, воспользоваться автоматическим запуском двигателя для комфортной эксплуатации автомобиля.

- Для того, чтобы перейти на страницу управления машиной, в боковом меню нажмите на картинку машины, возле фотографии профиля
- Для того, чтобы отправить команду, необходимо удерживать ее долгим нажатием

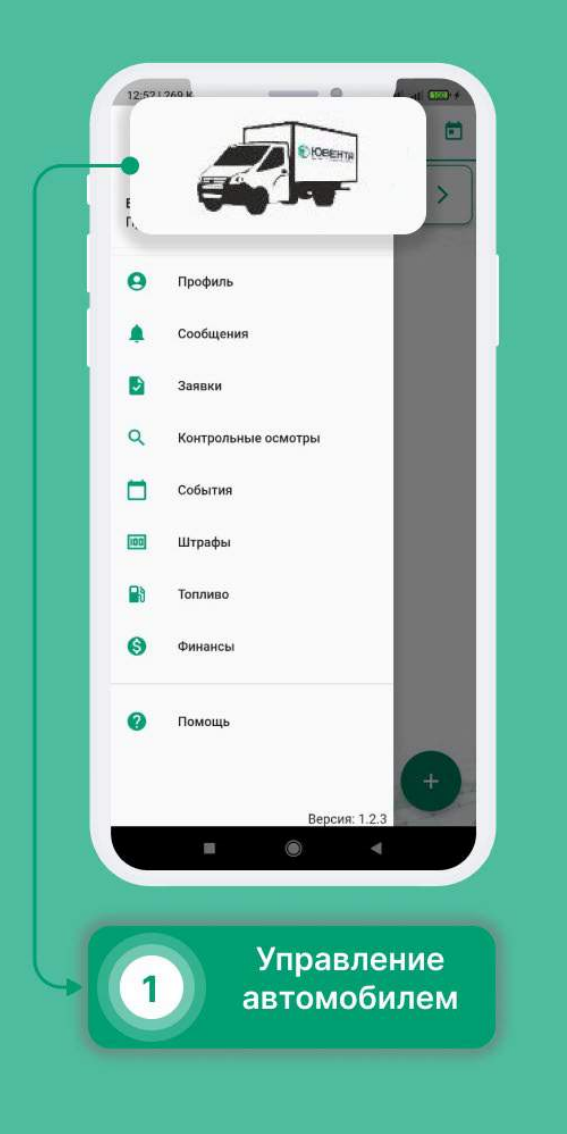

| 12:57 і 1.2 м. — — — — — — — — — — — — — — — — — — | + 🛲 III. III.<br>Иной   |
|----------------------------------------------------|-------------------------|
| Тестомобиль                                        | ~                       |
| <b>27</b><br>t° салона                             | 12<br>Напряжение<br>АКБ |
|                                                    | A N                     |
| () Зажигание                                       |                         |
| 😧 Охрана                                           |                         |
| 👻 Сигнал                                           |                         |
|                                                    |                         |
|                                                    |                         |
| 1 Темпе<br>сал                                     | ратура<br>юна           |
| 2 Напря<br>аккуму                                  | жение<br>улятора        |

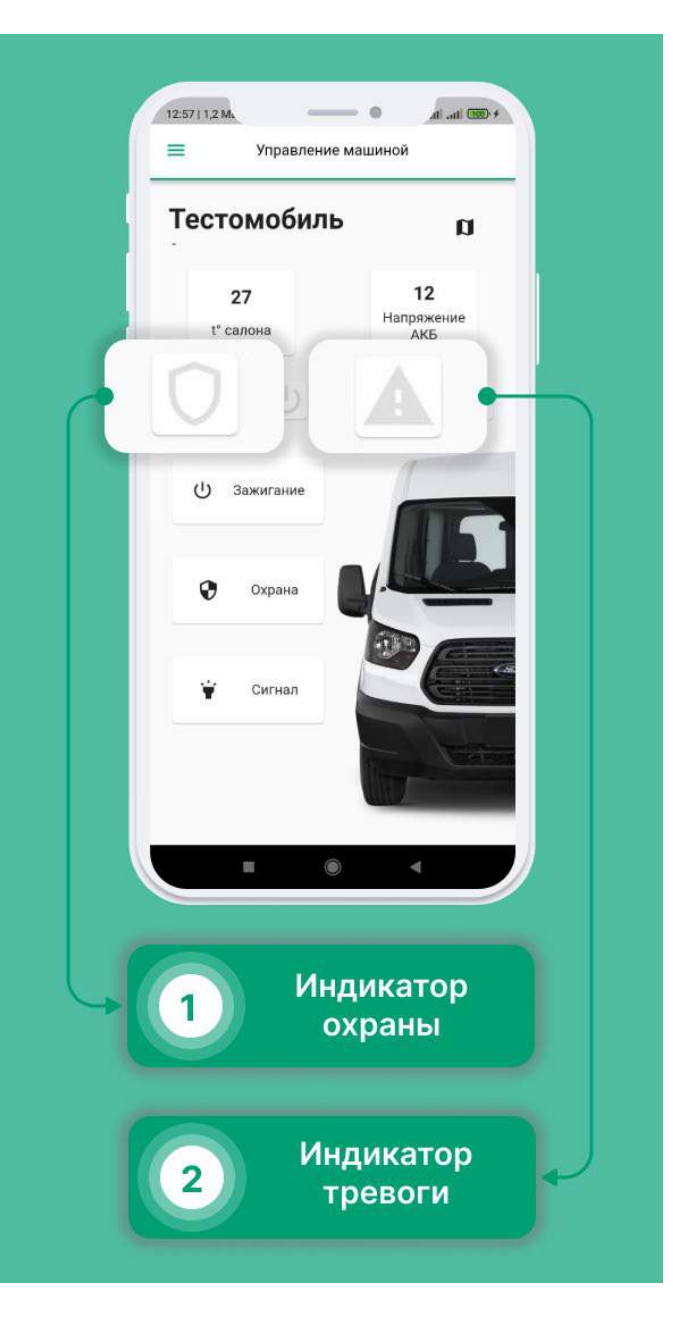

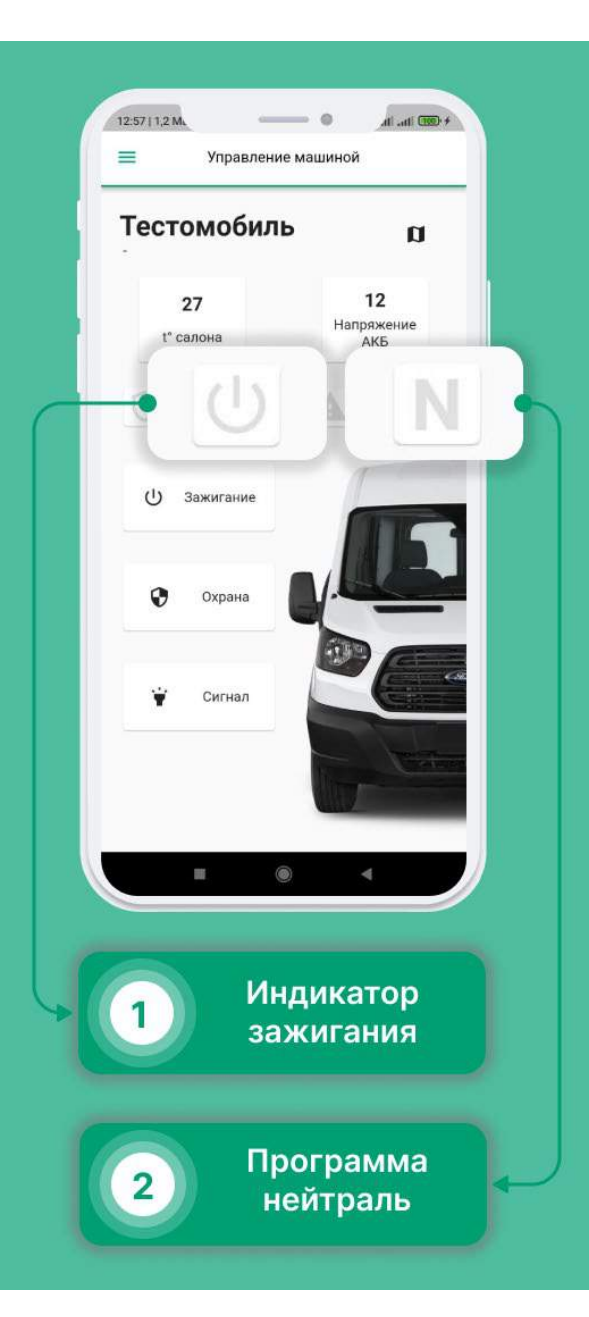

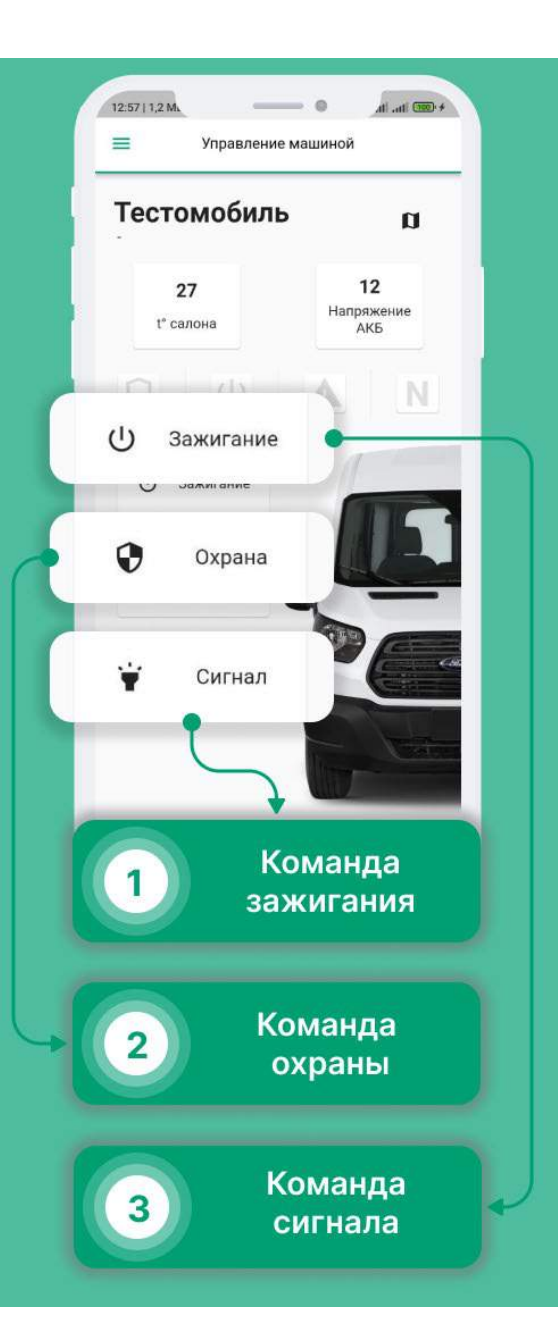

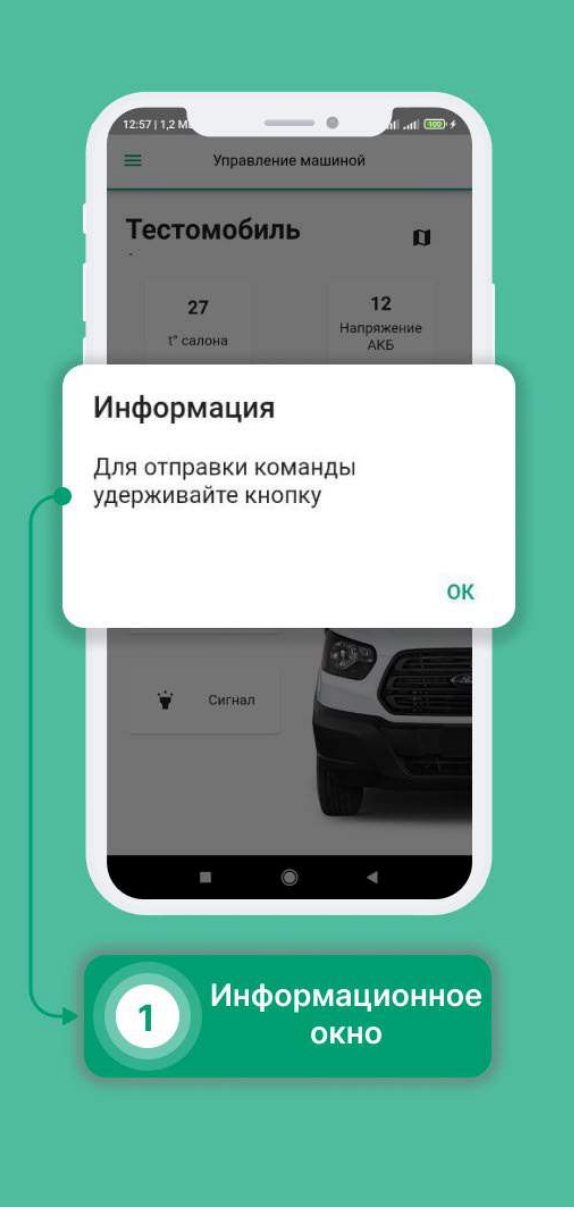

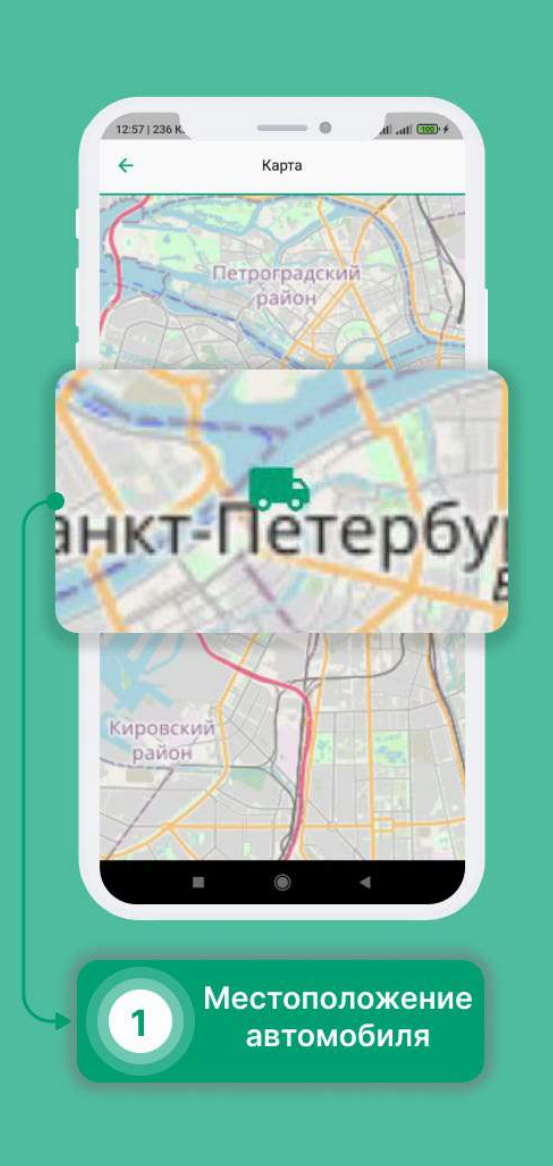

### Топливная карта

- Выберите в меню раздел «Топливо».
- Если топливные карты не отображаются, Вам необходимо пройти Контрольный осмотр.
- После прохождения осмотра, в разделе появятся топливные карты.

| 14:491 | ТебА О                  | + (22 m. h. |
|--------|-------------------------|-------------|
| Пройд  | ците контрольный осмотр |             |
|        | Домашняя                |             |
|        | Сообщения               |             |
| Ð      | Заявки                  | аты         |
| ۹      | Контрольные осмотры     | VMENTOR R   |
|        | События                 |             |
| [00]   | Штрафы                  | × L         |
|        | Топливо                 |             |
| 0      | Помощь                  | трафы       |
|        | Версия:                 | 1.2.5       |
| 6      | Разг                    | цел         |

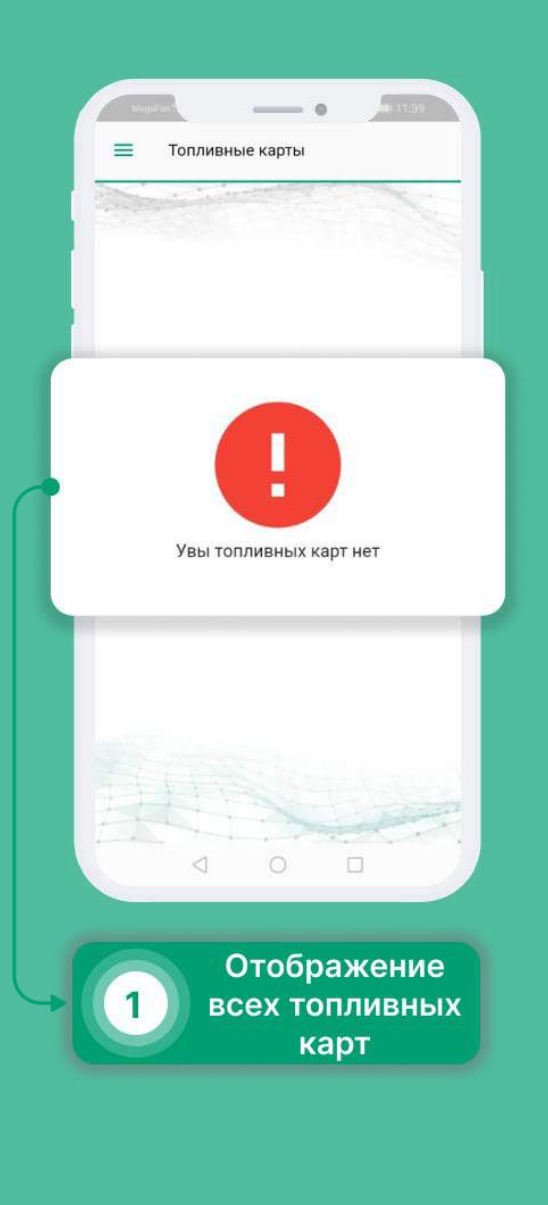

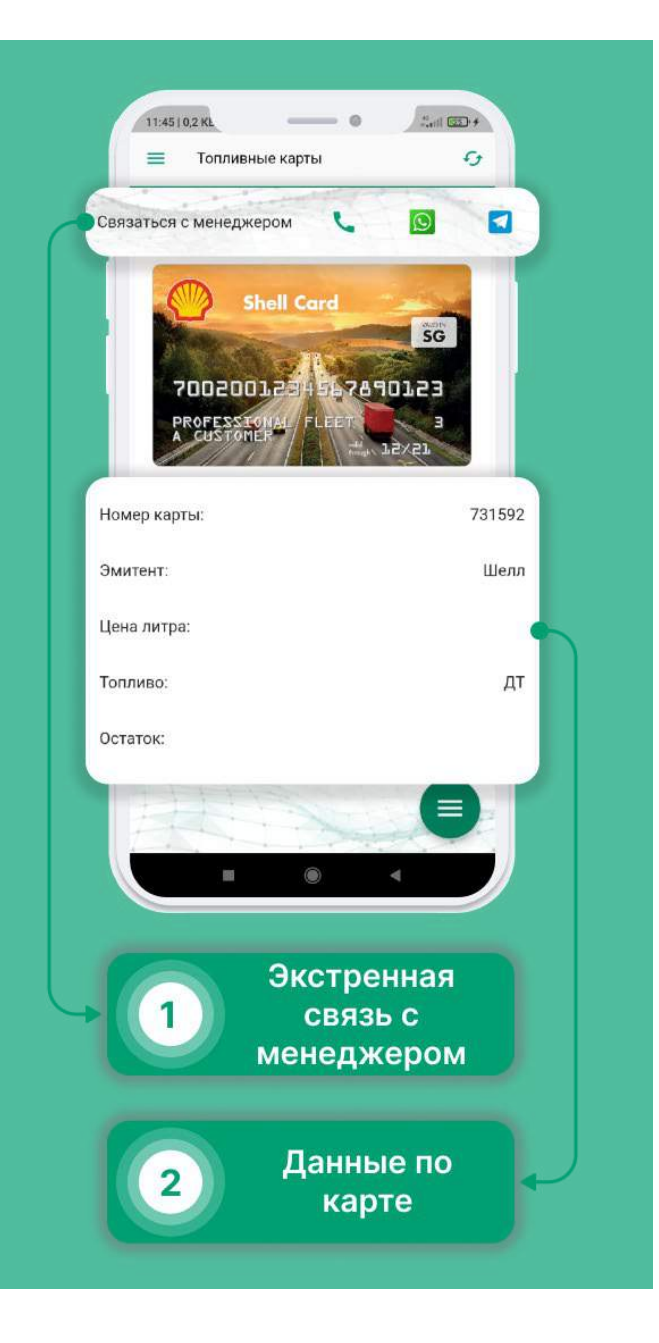

#### Пополнение Топливной карты

- Выберите в меню раздел «Топливо».
- Нажмите на кнопку в правом нижнем углу.
- В появившемся списке выберите «Пополнить».
- Укажите объем пополнения и нажмите «Продолжить».
- Заявка на пополнения создана. Время обработки заявок 24 часа.

| Хан С<br>Пройд | оло<br>дите контрольный осмотр |                         |
|----------------|--------------------------------|-------------------------|
|                | Ломашняя                       |                         |
|                | Сообщения                      |                         |
|                | Заявки                         | зты                     |
| ٩              | Контрольные осмотры            | ументов в               |
|                | События                        |                         |
|                | Штрафы                         | $\langle \cdot \rangle$ |
| B              | Топливо                        |                         |
|                |                                |                         |
| 0              | Помощь                         | трафы                   |
| •              | Помощь<br>Версия:              | 1.2.5                   |

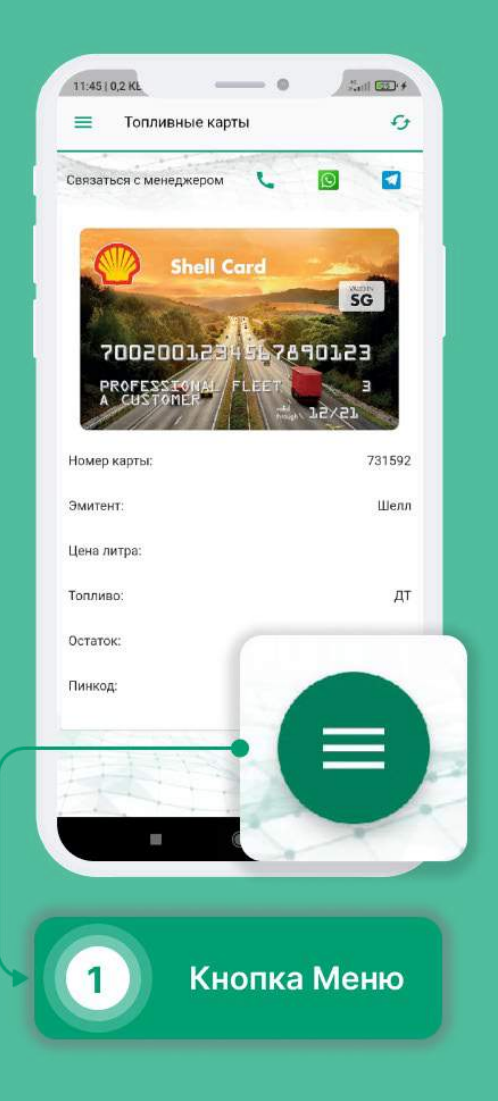

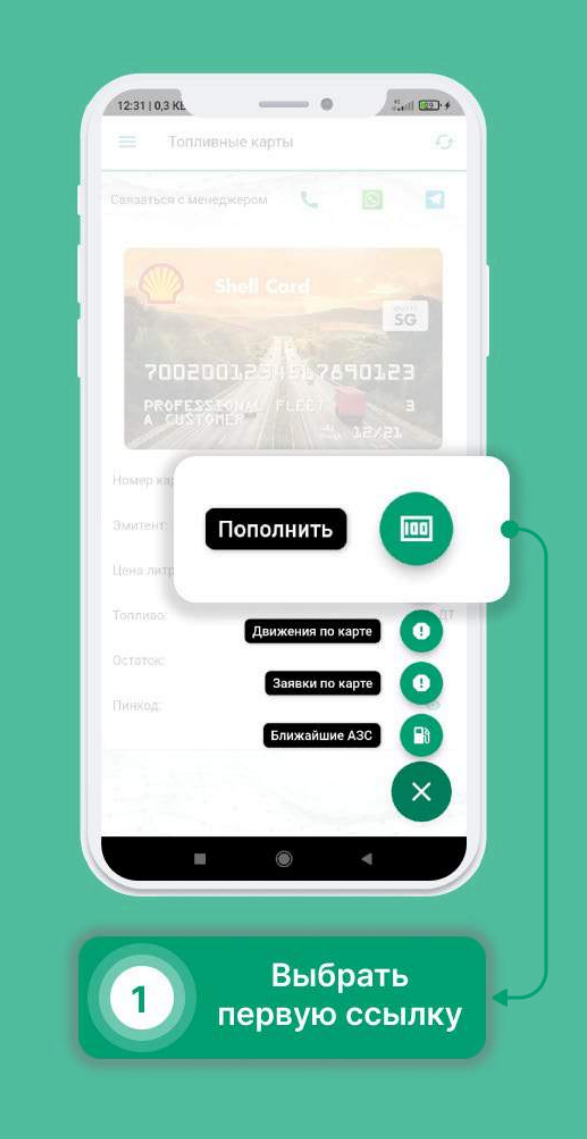

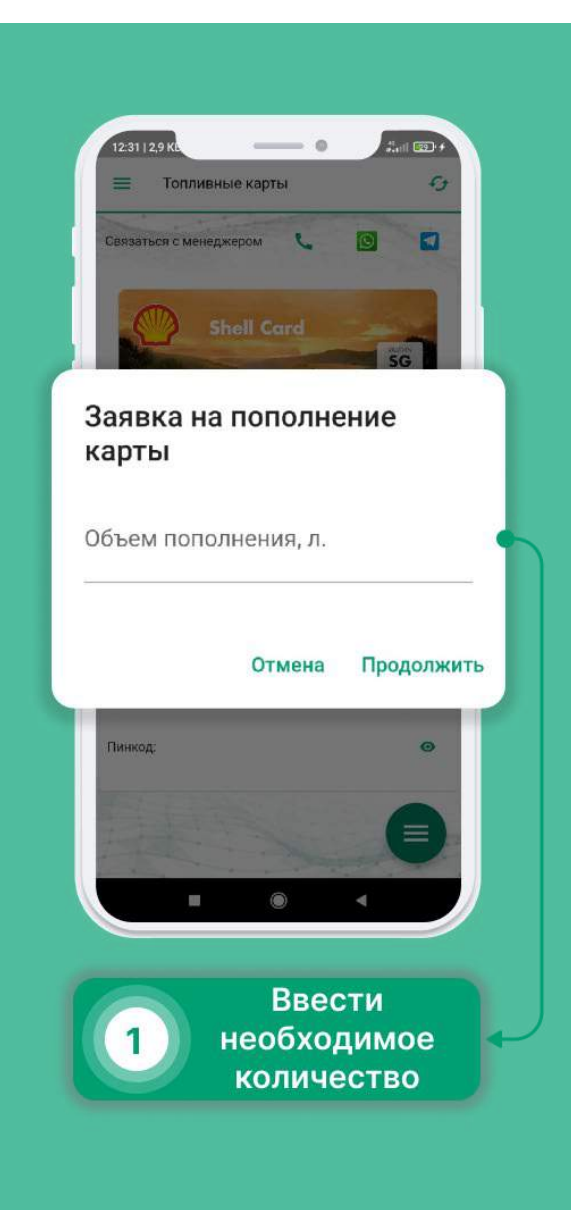

## Задать вопрос по КО?

- Как задать вопрос по КО?
- Выберите в меню раздел «Контрольные осмотры».
- Выберите интересующий Вас Контрольный осмотр.
- Нажмите на кнопку в правом верхнем углу.
- Напишите и отправьте свой вопрос.

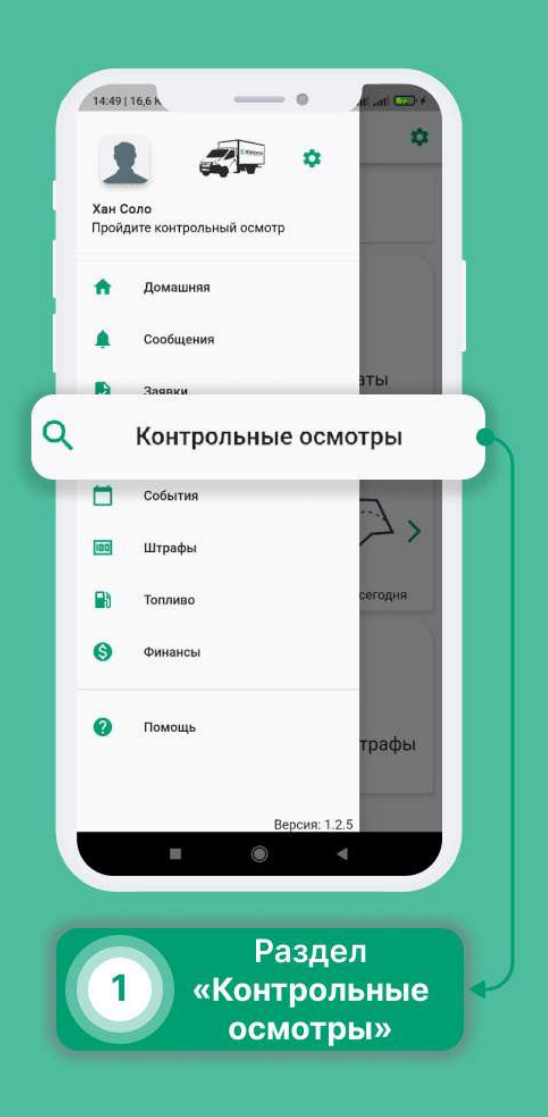

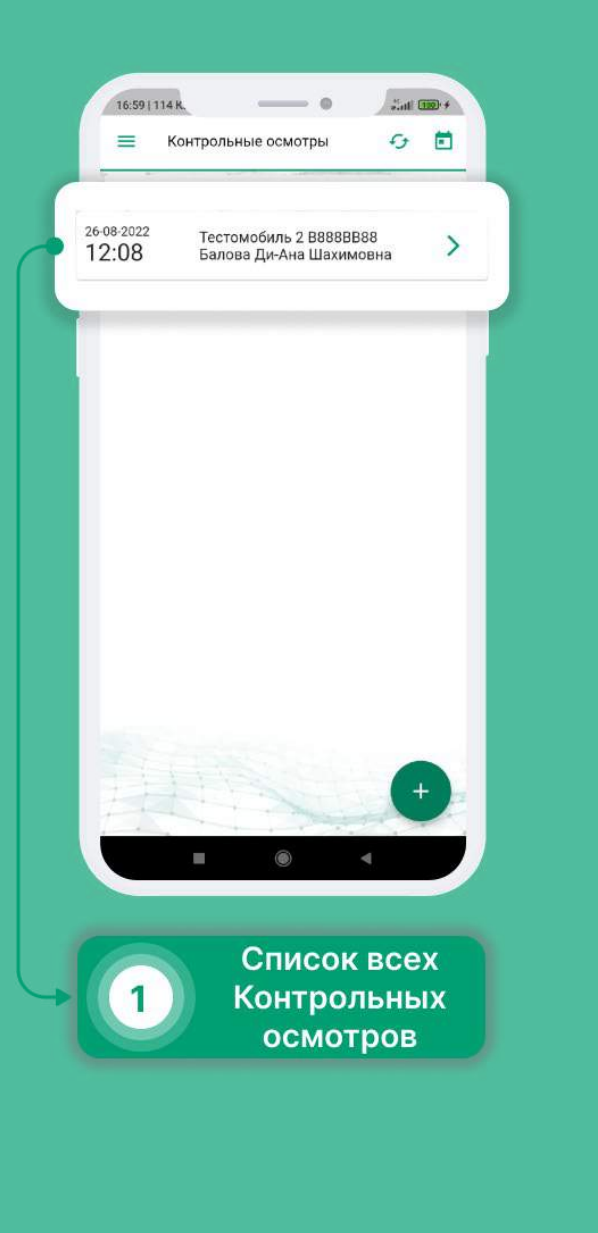

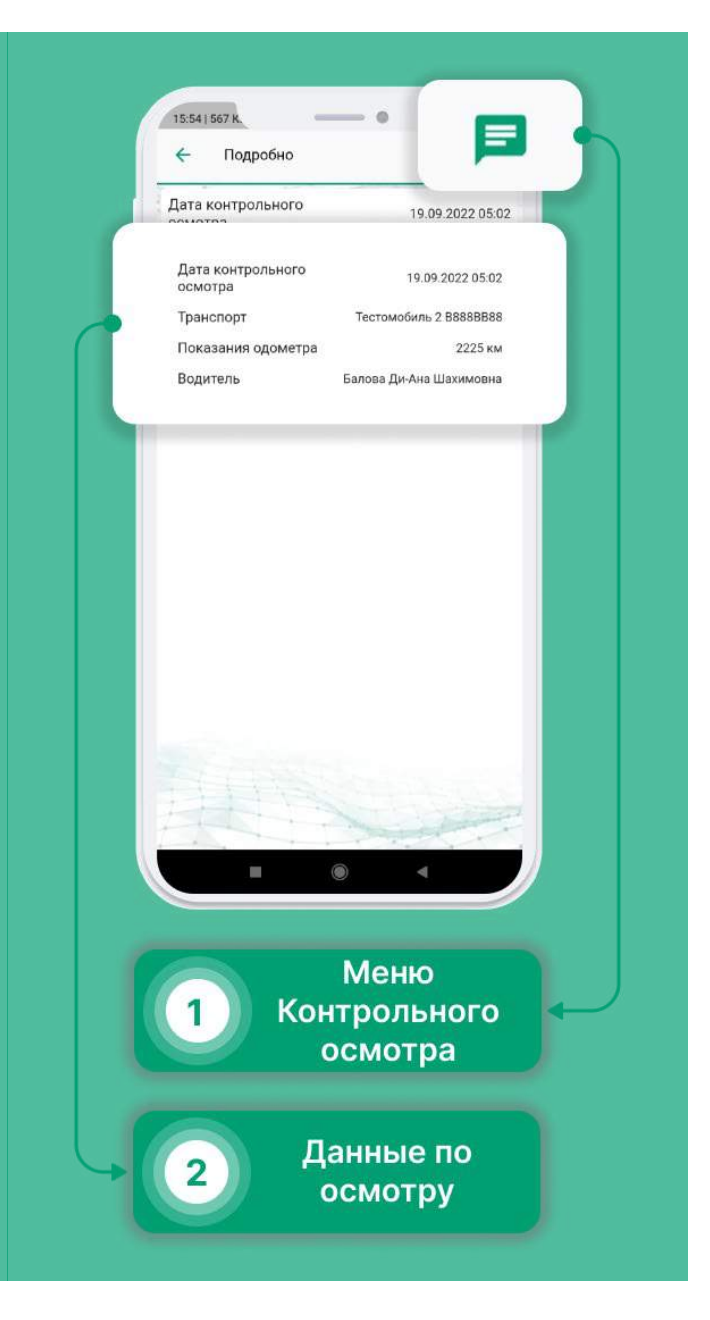

|   |             | 20 | -09-2022 03:54<br>ачало лиалога |  |
|---|-------------|----|---------------------------------|--|
|   |             |    |                                 |  |
|   |             |    |                                 |  |
|   |             |    |                                 |  |
|   |             |    |                                 |  |
|   |             |    |                                 |  |
| 1 | 0 Сообщение | 3  |                                 |  |
|   |             | ۲  |                                 |  |
|   |             | -  |                                 |  |

## Автомойки и Шиномонтаж

- Выберите в меню раздел «Помощь».
- Нажмите на интересующую Вас вкладку. В развернувшемся списке можно найти адрес точки и расстояние до нее.
- Чтобы увидеть все точки на карте, нажмите на иконку в правом верхнем углу.
- Нажмите на метку на карте, чтобы увидеть краткую информацию о точке(адрес\время работы\доп.информация\расстояние).

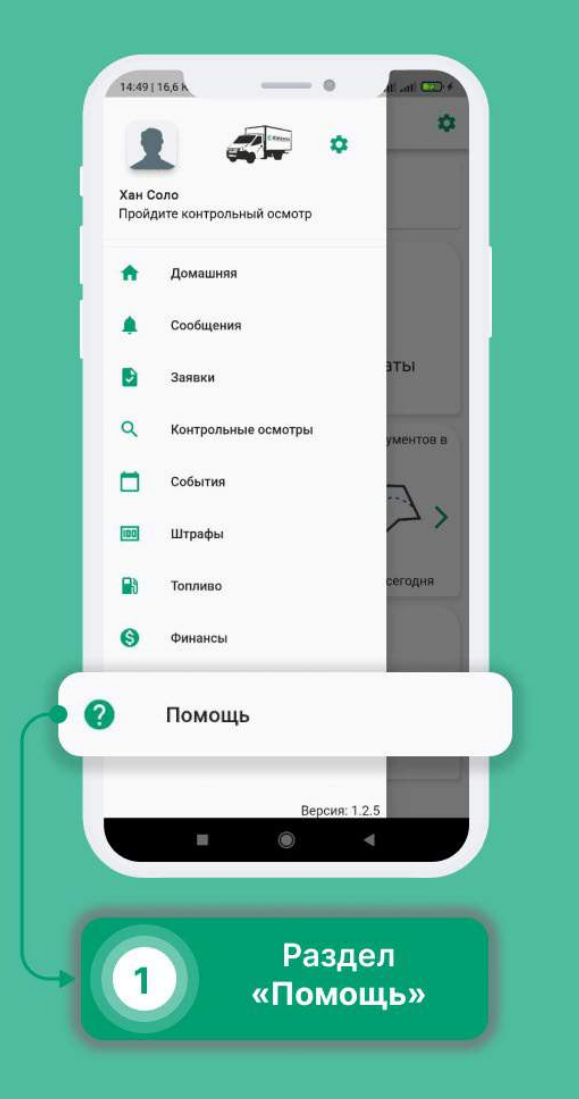

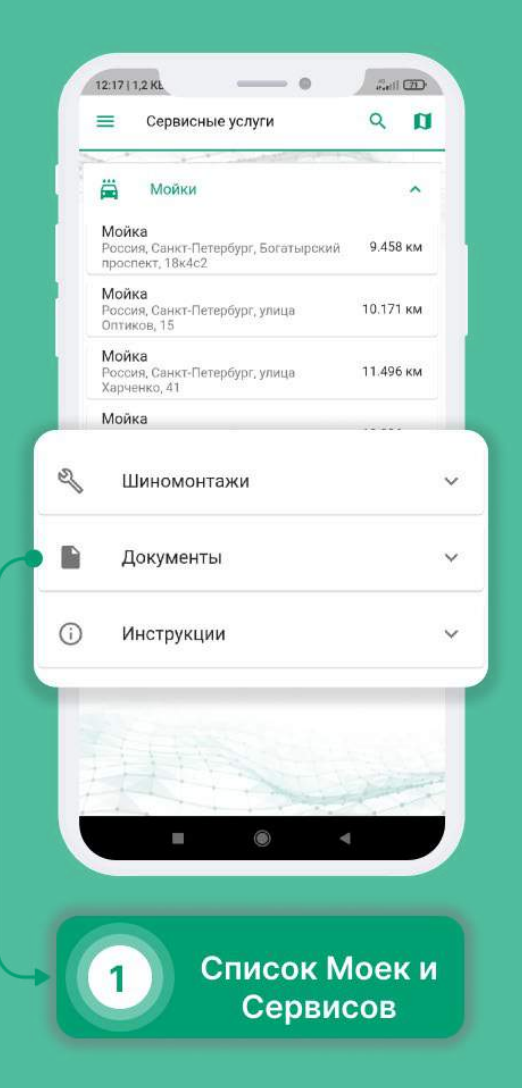

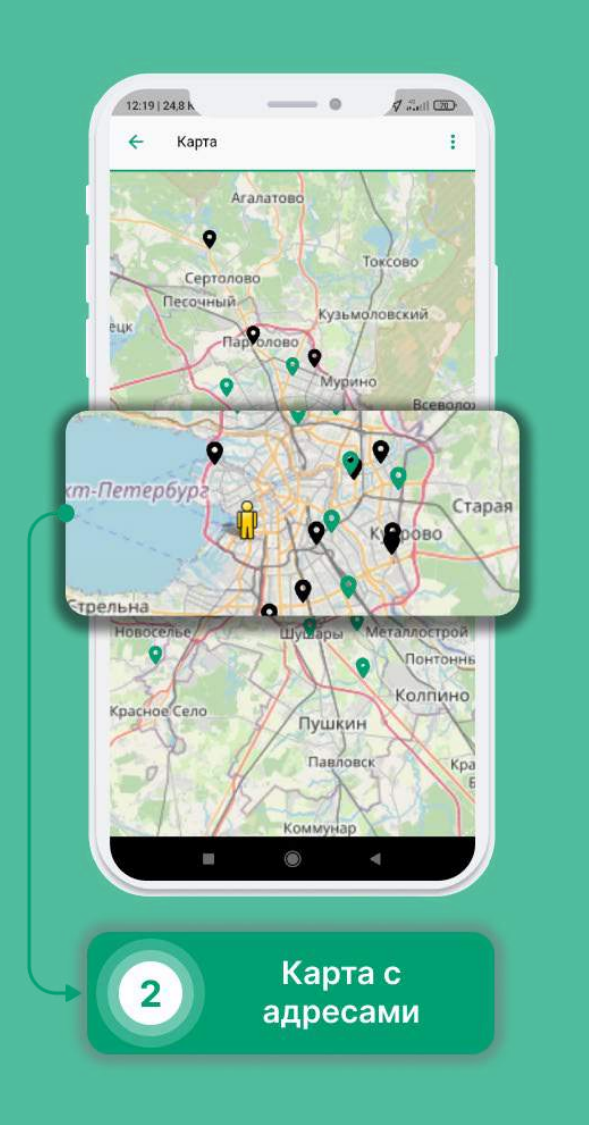

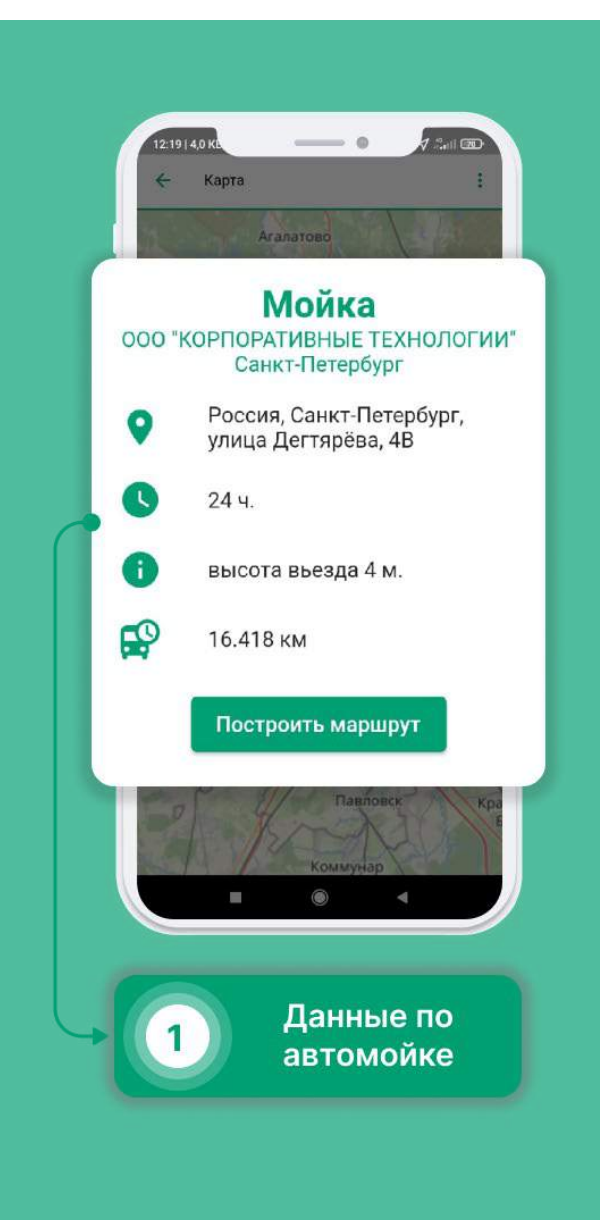

### Финансы

Вы можете ознакомиться со своими выплатами до получения денег, задать интересующий Вас вопрос или, при согласии с расчетами, подтвердить сумму.

Как ознакомиться с выплатами?

- В боковом меню выберите вкладку "Финансы"
- Во вкладке "Оплаты" Вы можете ознакомиться со своими выплатами.
- При нажатии на выплату, открывается подробное описание.
- Нажав на кнопку "Подтвердить", Вы соглашаетесь с тем, что все расчеты выплаты проведены верно.
- Кнопкой "Получить" вы подтверждаете получение выплаты в полном объеме.
- При необходимости Вы можете задать вопрос по выплате.
- Во вкладке "Взаиморасчеты" вы можете ознакомиться с документами поступления или списания.
- При нажатии на карточку, откроется подробное описание.

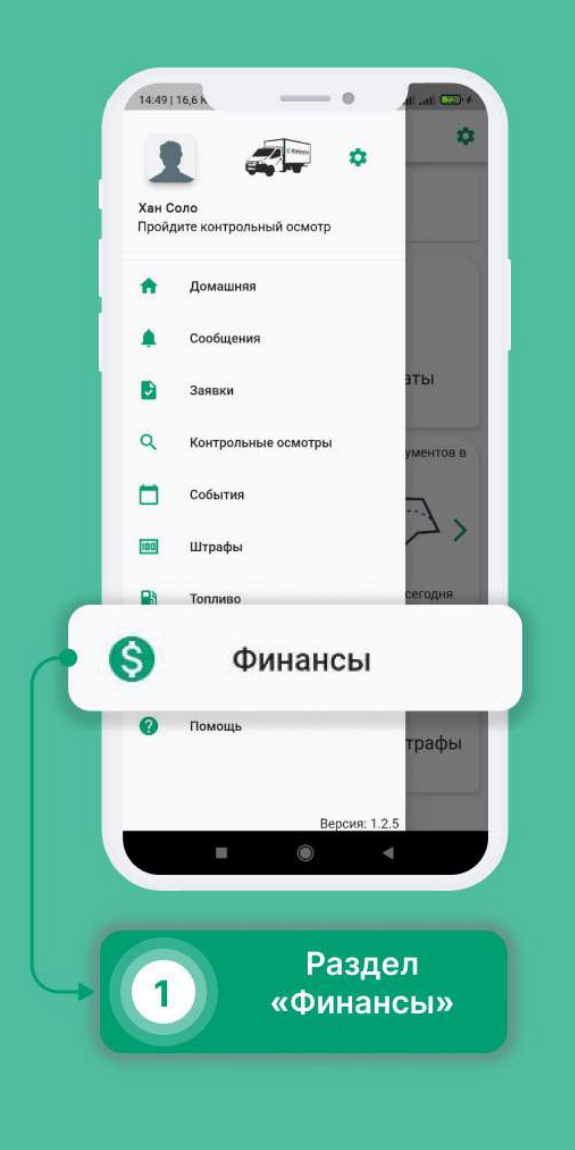

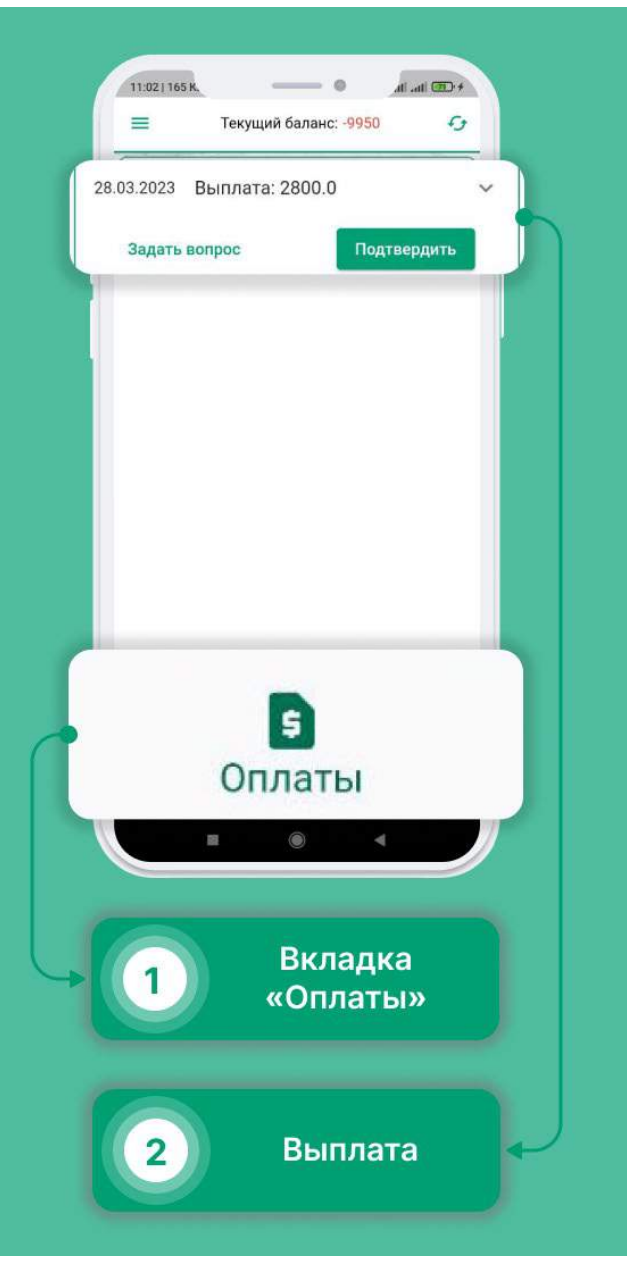

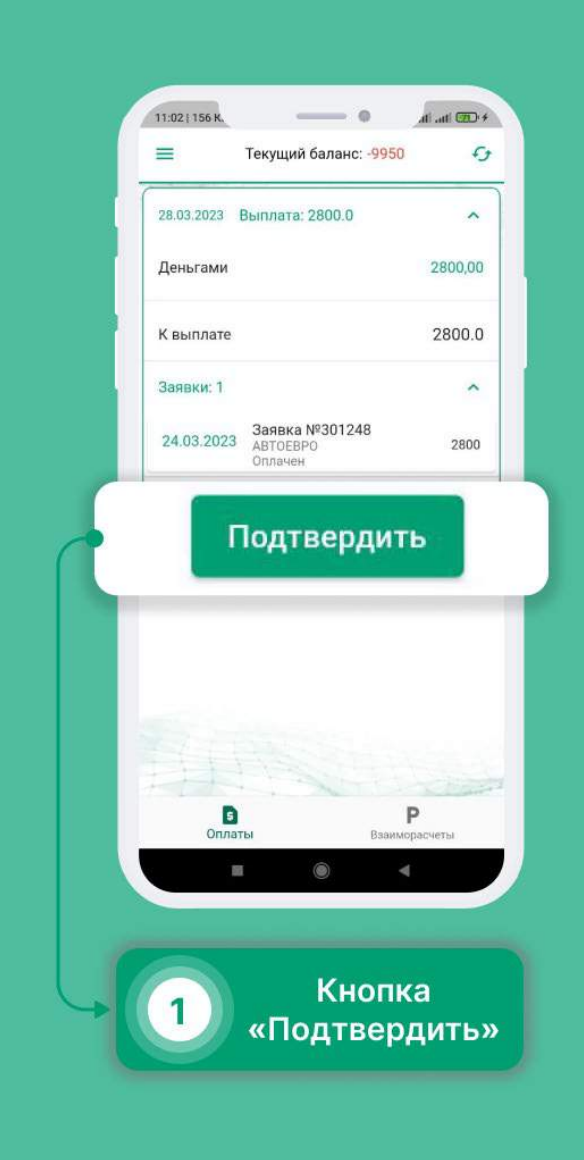

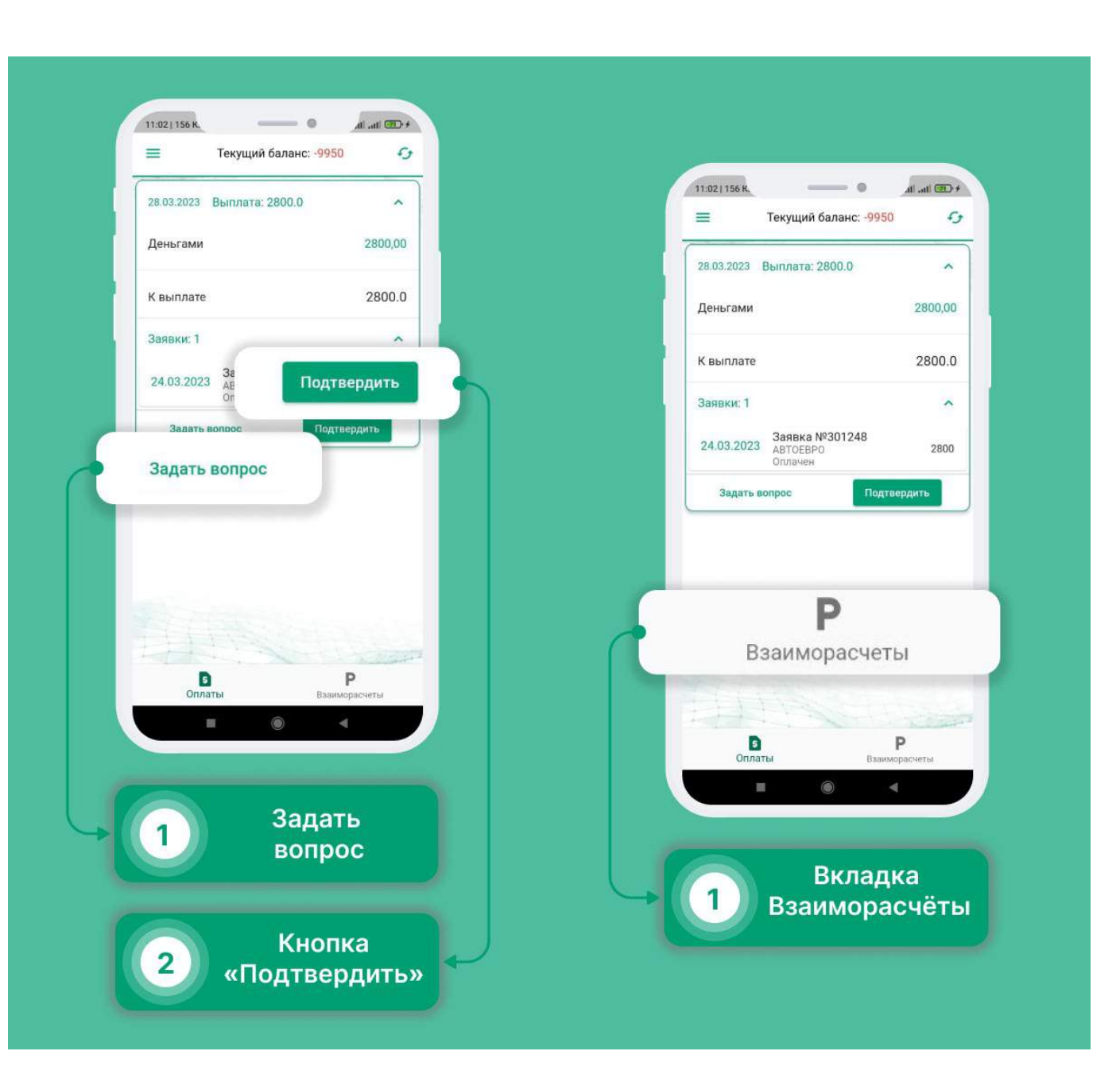

# Штрафы

Раздел «Штрафы» показывает все Ваши штрафы, как погашенные, так и нет. А также содержит весь перечень того, что необходимо делать, чтобы не получить их, так и то, чего делать не надо.

- Выберите в меню раздел «Штрафы».
- Вы увидите все Ваши непогашенные штрафы
- Также, Вы можете задать вопрос Транспортному отделу, по поводу любого из полученных штрафов.
- В правом верхнем углу вы можете выбрать уже погашенные штрафы, а также список всех штрафов в случае нарушения.

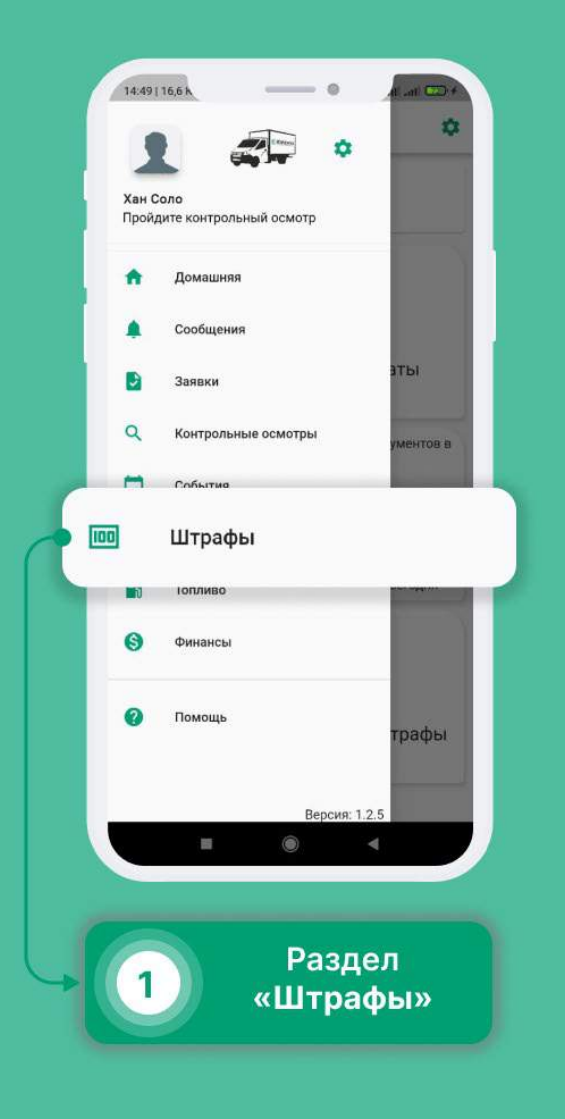

| VOTA " at D                                       | •                                                                                                    | 16:07                                          |
|---------------------------------------------------|----------------------------------------------------------------------------------------------------|------------------------------------------------|
| 🔳 Штр                                             | афы 🆇                                                                                                    | C 0                                            |
| Q Поис                                            | :К                                                                                                    | ×                                              |
| 000009813 от<br>Список наруше                     | т: 26-09-2022<br>ний                                                                                                    | 1500p.                                         |
| 24-09-2022 H<br>ex<br>Bit<br>T(<br>Ci<br>y+<br>32 | евыполнение<br>жедневного<br>изуального осм<br>С.(Габариты, сто<br>игналы, фары, с<br>казателей повор<br>апасное колесо) | 500<br>отра<br>оп<br>игналы<br>оота,<br>)      |
| 24-09-2022 Ex<br>Ha<br>24-09-2022                 | жедневный осм<br>а наличие<br>овреждений (Вк<br>ежедневной прове<br>уровня технически<br>жидкостей (тормо:               | отр ТС 500<br>иятины,<br>оки 500<br>х<br>зная, |
| ?                                                 | Задать вог                                                                                                    | ipoc                                           |
| 000009818<br>Список нару                          | от: 15-09-2022<br>шений                                                                                                  | 418p.                                          |
|                                                   | 1 0 [                                                                                                    |                                                |
| 1                                                 | Непогаш<br>штра                                                                                                    | енные<br>фы                                    |
| 2                                                 | Вопросі<br>штраф                                                                                                    | ы по<br>рам                                    |

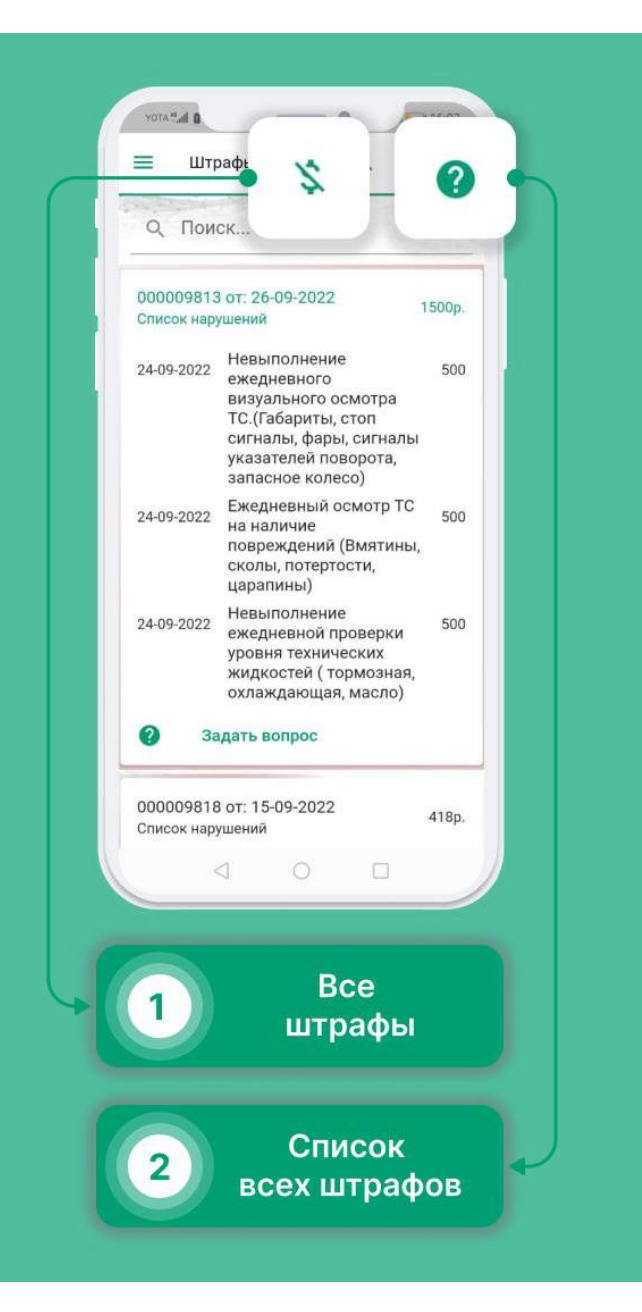

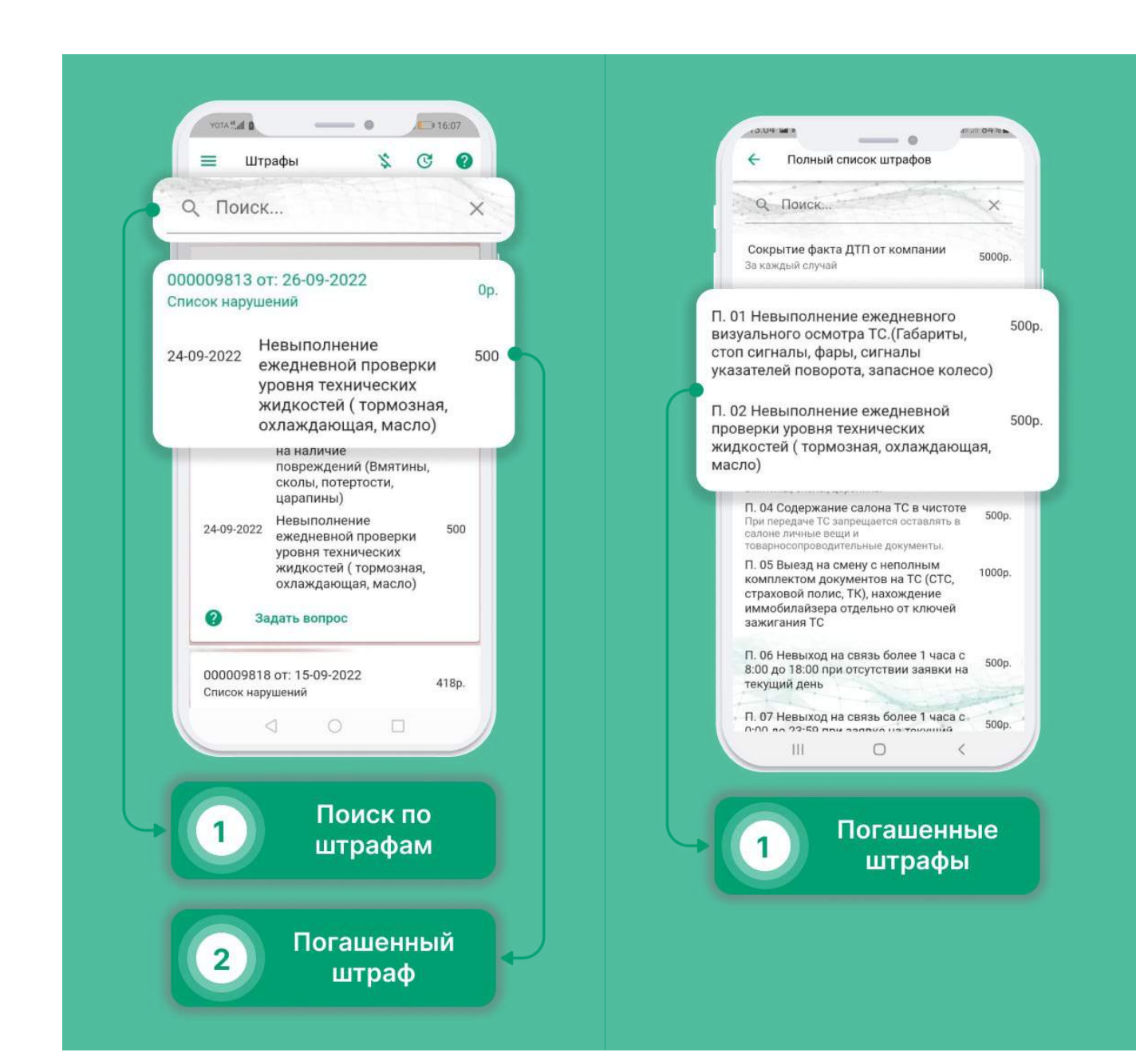

### Боковое меню

В боковом меню вы можете найти интересующие Вас разделы, просто свайпните слева направо и оно появится.

- В разделе Профиль, находятся основные настройки информация о Водителе и транспорте.
- В разделе Сообщения, Вы можете связаться с Вашим логистом, задать вопрос и сообщить об сбое в мобильном приложении.
- В разделе Задачи, Вы можете ознакомиться с заявками на ближайшие дни, посмотреть прогресс выполнения текущей задачи, заполнить отчетные документы по завершенным задачам.
- В разделе Контрольные осмотры, Вы можете пройти контрольный осмотр перед началом рабочей смены и ознакомиться с прошлыми.
- В разделе События, Вы можете оповистить логистов о поломке, ДТП или дефекте. Также оповестить логиста о заправке за свой счёт.
- В разделе Штрафы, Вы можете посмотреть перечень всех штрафов. Посмотреть все непогашенные и погашенные штрафы.
- В разделе Топливо выводится список всех топливных карт. Вы можете оставить заявку на пополнение и посмотреть движение по карте.
- В разделе Помощь содержится карта с указанием адресов доступных автомоек и станций шиномонтажа.

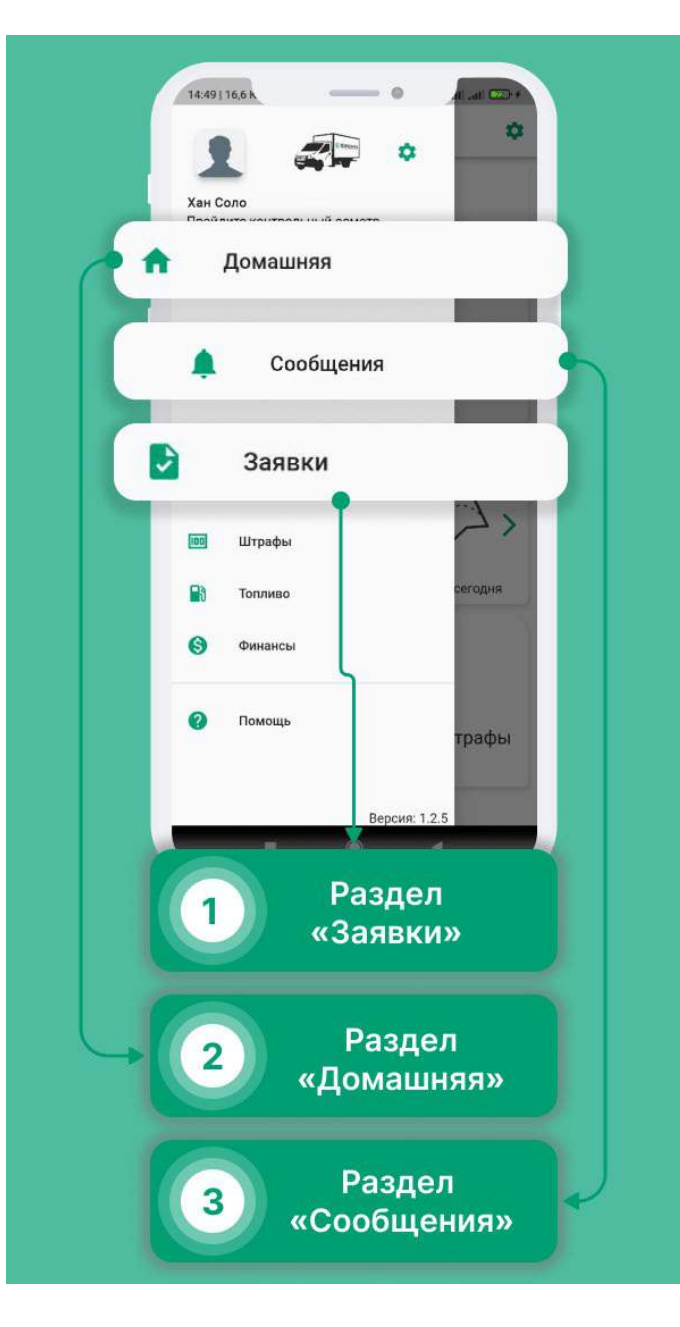

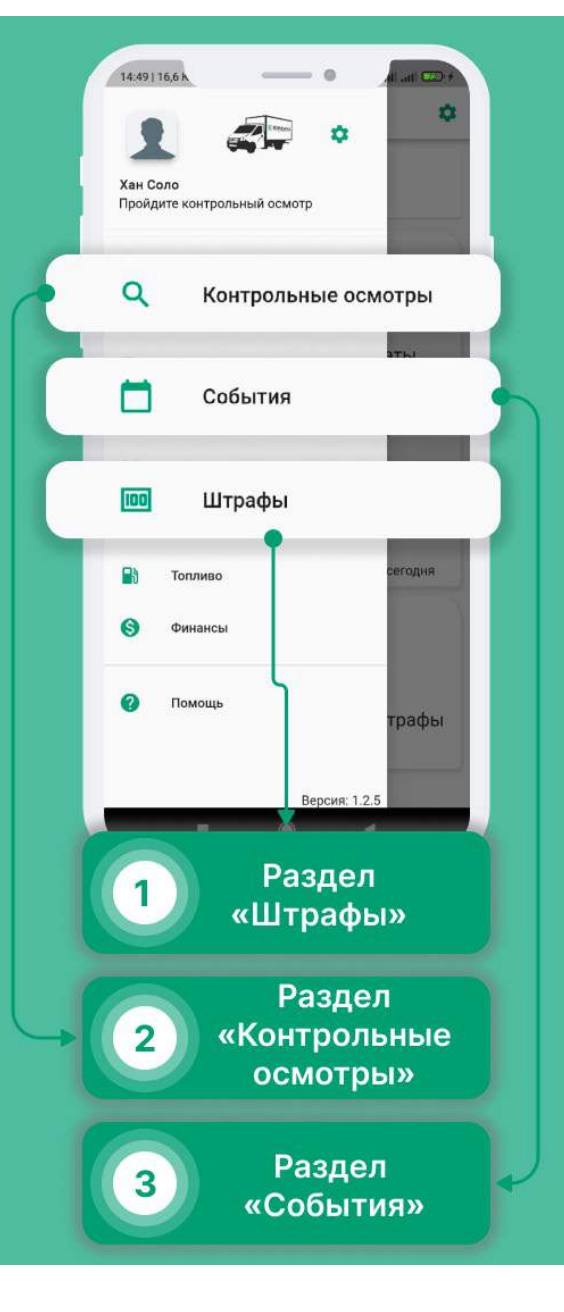

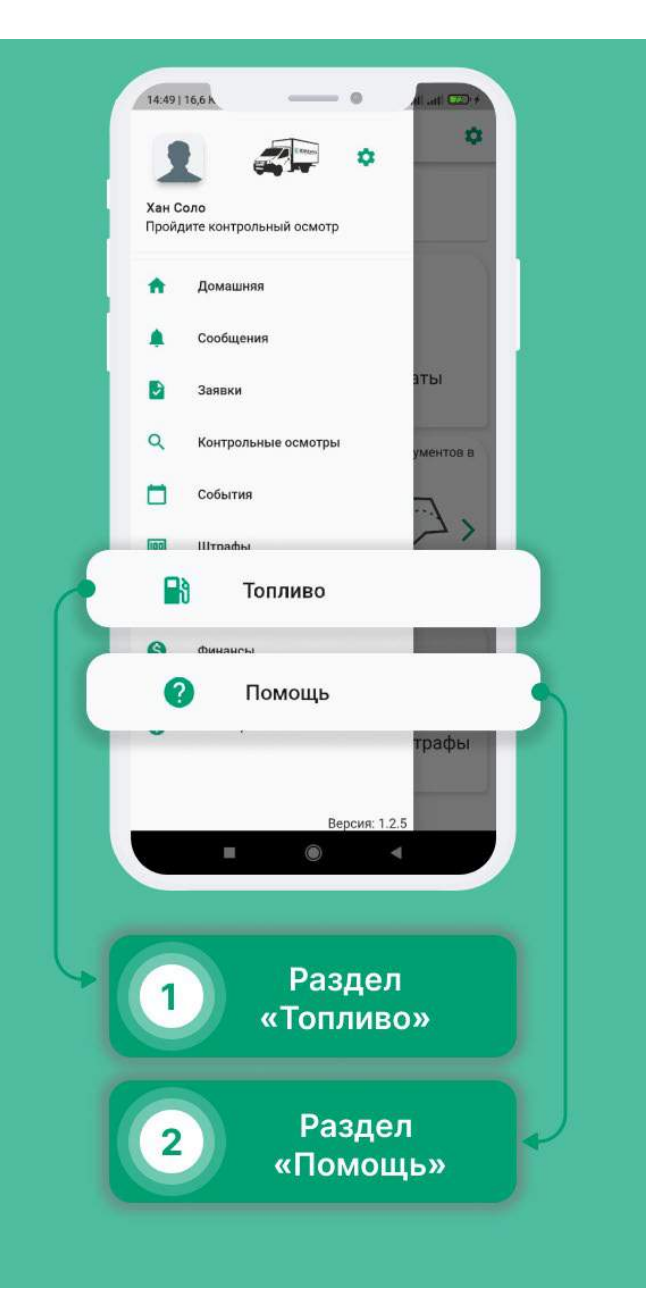

## Роль Водитель

## Домашняя страница

Раздел «Штрафы» показывает все Ваши штрафы, как погашенные, так и нет. А также содержит весь перечень того, что необходимо делать, чтобы не получить их, так и то, чего делать не надо.

- Здесь Вы можете получить краткую информацию по своим заявкам, выплатам, штрафам, сообщениям, топливным картам.
- Для того, чтоб перейти в нужный раздел, нажмите на интересующую карточку.
- Нажав на карточку с Топливными картами откроется окно с информацией по карте.
- Нажав на кнопку "Пополнить", Вы можете создать Заявку на пополнение карты.
- Также здесь отображается Ваш рейтинг водителя.

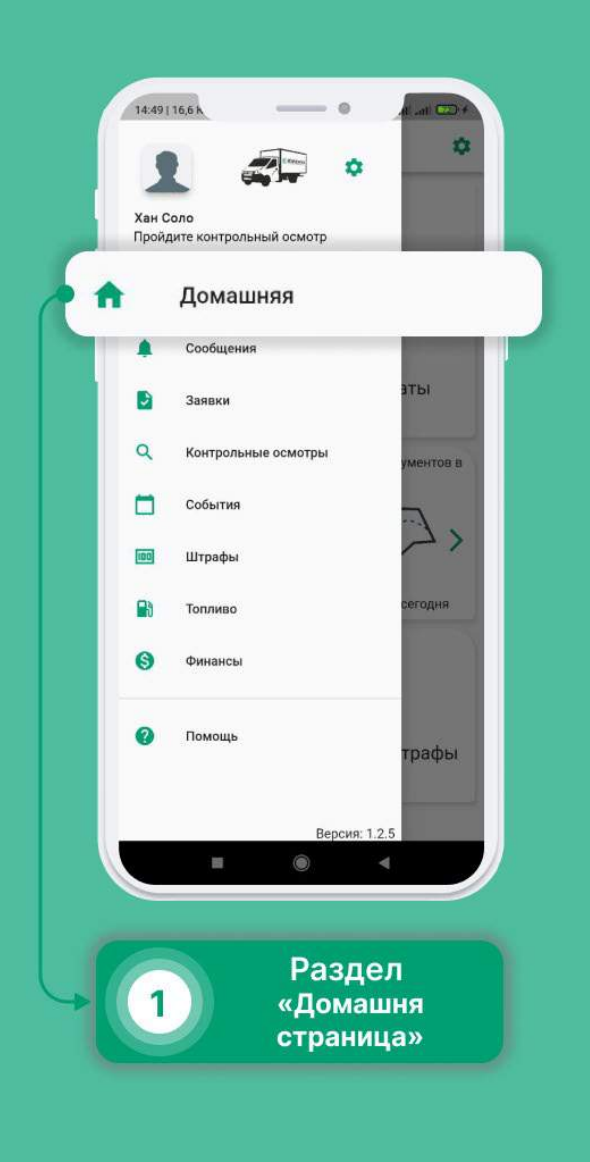

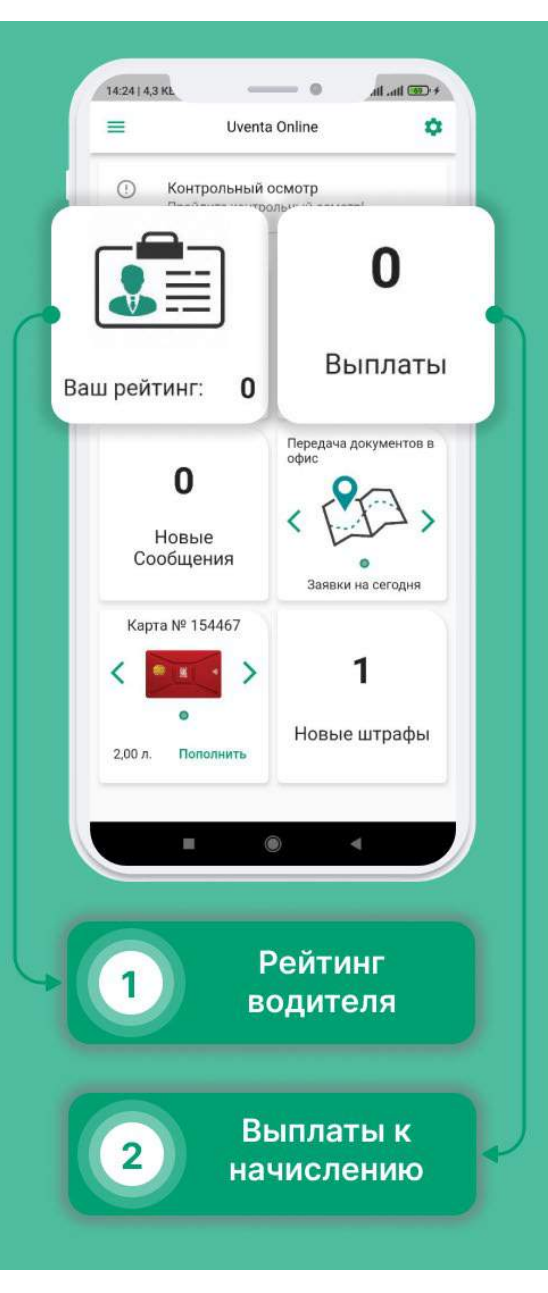

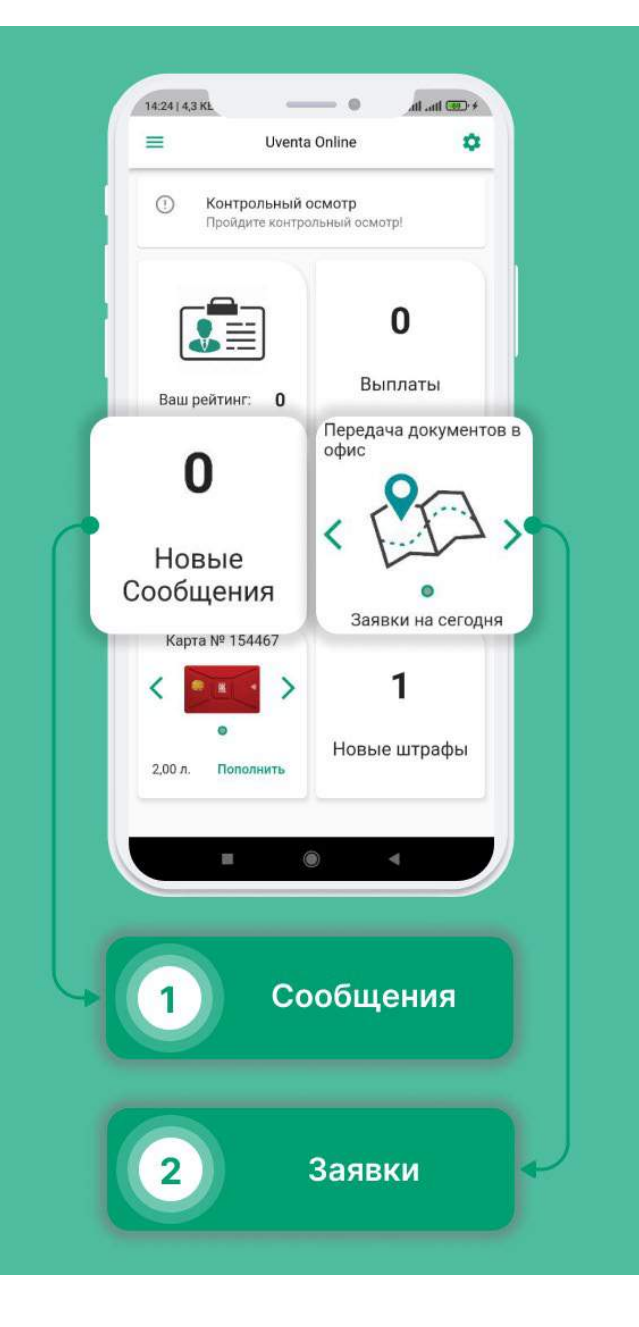

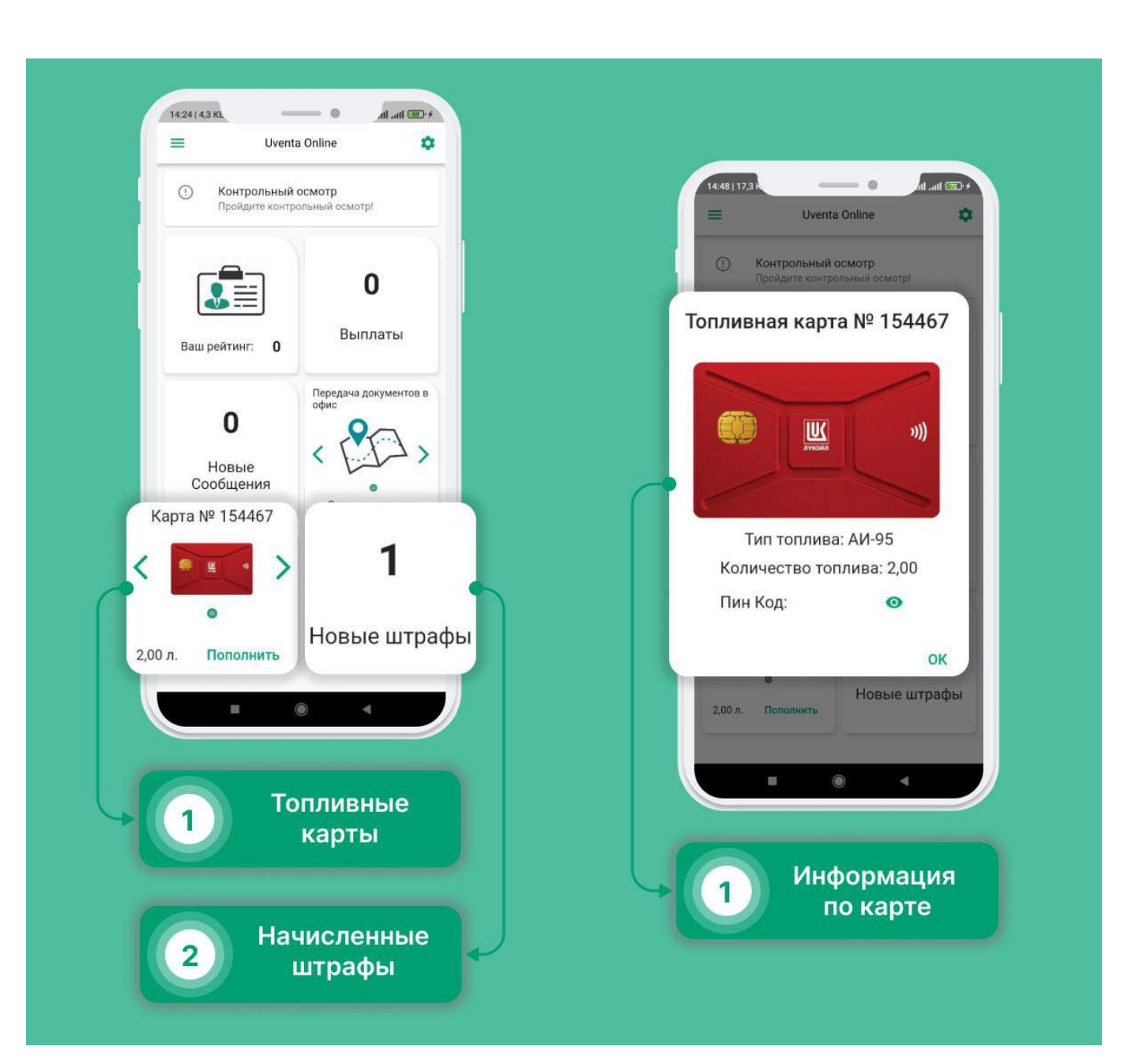
Рейтинг

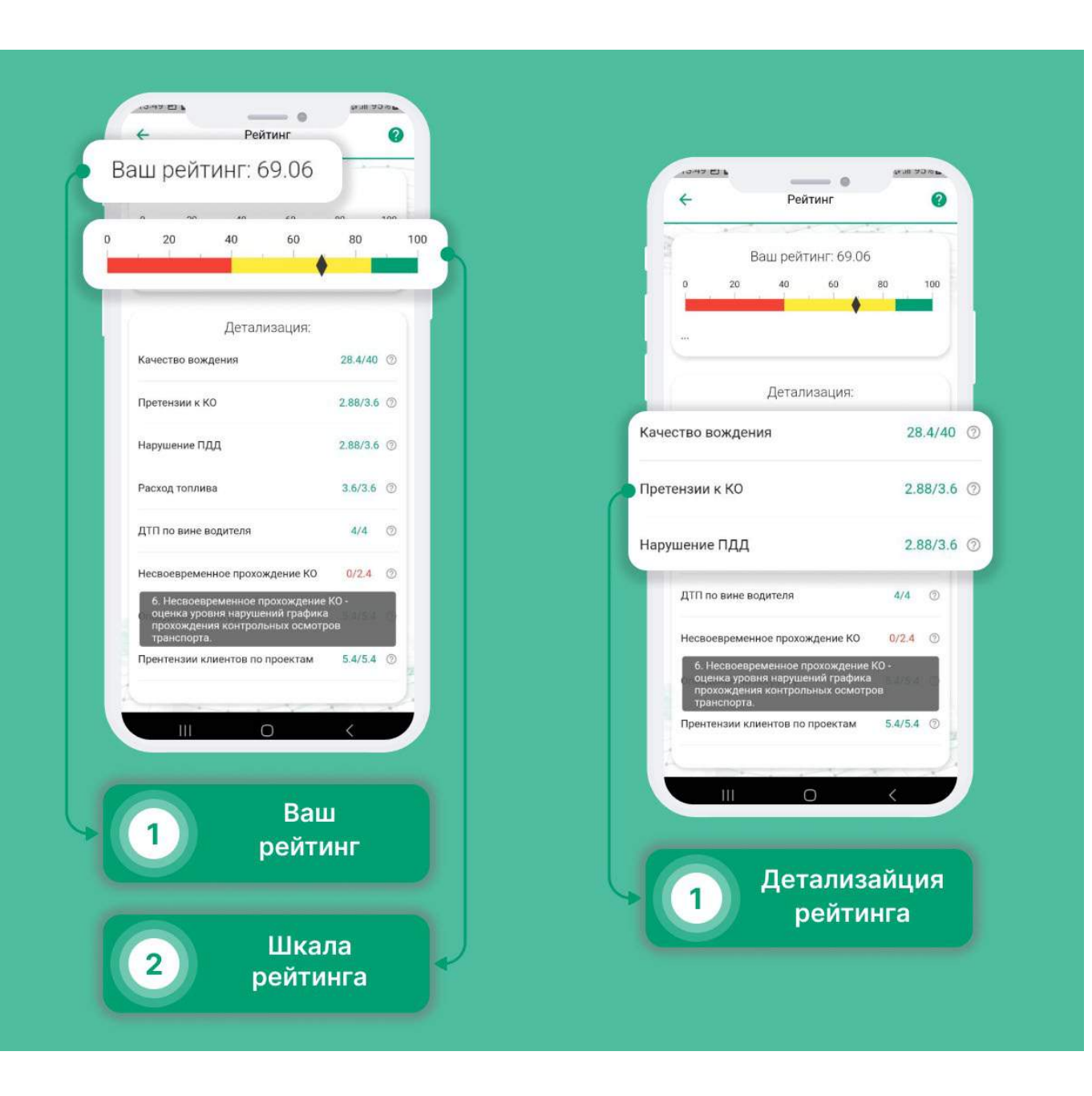

Индивидуальная страница для заявкиЗдесь Вы можете ознакомиться с заявкой.

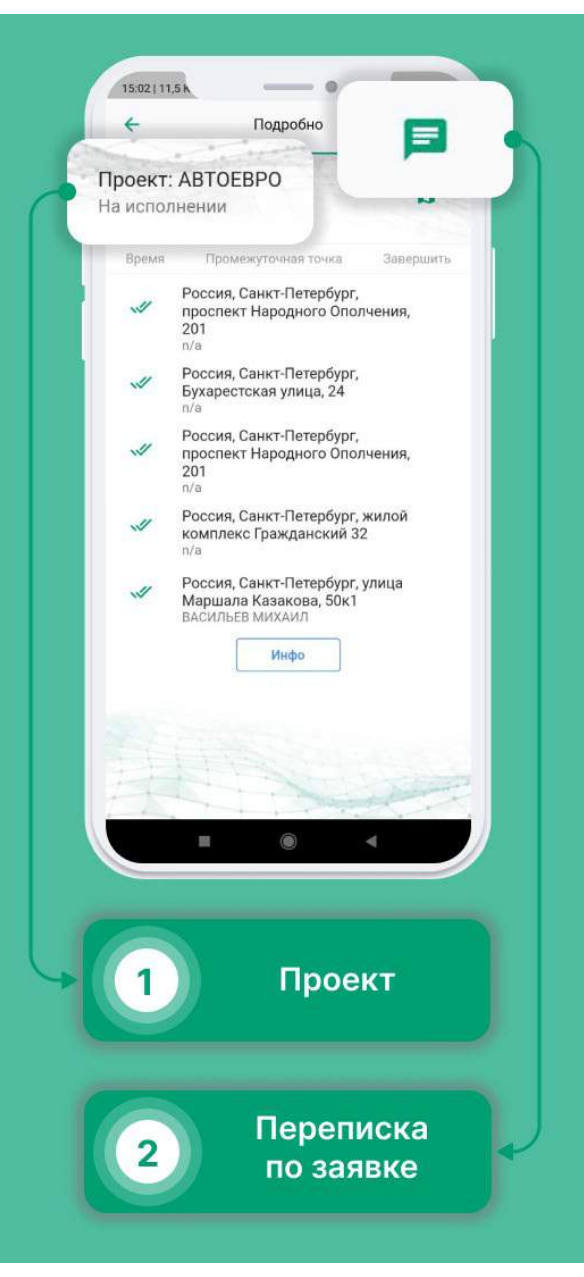

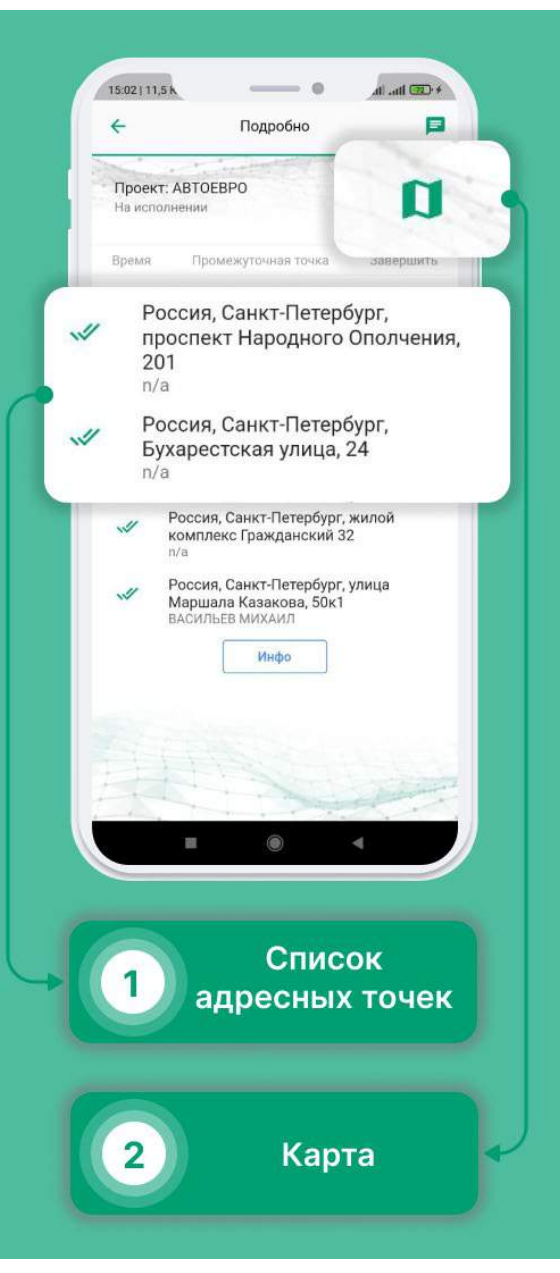

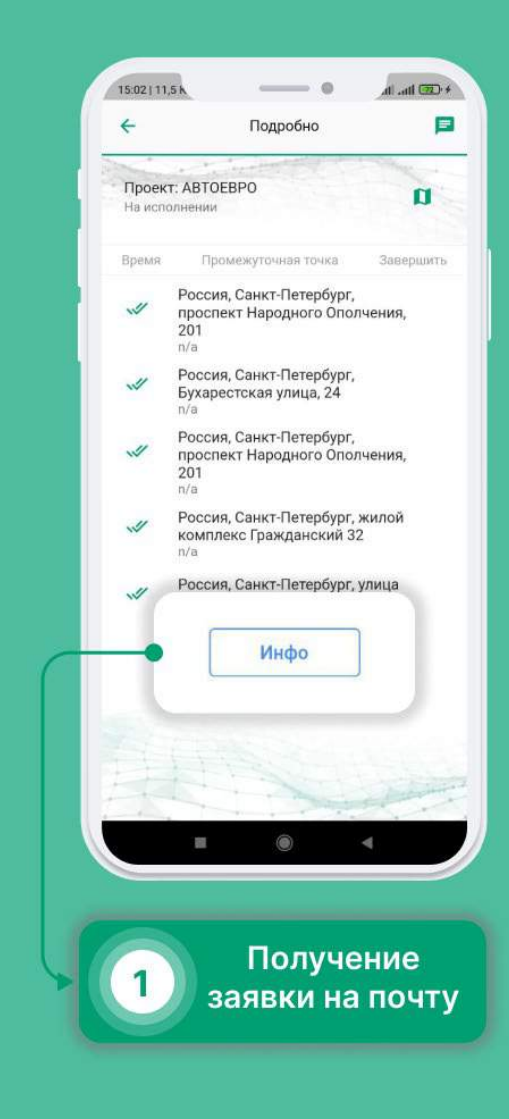

### Авторизация в мобильном приложении

#### Как авторизироваться в приложении?

- Введите номер телефона и нажмите кнопку «Войти».
- Введите код, который пришел в SMS и нажмите кнопку «Подтвердить».
- Придумайте пин код для входа в приложение.
- Повторите пин код.
- Введите пин код.

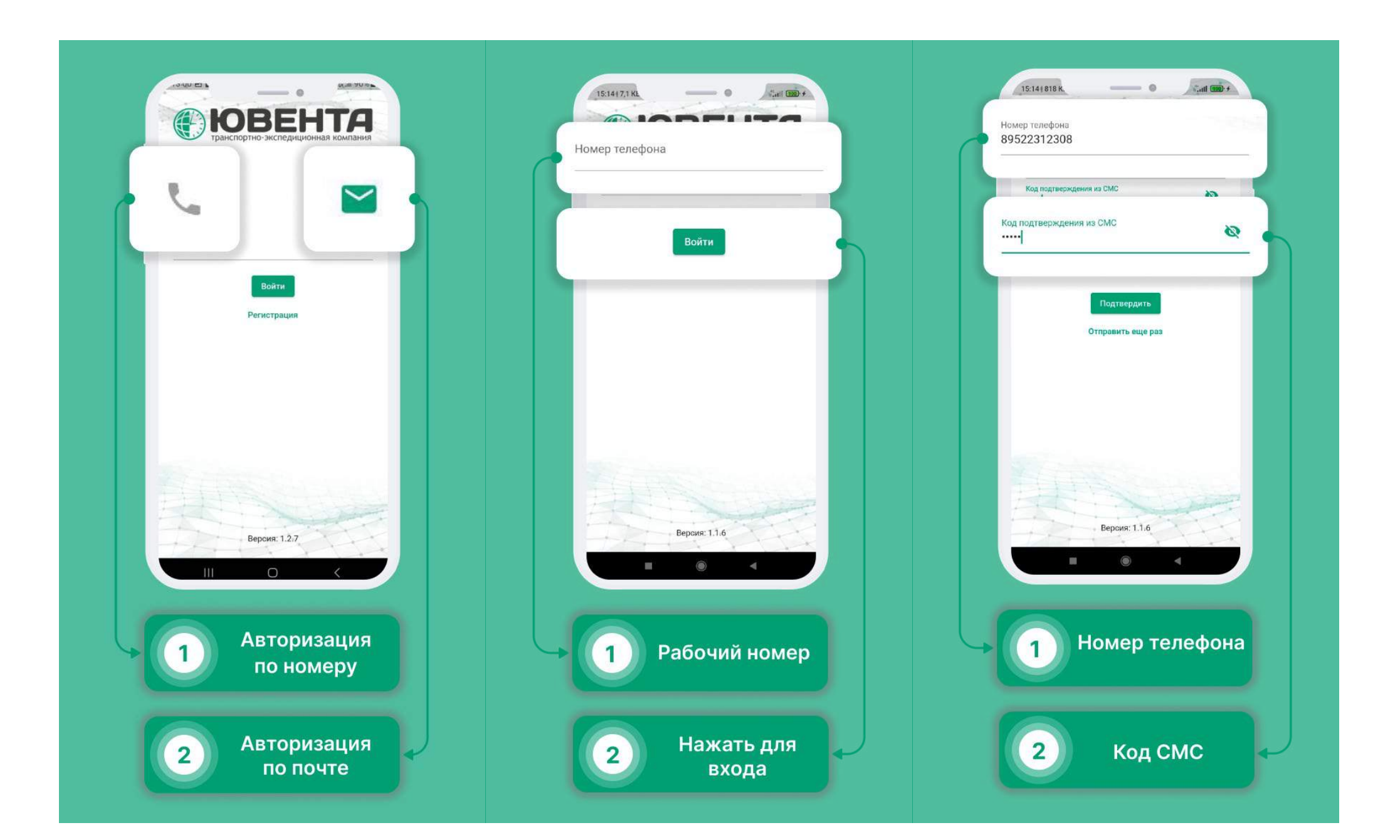

| 15:15151.61 (С. С. С. С. С. С. С. С. С. С. С. С. С. С |
|-------------------------------------------------------|
| Задайте ваш Пин код                                   |
|                                                       |
|                                                       |
| 1 2 3                                                 |
| 4 5 6                                                 |
| 789                                                   |
| Отмена                                                |
|                                                       |
|                                                       |
|                                                       |
| 1 Придумайте<br>PIN-код                               |

## Ваш рабочий день:

- 1. Вы должны ознакомится с заявками на сегодня.
- 2. Осмотреть автомобиль, и пройти контрольный осмотр.
- 3. Убедиться в отсутствии повреждений на автомобиле, создать события если они есть.
- 4. Приступить к заявке.
- 5. По мере выполнения точек, отмечать их выполнение, прикрепляя документы (если необходимо).
- 6. По завершению заявки отметить ее завершение.

# Заявки

### Как посмотреть заявки на ближайшие дни?

- Выберите в меню раздел «Заявки».
- Нажмите на интересующую Вас дату. Здесь отображаются заявки.
- Нажав на задачу, вы развернете список подзадач.

#### Прием задачи к исполнению

- Чтобы принять заявку, нажмите на кнопку «Принять».
- Для получения большей информации, нажмите на кнопку «Инфо».
- Для отмены заявки, нажмите на кнопку «Отмена»

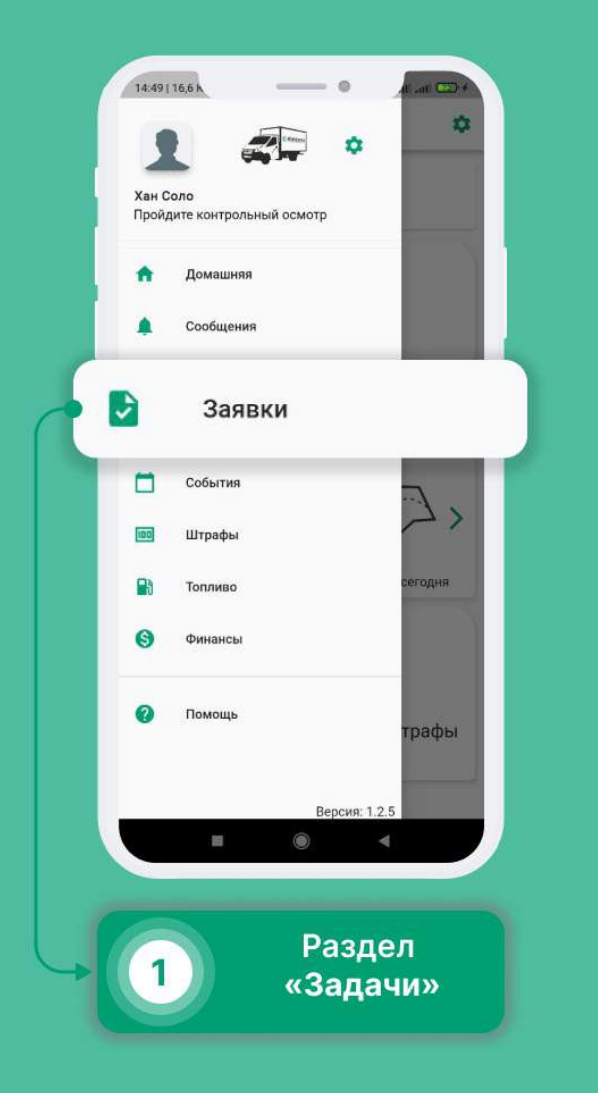

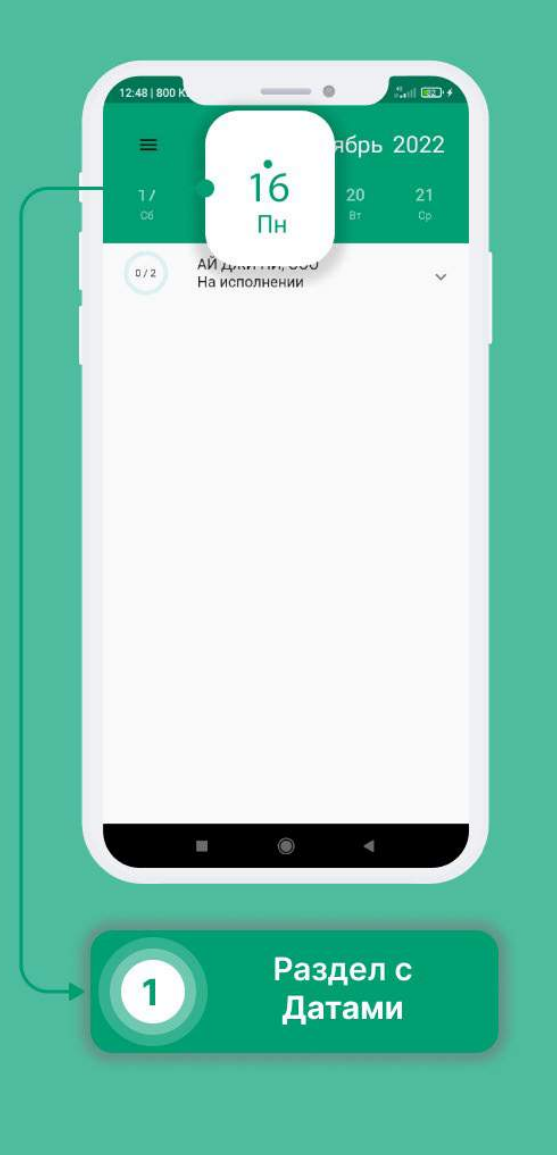

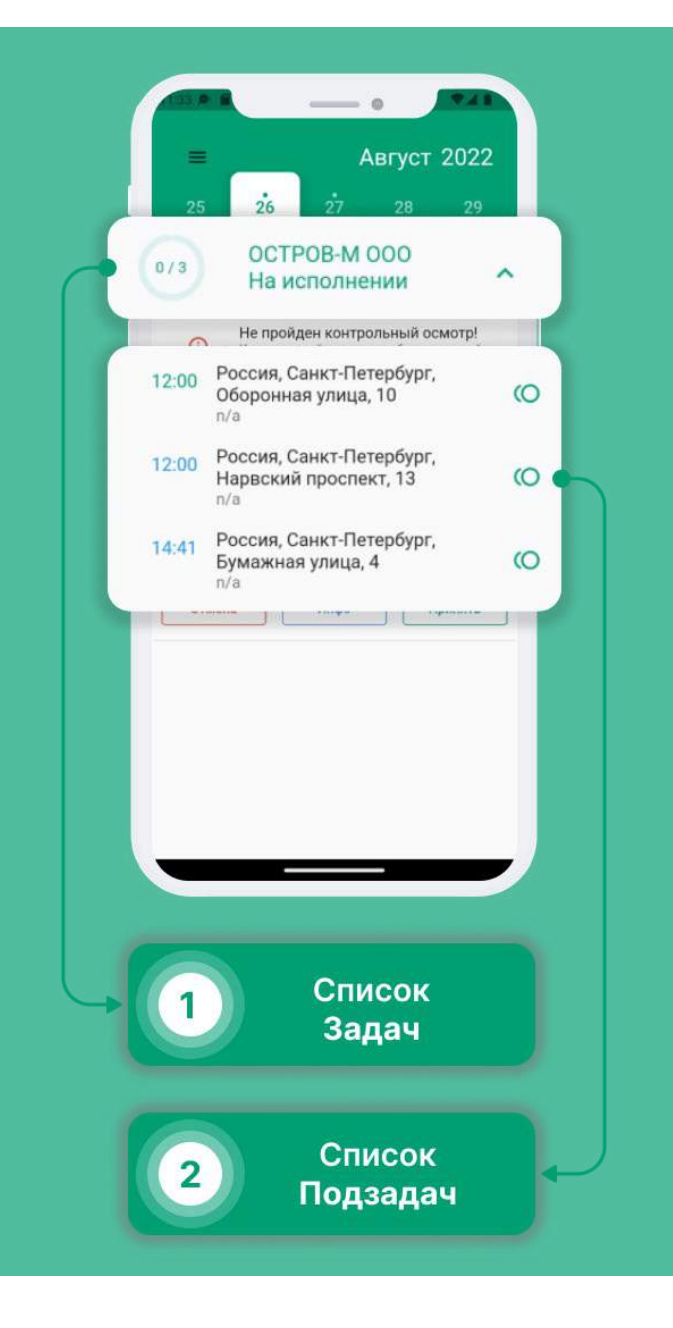

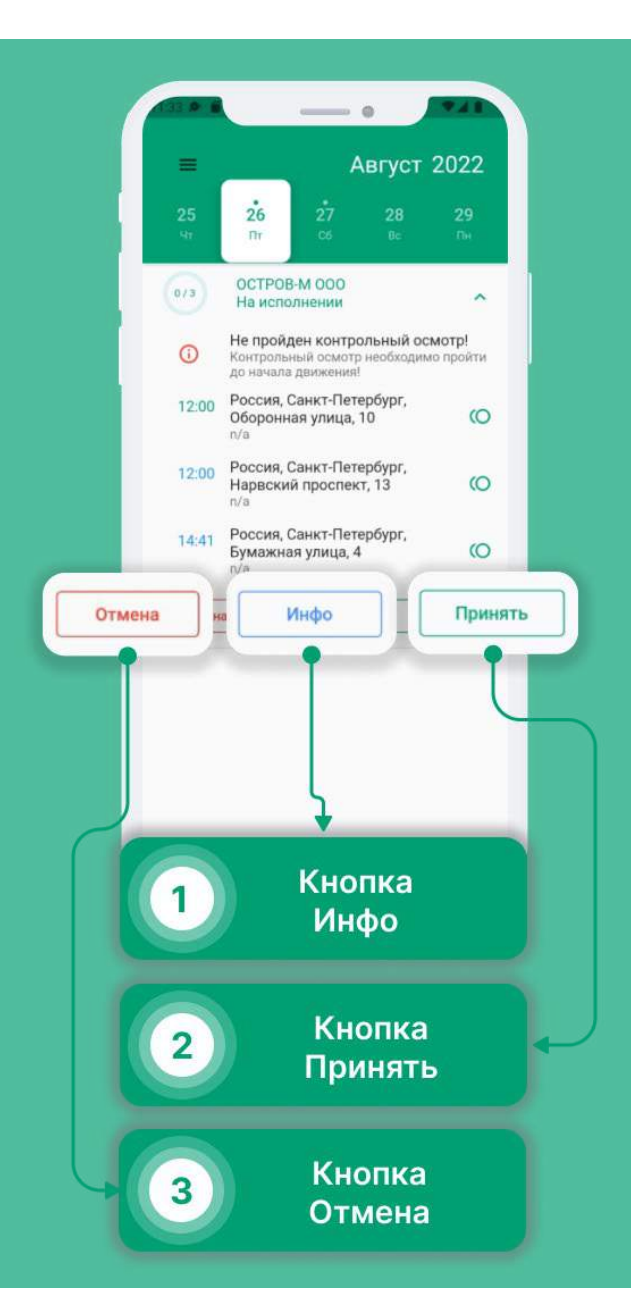

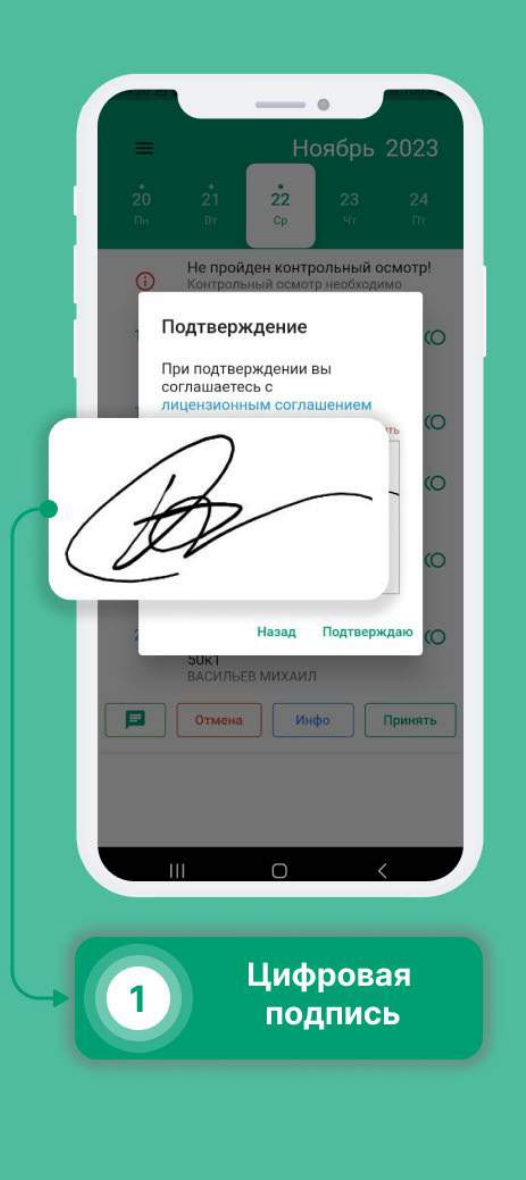

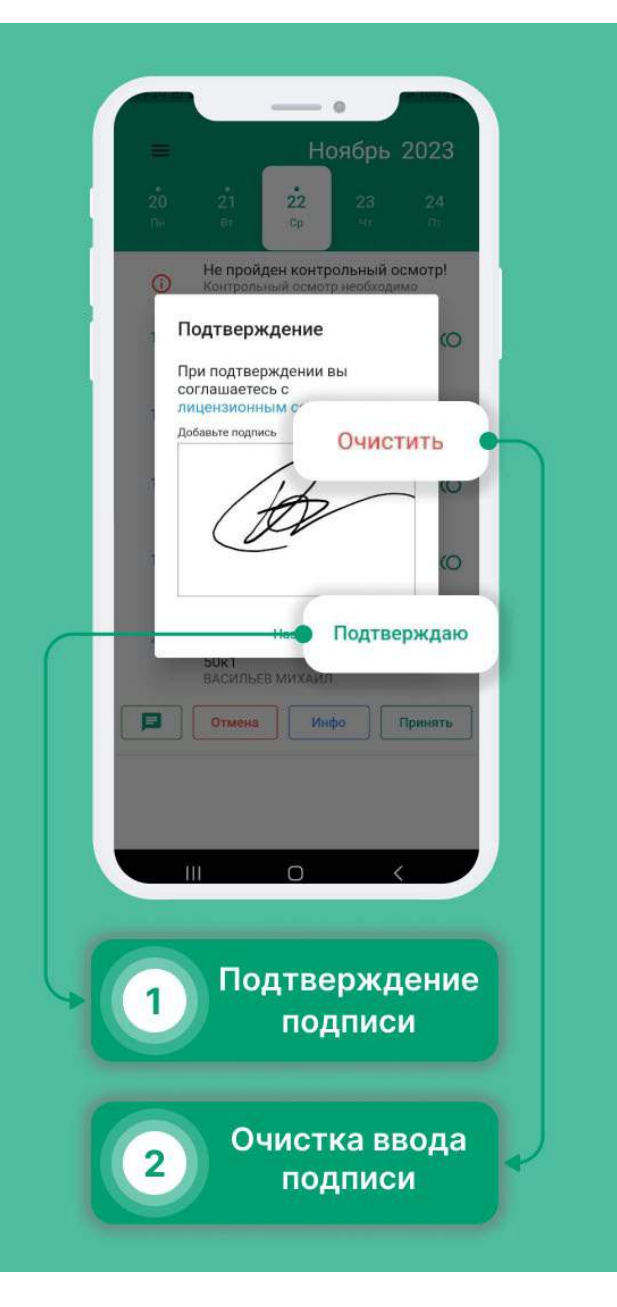

#### Завершение задачи\подзадачи:

- Смахните её влево;
- Нажмите на кнопку «Завершить»;
- Заполните данные, необходимые для отчетности;
- Нажмите на кнопку в правом нижнем углу.

Чтобы открыть навигатор для задачи\подзадачи:

- Смахните её влево;
- Нажмите на иконку стрелки;
- Кнопка подтверждения появляется после заполенения всех полей;

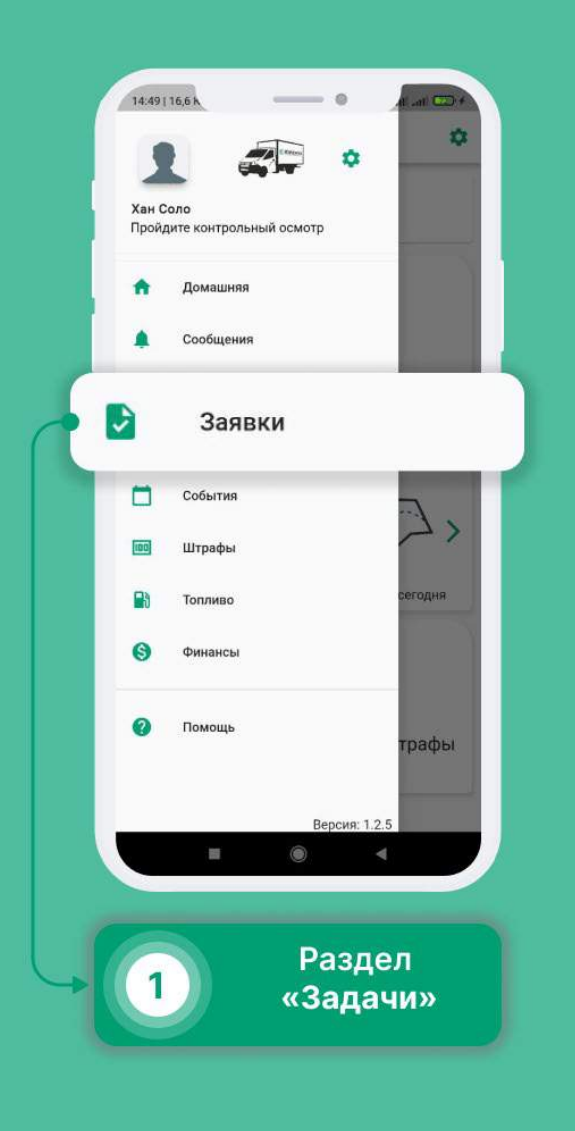

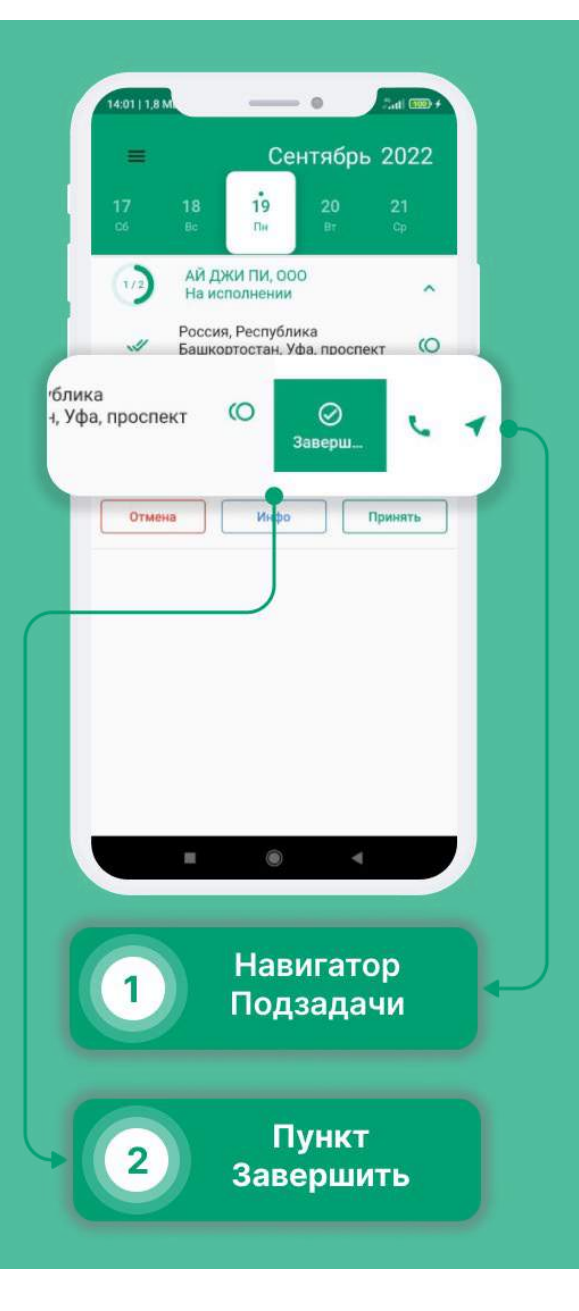

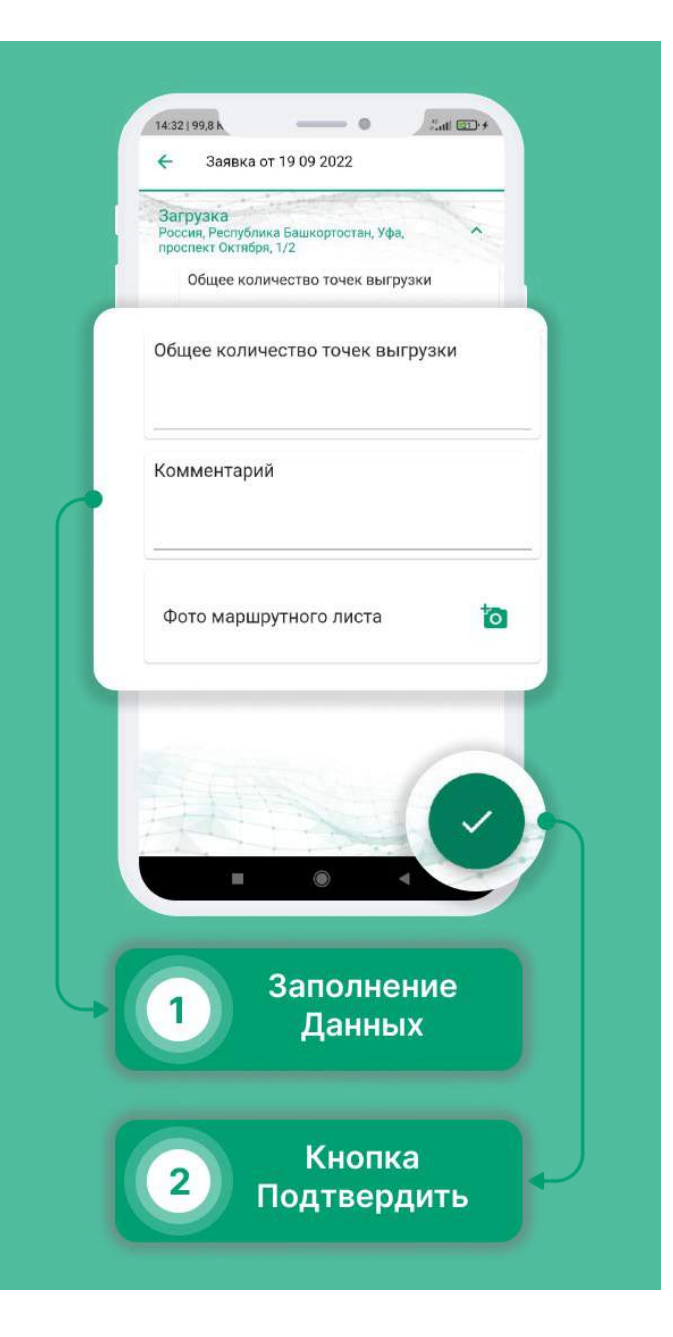

### Прохождение Контрольного Осмотра (КО)

- Выберите в меню раздел «Контрольные осмотры».
- В правом нижнем углу нажмите на «+».
- Заполните данные, затем нажмите на иконку камеры.
- Сделайте все необходимые фотографии, нажимая «Далее».
- Либо же, вы можете выбрать другой автомобиль, нажав на кнопку в правом-верхнем углу экрана и выбрать из списка необходимый автобиль.
- В случае отсутствия необходимого автомобиля, вы можете связаться с логистом, нажав на кнопку.
- Нажмите на кнопку в нижнем правом углу.
- Проверьте комплектацию машины, отметьте необходимое и нажмите на кнопку в правом нижнем углу.
- КО успешно завершен.

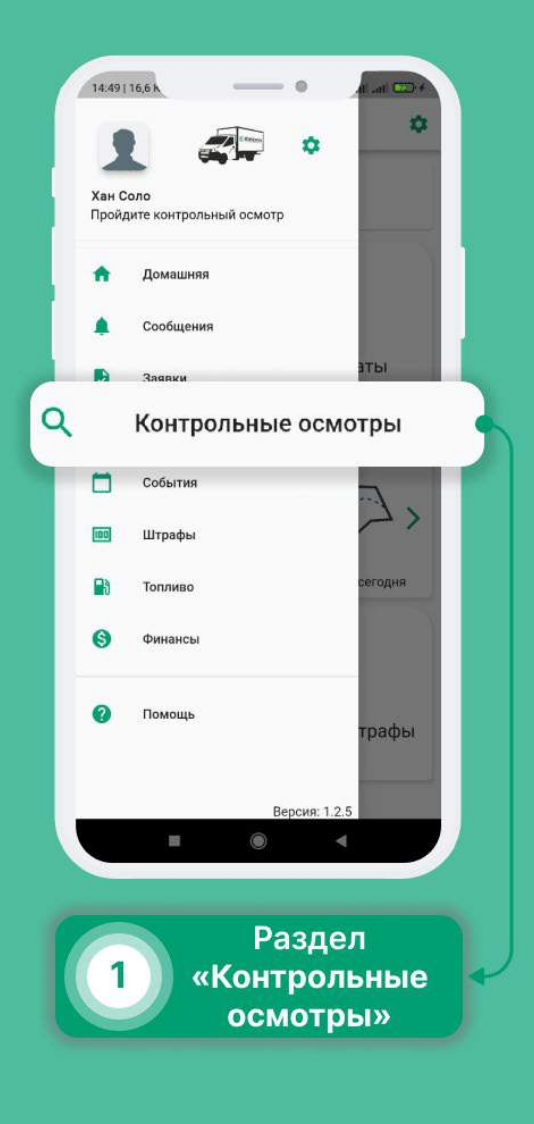

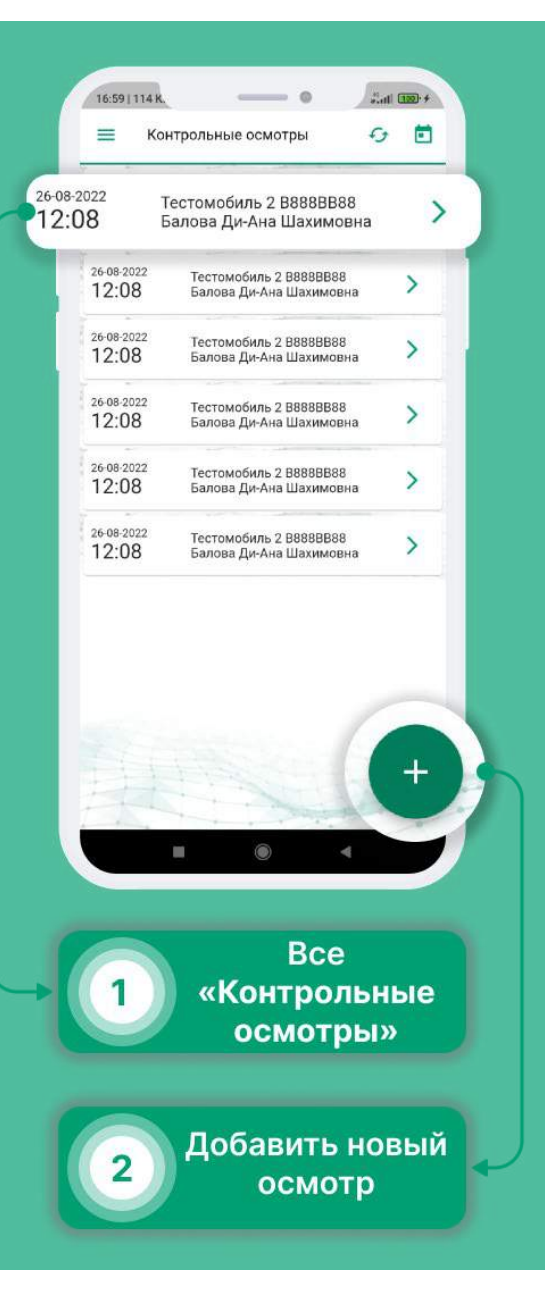

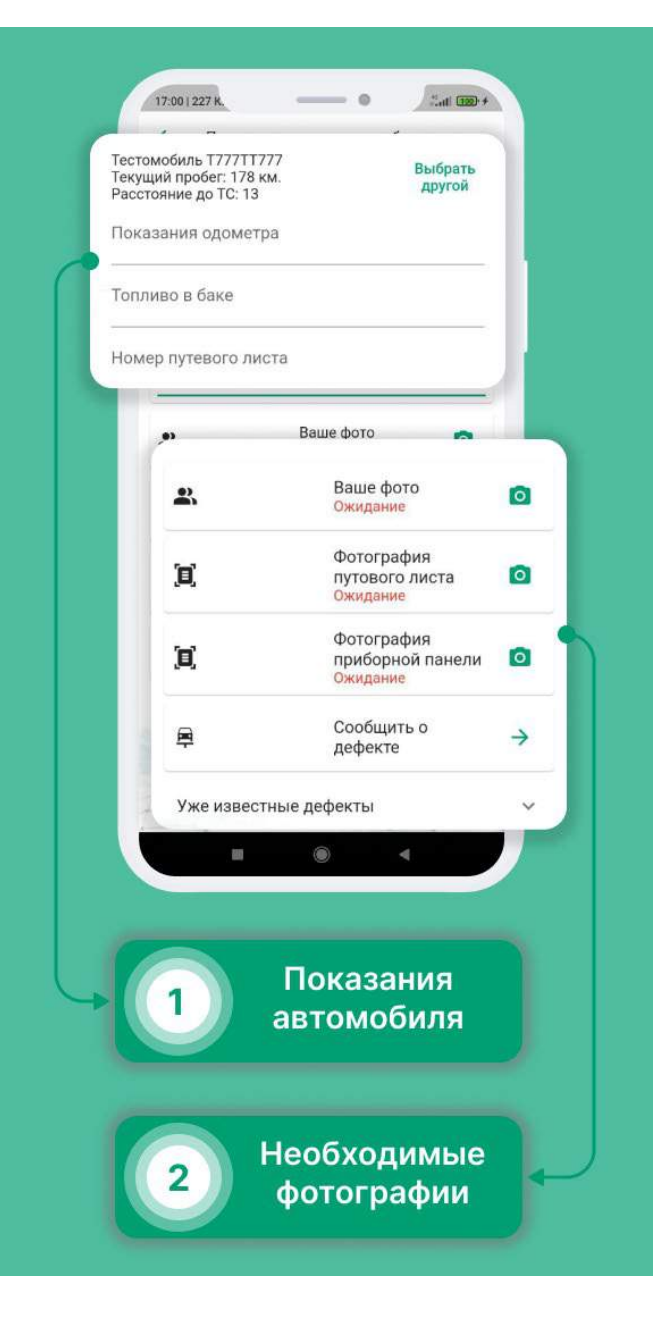

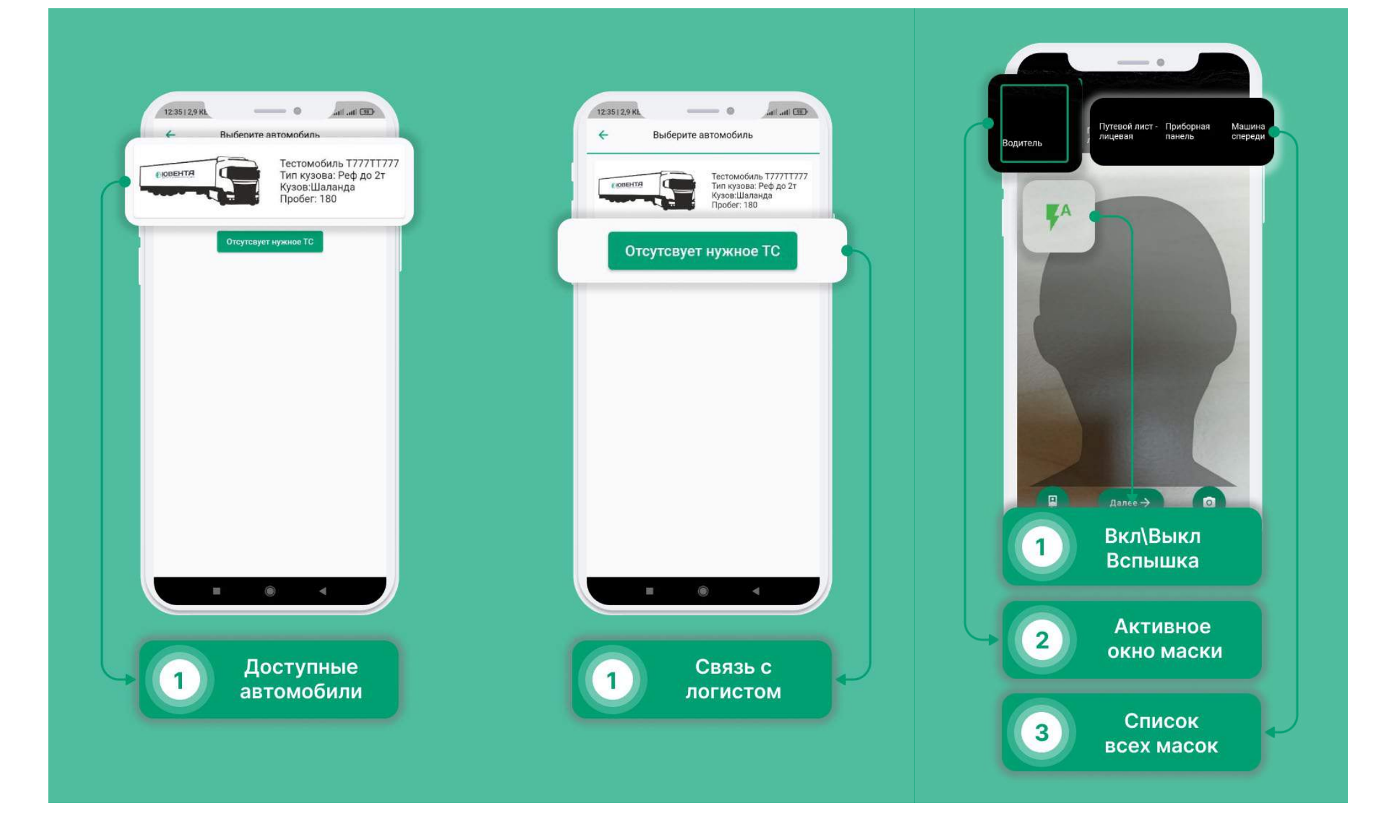

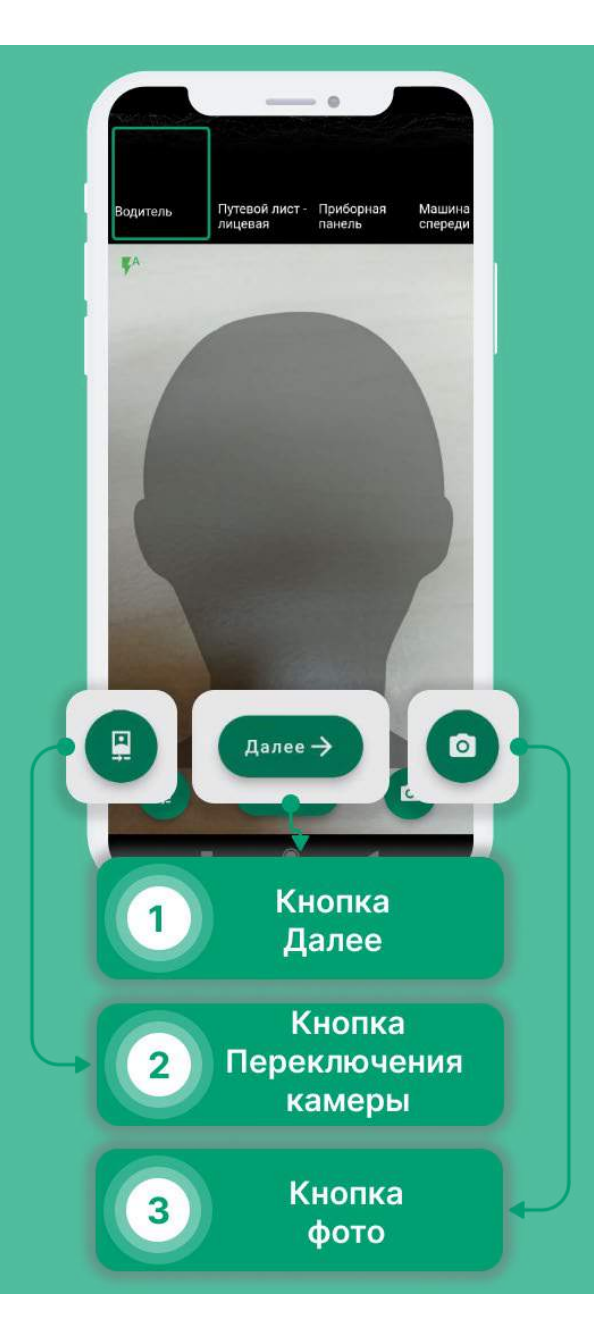

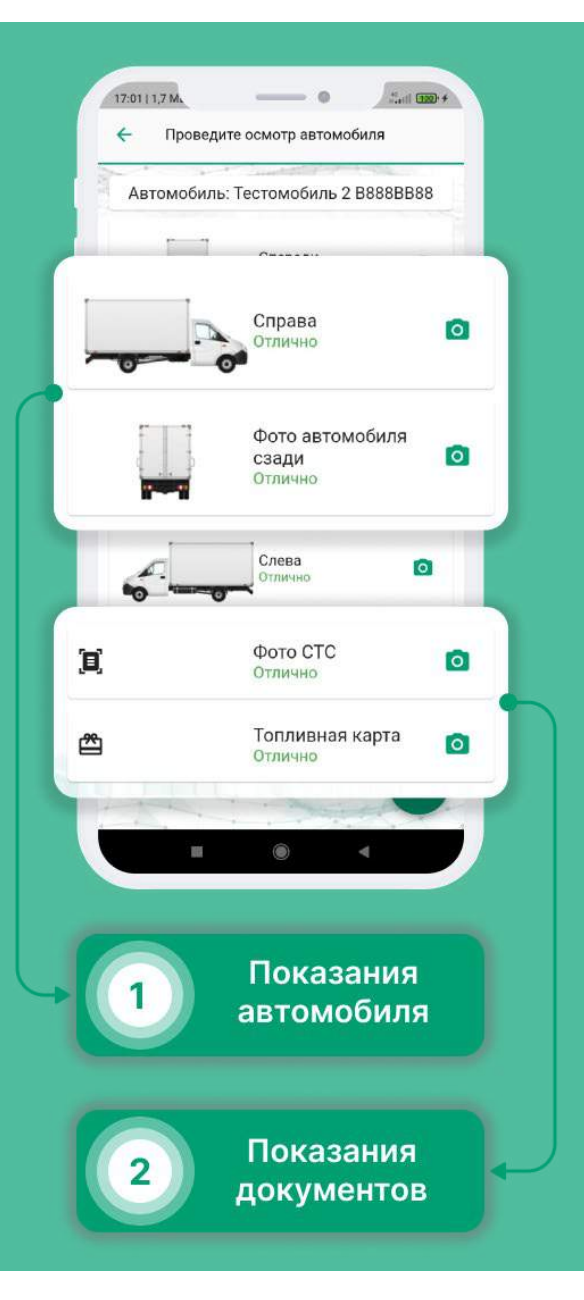

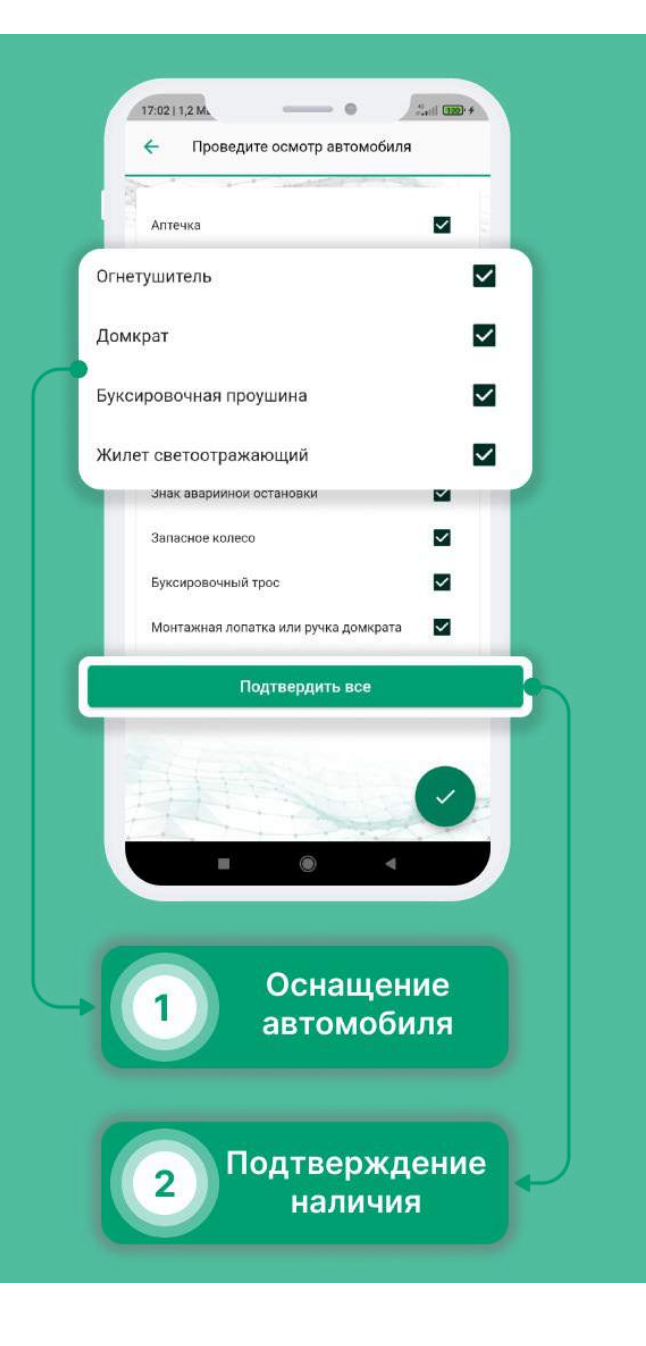

| Проверка доступности сервера |       |
|------------------------------|-------|
| Получение координат          |       |
| Отправка запроса на создание |       |
| Отправка фото № 9            |       |
| Завершено                    |       |
|                              | асибо |

Подтверждение

1

### Завис контрольный осмотр. Что делать?

- Выберите в меню раздел «Профиль».
- Включите «Экспериментальную загрузку КО».
- Проверьте подключение к интернету, включите геолокацию и убедитесь, что приложению выданы необходимые разрешения.
- Попытайтесь пройти осмотр еще раз.

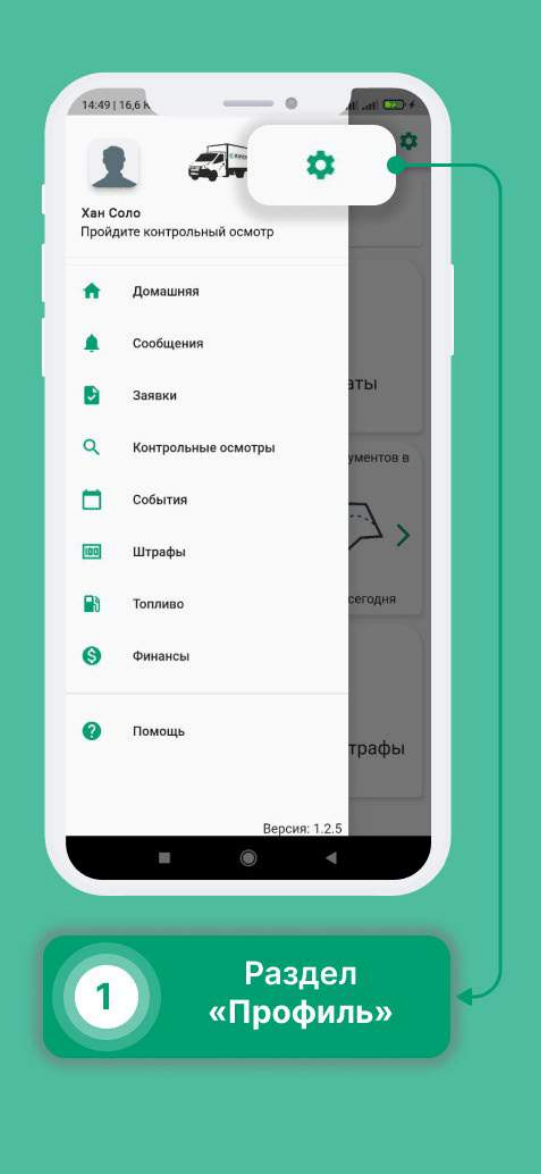

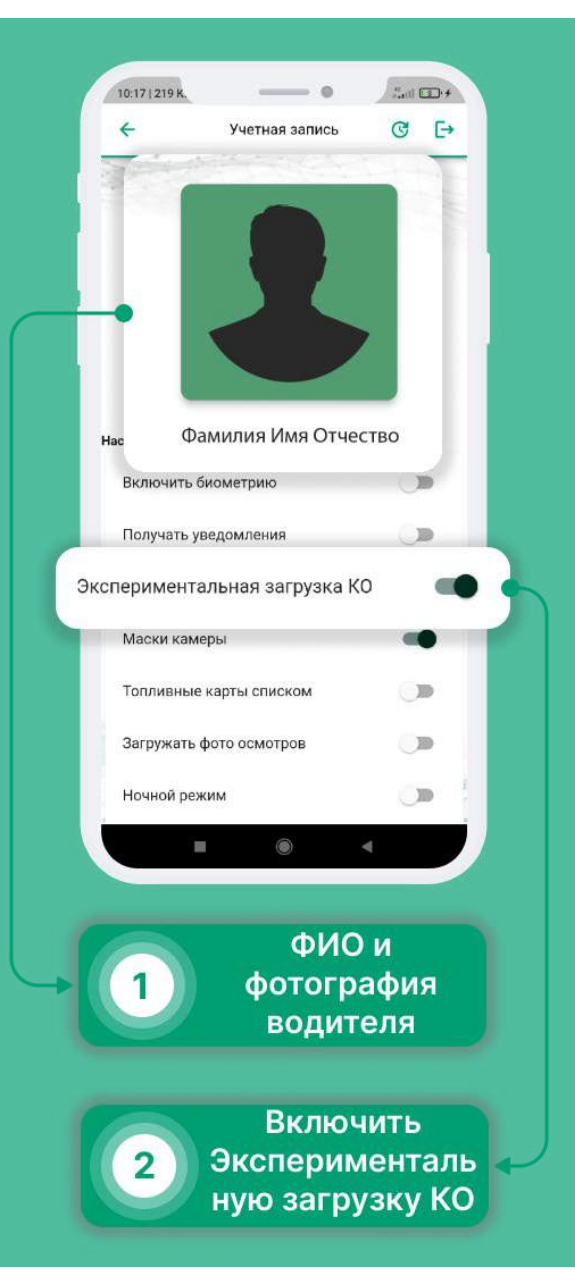

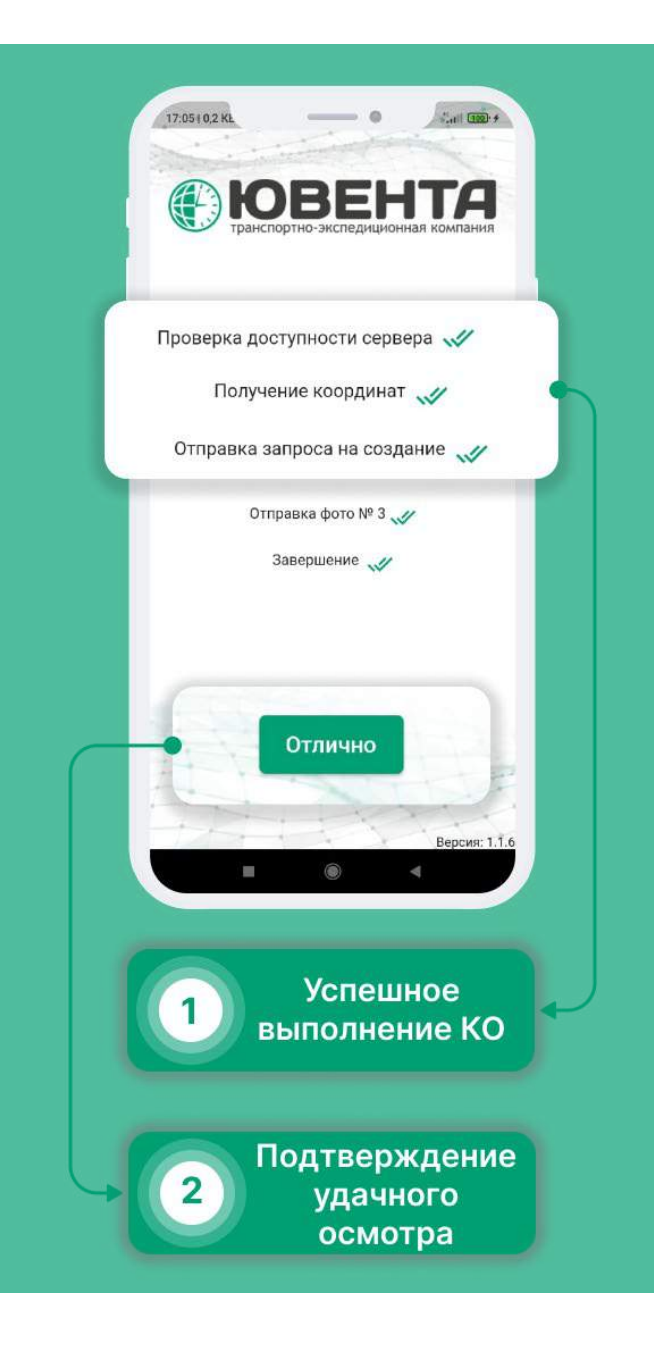

### Создание события

- Выберите в меню раздел «События».
- Нажмите на кнопку в правом нижнем углу.
- Выберите тип события.
- Опишите событие, заполните необходимые данные и нажмите на кнопку в правом нижнем углу.

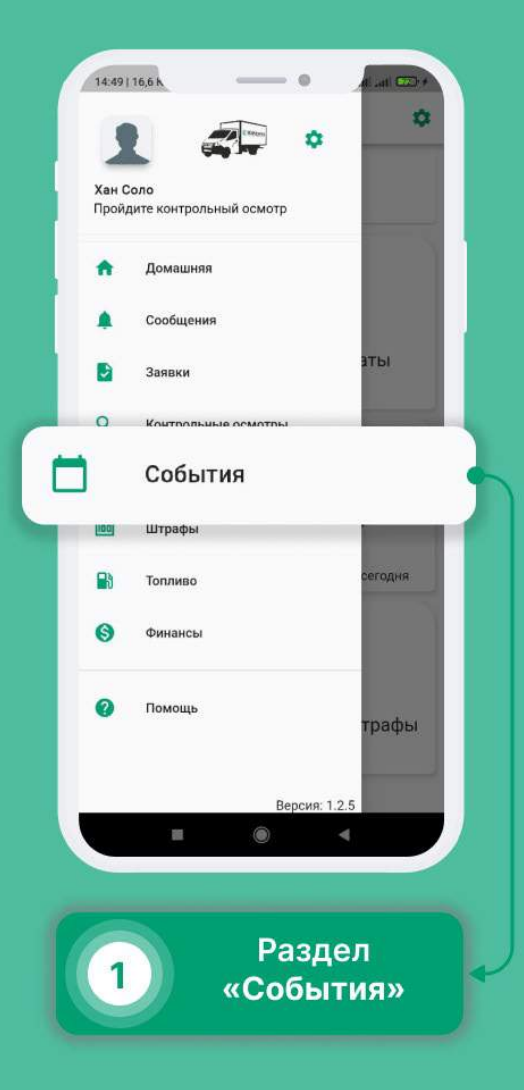

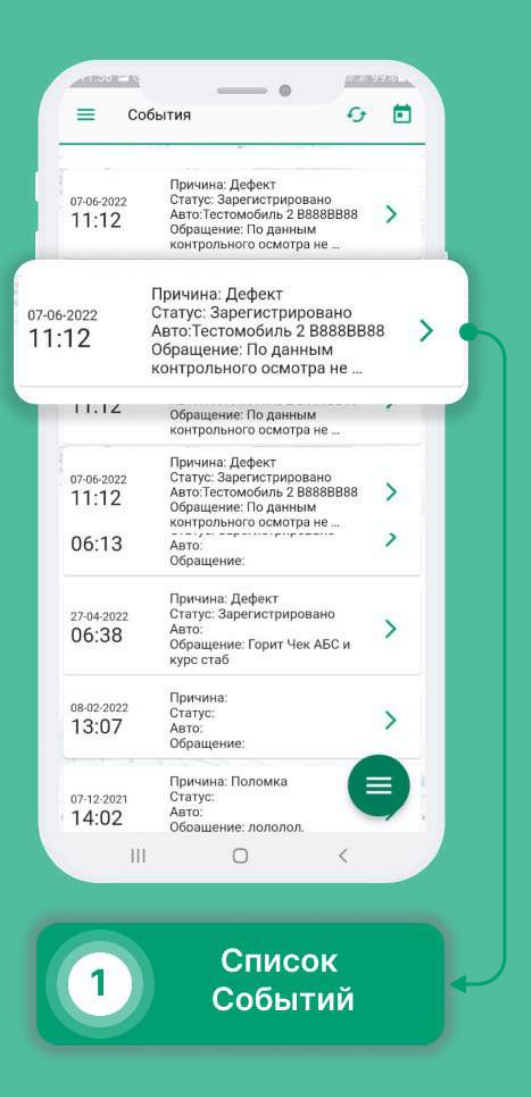

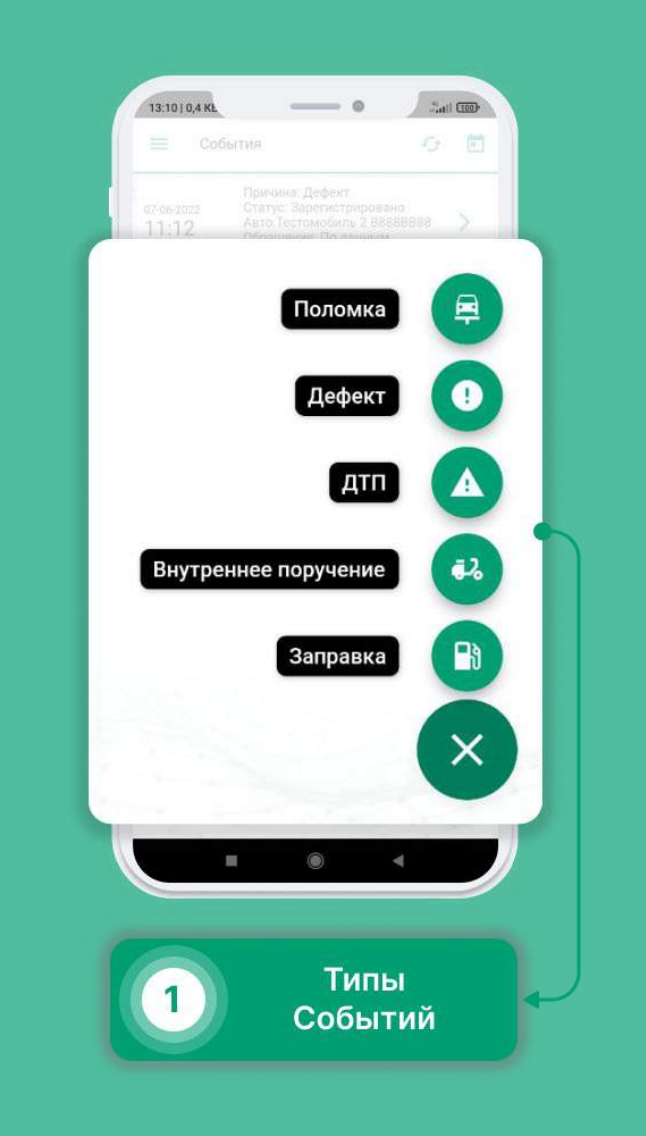

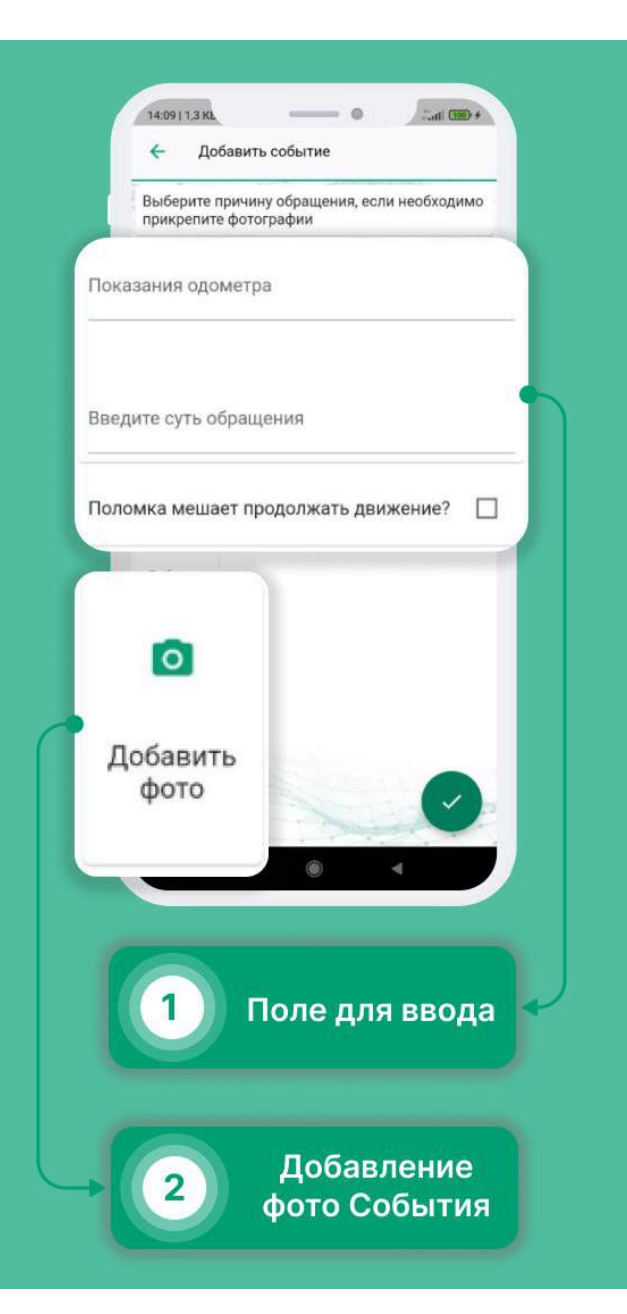

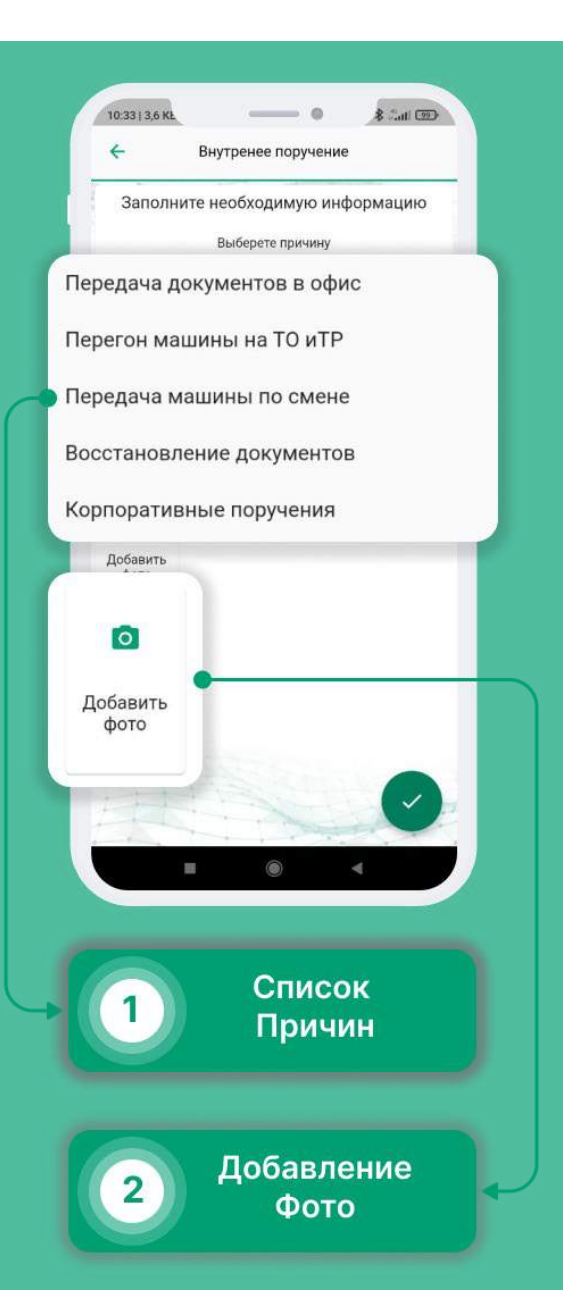

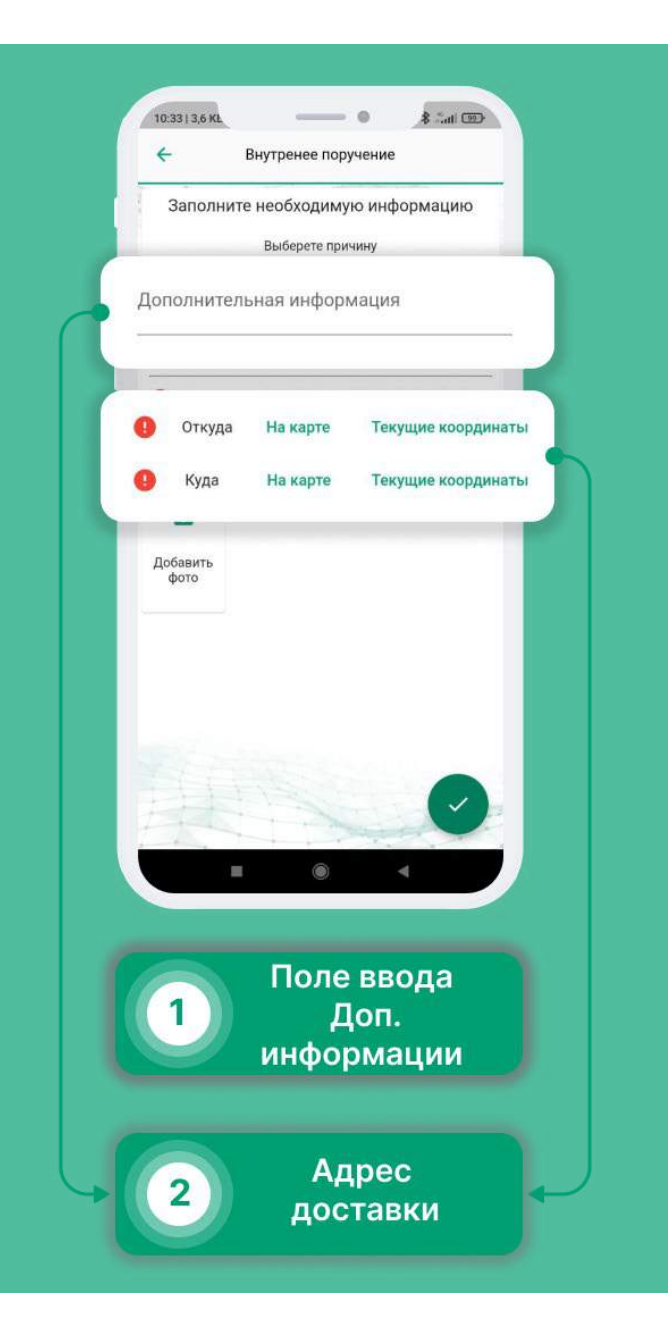

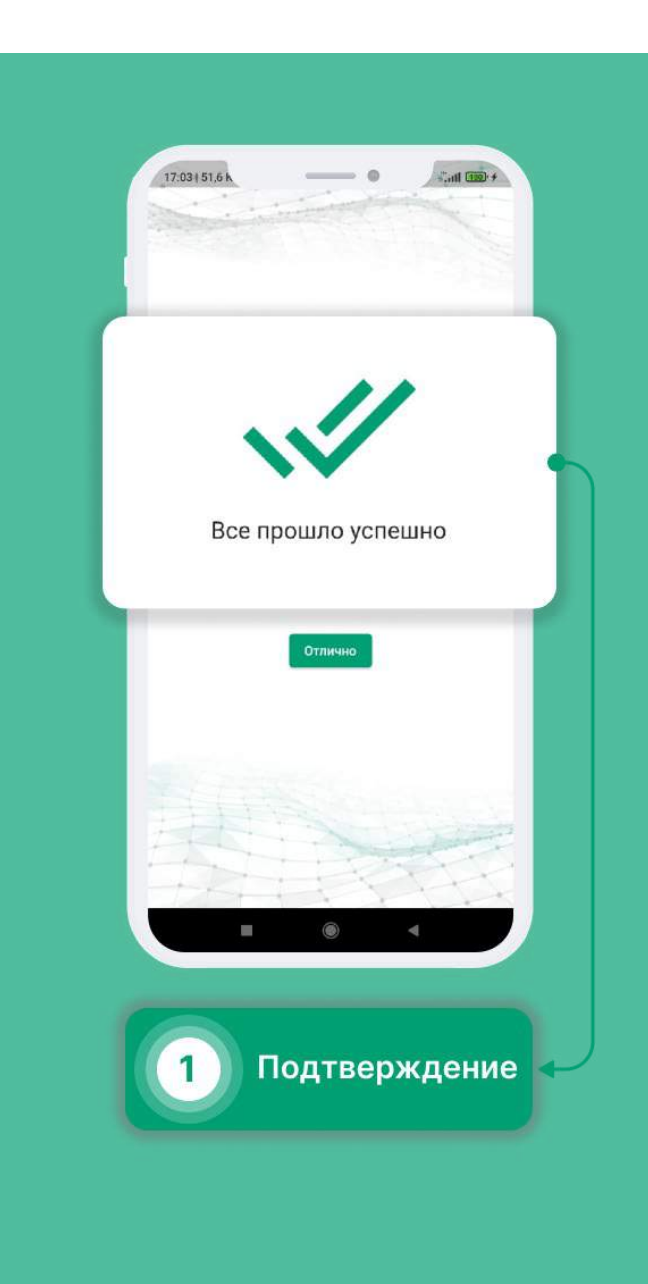

Выбор ТС

| Гестомобиль Т777ТТ777<br>Тип кузова: Реф до 2т<br>Кузов:Шаланда<br>Пробег: 191 |
|--------------------------------------------------------------------------------|
| Отсутствует нужное ТС                                                          |
|                                                                                |
|                                                                                |
|                                                                                |
|                                                                                |
| 1 Выбор<br>автомобиля                                                          |
| 2 Выбор другого<br>автомобиля                                                  |

| Добавить событие                                              | GRUPARO       |
|---------------------------------------------------------------|---------------|
| Выберите причину обращения, е<br>необходимо прикрепите фотогр | сли           |
| Не выбран автомобиль!                                         | Выбрать<br>ТС |
| Показания одометра                                            |               |
| Введите суть обращения                                        |               |
| Поломка мешает продолжать<br>движение?                        |               |
| о<br>Добавить<br>фото                                         |               |
|                                                               | 0             |
|                                                               | -             |
| 1 Показ<br>одоме                                              | ания<br>етра  |
| 2 Выб<br>автомо                                               | ор<br>обиля   |

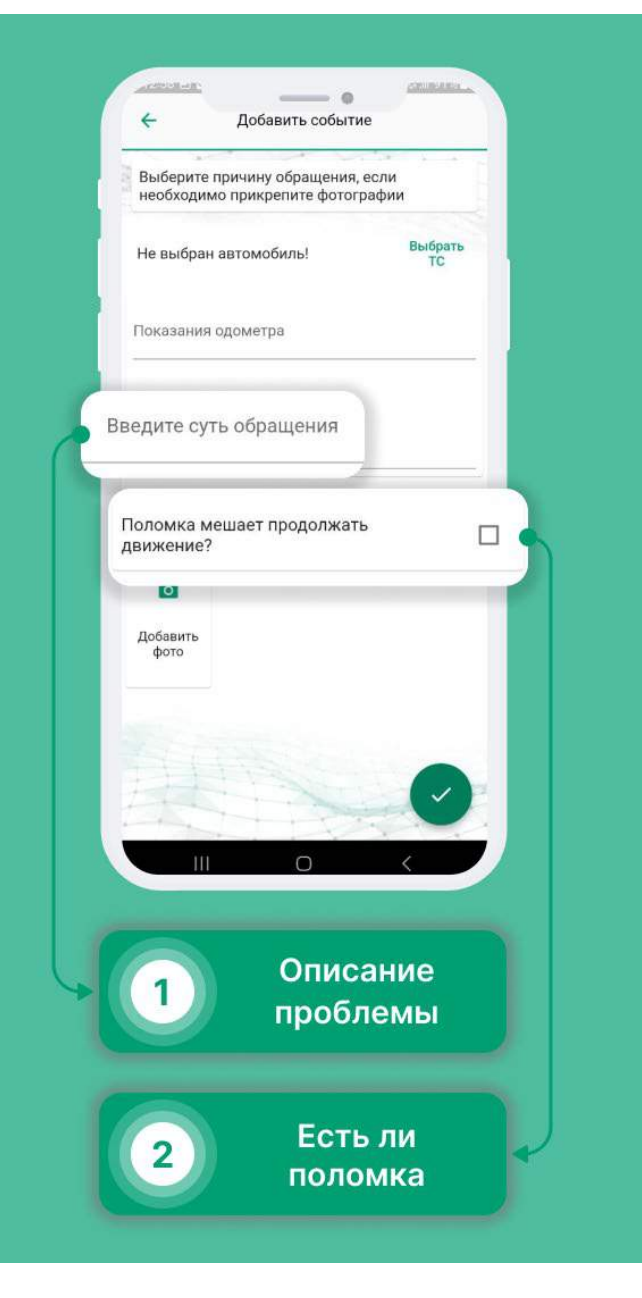

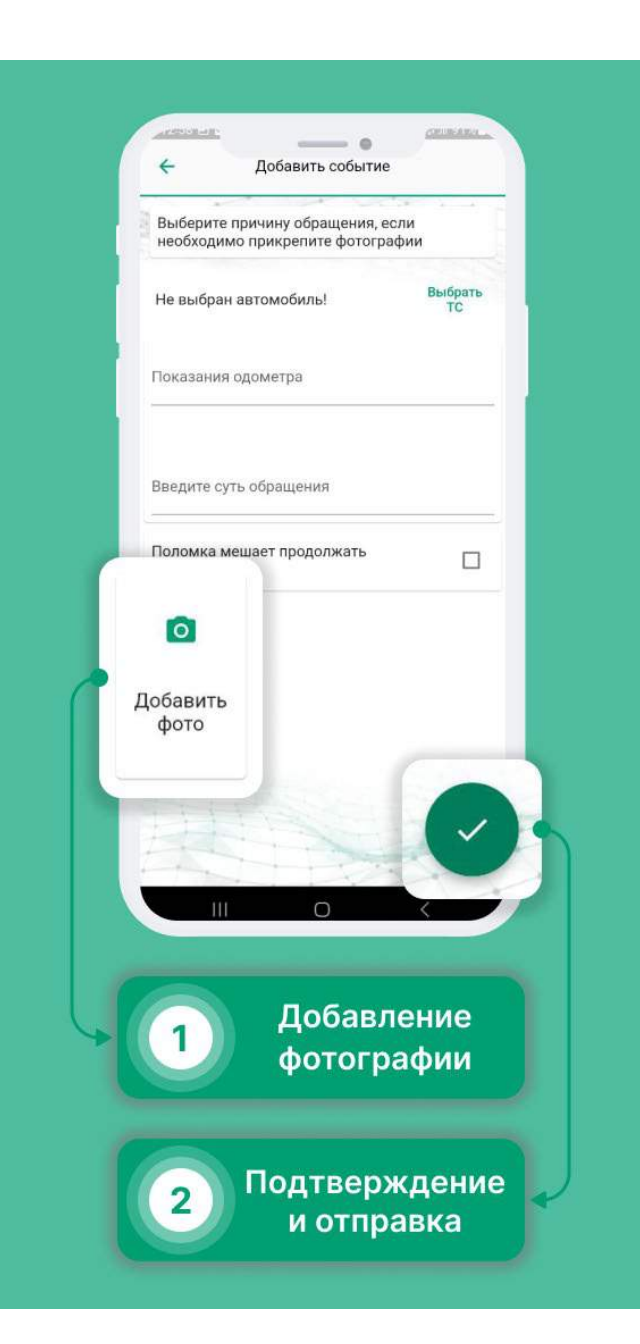

### Заправка за счёт водителя

- Выберите в меню раздел «События».
- Нажмите на кнопку в правом нижнем углу.
- Выберите раздел «Заправка».
- Внесите показания одометра и количество необходимого топлива (вне зависимости от типа топлива).
- Приложите фото чека (обязательно сохраните чек).

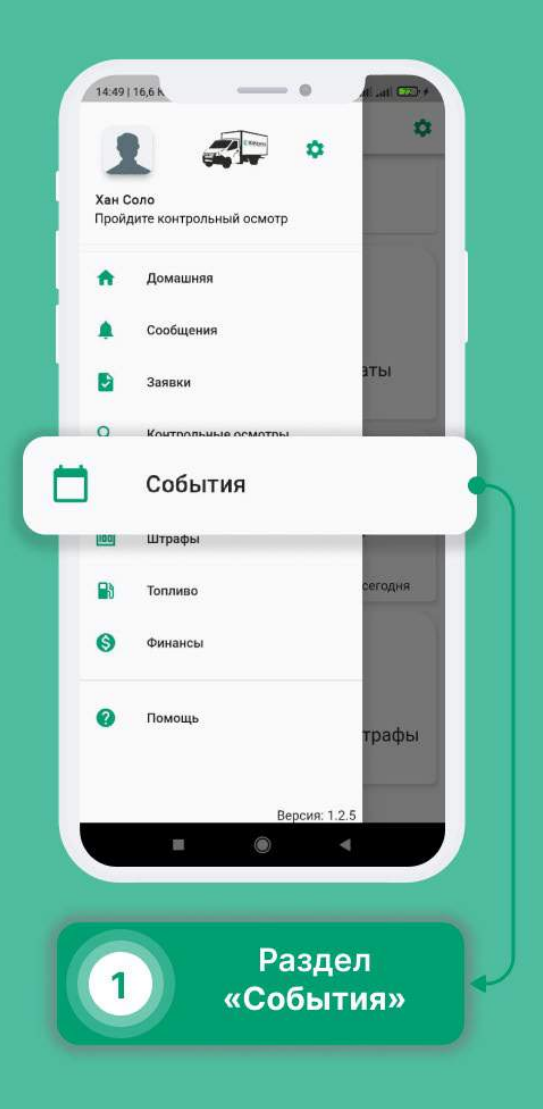

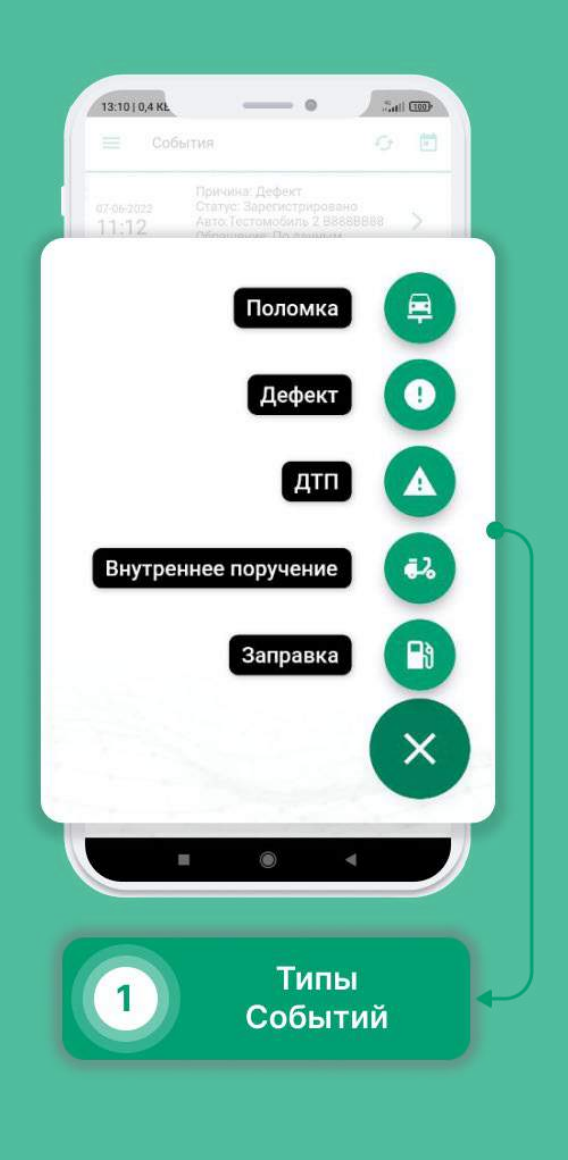

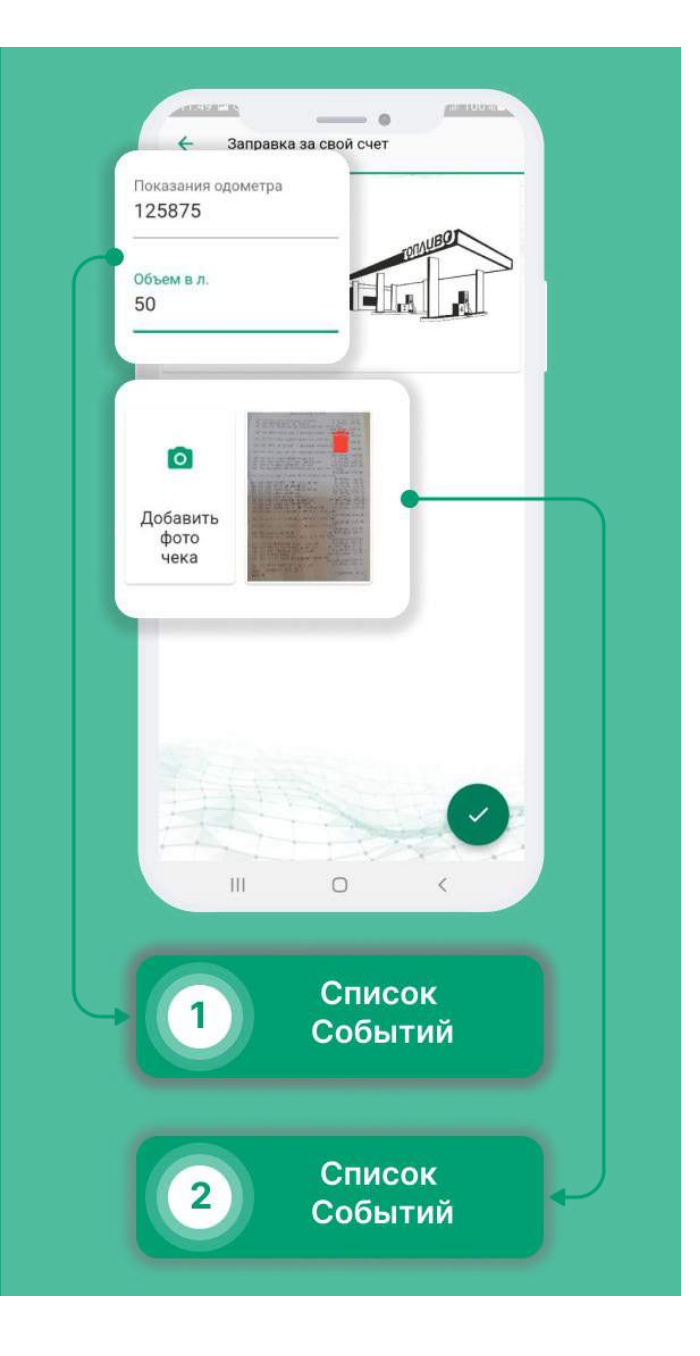

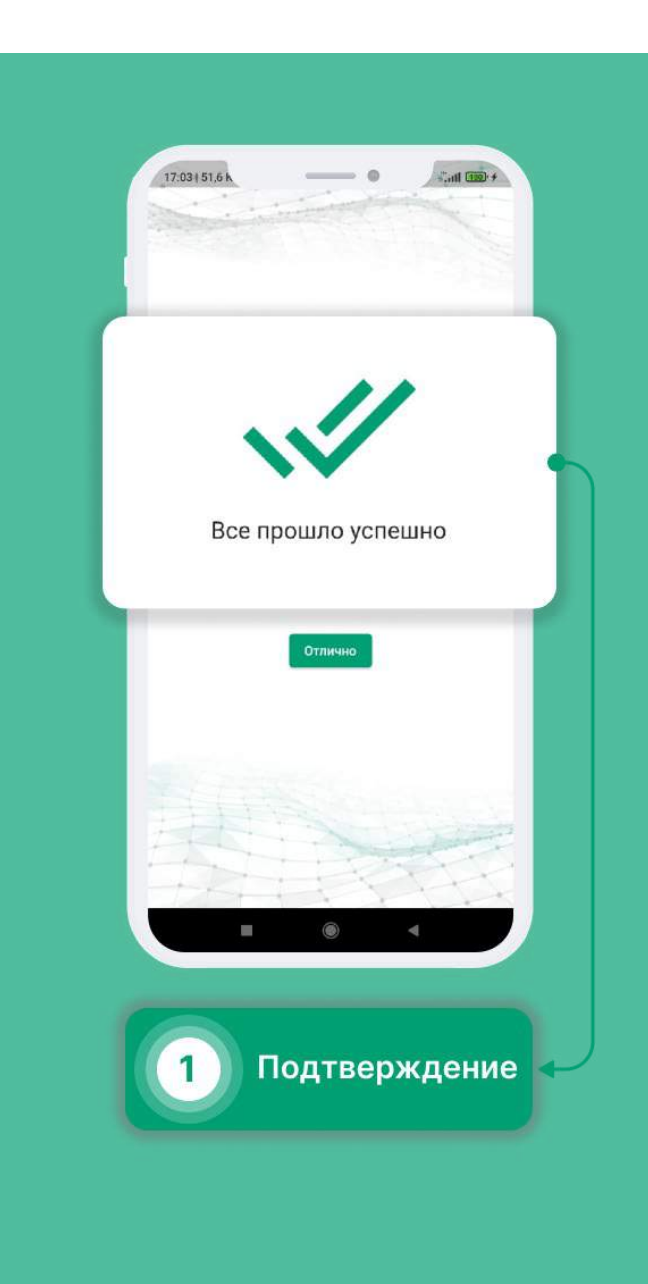

#### Внутреннее поручение

- Выберите в меню раздел «События».
- Нажмите на кнопку в правом нижнем углу.
- Выберите раздел «Внутреннее поручение».
- Нажмите на пункт "Выберите причину" и выберите необходимый пункт из списка.
- Выбери пункт назначения и пункт отправления.
- При необходимости можете добавить фотографии, кликнув по кнопке "Добавить фото".

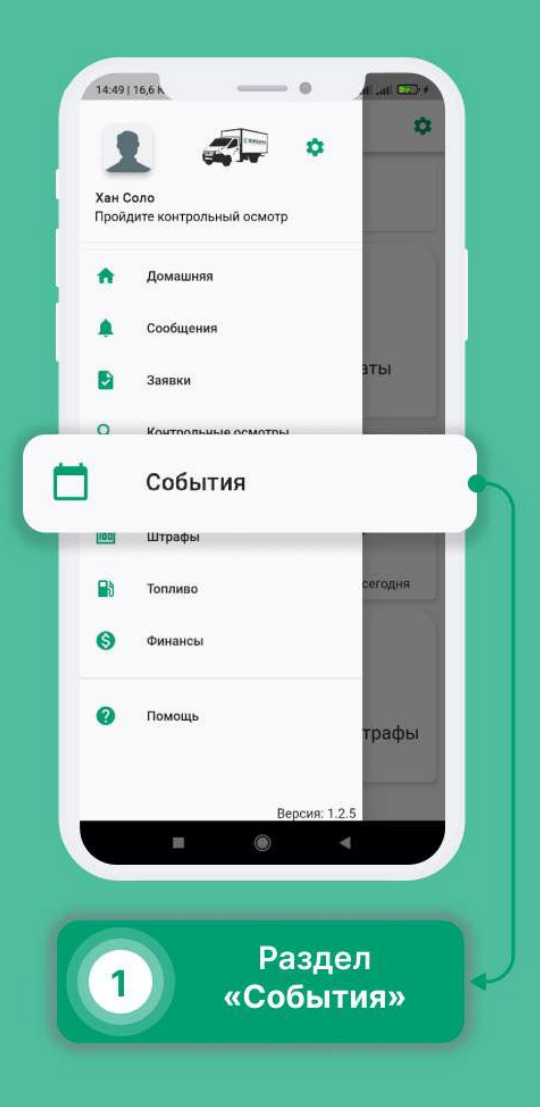

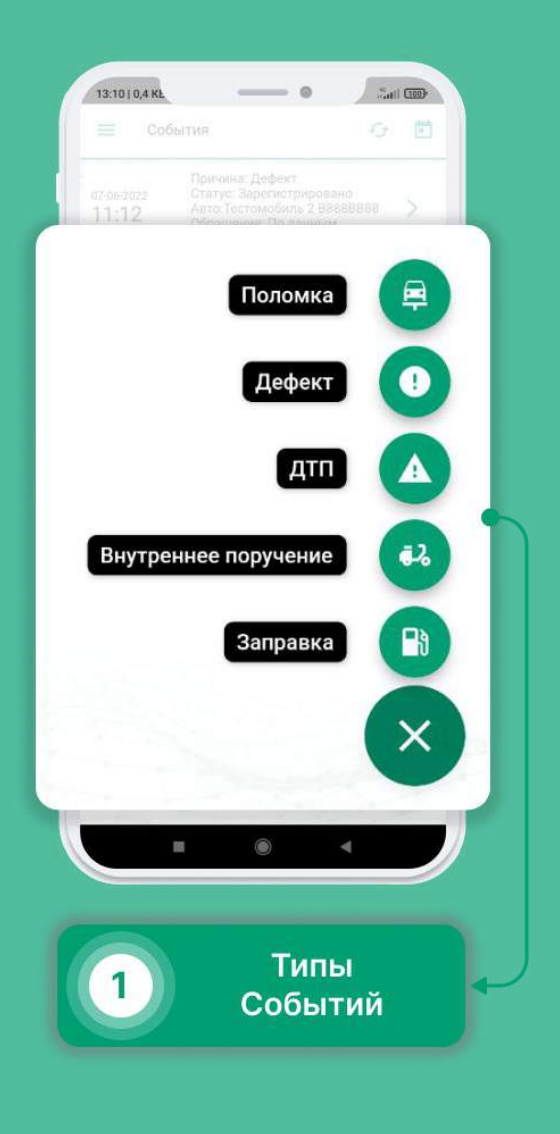

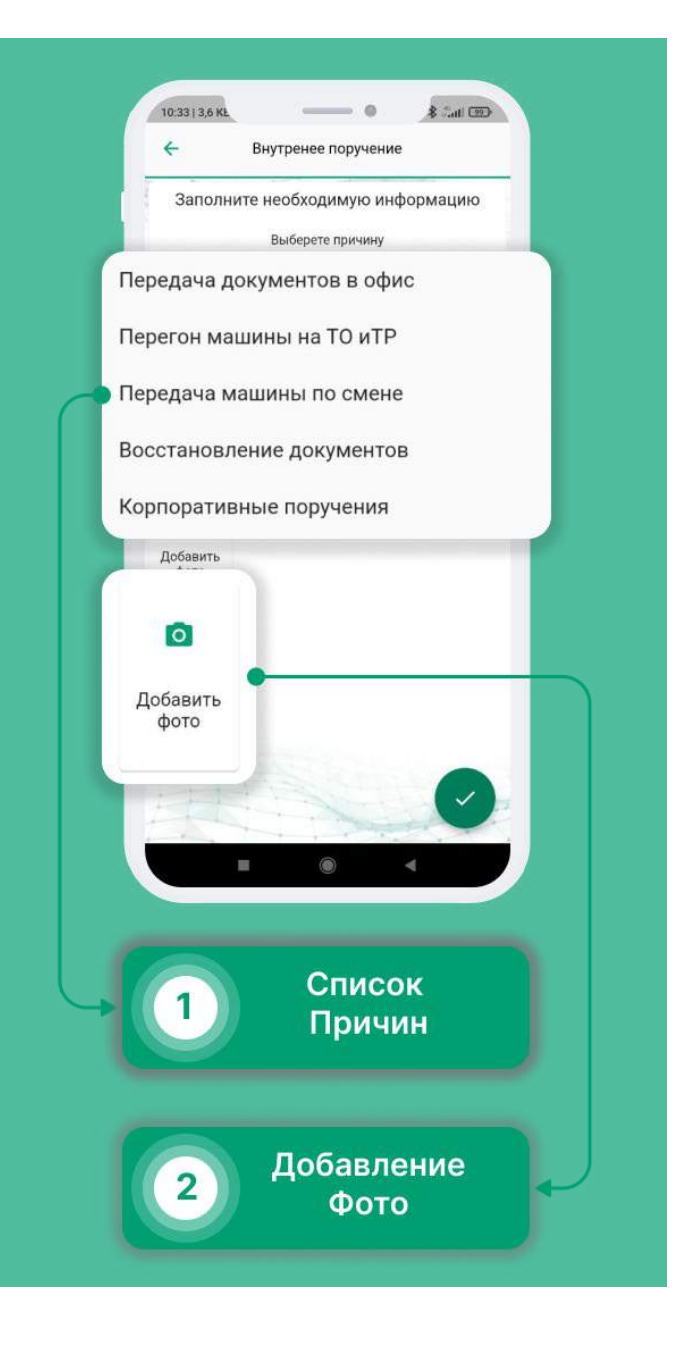

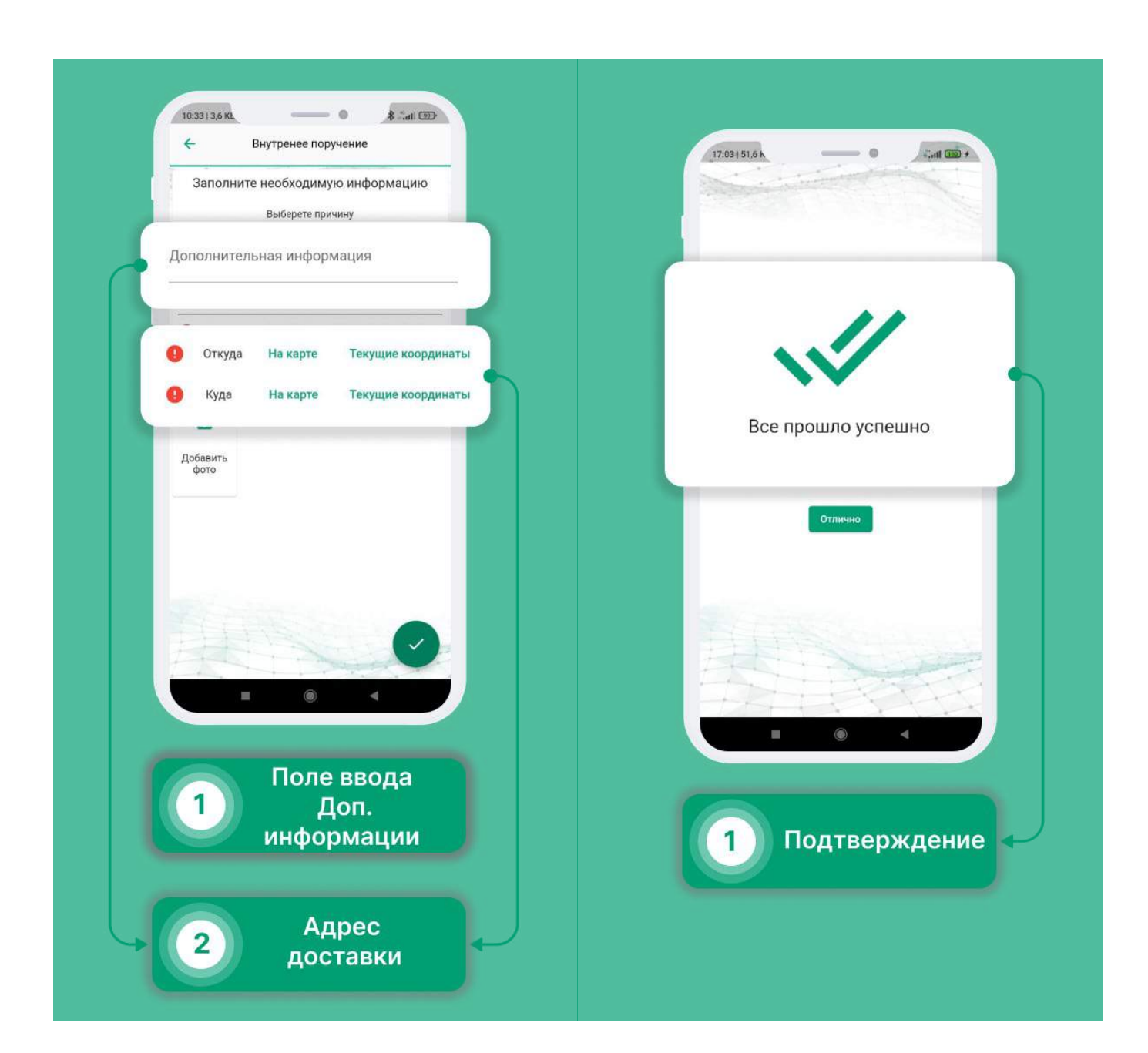

### ДТП

При возникновении ДТП, первым делом необходимо включить аварийную световую сигнализацию и выставить знак аварийной остановки, далее- связаться с инженером БДД для получения дальнейших инструкций. При невозможности связи с инженером БДД (ночное время, выходные дни) следует вызвать сотрудников ГИБДД по номеру телефона 112. После сообщить о ДТП Вашему логисту. Далее, через приложение:

- Выберите в меню раздел «События».
- Нажмите на кнопку в правом нижнем углу.
- Выберите раздел «ДТП».
- Внесите показания одометра, опишите ДТП и добавьте фотографии места ДТП и поврежденные транспортные средства с разных ракурсов. Также добавьте фото европротокола или извещение о ДТП.
- Нажмите на кнопку подтверждения в правом нижнем углу.

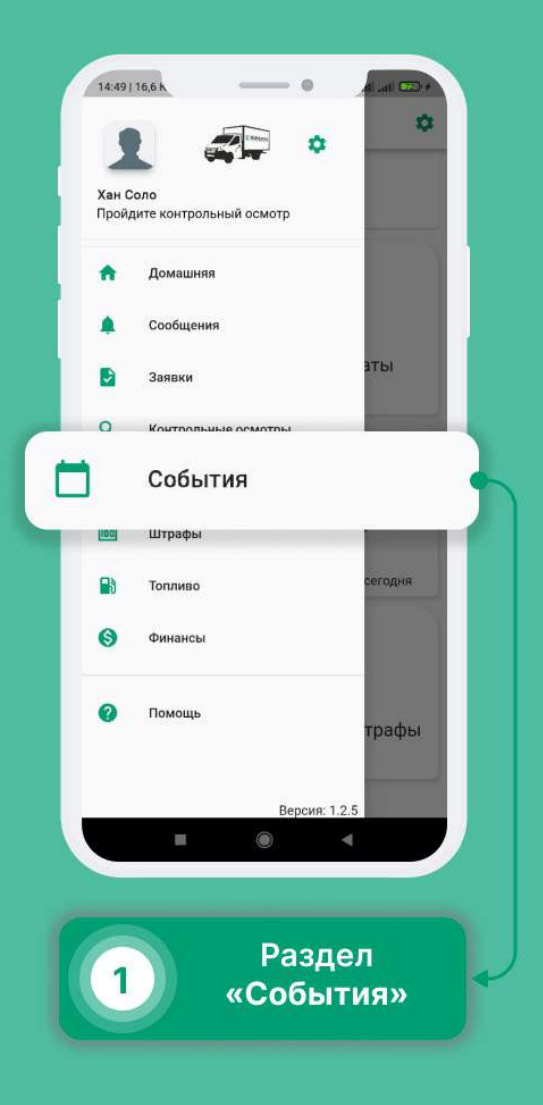

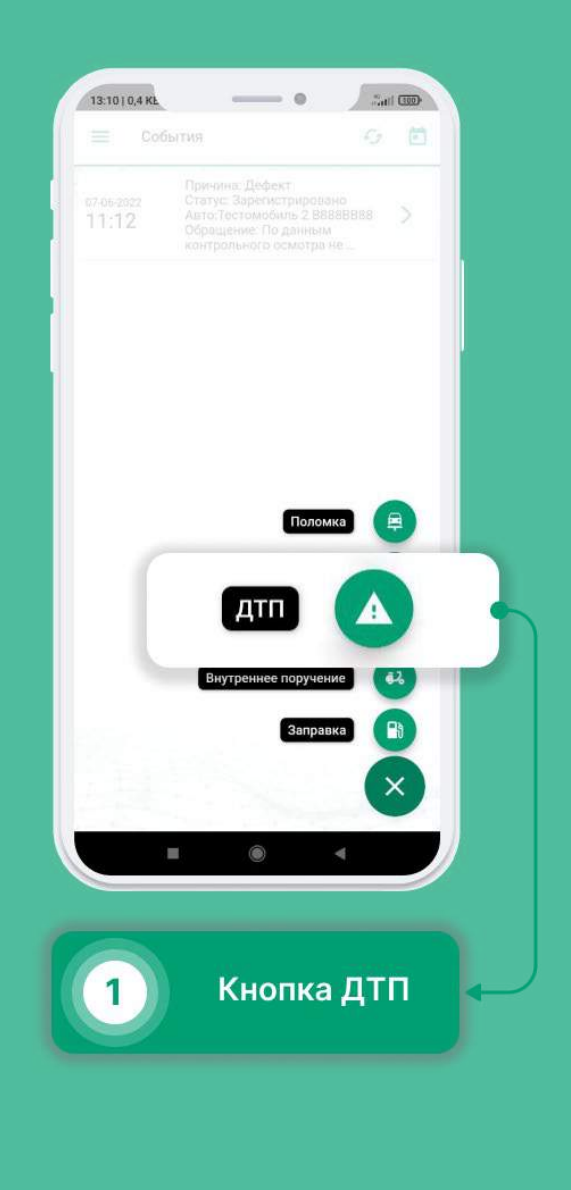

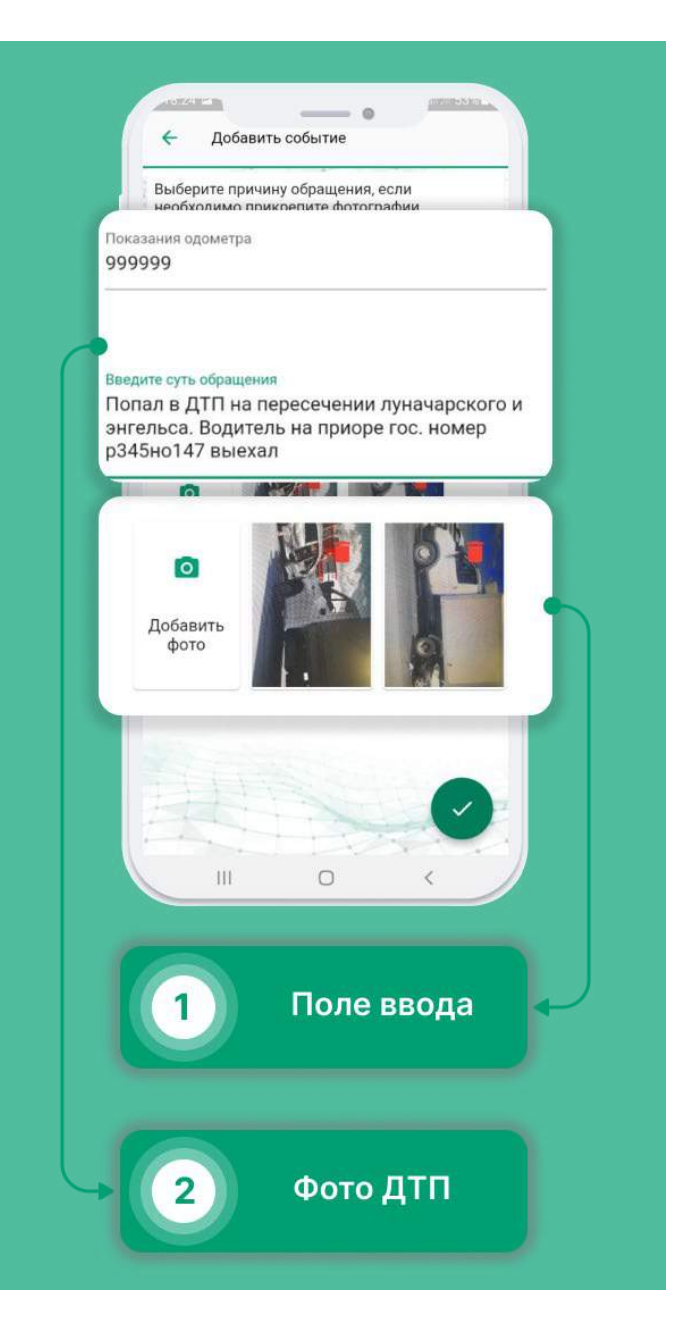

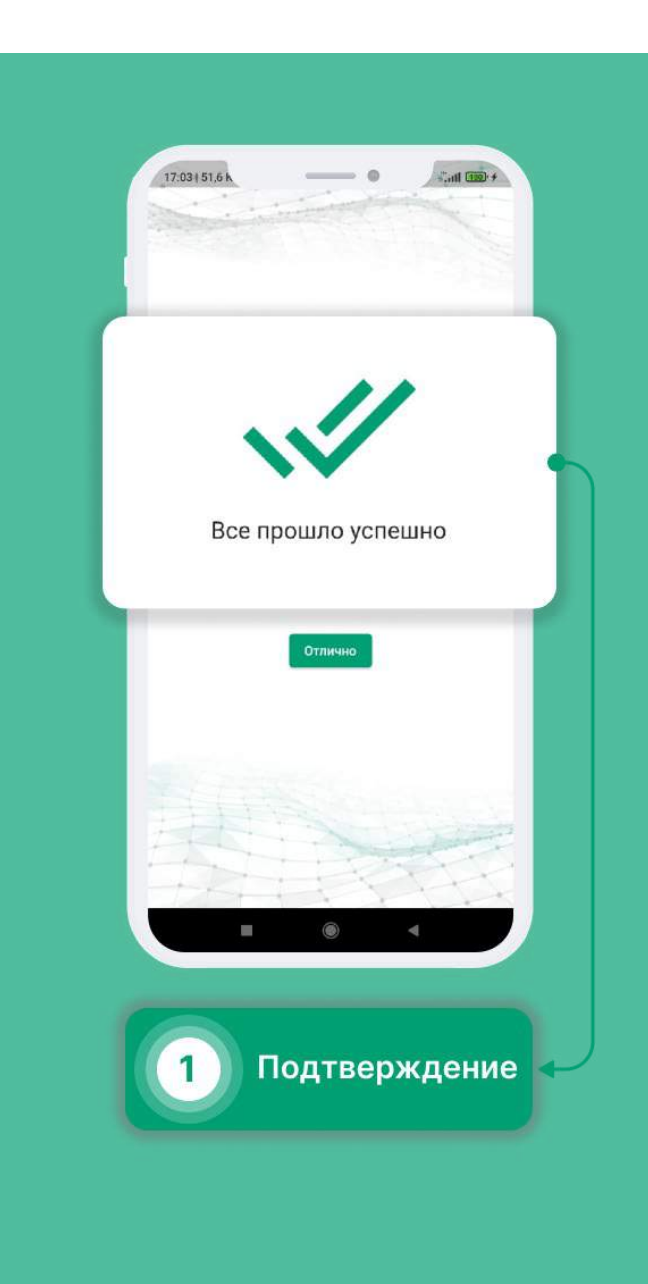

### Поломка

В случае возникновения поломки, необходимо сообщить об этом Вашему логисту и в Транспортный отдел компании ЮВЕНТА. Далее, через приложение:

- Выберите в меню раздел «События».
- Нажмите на кнопку в правом нижнем углу.
- Выберите раздел «Поломка».
- Внесите показания одометра, опишите поломку и по возможности добавьте фотографии поломки, если она визуально видна.
- В случае, если поломка не позволяет продолжить движение, поставьте галочку под полем ввода.
- Нажмите на кнопку подтверждения в правом нижнем углу.
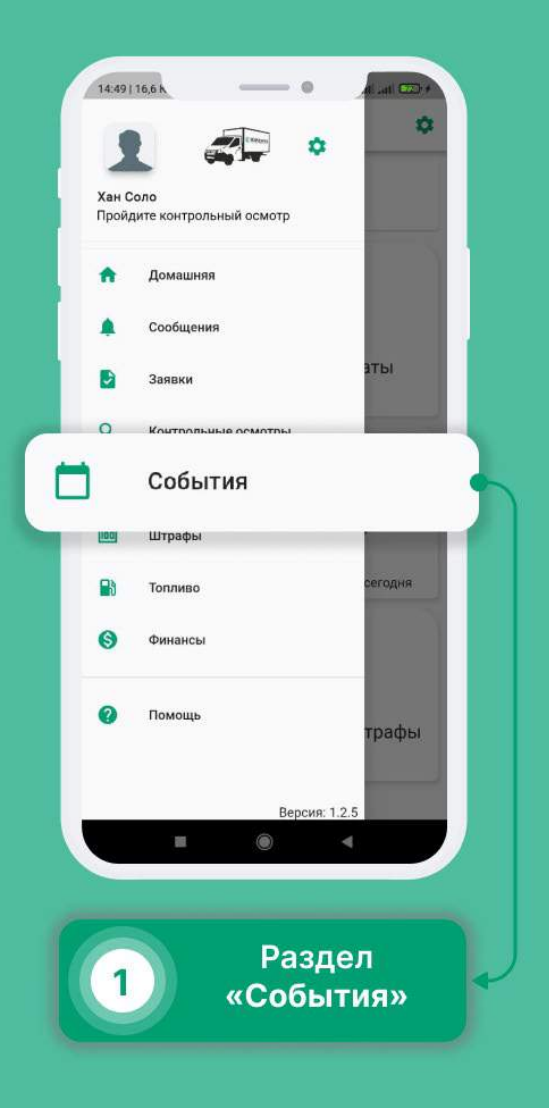

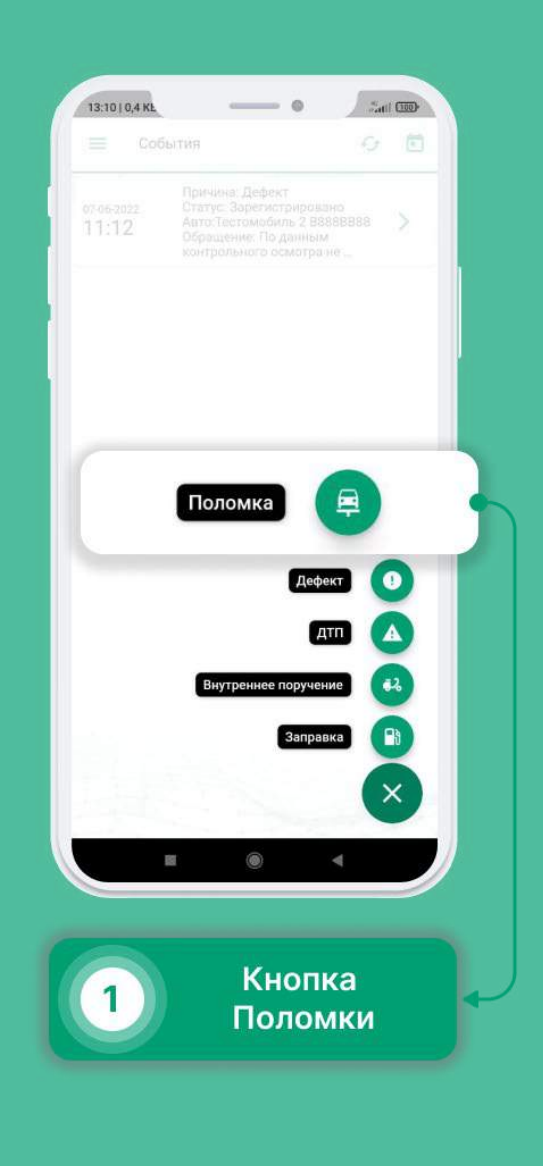

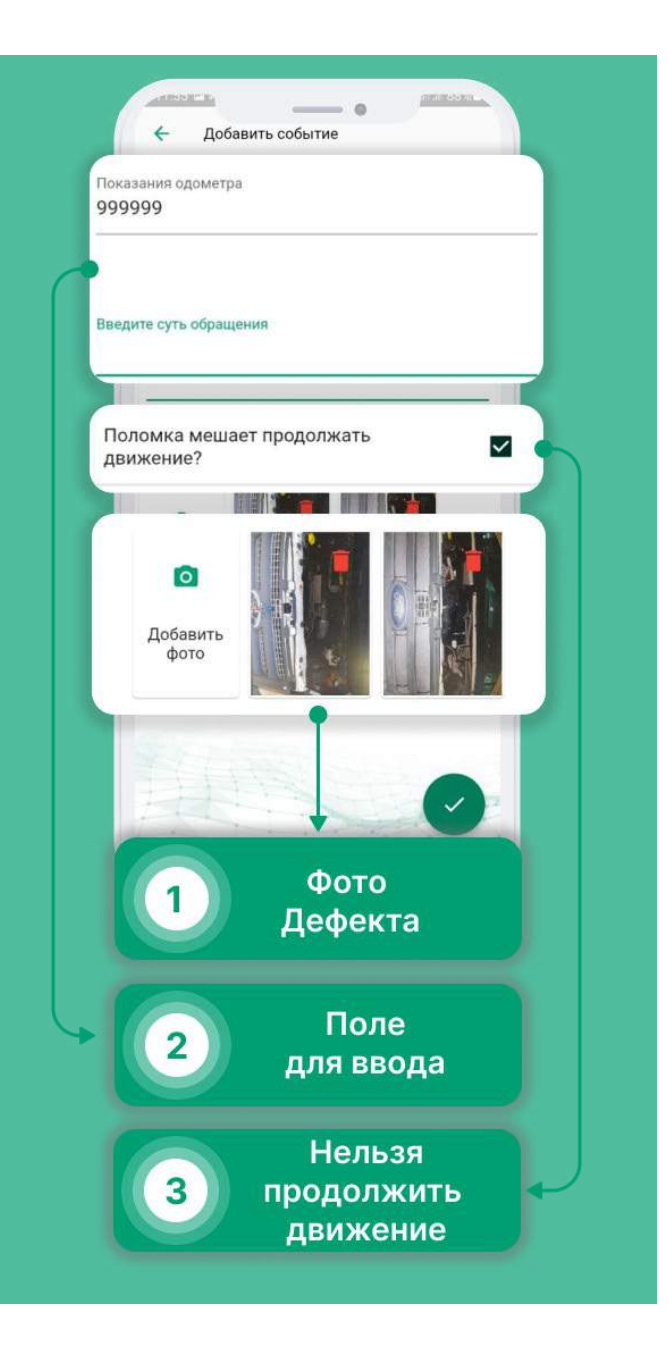

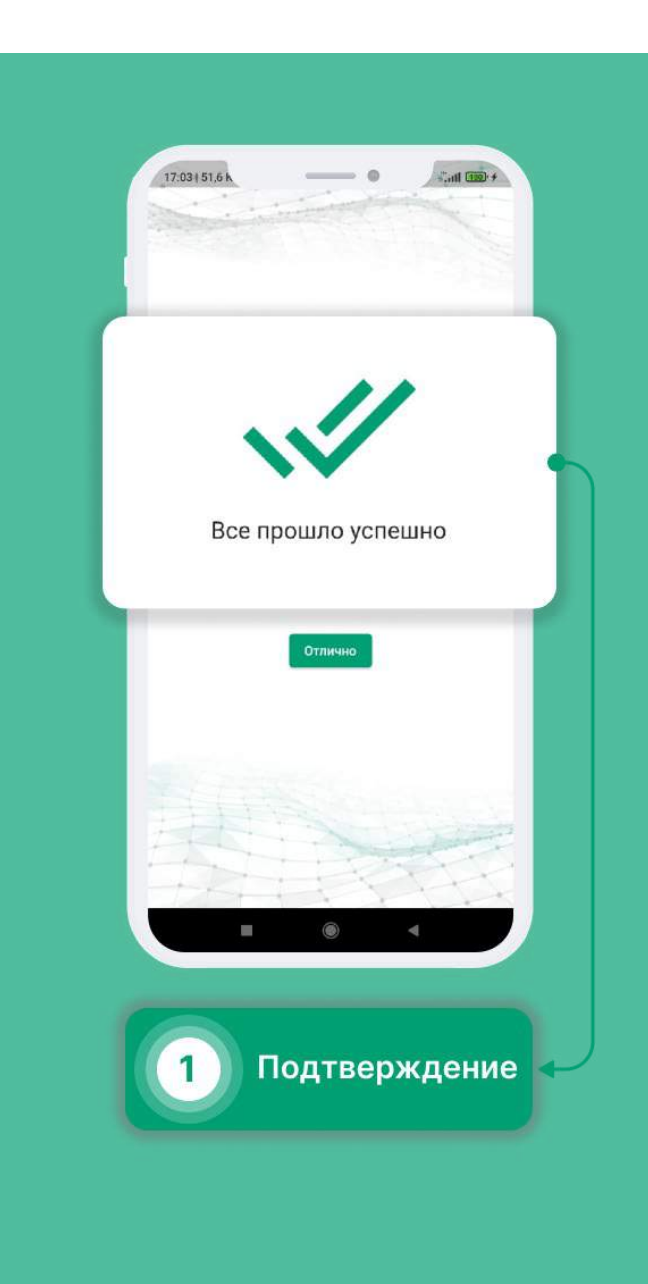

# Профиль

- Выберите в меню раздел «Профиль».
- Включение биометрии позволит разблокировать приложение по отпечатку пальца или Face Id.
- Альтернативная загрузка помогает определить, на каком этапе проходжения Контрольного осмотра возникла ошибка.
- Маски предназначены для более точного позиционирования объекта на фотографии.
- Есть возможность отображение топливных карт списком
- Отображение фото осмотров позволит просмотреть фотографии, прикрепленные к контрольному осмотру.
- Переключение дневного\ночного режима для улучшеного восприятия.
- Предоставляется выбор используемых карт навигации.
- Смена почтового адреса
- Информация о вашем автомобиле: номер, пробег и объем бака.

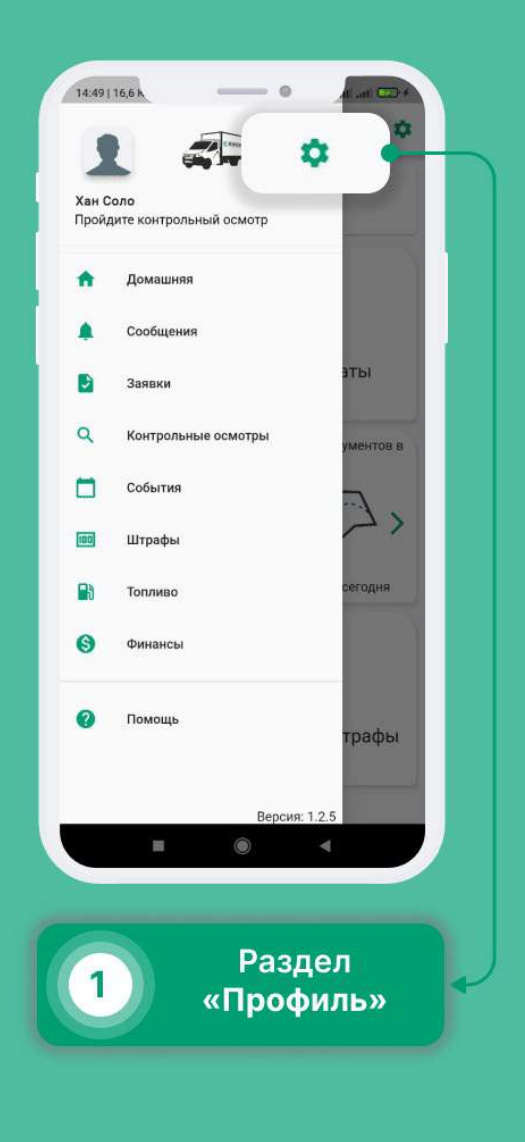

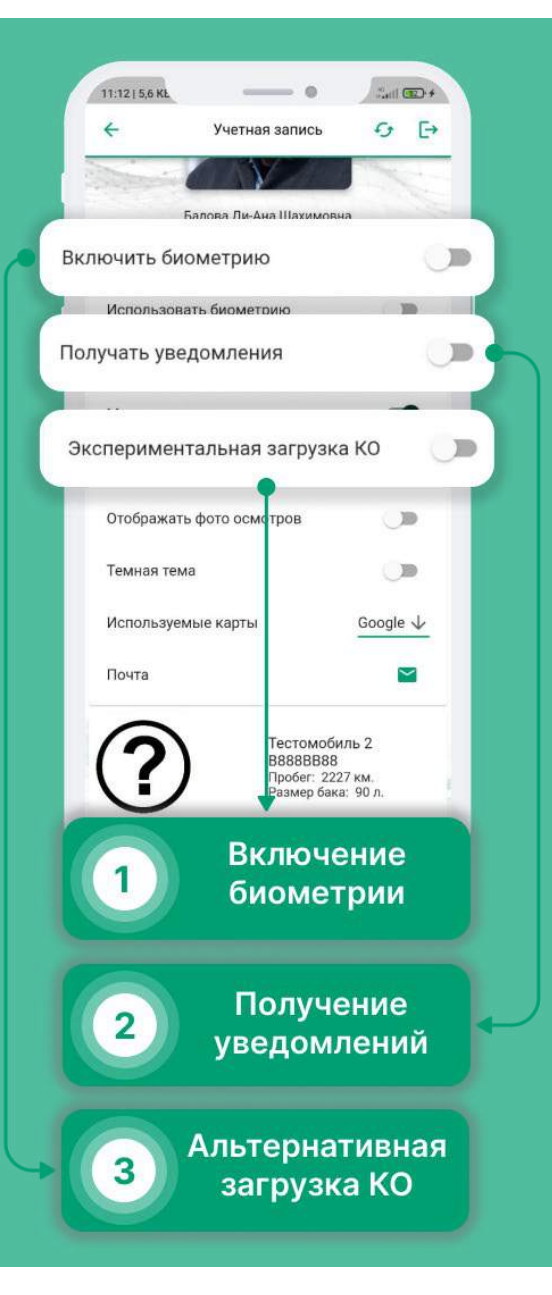

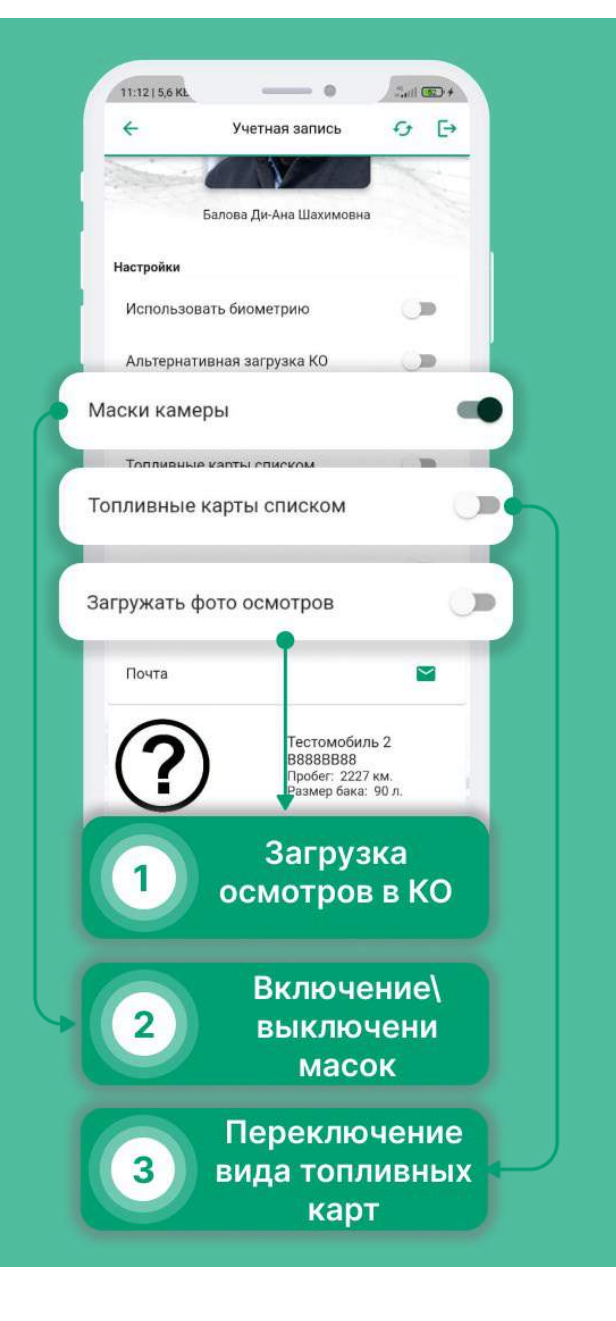

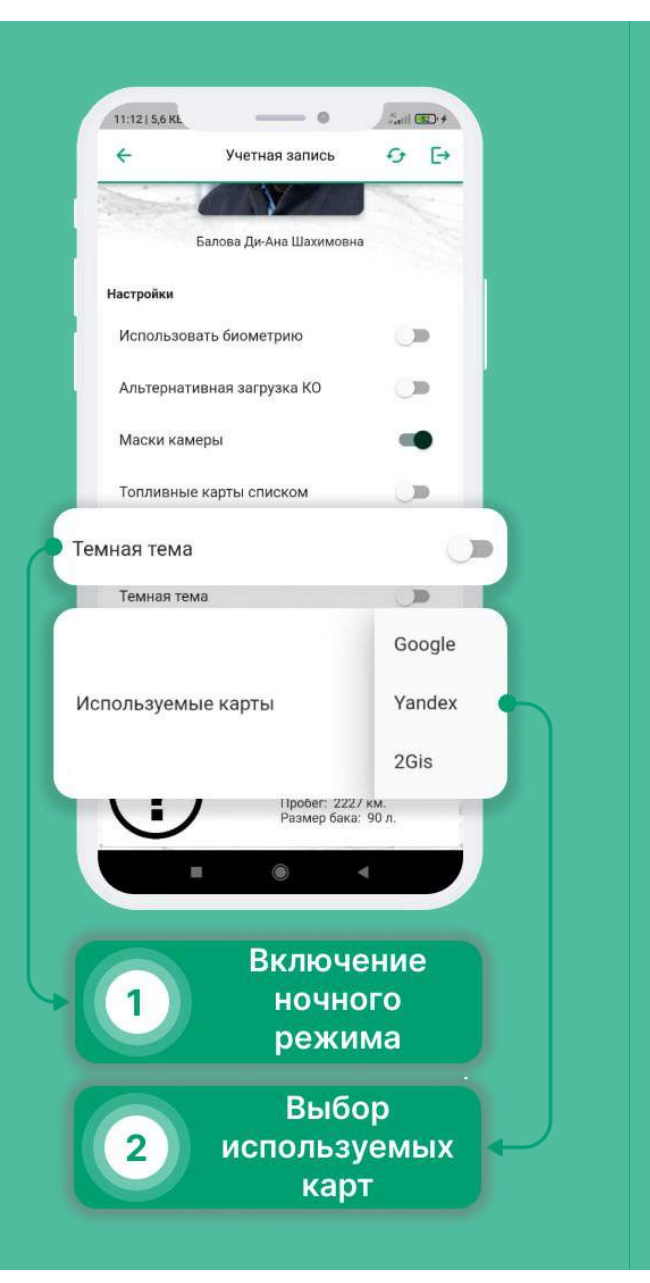

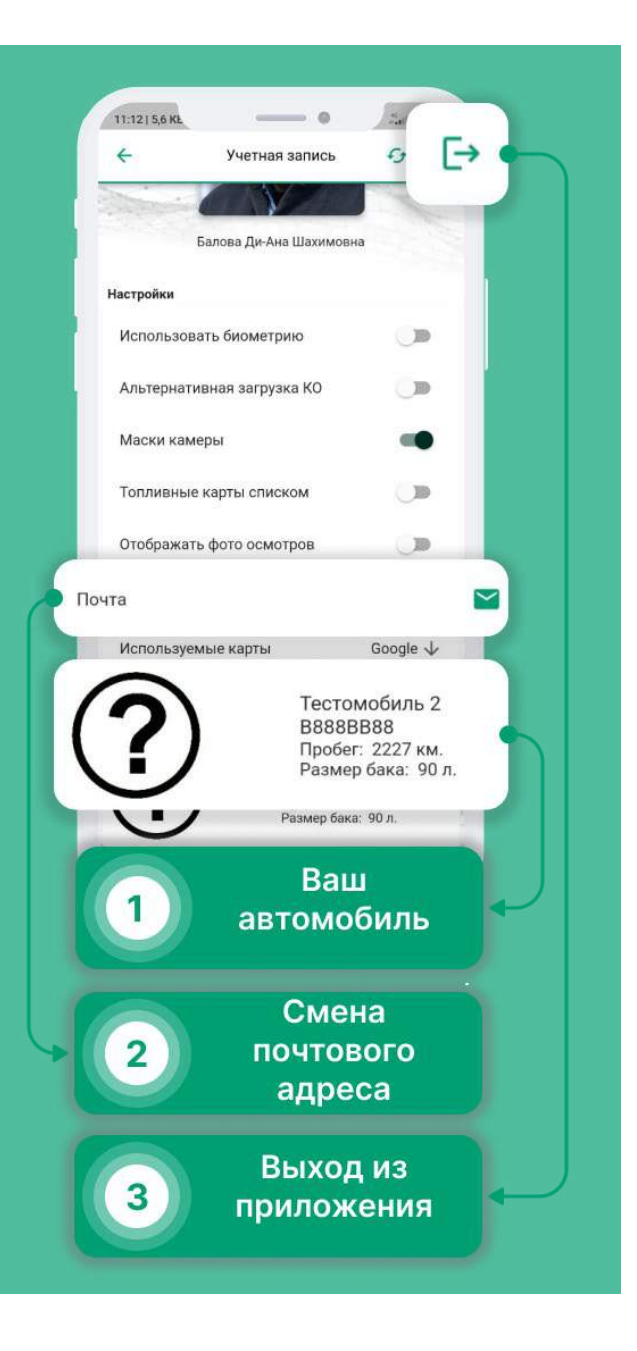

## Сообщения

- Выберите в меню раздел «Сообщения».
- В разделе "Сообщения" можно просмотреть все Ваши чаты, воспользоваться поиском или фильтрацией, для того, чтобы найти что-то конкретное.
- Нажав на выпадающее меню, Вы можете сообщить о сбое в работе приложения, написать обращение к руководству или оставить отзыв.

| <ul> <li>Сообщения</li> <li>Заявки</li> <li>Заявки</li> <li>Контрольные осмотры</li> <li>Контрольные осмотры</li> <li>События</li> <li>События</li> <li>События</li> <li>События</li> <li>Топливо</li> <li>Сегодня</li> <li>Финансы</li> <li>Помощь</li> </ul> | Хан (<br>Прой | Соло<br>дите контрольный осмотр |           |
|----------------------------------------------------------------------------------------------------|---------------|---------------------------------|-----------|
| <ul> <li>Заявки</li> <li>Контрольные осмотры</li> <li>Контрольные осмотры</li> <li>События</li> <li>События</li> <li>Штрафы</li> <li>Топливо</li> <li>Сегодня</li> <li>Финансы</li> <li>Помощь</li> </ul>                                                      | ٠             | Сообщения                       |           |
| <ul> <li>Q. Контрольные осмотры</li> <li>ументов в</li> <li>События</li> <li>Штрафы</li> <li>Топливо</li> <li>Сегодня</li> <li>Финансы</li> <li>Помощь</li> </ul>                                                                                              | ۵             | Заявки                          | аты       |
| События<br>Штрафы<br>Топливо<br>Финансы<br>Помощь<br>Трафы                                                                                                    | ٩             | Контрольные осмотры             | ументов в |
| <ul> <li>Штрафы</li> <li>Сегодня</li> <li>Финансы</li> <li>Помощь</li> </ul>                                                                                                    |               | События                         |           |
| <ul> <li>Топливо</li> <li>Финансы</li> <li>Помощь</li> </ul>                                                                                                    | (00)          | Штрафы                          | < ~~      |
| <ul> <li>Финансы</li> <li>Помощь</li> <li>трафы</li> </ul>                                                                                                    |               | Топливо                         | сегодня   |
| 7 Помощь трафы                                                                                                    | 0             | Финансы                         |           |
| Decement 1.0.5                                                                                                    | 0             | Помощь                          | трафы     |
|                                                                                                    |               | Версия:                         | 12.5      |

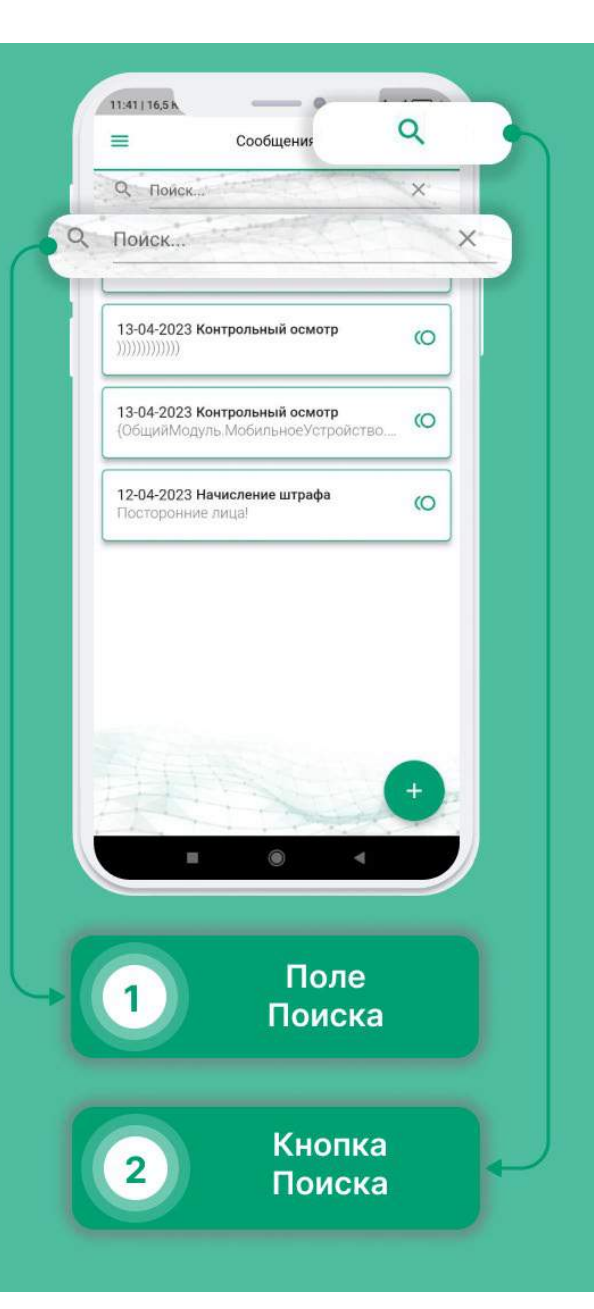

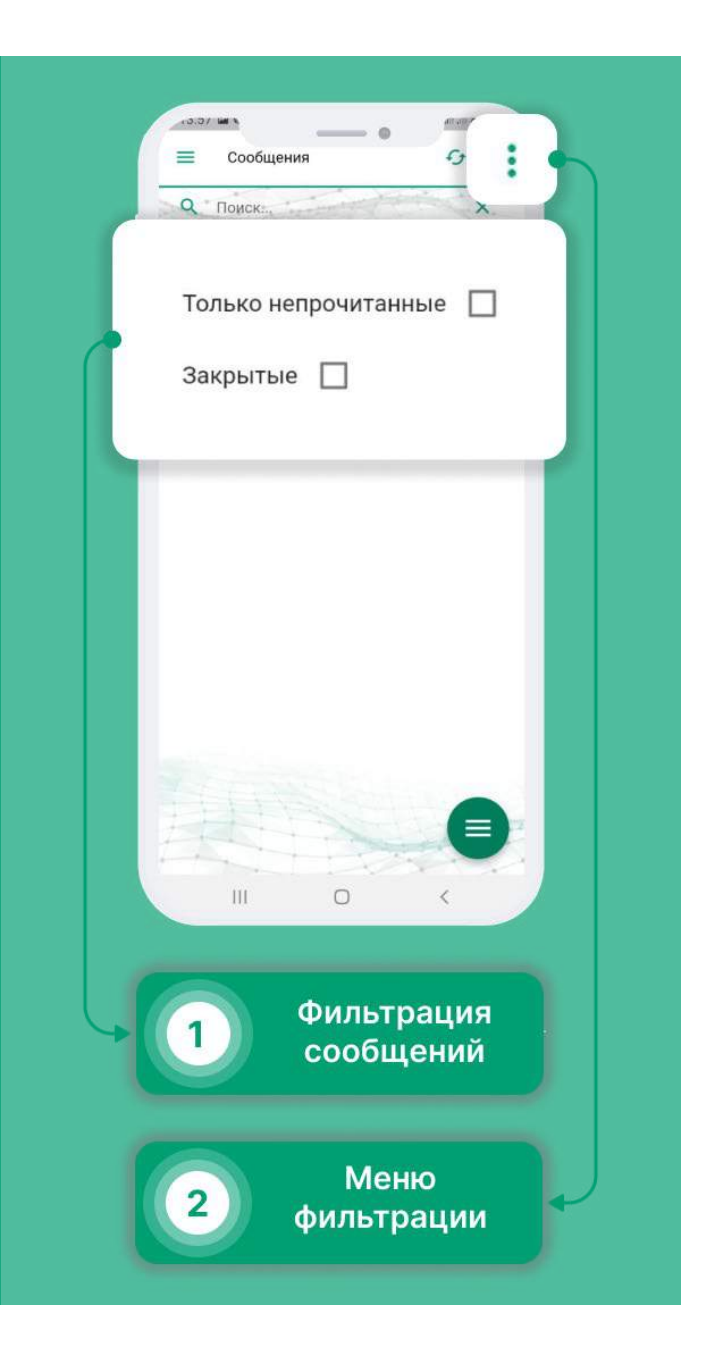

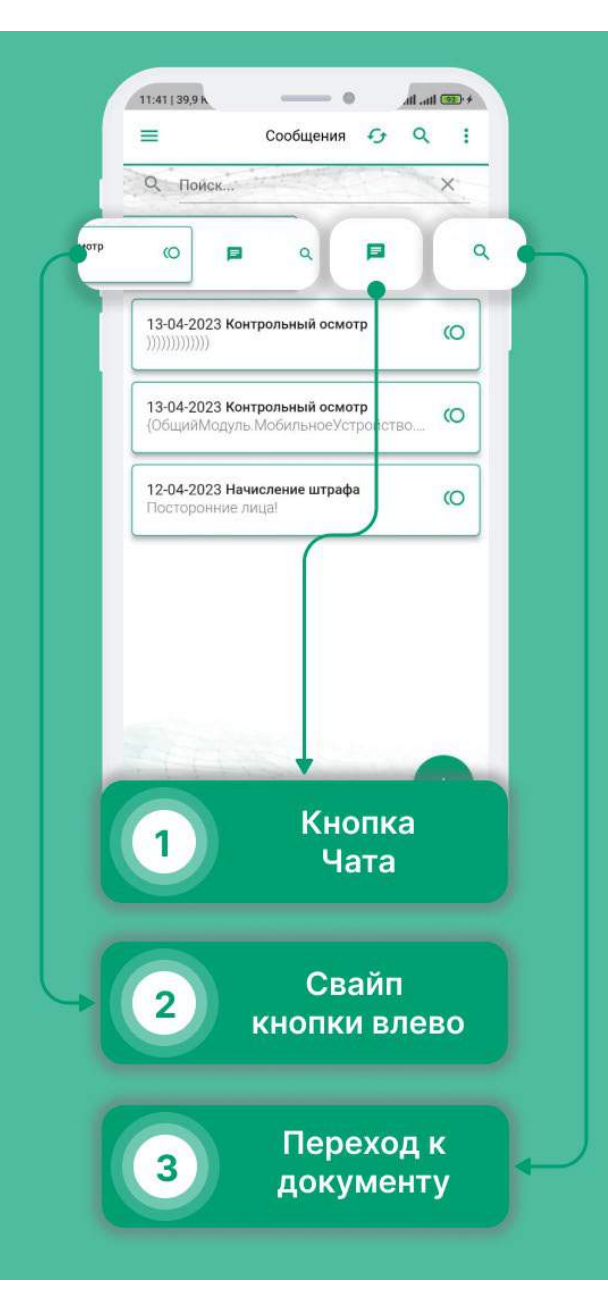

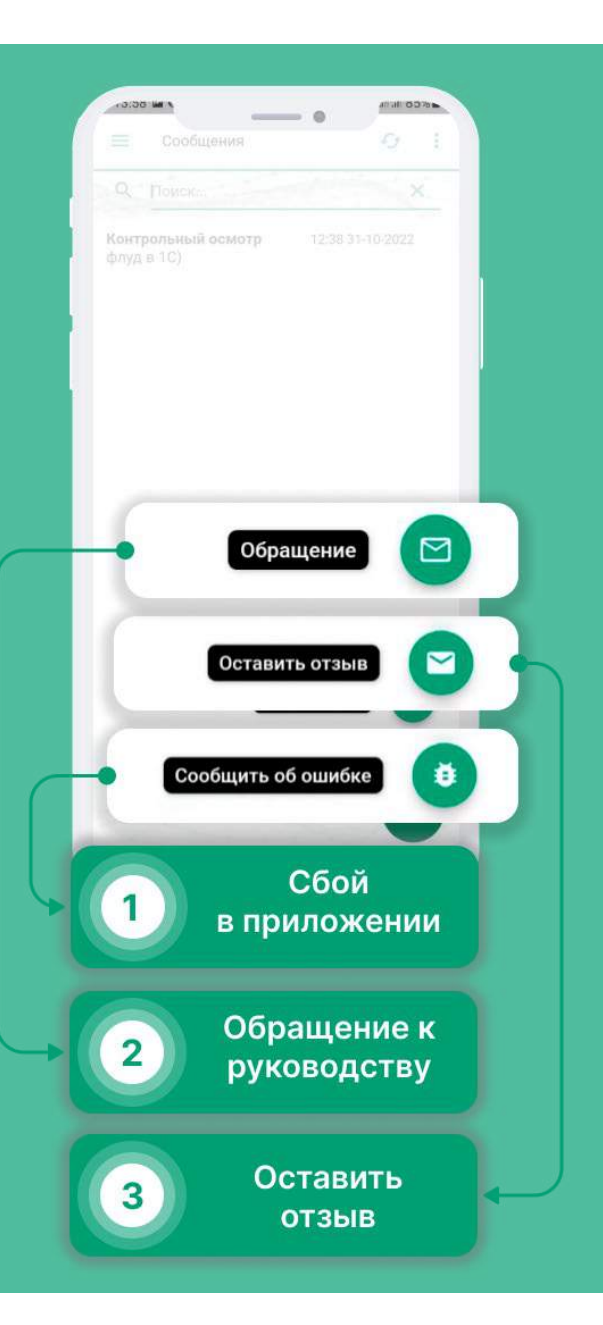

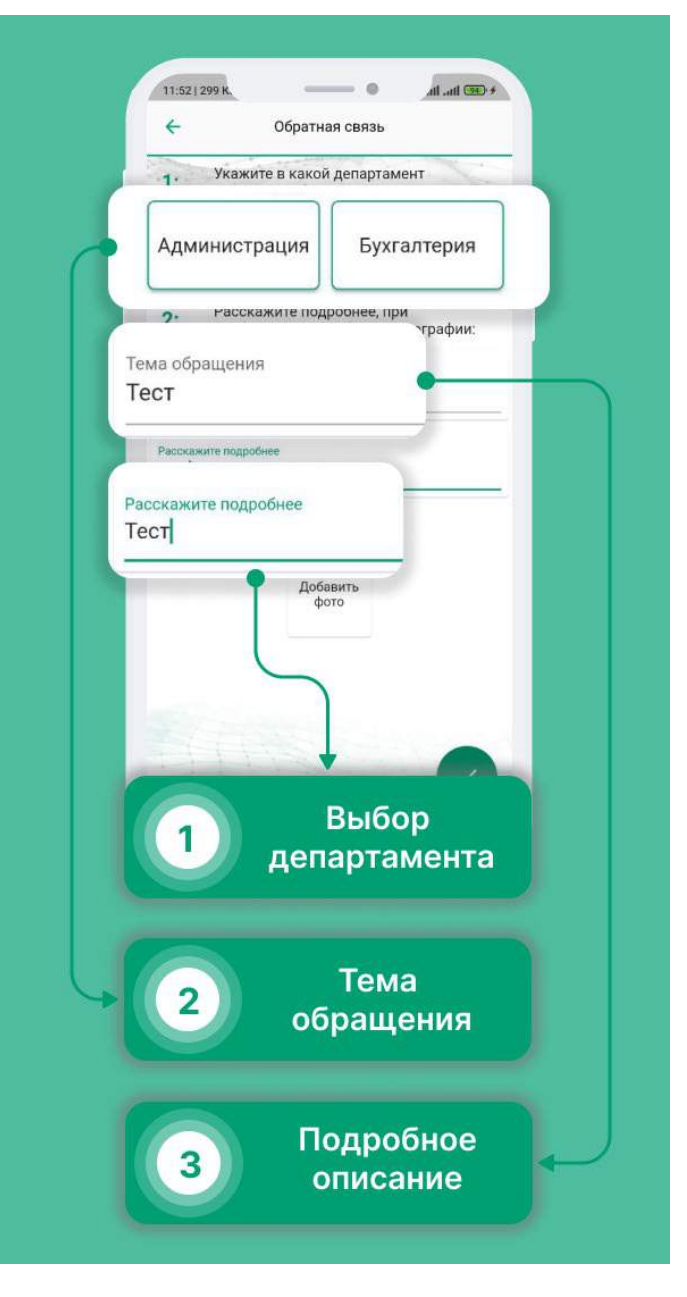

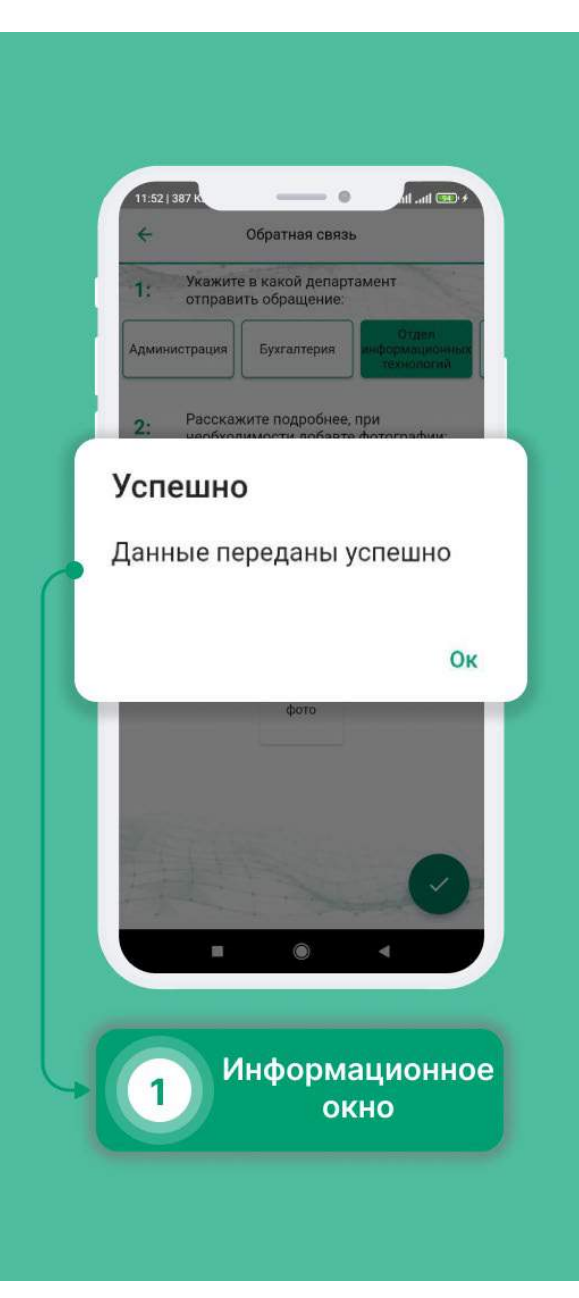

## Управление автомобилем

Вы можете ознакомиться с краткой информацией о машине, отслеживать показатели датчиков, управлять центральным замком автомобиля, включить функцию поиска автомобиля на парковке, воспользоваться автоматическим запуском двигателя для комфортной эксплуатации автомобиля.

- Для того, чтобы перейти на страницу управления машиной, в боковом меню нажмите на картинку машины, возле фотографии профиля
- Для того, чтобы отправить команду, необходимо удерживать ее долгим нажатием

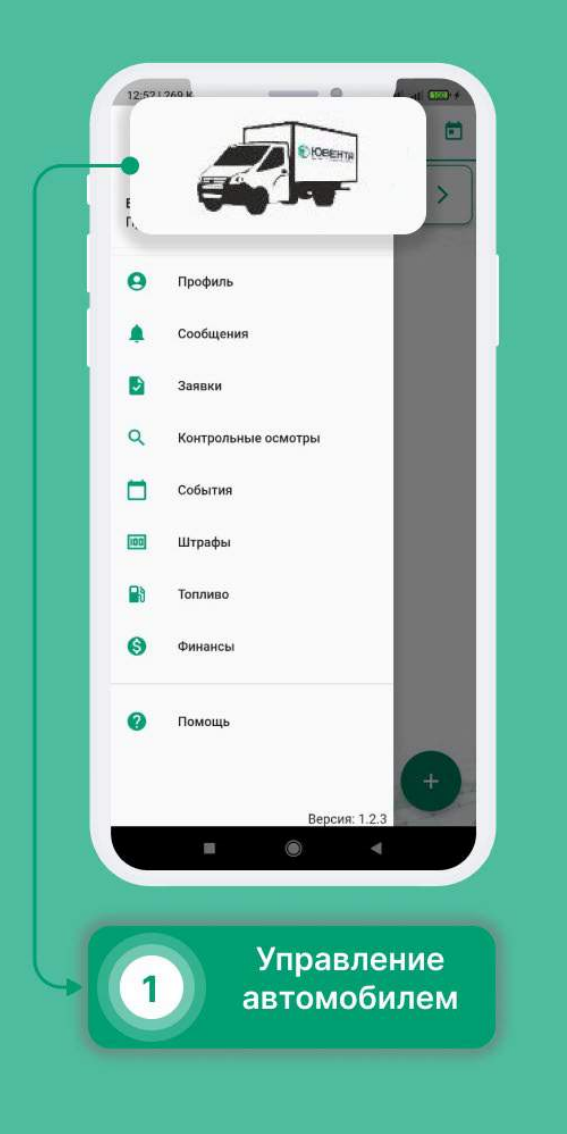

| 12:57 і 1.2 м. — — — — — — — — — — — — — — — — — — | + 🛲 III. III.<br>Иной   |
|----------------------------------------------------|-------------------------|
| Тестомобиль                                        | ~                       |
| <b>27</b><br>t° салона                             | 12<br>Напряжение<br>АКБ |
|                                                    | A N                     |
| () Зажигание                                       |                         |
| 😧 Охрана                                           |                         |
| 👻 Сигнал                                           |                         |
|                                                    |                         |
|                                                    |                         |
| 1 Темпе<br>сал                                     | ратура<br>юна           |
| 2 Напря<br>аккуму                                  | жение<br>улятора        |

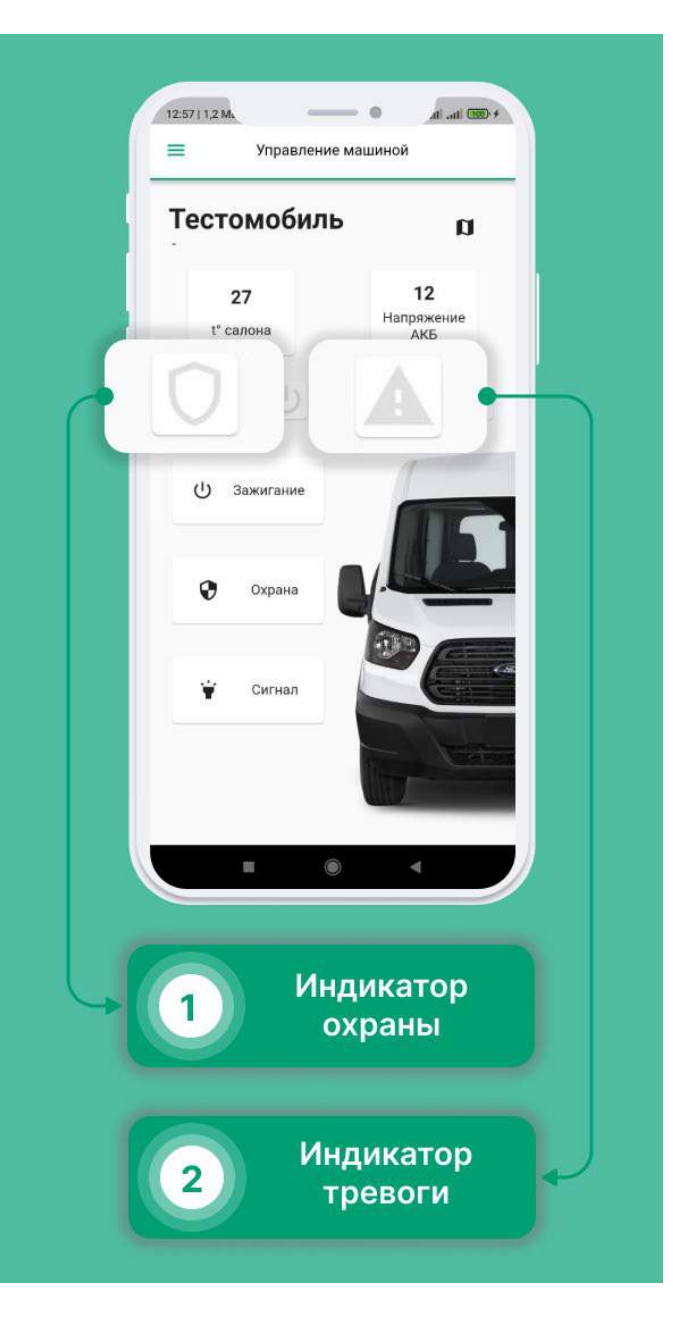

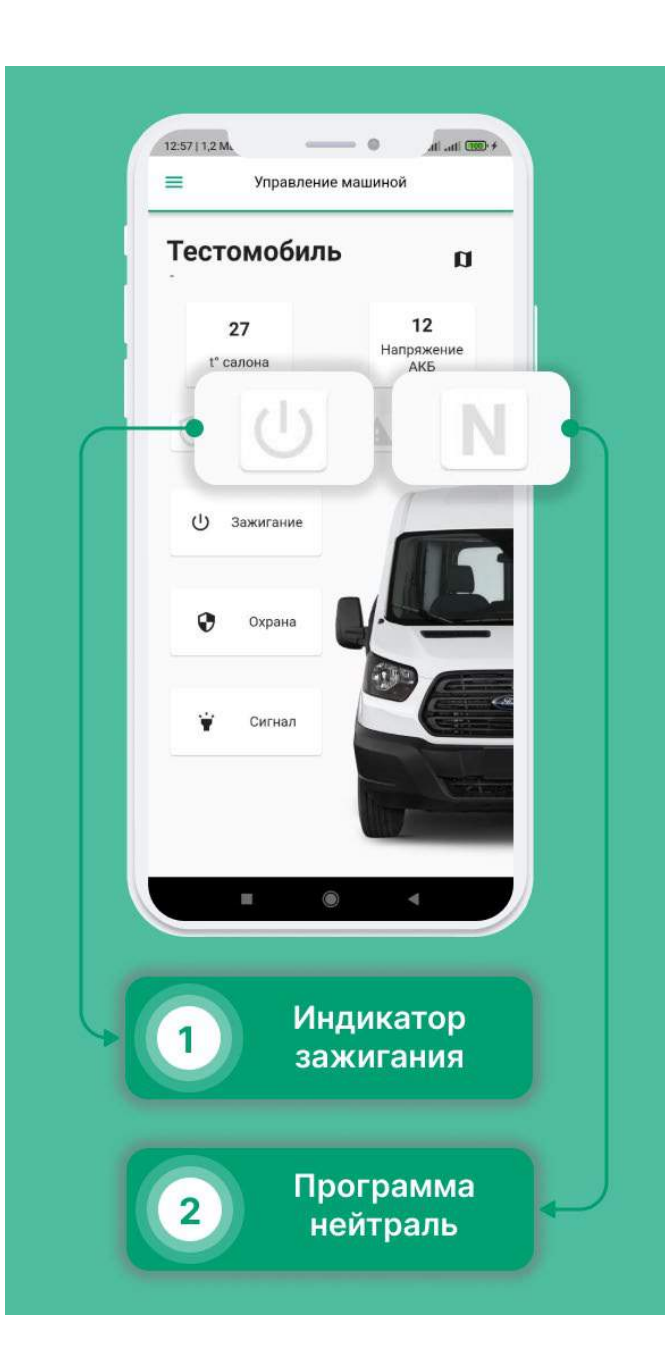

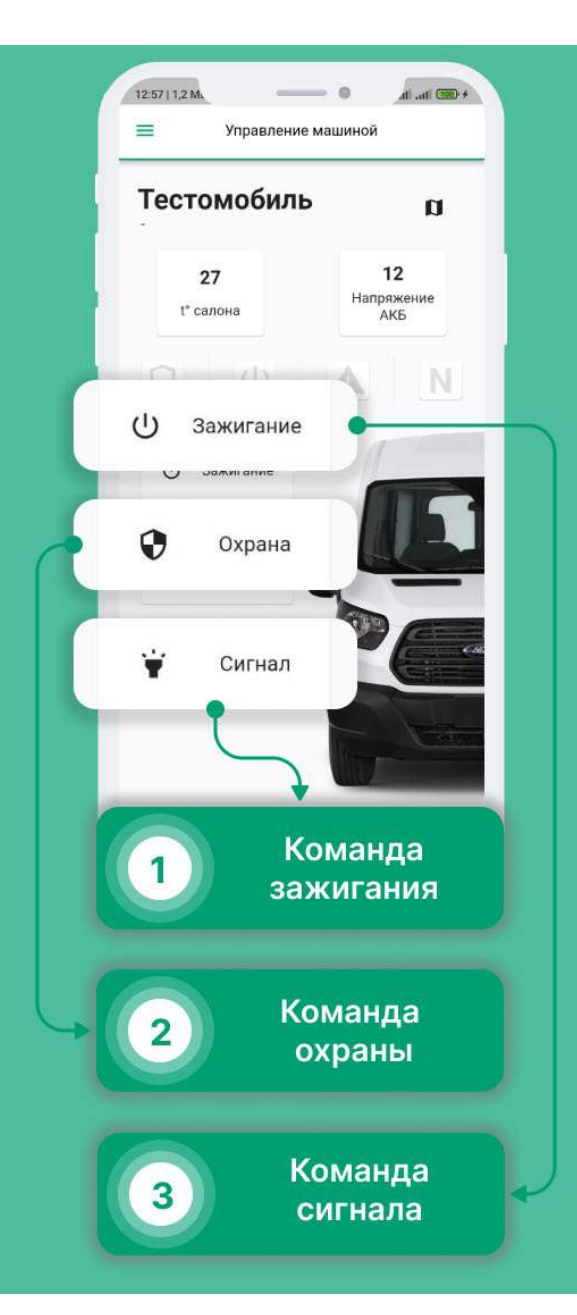

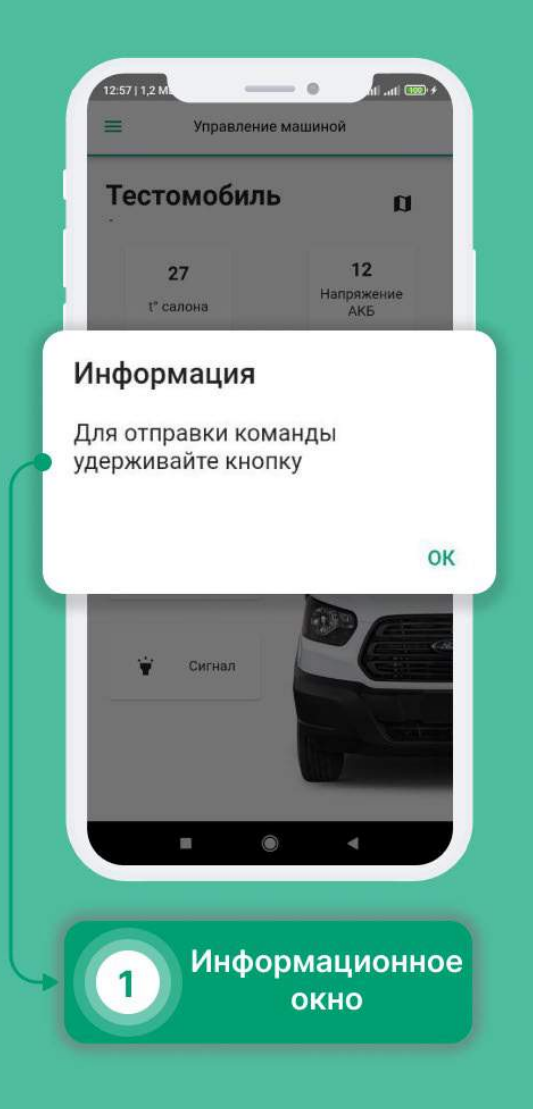

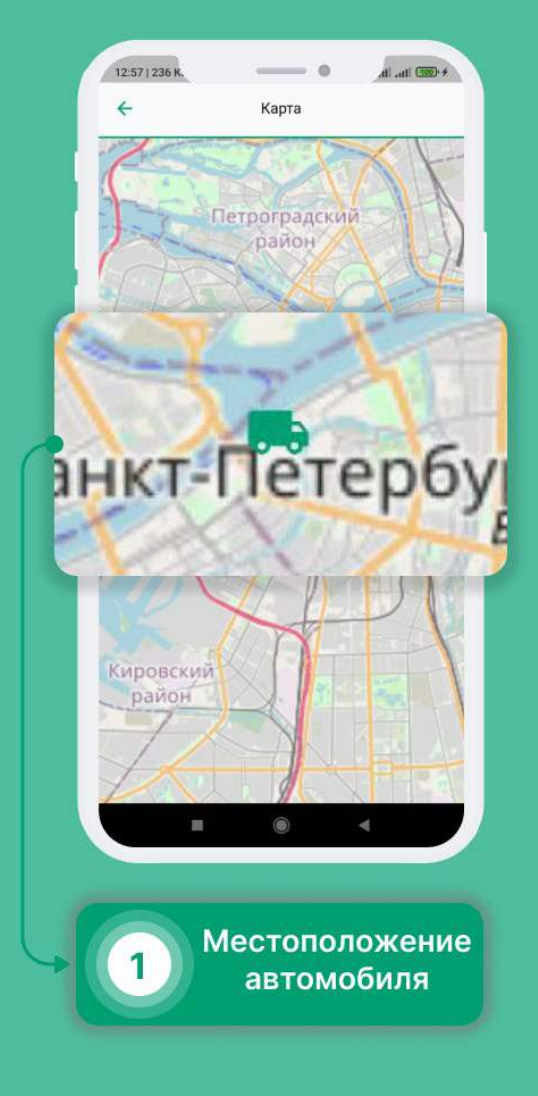

### Топливная карта

- Выберите в меню раздел «Топливо».
- Если топливные карты не отображаются, Вам необходимо пройти Контрольный осмотр.
- После прохождения осмотра, в разделе появятся топливные карты.

| 14:491 | ТебА О                  | + (22 m. h. |
|--------|-------------------------|-------------|
| Пройд  | ците контрольный осмотр |             |
|        | Домашняя                |             |
|        | Сообщения               |             |
| Ð      | Заявки                  | аты         |
| ۹      | Контрольные осмотры     | VMENTOR R   |
|        | События                 |             |
| [00]   | Штрафы                  | × L         |
|        | Топливо                 |             |
| 0      | Помощь                  | трафы       |
|        | Версия:                 | 1.2.5       |
| 6      | Разг                    | цел         |

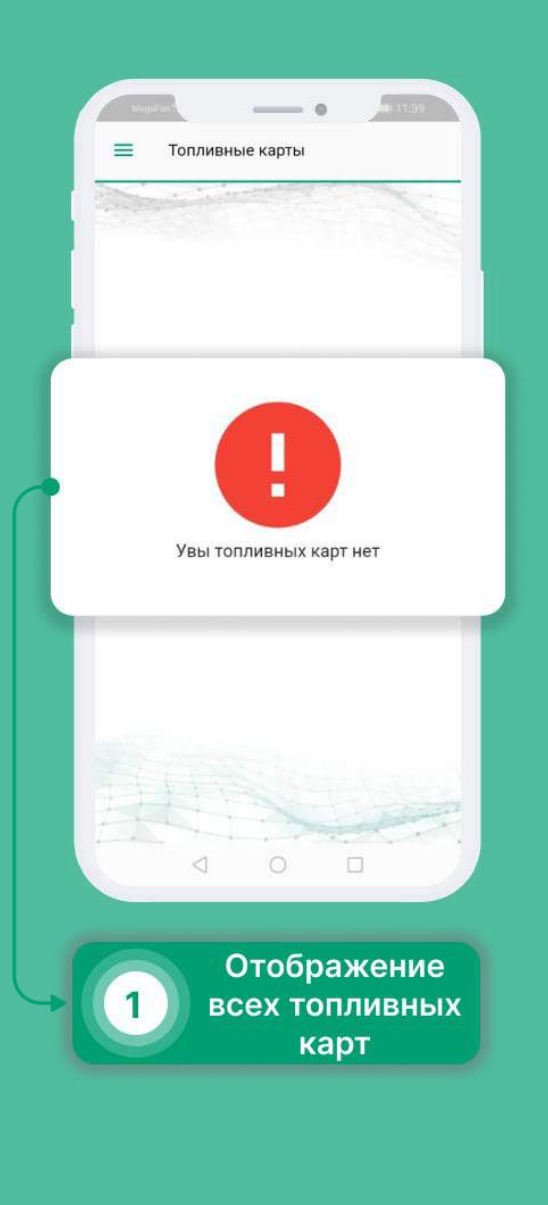

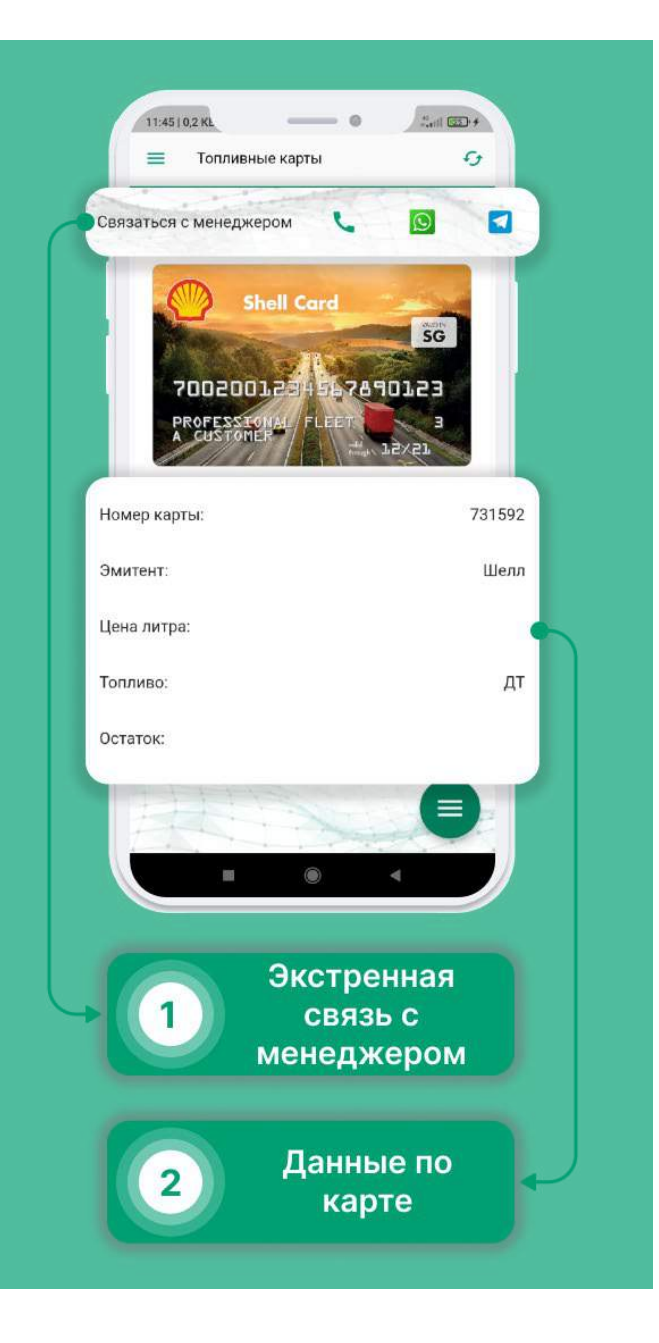

#### Пополнение Топливной карты

- Выберите в меню раздел «Топливо».
- Нажмите на кнопку в правом нижнем углу.
- В появившемся списке выберите «Пополнить».
- Укажите объем пополнения и нажмите «Продолжить».
- Заявка на пополнения создана. Время обработки заявок 24 часа.

| Хан С<br>Пройд | оло<br>дите контрольный осмотр |                         |
|----------------|--------------------------------|-------------------------|
|                | Ломашняя                       |                         |
|                | Сообщения                      |                         |
|                | Заявки                         | зты                     |
| ٩              | Контрольные осмотры            | ументов в               |
|                | События                        |                         |
|                | Штрафы                         | $\langle \cdot \rangle$ |
| B              | Топливо                        |                         |
|                |                                |                         |
| 0              | Помощь                         | трафы                   |
| •              | Помощь<br>Версия:              | 1.2.5                   |

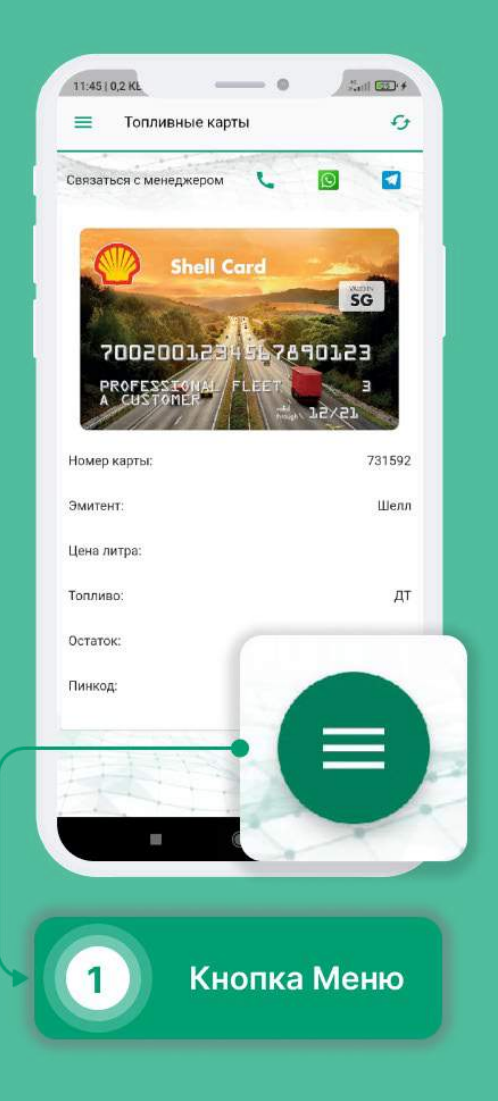

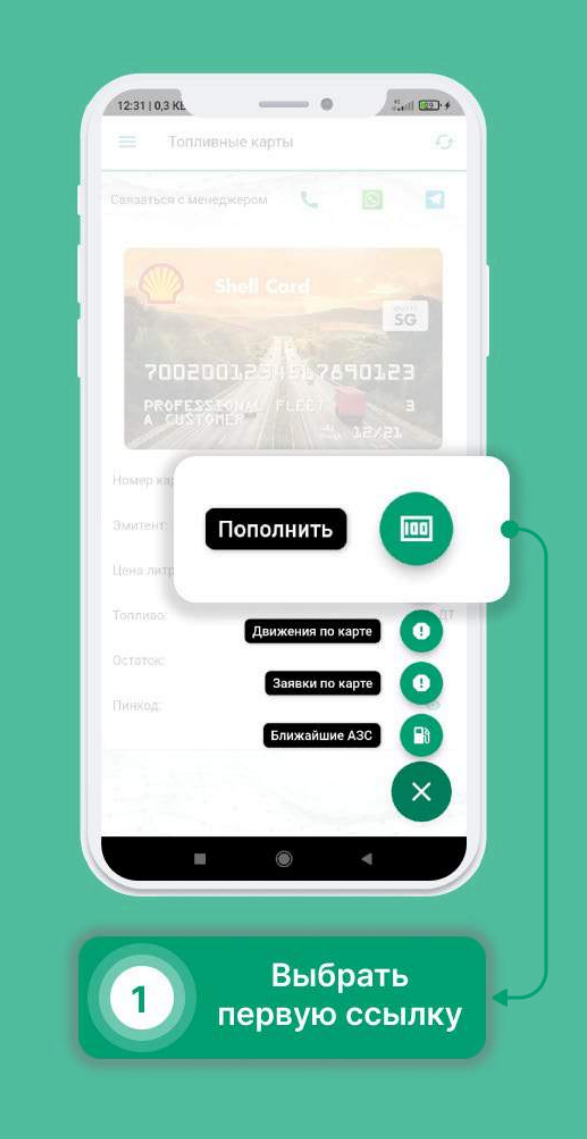

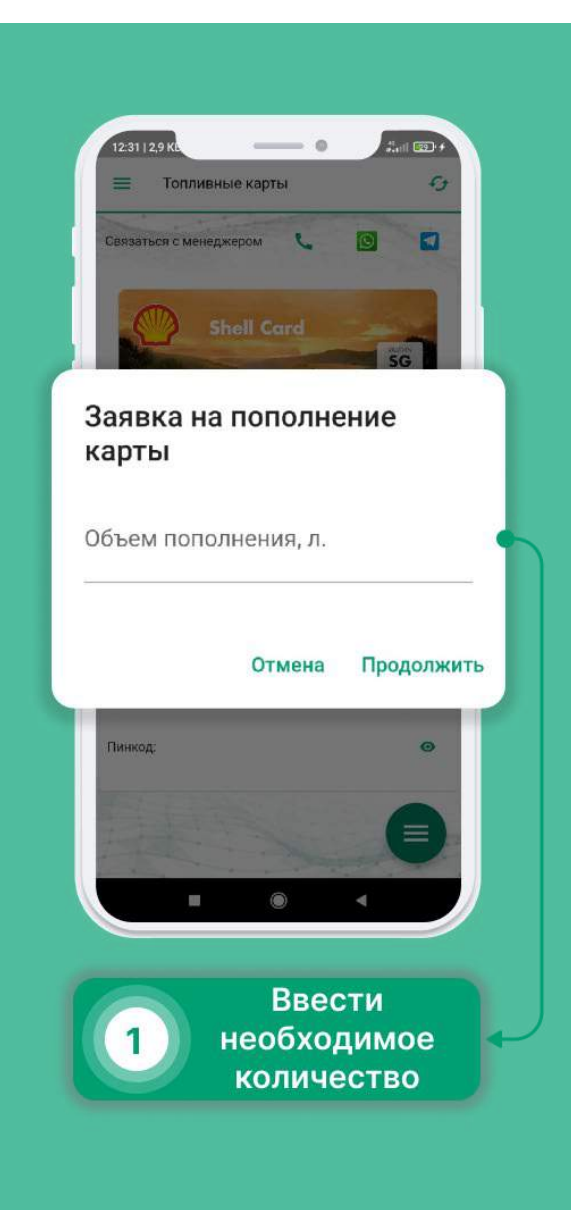

## Задать вопрос по КО?

- Как задать вопрос по КО?
- Выберите в меню раздел «Контрольные осмотры».
- Выберите интересующий Вас Контрольный осмотр.
- Нажмите на кнопку в правом верхнем углу.
- Напишите и отправьте свой вопрос.

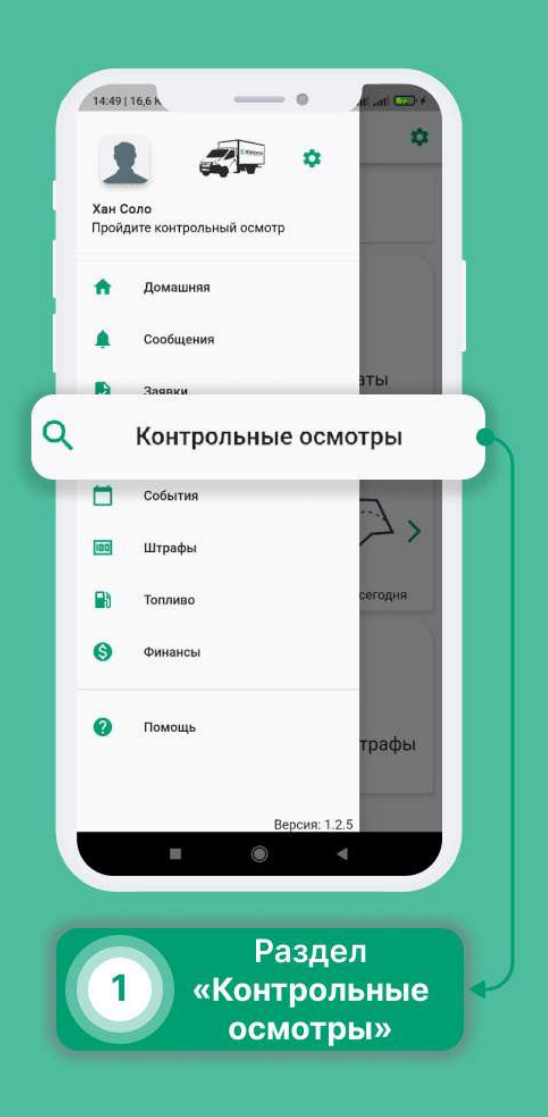

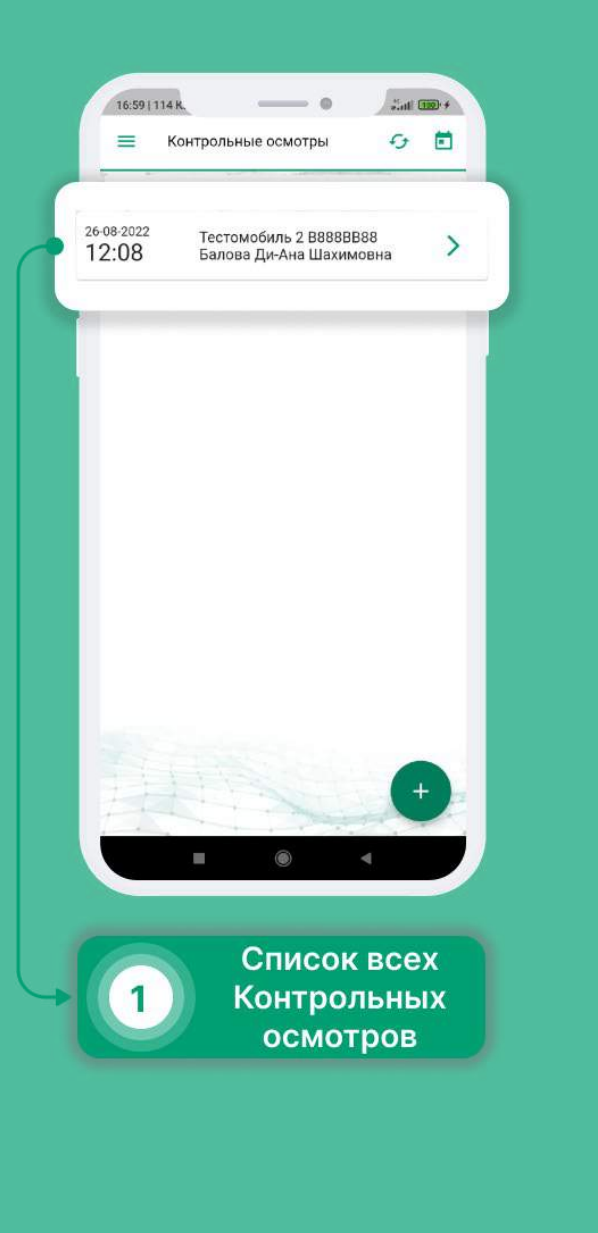

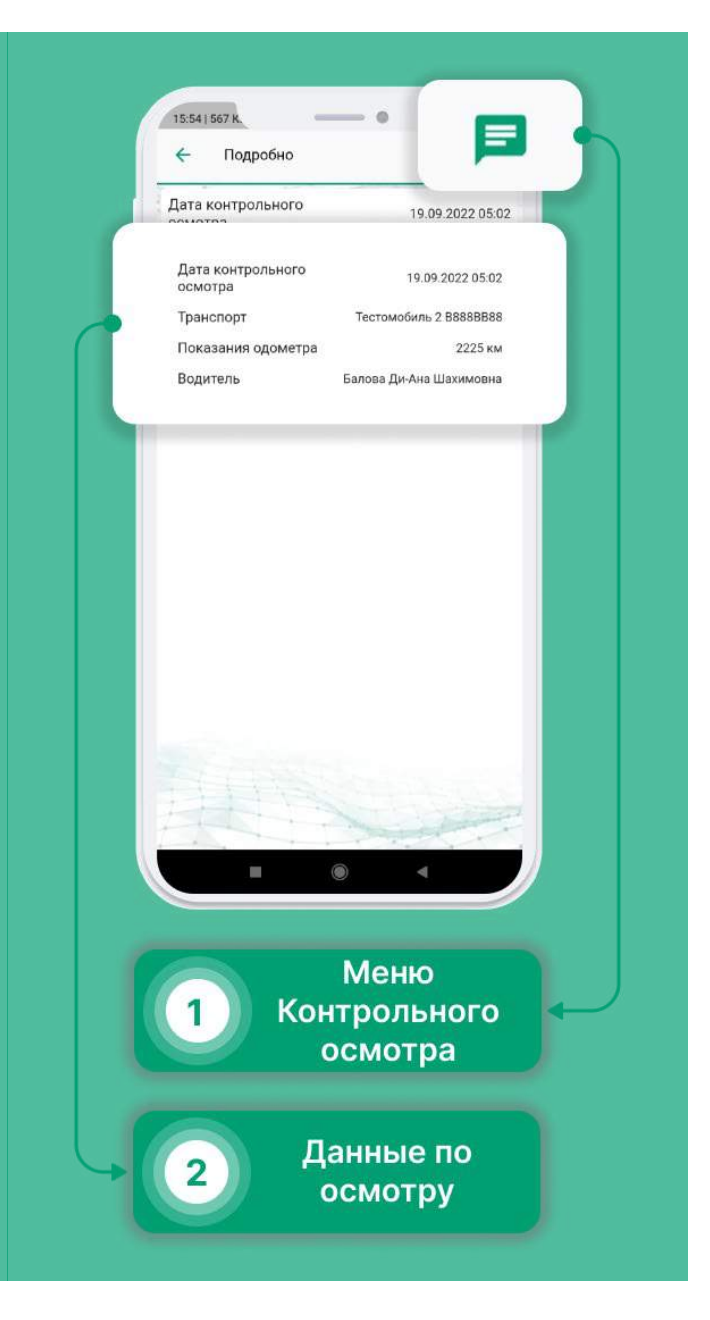

|   |             | 20 | -09-2022 03:54<br>ачало лиалога |  |
|---|-------------|----|---------------------------------|--|
|   |             |    |                                 |  |
|   |             |    |                                 |  |
|   |             |    |                                 |  |
|   |             |    |                                 |  |
|   |             |    |                                 |  |
| 1 | 0 Сообщение | 3  |                                 |  |
|   |             | ۲  |                                 |  |
|   |             | -  |                                 |  |

### Автомойки и Шиномонтаж

- Выберите в меню раздел «Помощь».
- Нажмите на интересующую Вас вкладку. В развернувшемся списке можно найти адрес точки и расстояние до нее.
- Чтобы увидеть все точки на карте, нажмите на иконку в правом верхнем углу.
- Нажмите на метку на карте, чтобы увидеть краткую информацию о точке(адрес\время работы\доп.информация\расстояние).

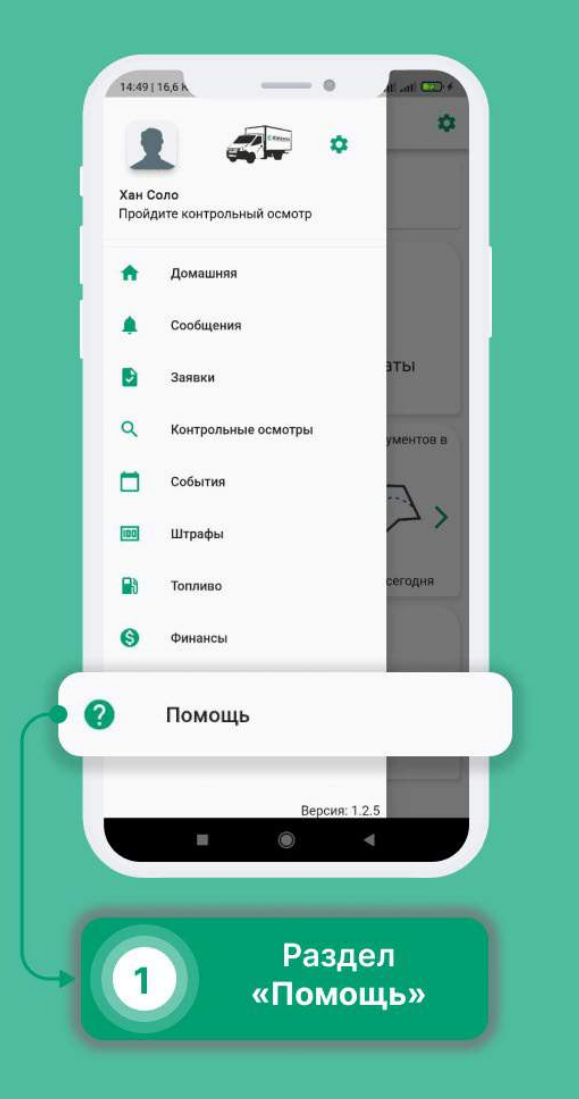

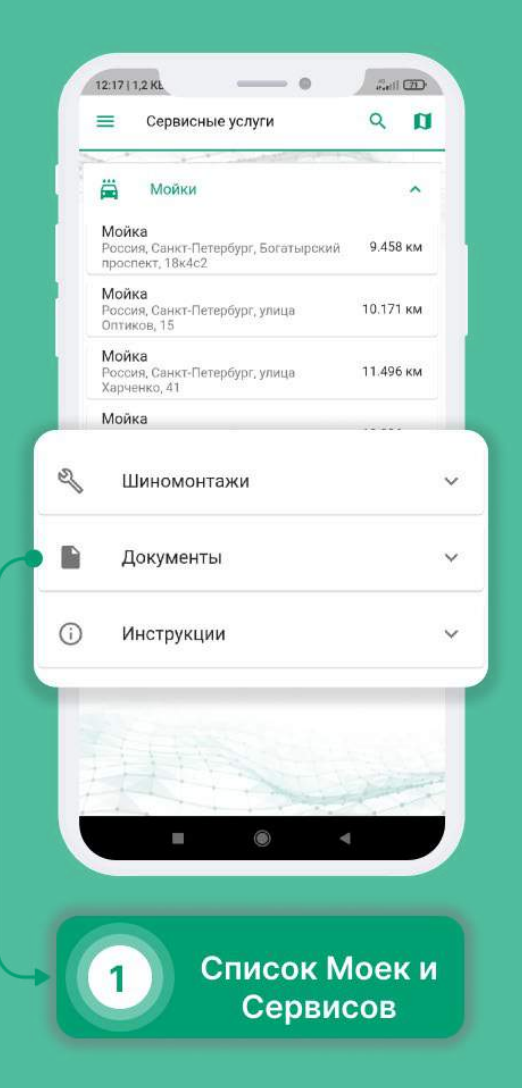

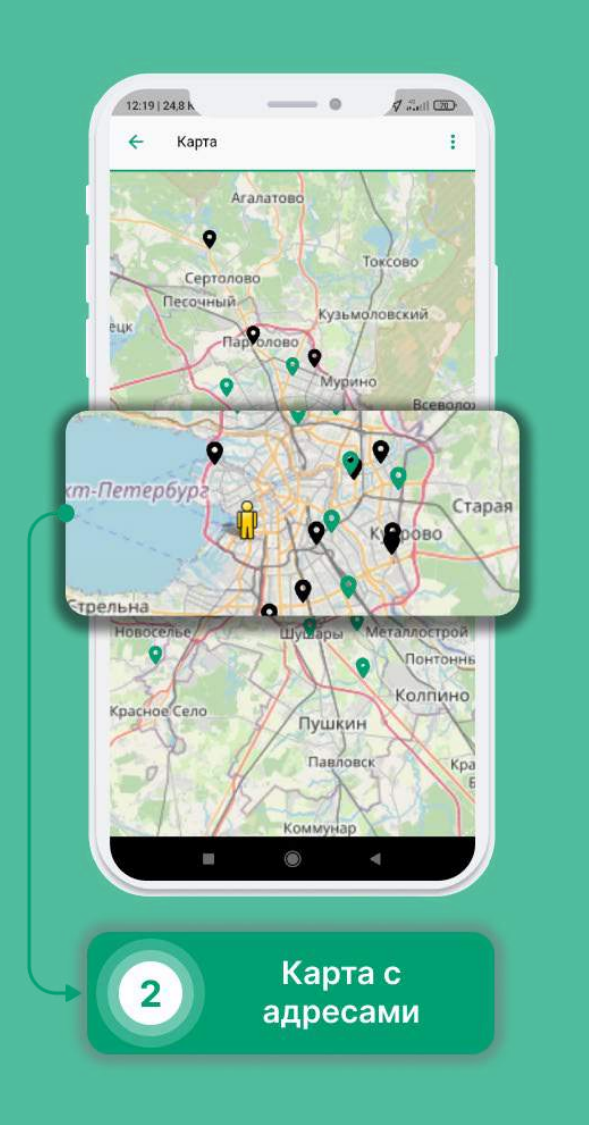

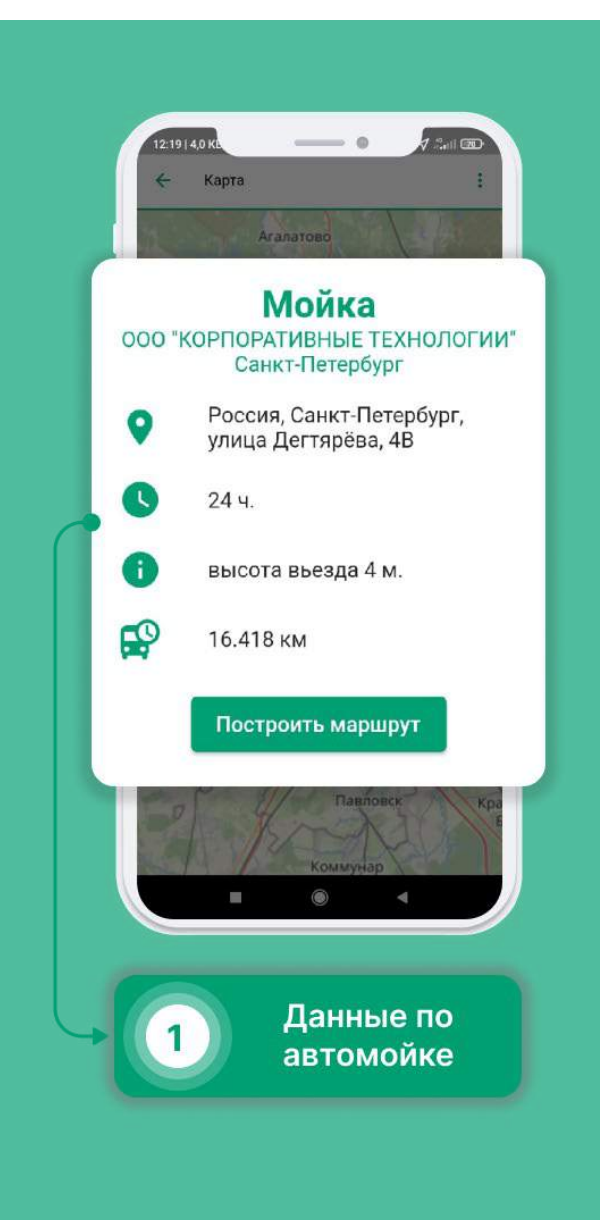

#### Финансы

Вы можете ознакомиться со своими выплатами до получения денег, задать интересующий Вас вопрос или, при согласии с расчетами, подтвердить сумму.

Как ознакомиться с выплатами?

- В боковом меню выберите вкладку "Финансы"
- Во вкладке "Оплаты" Вы можете ознакомиться со своими выплатами.
- При нажатии на выплату, открывается подробное описание.
- Нажав на кнопку "Подтвердить", Вы соглашаетесь с тем, что все расчеты выплаты проведены верно.
- Кнопкой "Получить" вы подтверждаете получение выплаты в полном объеме.
- При необходимости Вы можете задать вопрос по выплате.
- Во вкладке "Взаиморасчеты" вы можете ознакомиться с документами поступления или списания.
- При нажатии на карточку, откроется подробное описание.

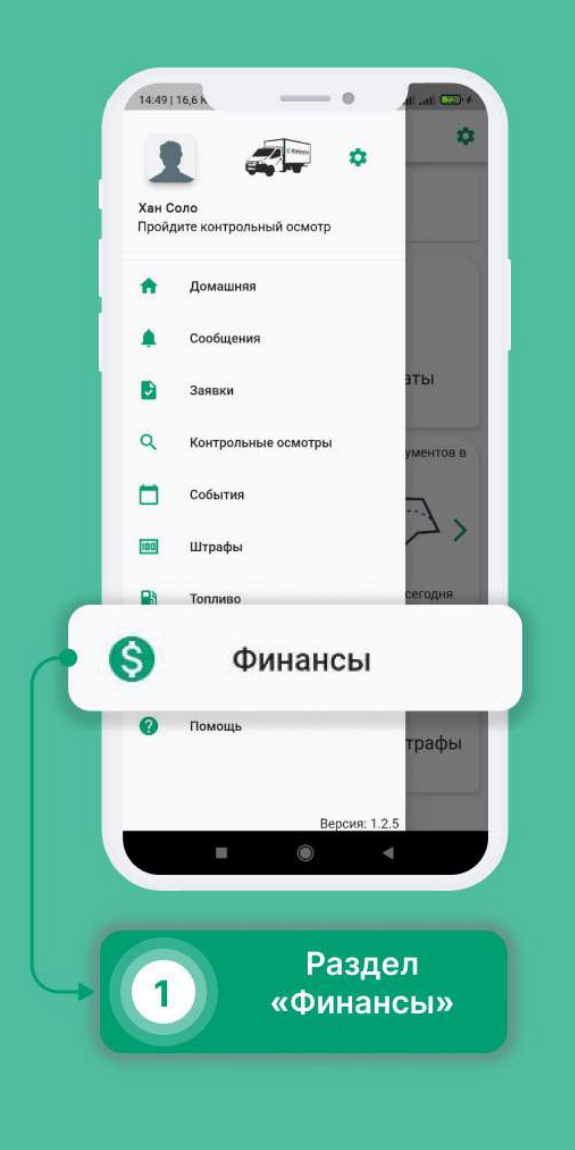

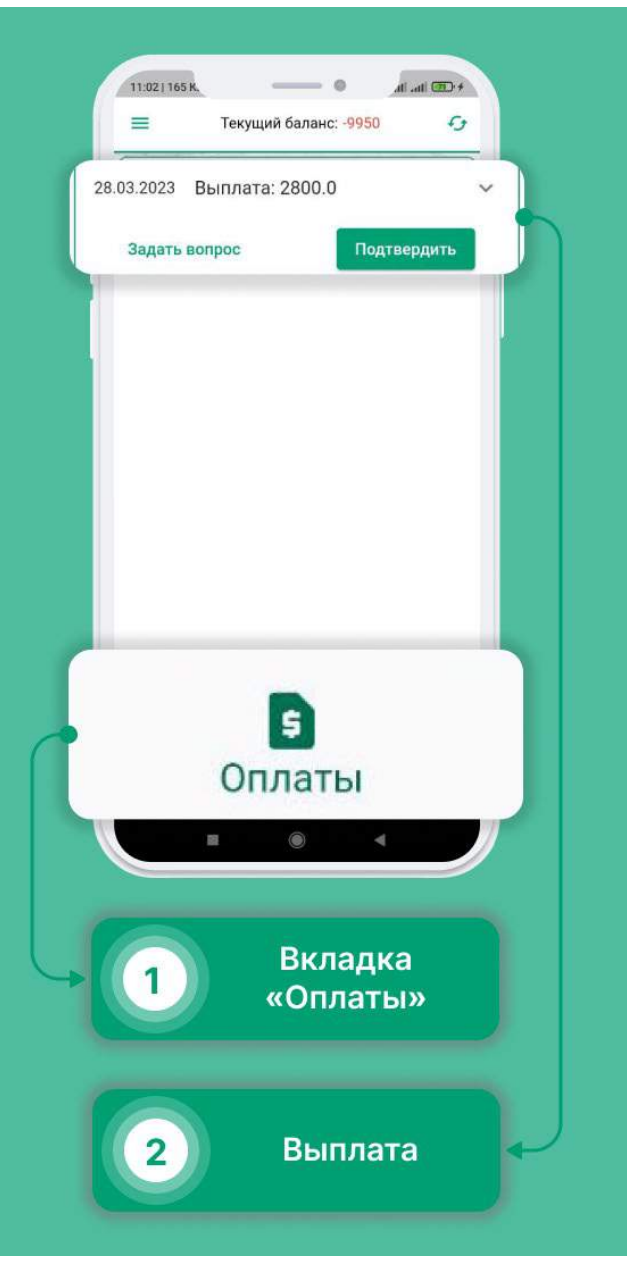

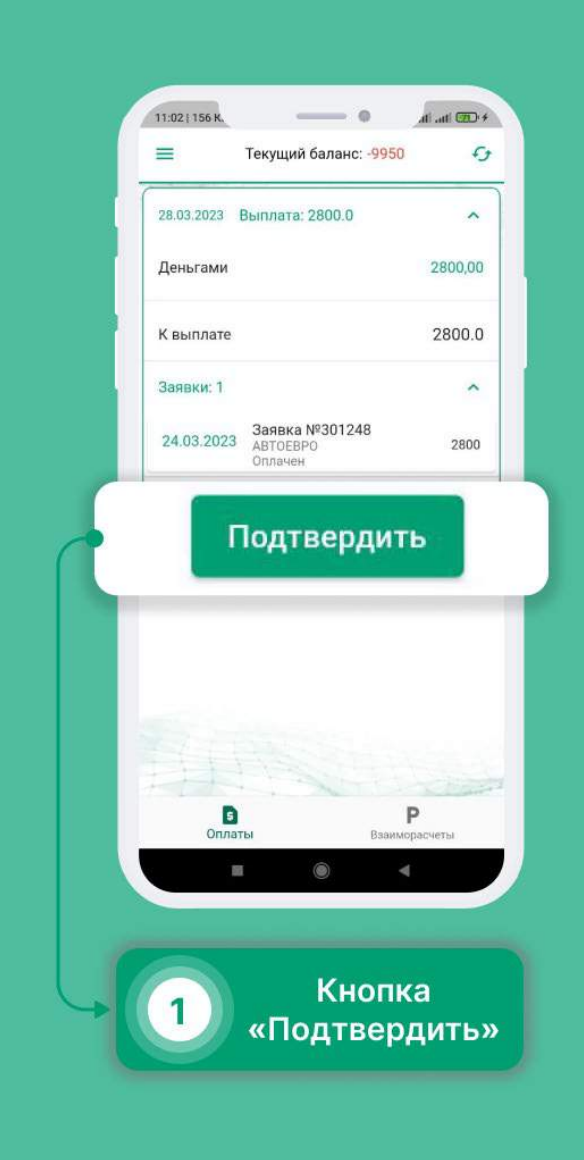

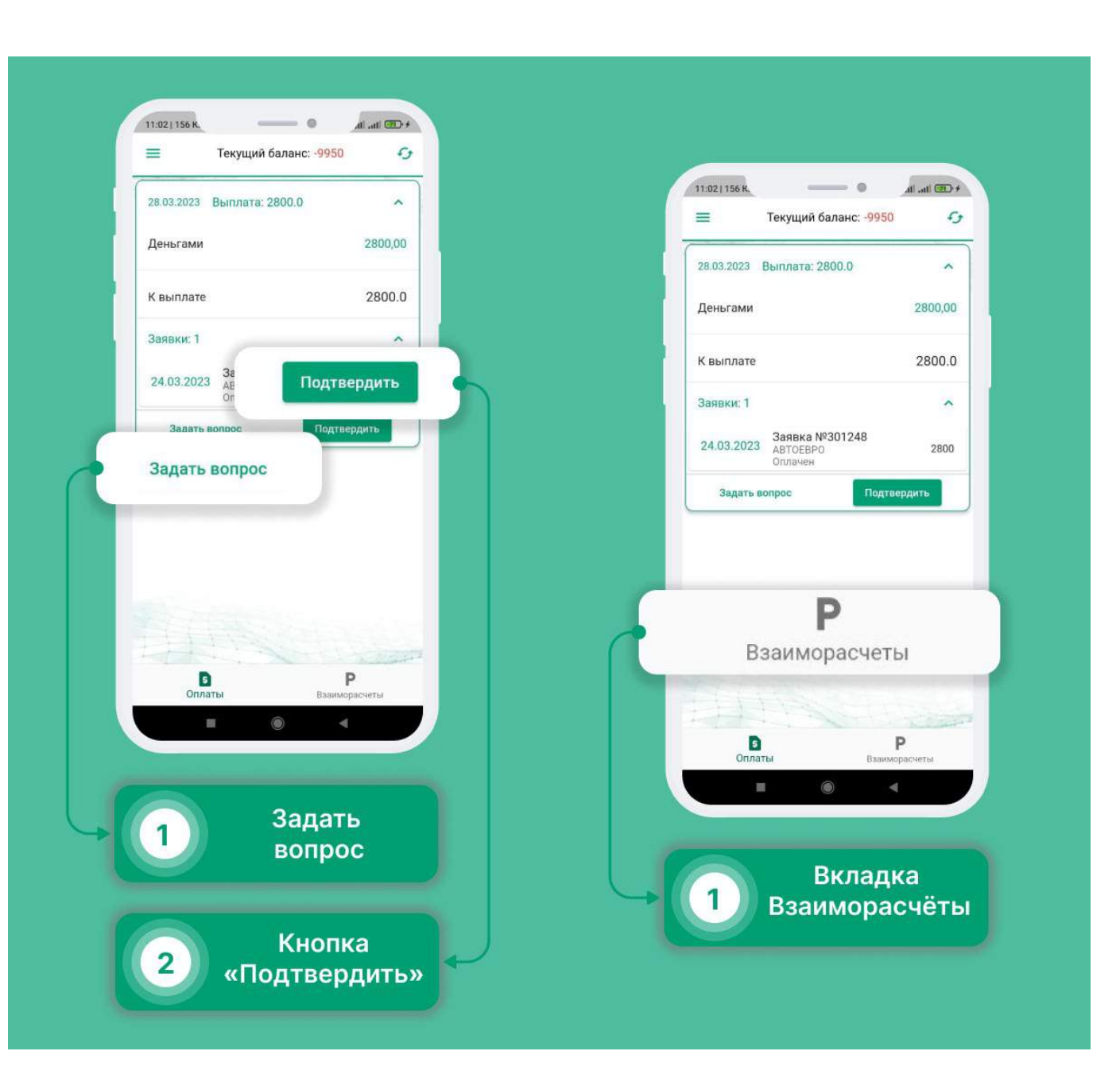

Для не самозанятых. Создание доверенности для получения выплаты.

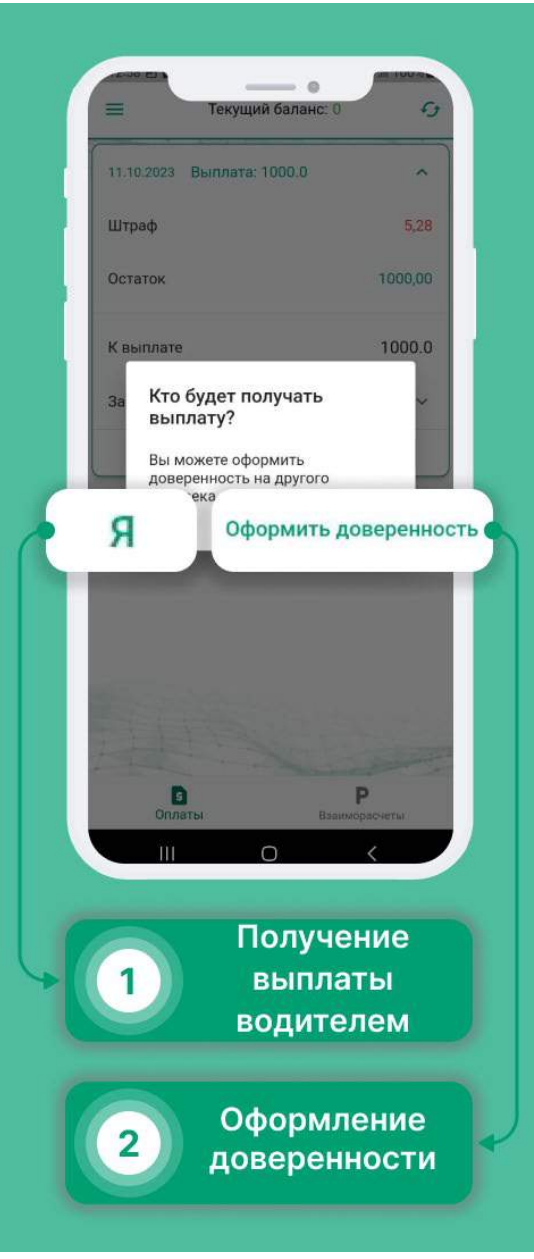

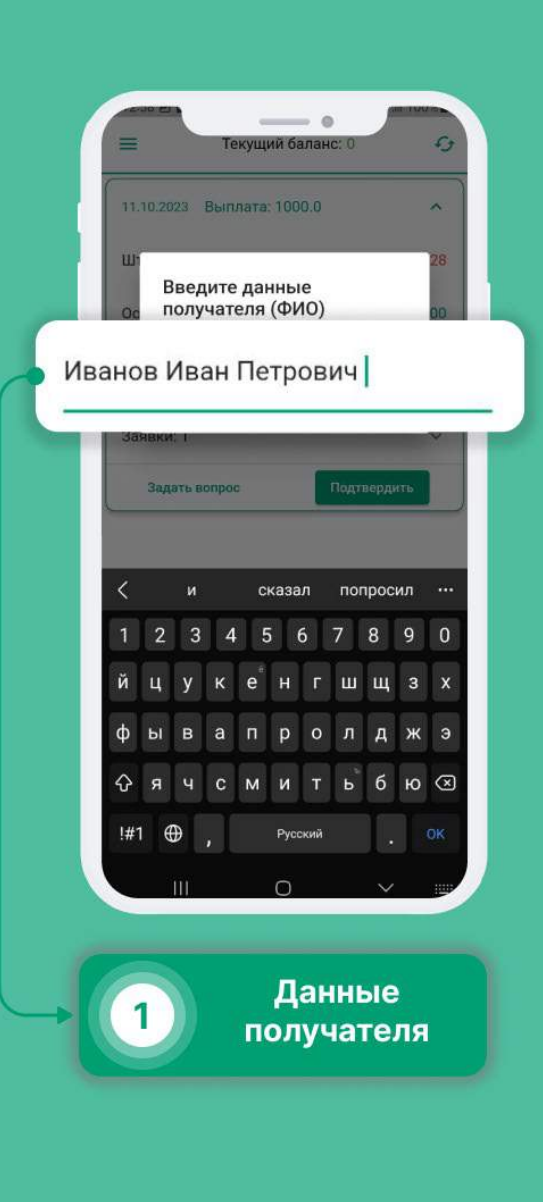

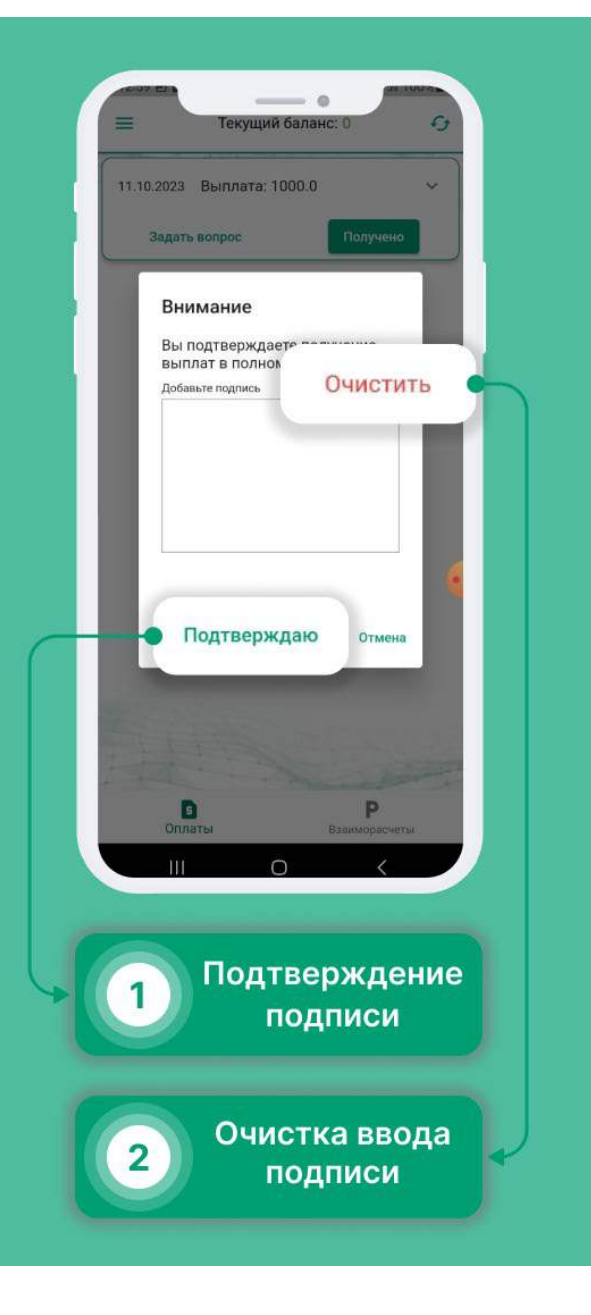

Подтверждение выплаты для самозанятых.

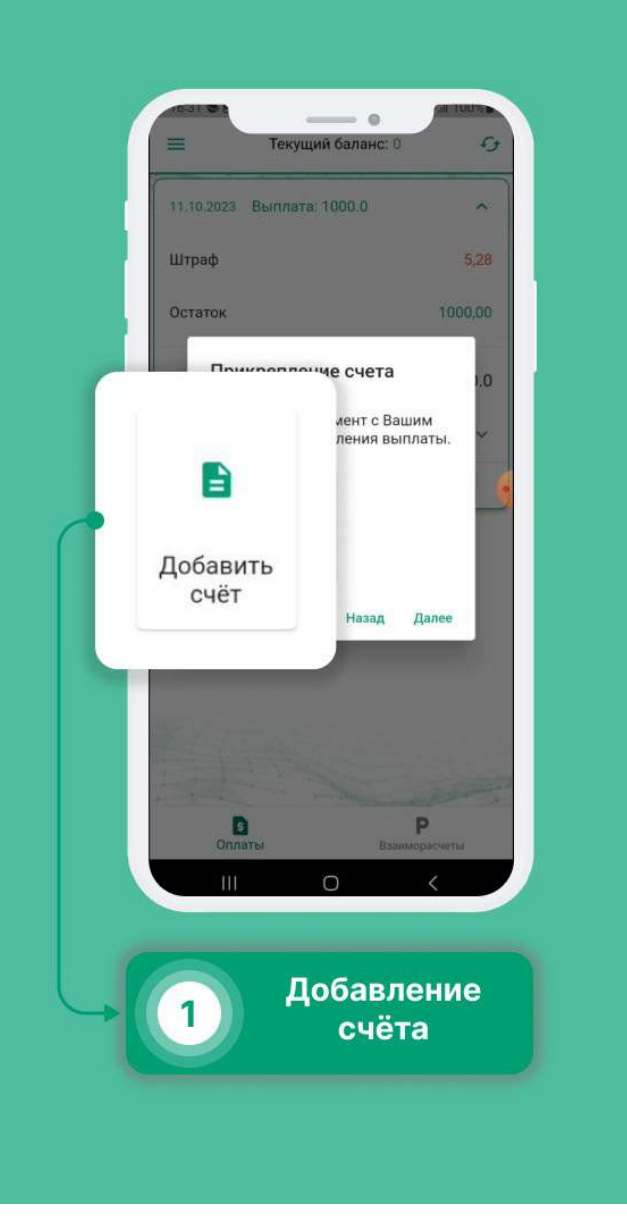

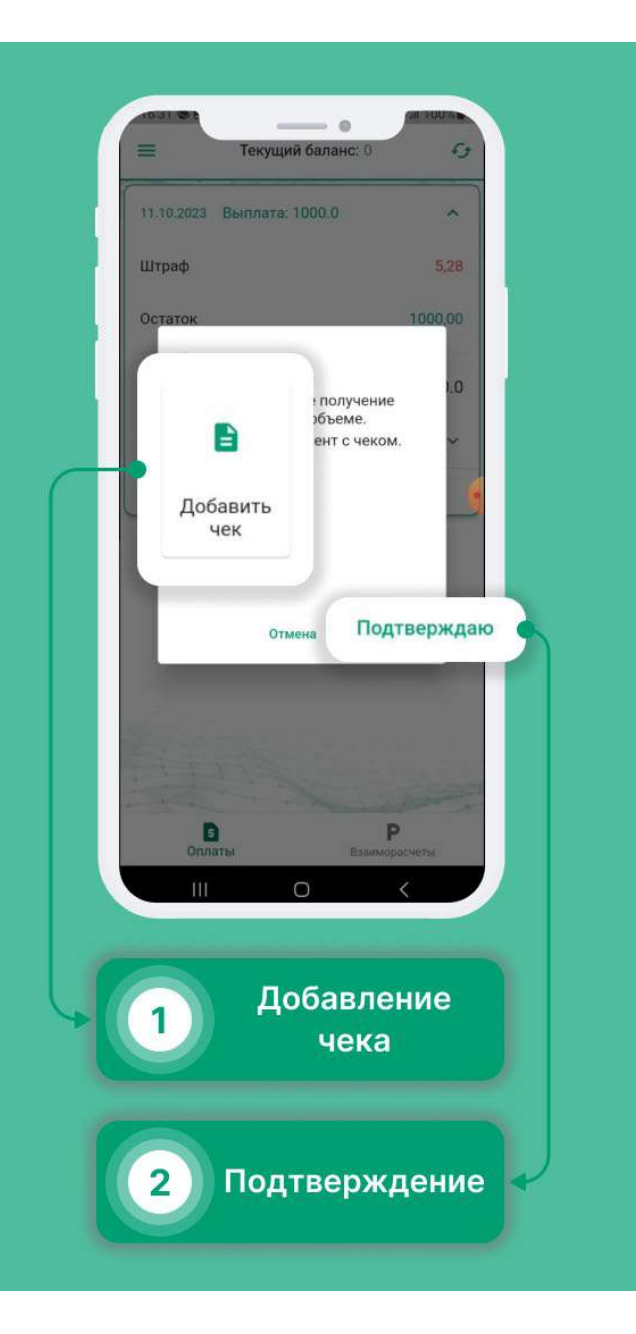

# Штрафы

Раздел «Штрафы» показывает все Ваши штрафы, как погашенные, так и нет. А также содержит весь перечень того, что необходимо делать, чтобы не получить их, так и то, чего делать не надо.

- Выберите в меню раздел «Штрафы».
- Вы увидите все Ваши непогашенные штрафы
- Также, Вы можете задать вопрос Транспортному отделу, по поводу любого из полученных штрафов.
- В правом верхнем углу вы можете выбрать уже погашенные штрафы, а также список всех штрафов в случае нарушения.

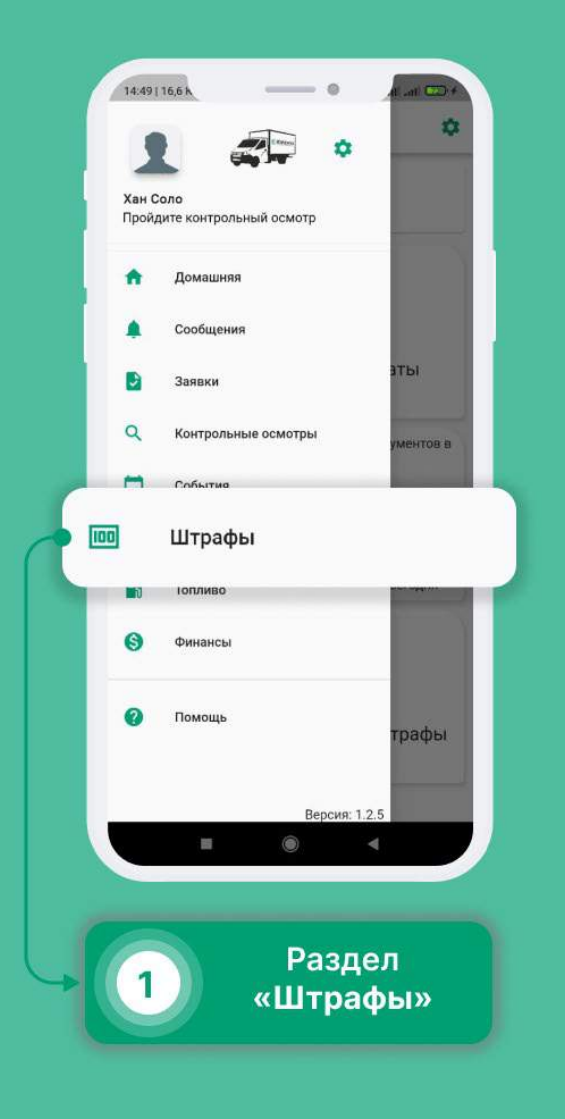

| VOTA " at D                                       | •                                                                                                    | 16:07                                          |
|---------------------------------------------------|----------------------------------------------------------------------------------------------------|------------------------------------------------|
| 🔳 Штр                                             | афы 🆇                                                                                                    | C 0                                            |
| Q Поис                                            | :К                                                                                                    | ×                                              |
| 000009813 от<br>Список наруше                     | т: 26-09-2022<br>ний                                                                                                    | 1500p.                                         |
| 24-09-2022 H<br>ex<br>Bit<br>T(<br>Ci<br>y+<br>32 | евыполнение<br>жедневного<br>изуального осм<br>С.(Габариты, сто<br>игналы, фары, с<br>казателей повор<br>апасное колесо) | 500<br>отра<br>оп<br>игналы<br>оота,<br>)      |
| 24-09-2022 Ex<br>Ha<br>24-09-2022                 | жедневный осм<br>а наличие<br>овреждений (Вк<br>ежедневной прове<br>уровня технически<br>жидкостей (тормо:               | отр ТС 500<br>иятины,<br>оки 500<br>х<br>зная, |
| ?                                                 | Задать вог                                                                                                    | ipoc                                           |
| 000009818<br>Список нару                          | от: 15-09-2022<br>шений                                                                                                  | 418p.                                          |
|                                                   | 1 0 [                                                                                                    |                                                |
| 1                                                 | Непогаш<br>штра                                                                                                    | енные<br>фы                                    |
| 2                                                 | Вопросі<br>штраф                                                                                                    | ы по<br>рам                                    |

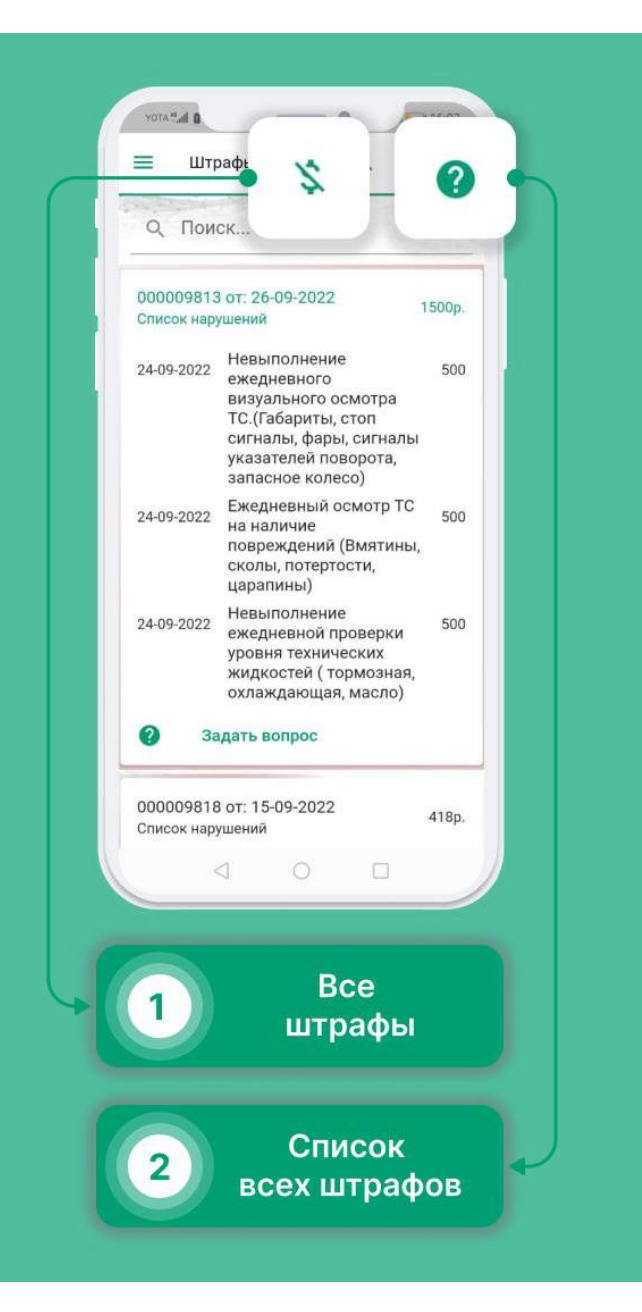

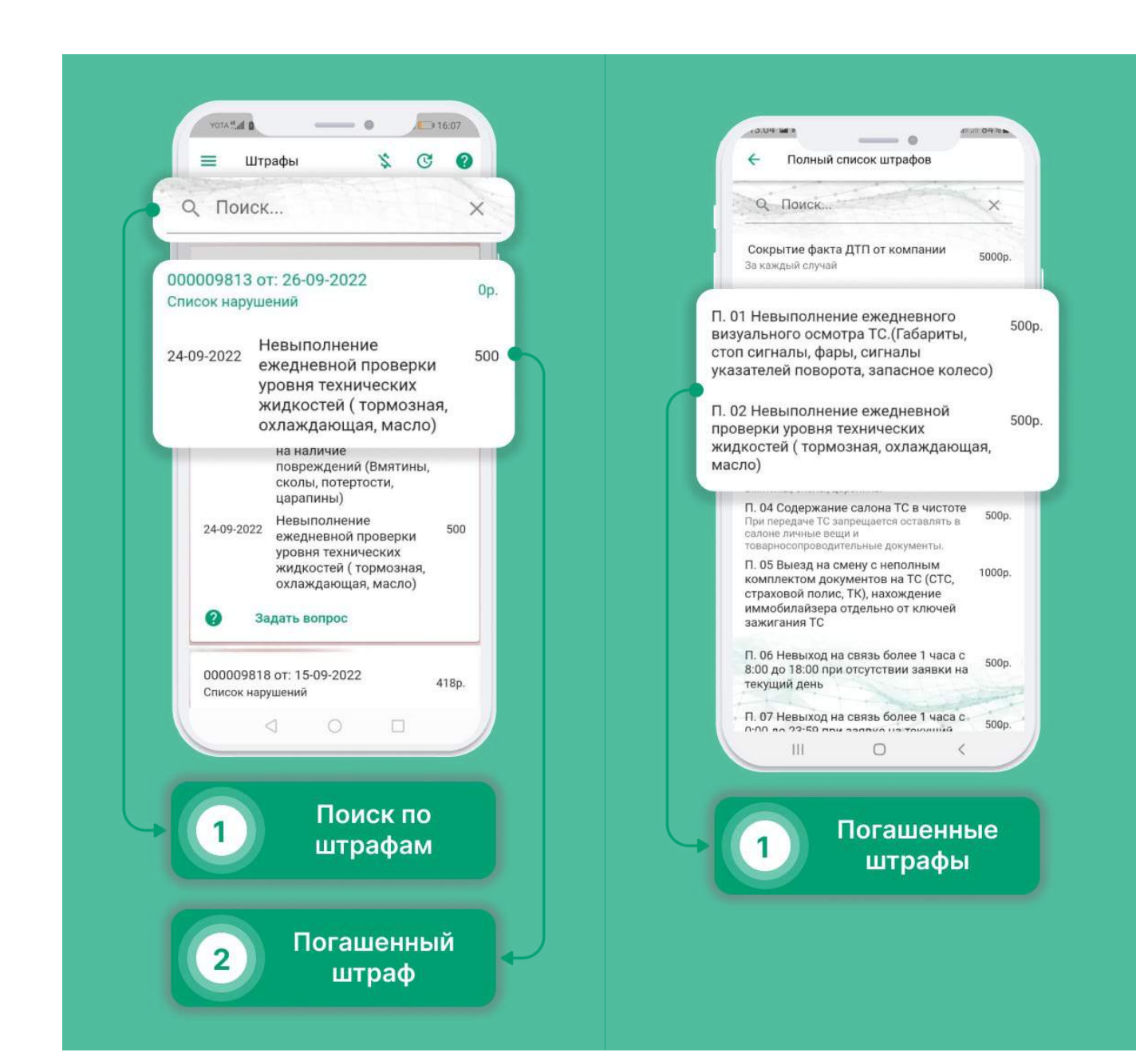

#### Работа с топливными картами

#### Получение отчёта по топливной карте.

- Выберите в меню раздел "Топливо".
- Нажмите на кнопку в правом нижнем углу.
- В появившемся списке выберите "Отчёт"
- Выберите промежуток времени за который необходимо сформировать отчёт
- Нажмите на кнопку "Отправить отчёт"

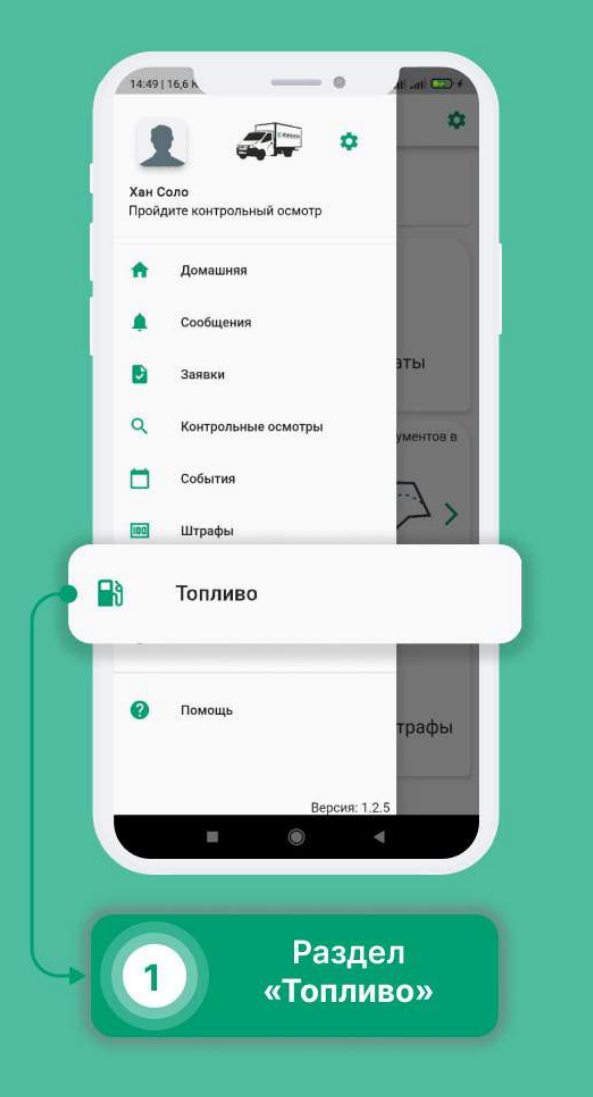

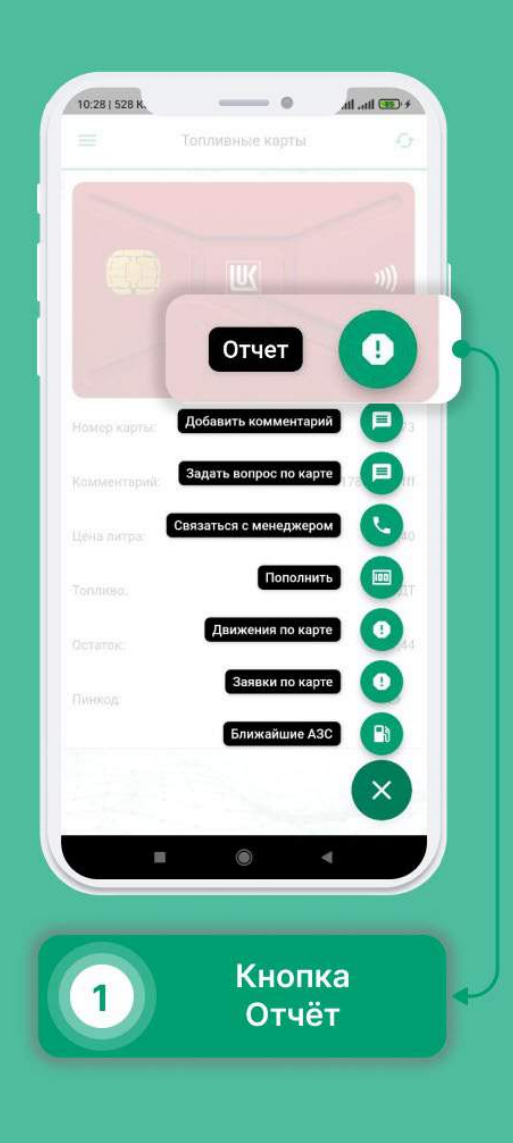

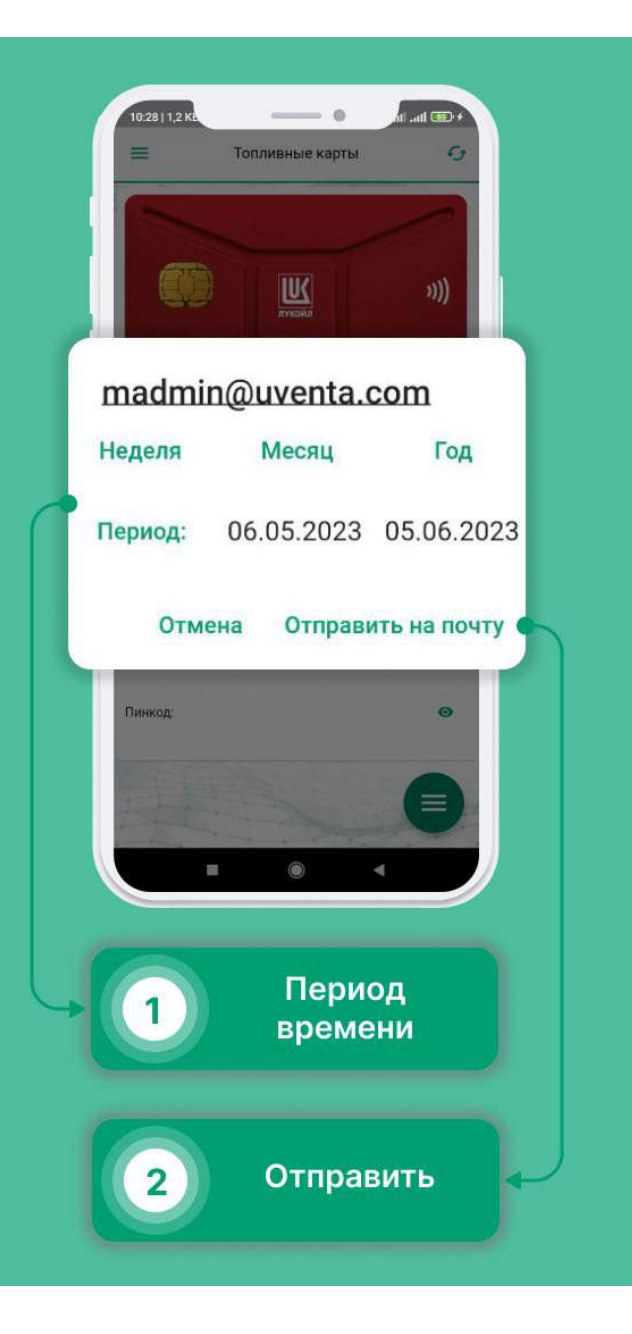
# Добавление комментария к топливной карте

- Выберите в меню раздел "Топливо".
- Нажмите на кнопку в правом нижнем углу.
- В появившемся списке выберите "Добавить комментарий"
- Добавьте комментарий к карте
- Нажмите на кнопку "Продолжить"

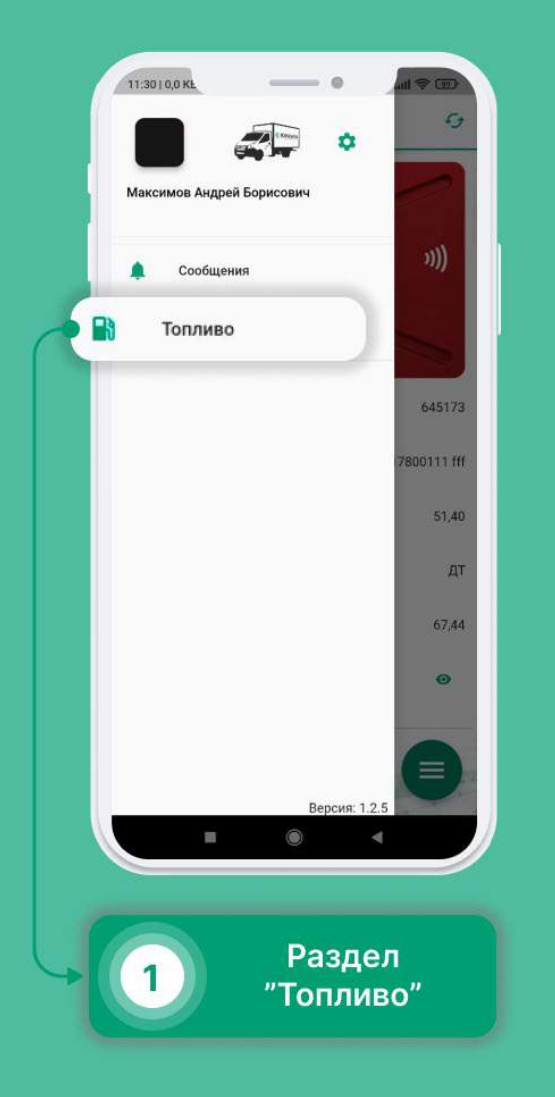

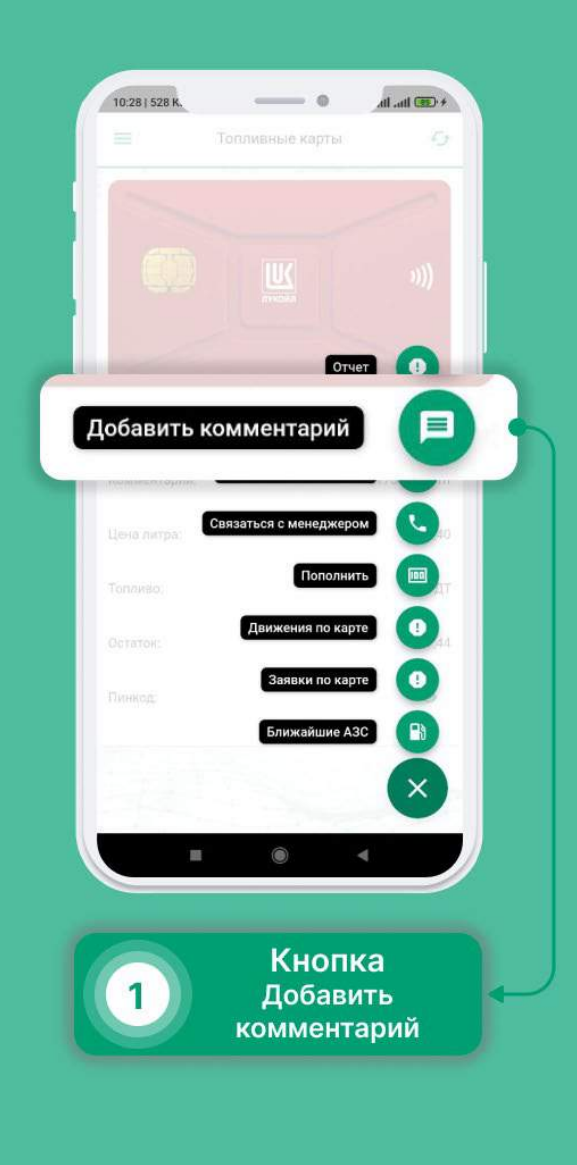

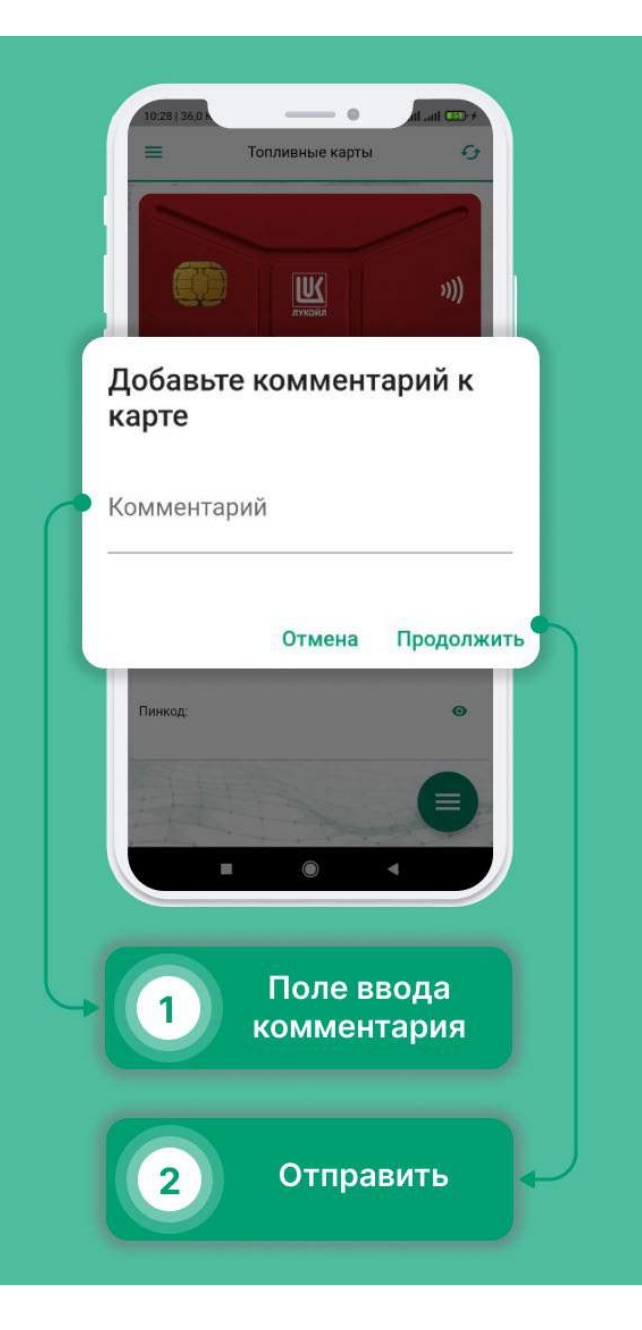

### Задать вопрос по карте

- Выберите в меню раздел "Топливо".
- Нажмите на кнопку в правом нижнем углу.
- В появившемся списке выберите "Задать вопрос по карте"
- Напишите и отправьте свой вопрос.

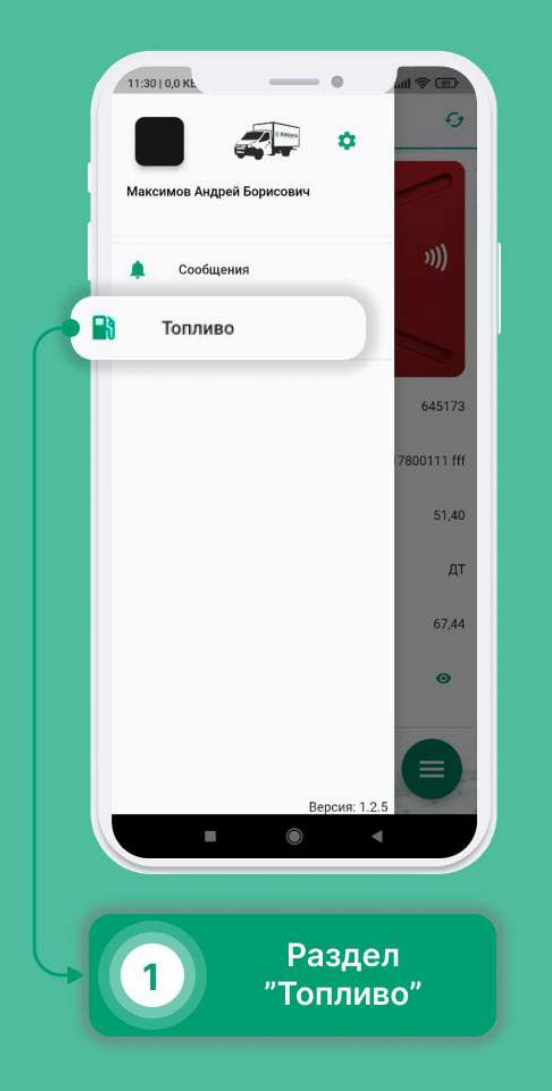

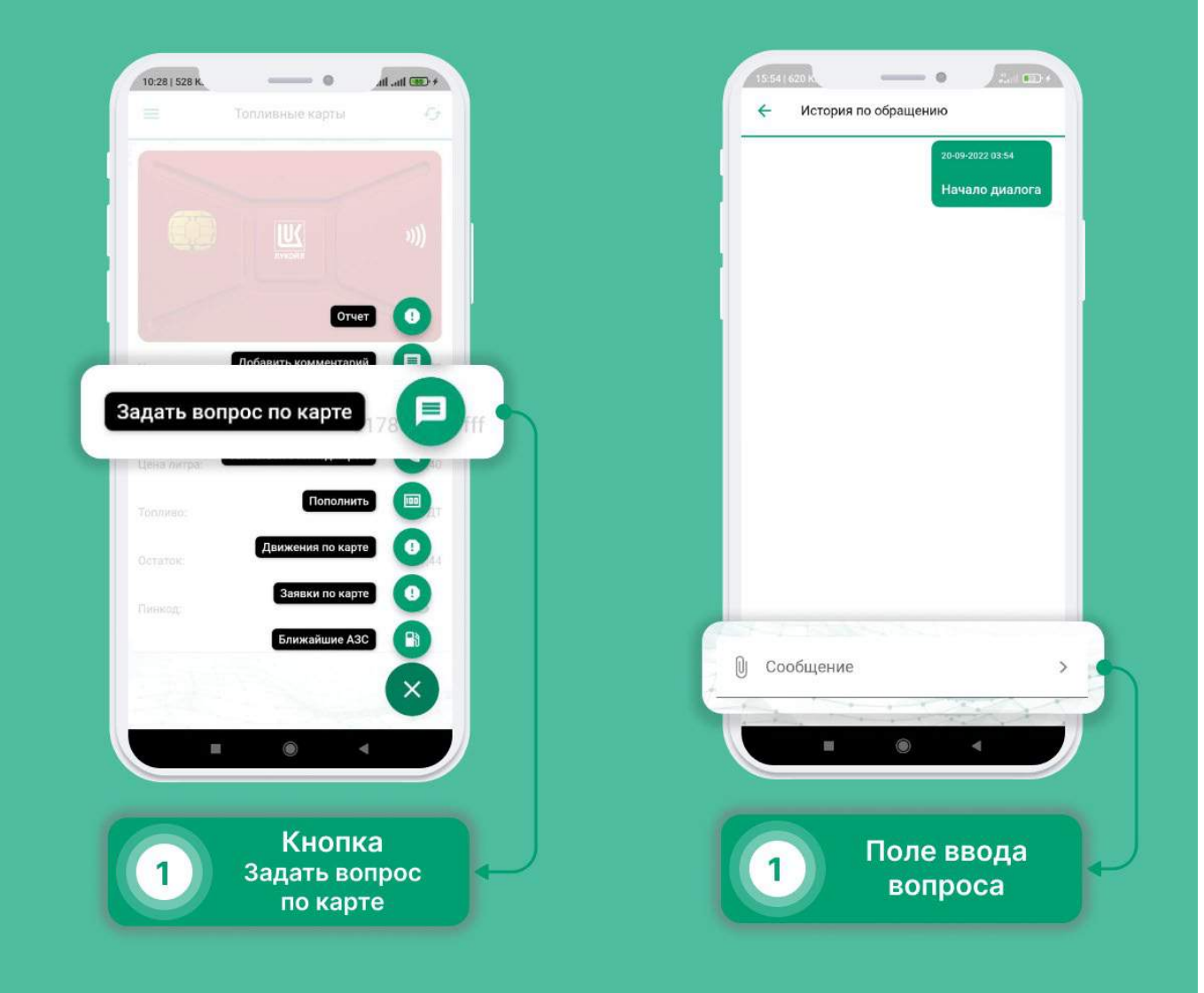

### Как связаться с менеджером

- Выберите в меню раздел "Топливо".
- Нажмите на кнопку в правом нижнем углу.
- В появившемся списке выберите "Связаться с менеджером"

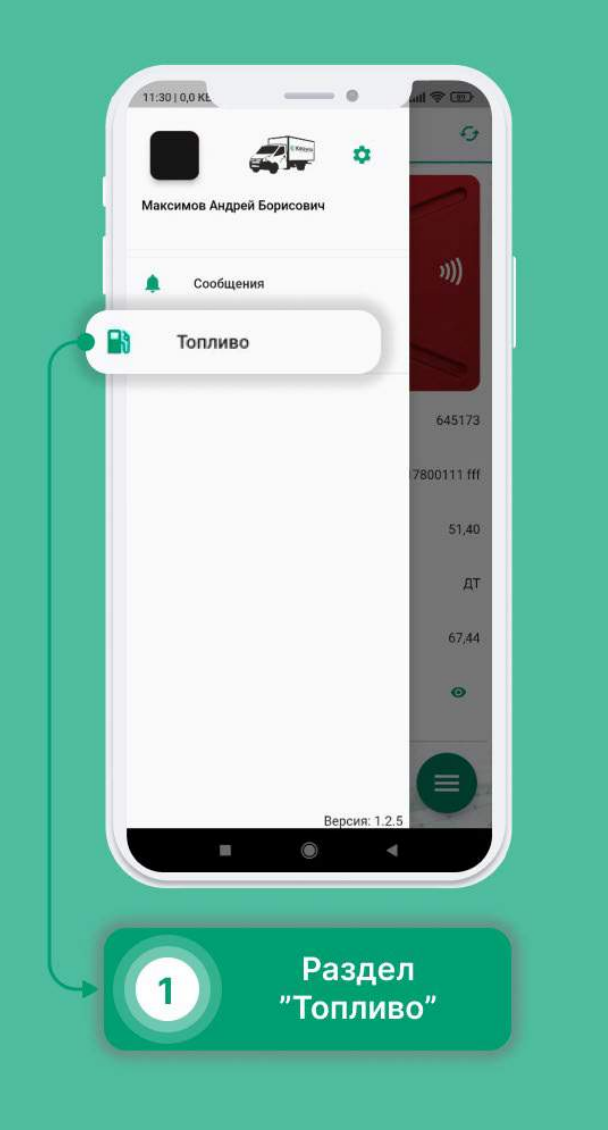

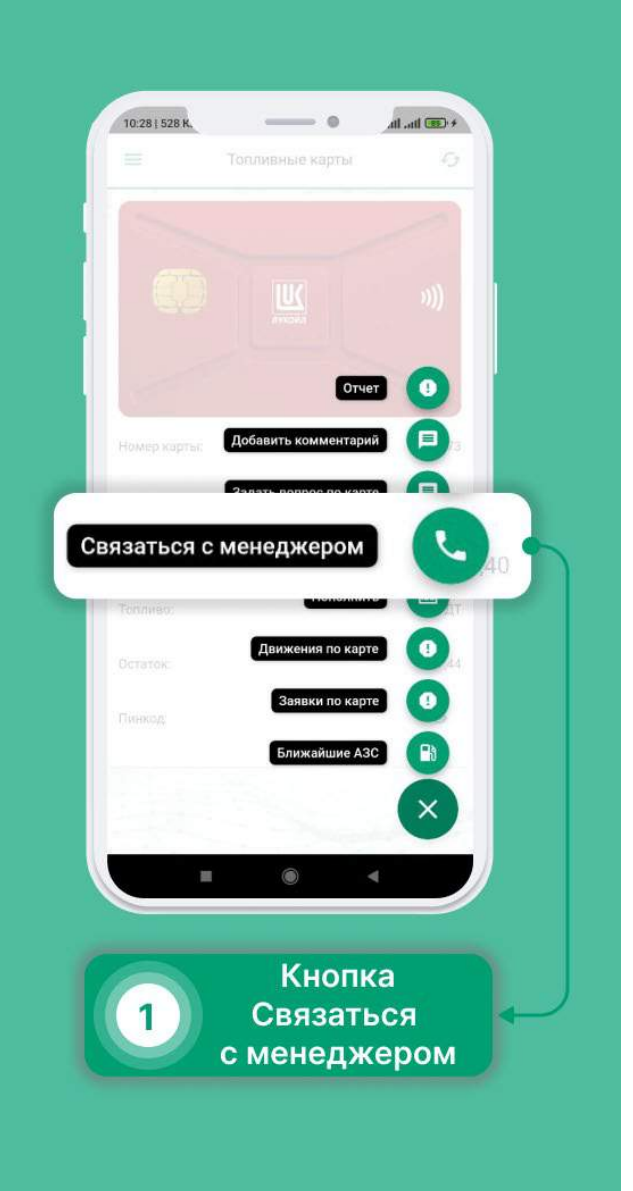

#### Как пополнить топливную карту

- Выберите в меню раздел "Топливо".
- Нажмите на кнопку в правом нижнем углу.
- В появившемся списке выберите «Пополнить».
- Укажите объем пополнения и нажмите «Продолжить».
- Заявка на пополнения создана. Время обработки заявок 24 часа.

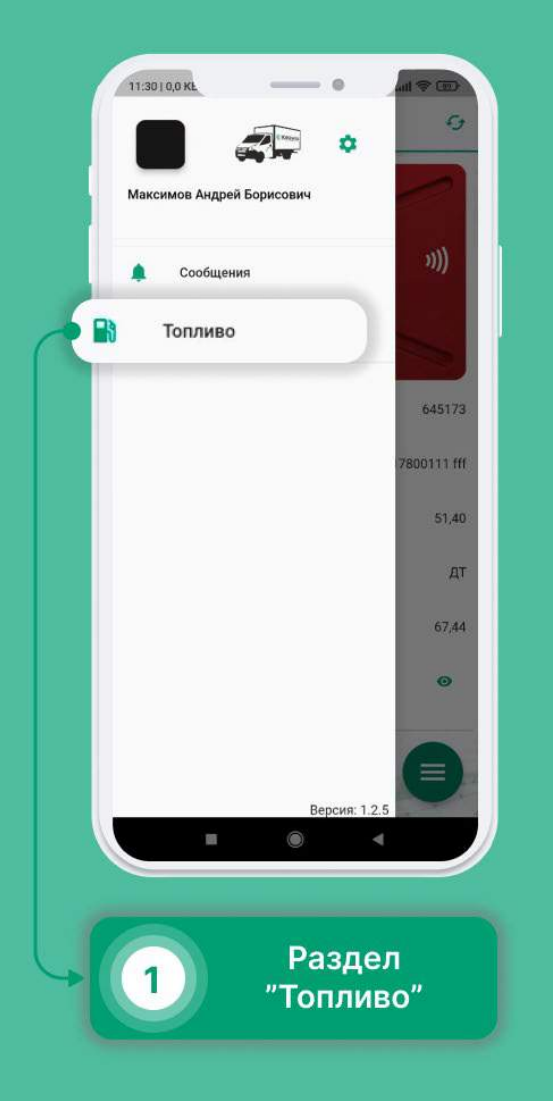

| Топливные карты    |                                                                                                    |
|--------------------|----------------------------------------------------------------------------------------------------|
|                    | 1                                                                                                    |
|                    |                                                                                                    |
|                    |                                                                                                    |
| <u> </u>           | )))                                                                                                    |
|                    | Отчет 🕕                                                                                                   |
| Добавить коммент   | арий                                                                                                    |
| C-000              |                                                                                                    |
| Задать вопрос по н |                                                                                                    |
| CORPORE O MOUORW   |                                                                                                    |
| Пополнит           | ъ 💷                                                                                                    |
| C                  | -                                                                                                    |
| Заявки по н        | карте 🕕                                                                                                   |
| Ближайшие          | A3C                                                                                                    |
|                    |                                                                                                    |
| - Maria            |                                                                                                    |
|                    | ×                                                                                                    |
|                    |                                                                                                    |
| Kus                |                                                                                                    |
| Попол              |                                                                                                    |
| попол              | нить                                                                                                    |
|                    | Добавить коммент<br>Задать вопрос по и<br>Сположно ими по и<br>Спотолнит<br>Заявки по и<br>Ближайшие<br>С |

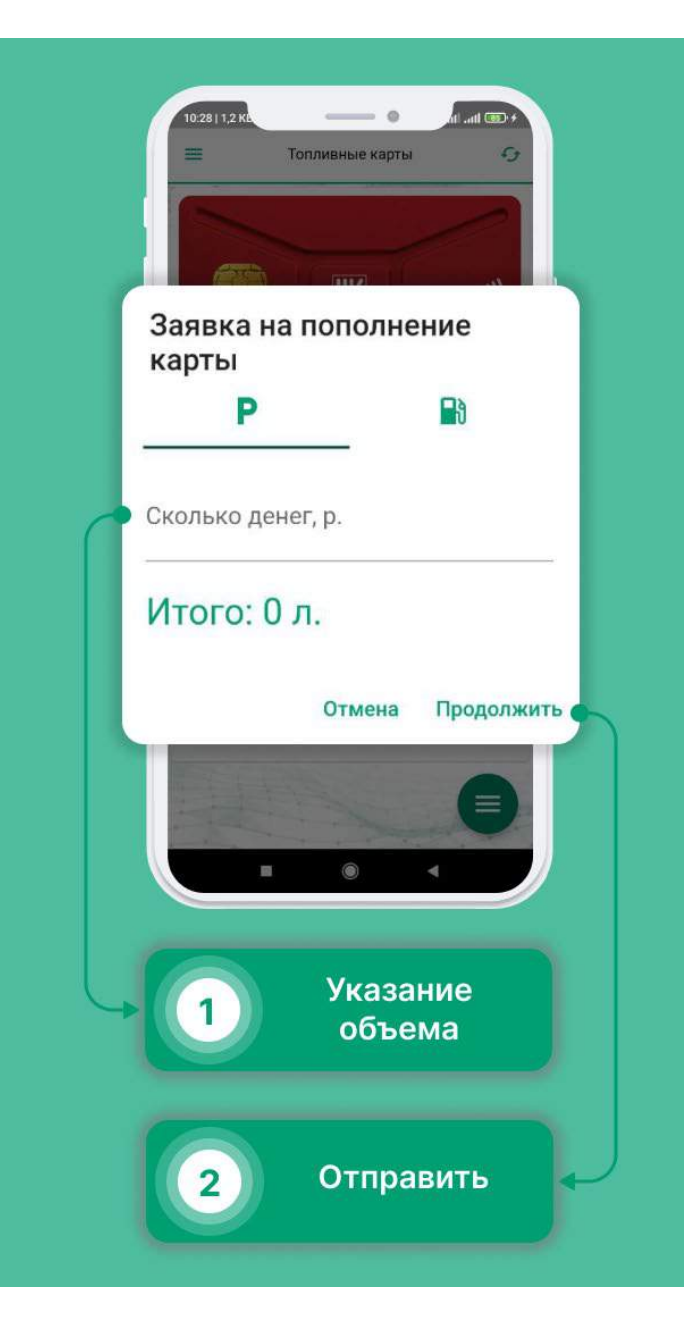

#### Как посмотреть движения по карте

- Выберите в меню раздел "Топливо".
- Нажмите на кнопку в правом нижнем углу.
- В появившемся списке выберите «Движения по карте».
- В календаре выберите интересующую дату.

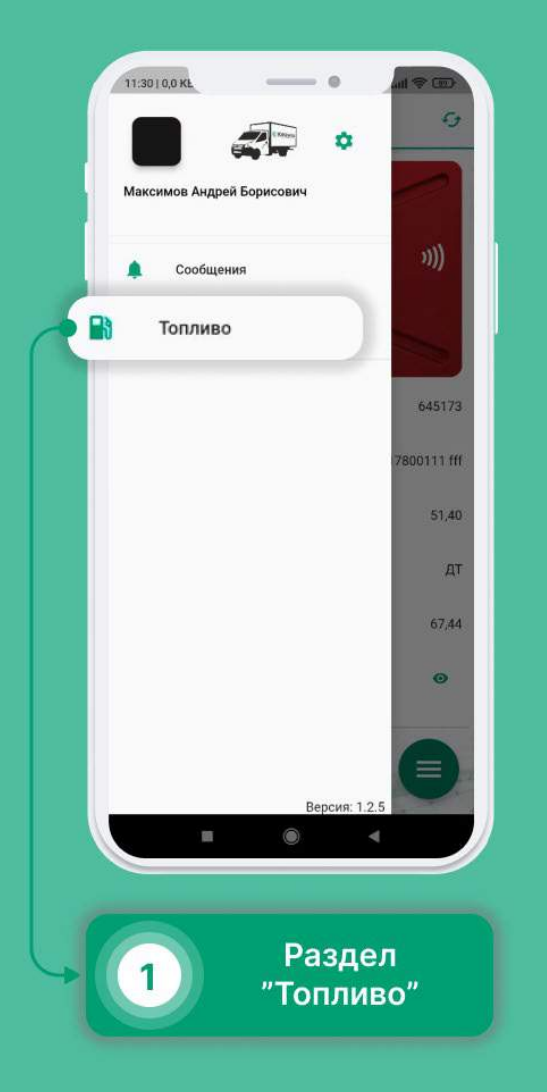

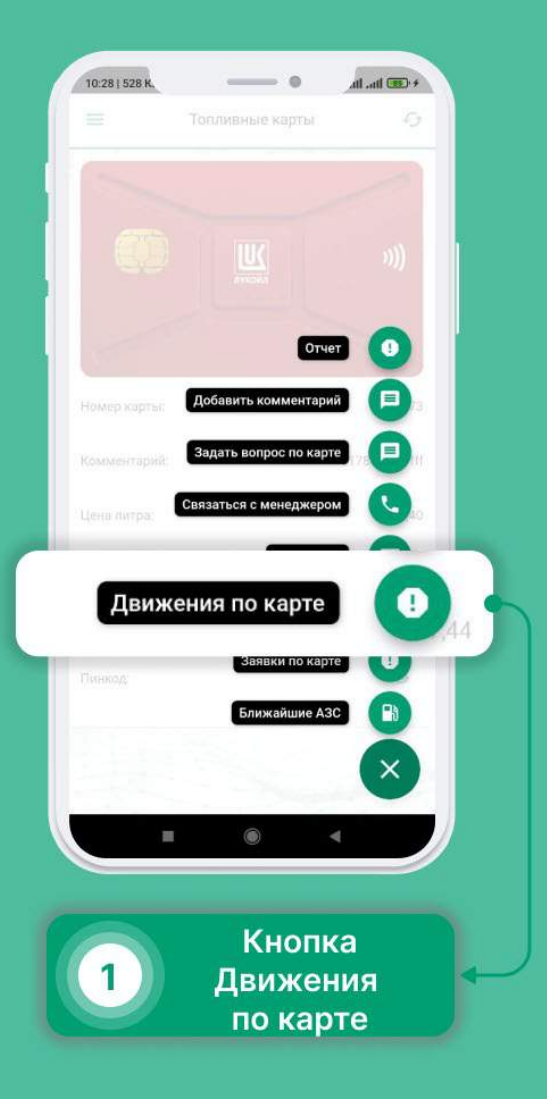

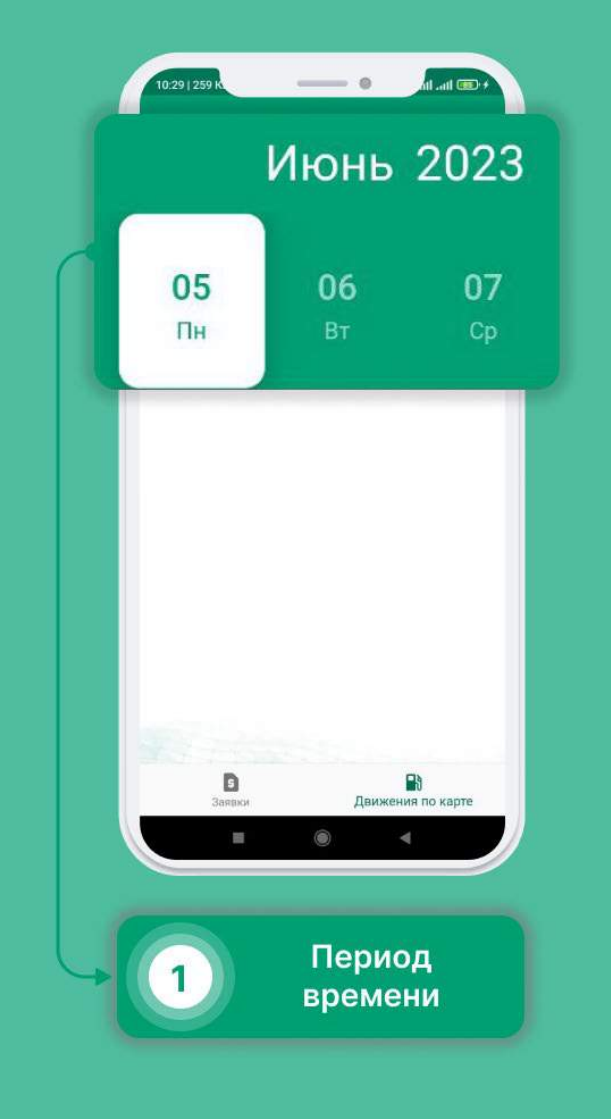

# Выбор Ближайшей АЗС

- Выберите в меню раздел "Топливо".
- Нажмите на кнопку в правом нижнем углу.
- В появившемся списке выберите " Ближайшие АЗС"
- Выберите интересующий адрес и нажмите на стрелку рядом с ним, чтобы построить маршрут
- Нажмите на иконку карты, если хотите увидеть адреса в виде меток, расположенных на карте
- При нажатии на метку, открывается окно с краткой информацией
- Чтобы построить маршрут, нажмите на кнопку(это на картинке просто показать)

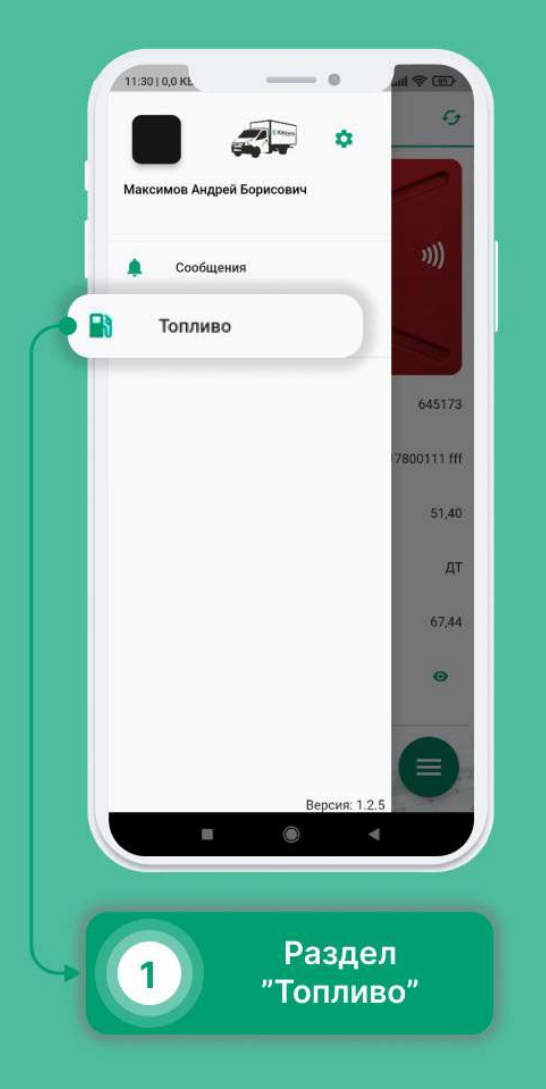

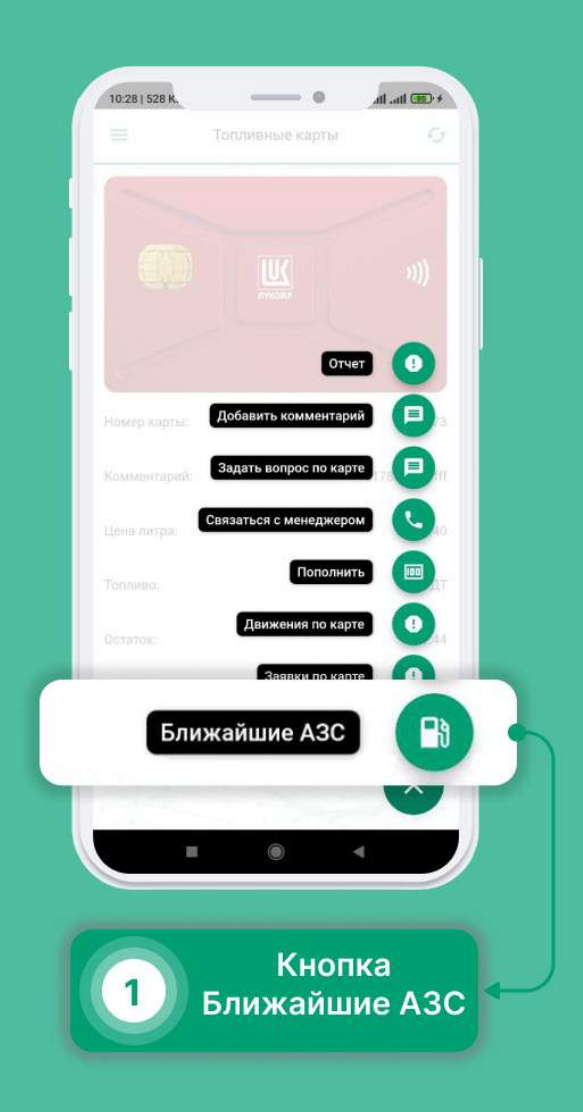

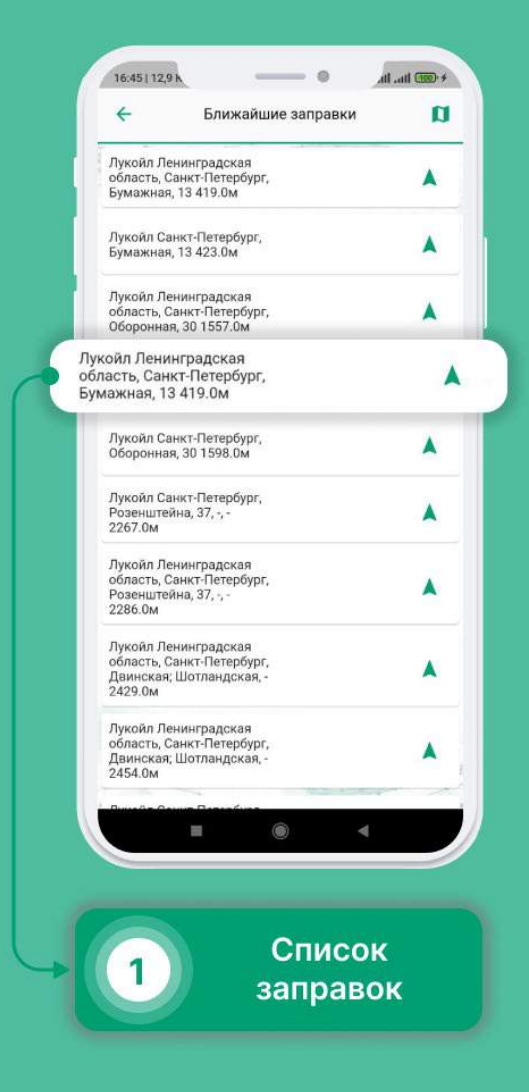

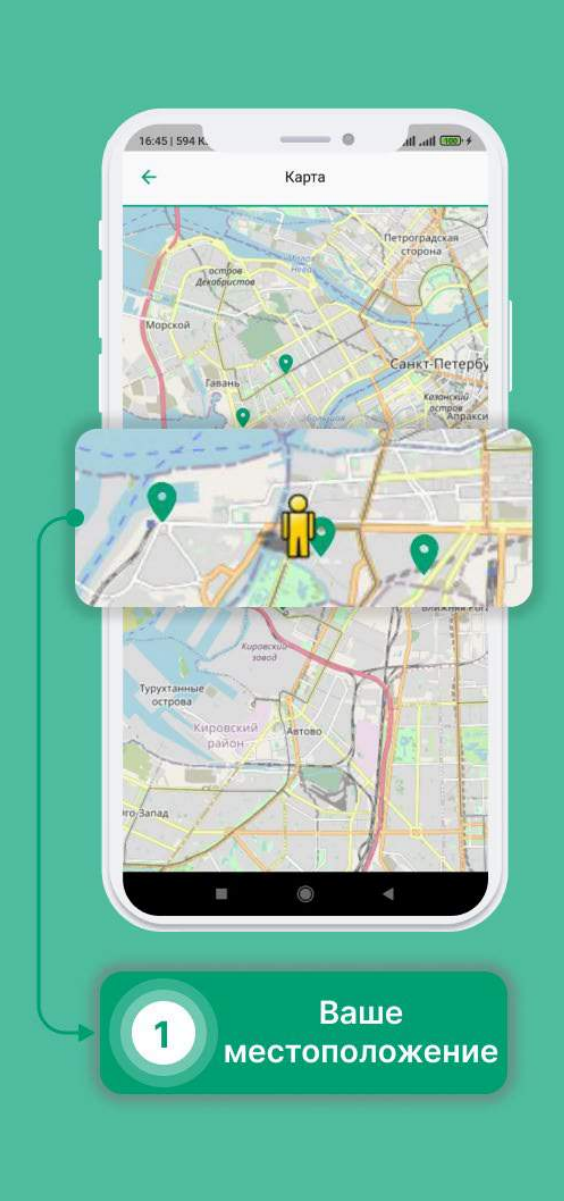

## Сообщения

- Выберите в меню раздел «Сообщения».
- В разделе "Сообщения" можно просмотреть все Ваши чаты, воспользоваться поиском или фильтрацией, для того, чтобы найти что-то конкретное.
- Нажав на выпадающее меню, Вы можете сообщить о сбое в работе приложения, написать обращение к руководству или оставить отзыв.

|      | Балон<br>Прой, | Вади-Ана Шахимовна<br>дите контрольный осмотр | <i>₽</i> <b>≡</b><br>> |
|------|----------------|-----------------------------------------------|------------------------|
| •    |                | Сообщения                                     |                        |
|      |                | Задачи                                        |                        |
|      | ۹              | Контрольные осмотры                           |                        |
|      |                | События                                       |                        |
|      | 100            | Штрафы                                        |                        |
|      | B              | Топливо                                       |                        |
|      | 0              | Помощь                                        |                        |
|      |                |                                               |                        |
|      |                | Persona 1                                     | +                      |
|      |                | П О                                           |                        |
|      |                |                                               |                        |
|      | C              | Разд                                          | ел                     |
| -> ( | 1              | «Сообщ                                        | ения»                  |

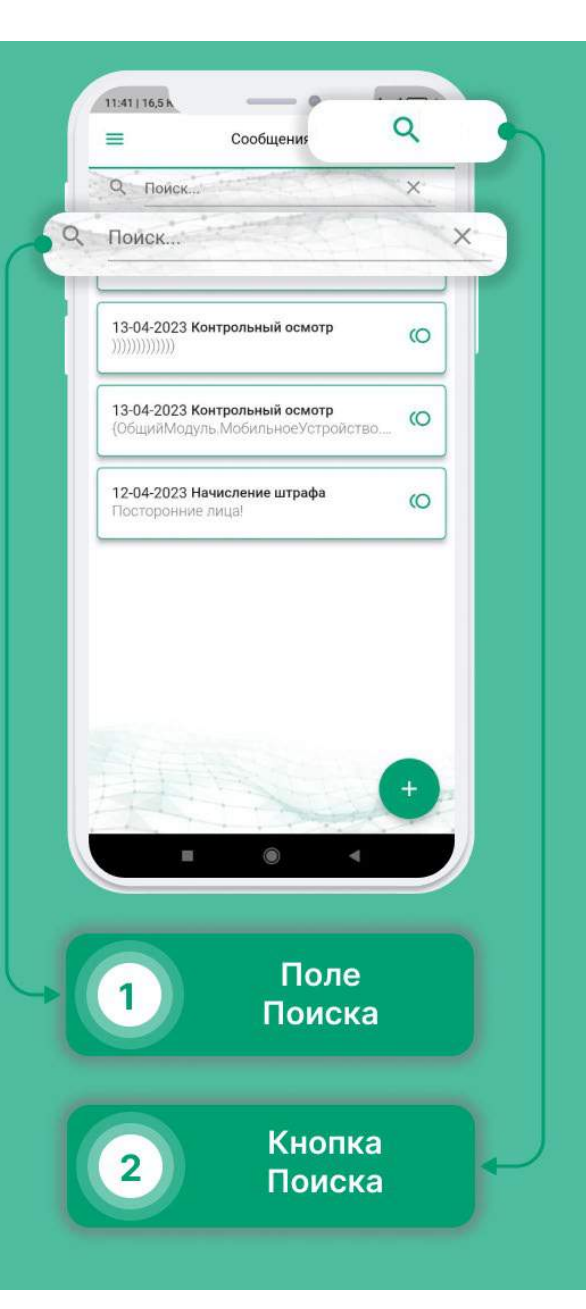

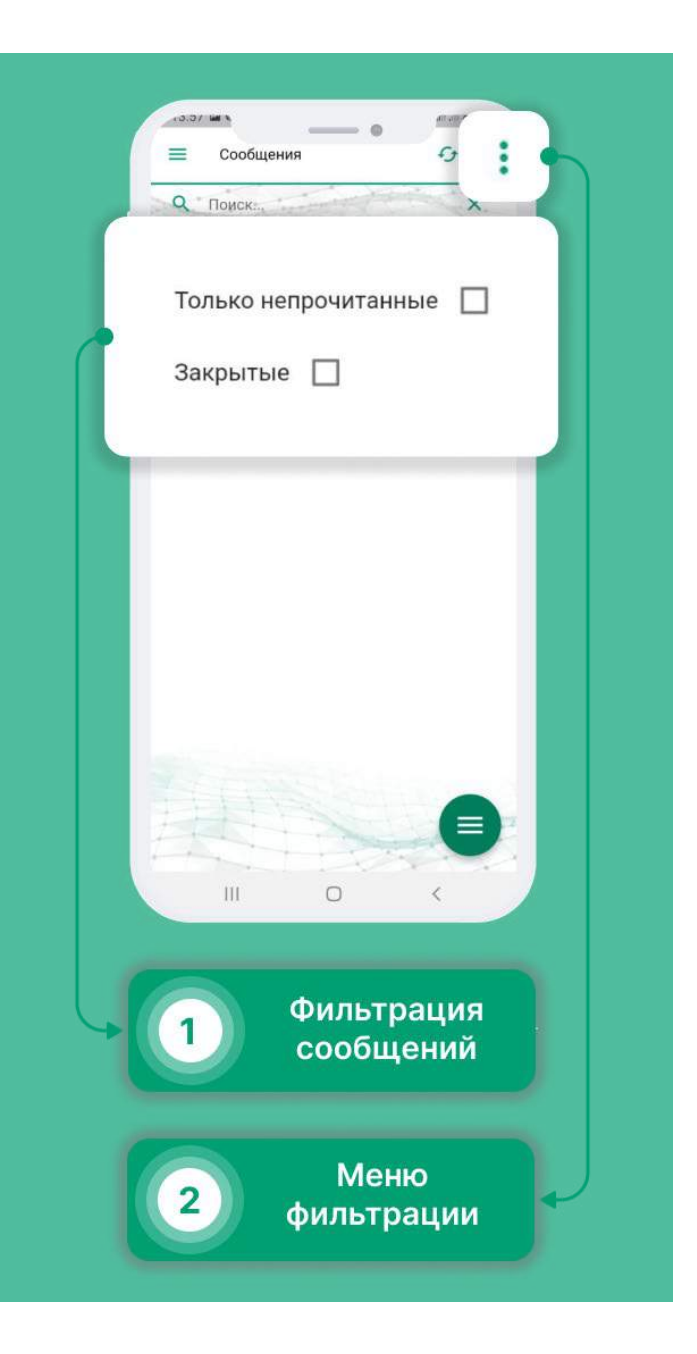

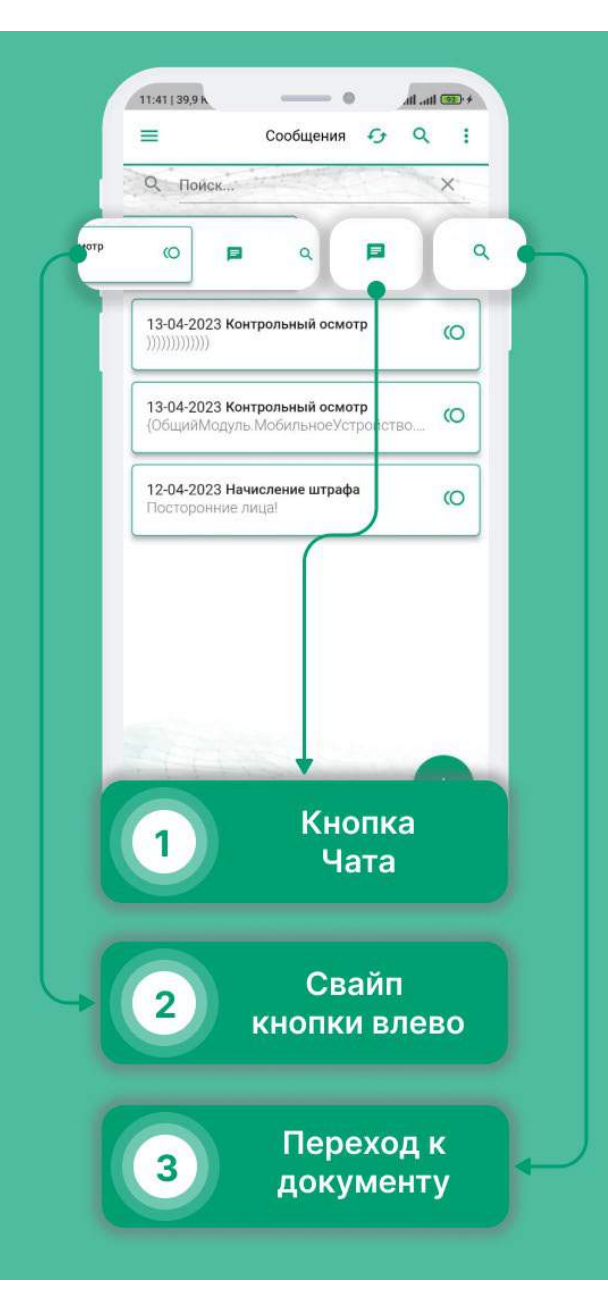

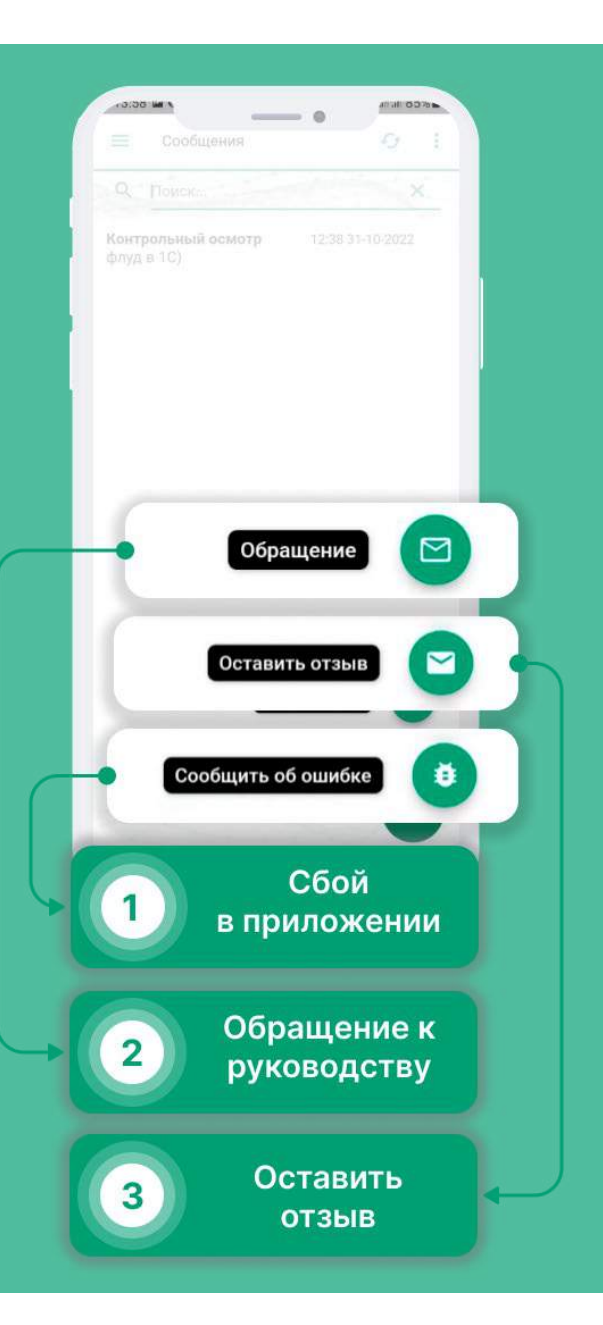

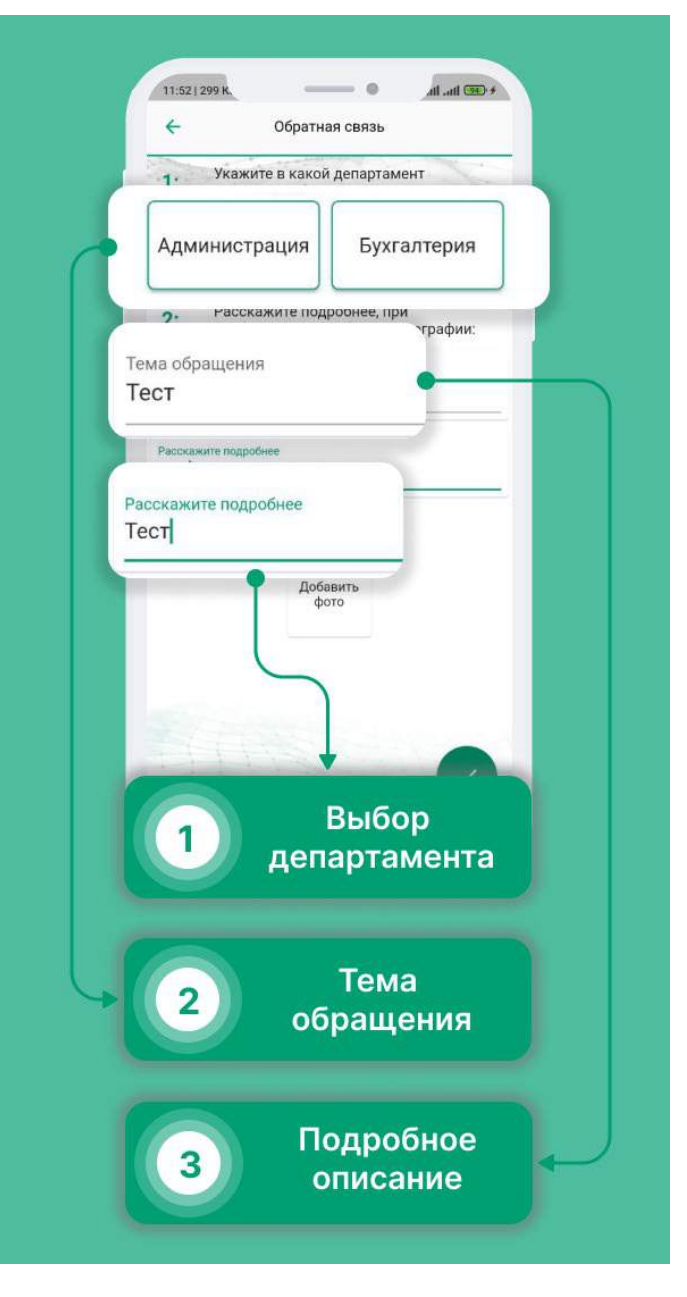

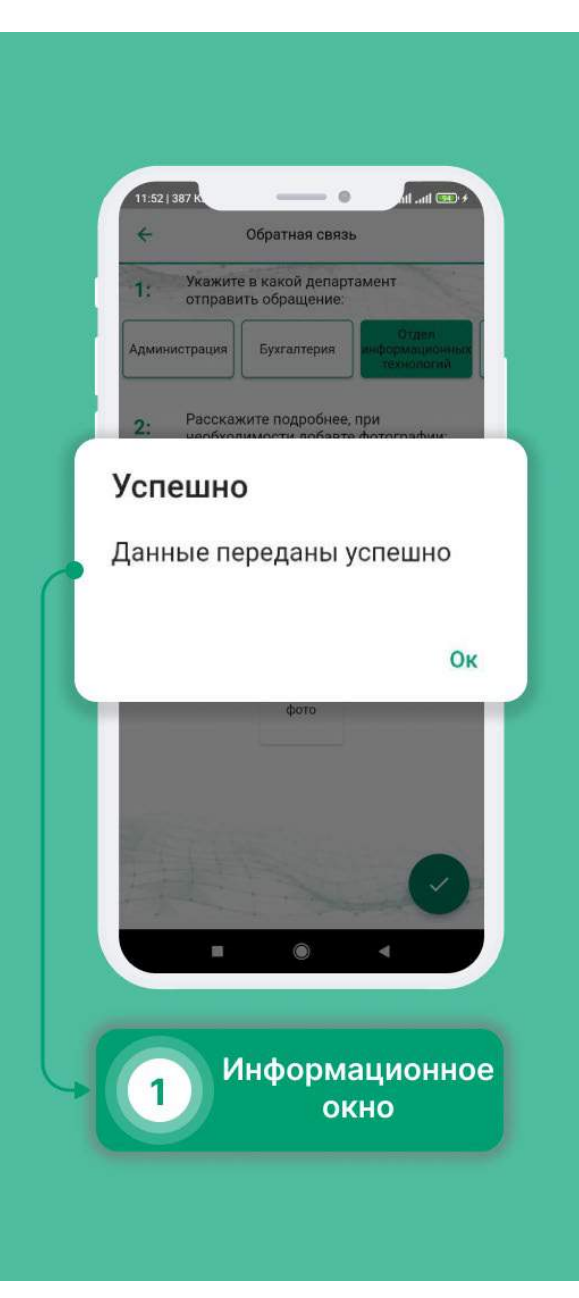